# GVPlus / GV Series Automatisiertes Dosiersystem

Betriebsanleitung für Gantry Roboter

DispenseMotion: 2.38 MT-Firmware: 9.26

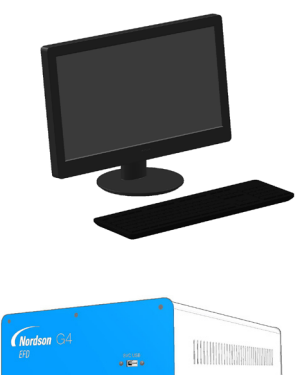

ñ

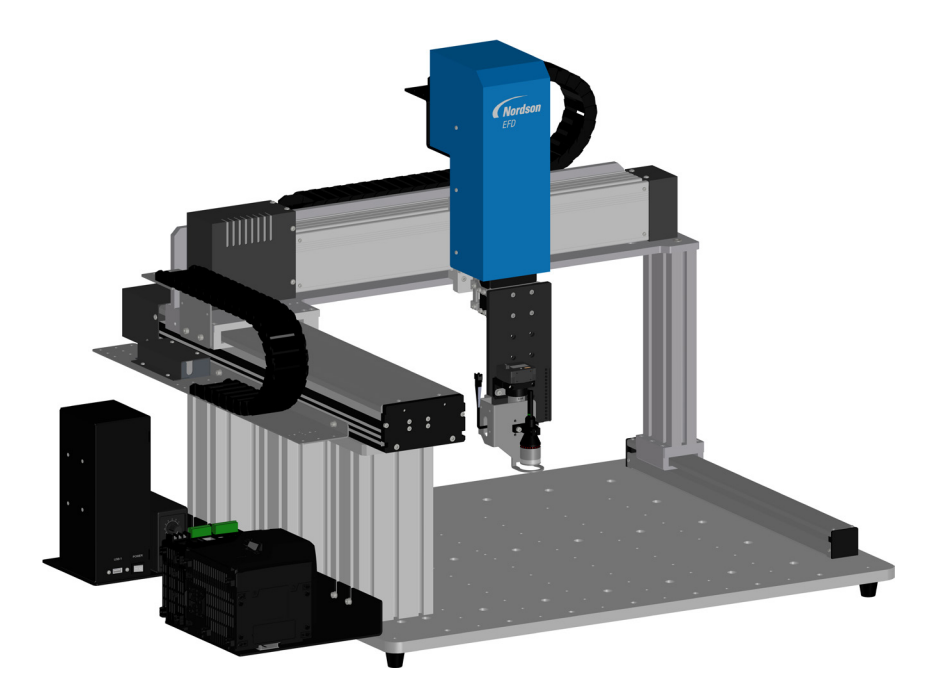

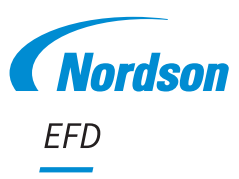

Elektronische pdf-Dokumente von Nordson EFD finden Sie auch auf www.nordsonefd.com/de

# Inhaltsverzeichnis

| Inhaltsverzeichnis                                                             | 2             |
|--------------------------------------------------------------------------------|---------------|
| Einleitung                                                                     | 5             |
| Nordson EFD Produktsicherheitshinweise                                         | 6             |
| Halogenkohlenwasserstoffe                                                      | 7             |
| Hochdruckflüssigkeiten                                                         | 7             |
| Qualifiziertes Personal                                                        | 7             |
| Bestimmungsgemäßer Gebrauch                                                    | 8             |
| Bestimmungen und Zulassungen                                                   | 8             |
| Persönliche Sicherheit                                                         | 8             |
| Brandschutz                                                                    | 9             |
| Präventive Pflegemaßnahmen                                                     | 9             |
| Wichtige Sicherheitsinformationen                                              | 10            |
| Maßnahmen im Falle einer technischen Störung                                   | 10            |
| Entsorgung                                                                     | 10            |
| Gerätespezifische Sicherheitsinformation                                       | 10            |
| Spezifikationen                                                                | 12            |
| Spezifikationen des automatisierten Dosiersystems                              | 12            |
| Laserspezifikationen                                                           | 13            |
| Systemmerkmale                                                                 | 14            |
| G4VPlus Series System Bauteilkennzeichnung                                     | 14            |
| G8V Series System Bauteilkennzeichnung                                         | 15            |
| GV-Steuerbox                                                                   | 16            |
| Start/Stopp Box                                                                | 17            |
| Kamera                                                                         | 17            |
| Laser (Optional)                                                               | 18            |
| Installation                                                                   | 19            |
| Entpacken der Systemkomponenten                                                | 19            |
| Roboter positionieren und Zubehör anschließen                                  | 20            |
| Typische Netzwerkverbindungen                                                  | 23            |
| Überprüfen der Kamera, Laser (Nur bei Lasersystemen) und Dosierer Installation | 24            |
| Vorbereitung der Arbeitsfläche                                                 |               |
| Verbinden der Eingänge/Ausgänge (Optional)                                     | 24            |
| Schalten Sie das System ein                                                    | 25            |
| Konzepte                                                                       |               |
| Über Programme und Befehle                                                     | 27            |
| Über Offsets                                                                   |               |
| Über Markierungen                                                              |               |
| Übersicht der DispenseMotion Software                                          |               |
| Befehlsfenster                                                                 |               |
| Hauptbildschirm und Tab-Leiste                                                 |               |
| Funktionen im Kontextmenü des primären Ansichtsbildschirms                     |               |
| Sekundärer Bildschirm                                                          |               |
| Sekundärer Ansichtsbildschirm in der Pfadansicht                               |               |
| Icons der horizontalen und vertikalen Werkzeugleiste                           |               |
| Setup- und Dosierbefehl Icons                                                  |               |
| Navigations- und Bewegungsfenster                                              |               |
| System Setup Bildschirm                                                        |               |
| Kamerabildschirm. Tab Leiste und Icons                                         |               |
| Fenster Camera Properties (Kameraeigenschaften)                                |               |
| Fenster Musterveraleich und Bereich                                            |               |
| Kamera Setup Bildschirm                                                        |               |
| Nummernblock                                                                   |               |
| Eorteetzung auf der nä                                                         | ichsten Seite |

Fortsetzung auf der nächsten Seite

# Inhaltsverzeichnis (Fortsetzung)

| Setup                                                                                                  | 46    |
|----------------------------------------------------------------------------------------------------|-------|
| Systemparameter einstellen                                                                             | 46    |
| Kennwortschutz einstellen                                                                              | 53    |
| Aufbau und Kalibrieren des Systems (Voraussetzung)                                                     | 54    |
| Überprüfen des Robotermodells und der ausgewählten Nadelerkennung                                      | 55    |
| (Nur bei Lasersystemen) Kalibrierung des Lasers und Einstellen des Nadel-zu-Werkstück Offsets          | 56    |
| (Nur Systeme mit Laser C) Verwendung der Zentriertaste für die Einrichtung des Lasers C                | 57    |
| Das System mit dem Erstinstallationsassistenten des Roboters einrichten                                | 58    |
| (Nur für Systeme ohne Düsendetektor) Systemeinstellungen und Kalibrierung testen                       | 66    |
| Wie das System auf Needle Z Detect or Needle XY Adjust reagiert                                        | 66    |
| Ändern der Robotermodell-Auswahl                                                                       | 67    |
| Einstellen von Eingängen/Ausgängen                                                                     | 68    |
| Kameraeinstellung Markierung finden                                                                    | 69    |
| Systemeinstellung Z-Höhenwerte erfassen                                                                | 70    |
| Einstellen, ob das System Offsets aktualisiert                                                         | 71    |
| Gemeinsame Nutzung von Offset-Werten in mehreren Programmen                                            | 72    |
| System auf die Werkseinstellungen zurücksetzen                                                         | 72    |
| Programmierung                                                                                         | 73    |
| Programme erstellen und ausführen                                                                      | 73    |
| Wie man der Programmierung Kommentare hinzufügt                                                        | 74    |
| Wie sperre oder entsperre ich ein Programm?                                                            | 75    |
| Linie oder Kreis auf einem Werkstück messen                                                            | 76    |
| Wie erstelle ich Muster?                                                                               | 77    |
| Dosierpunkt Beispielprogramm                                                                           | 77    |
| Linien und Bögen Beispielprogramm                                                                      | 77    |
| Kreis Beispielprogramm                                                                                 | 78    |
| Wie benutzt man das Beispiel-Icon                                                                      | 78    |
| Wie dosiert man mehrere Werkstücke in einem Array?                                                     | 79    |
| Wie deaktiviert man die Dosierung für bestimmte Werkstücke in einem Array?                             | 80    |
| Wie erstellt man eine Markierung?                                                                      | 81    |
| Erstellen einer Markierungsgruppe                                                                      | 83    |
| Wie man die Genauigkeit von Markierungssuchen verbessert                                               | 84    |
| Wie nutze ich Marken oder Referenzmarken in einem Programm?                                            | 85    |
| Verwenden von Triggermarkierungen in einem Schritt- und Wiederholungsprogramm                          | 86    |
| Methode 1: Verwendung von acht Triggermarkierungen (hochste Genauigkeit)                               | 87    |
| Methode 2: Verwendung von zwei Triggermarkierungen (schneller)                                         | 93    |
| Verwenden von Markierungen zum Dosieren auf einem flachen Werkstuck                                    | 96    |
| Verwenden von Mark Follow (Markierung folgen) zum Dosieren entlang einer gebogenen Linie               | 99    |
| Wie nutzt man den Laser zum Messen und Einstellen der Z Clearance (Nullpunkt) (Nur bei Lasersystemen)? | 105   |
| Wie stellt man automatisches Spulen (Auto-Purge), Programmduchlaufe (Program Cycle Limits) und         | 100   |
| Materialnaltbarkeitsgrenzen (Fluid Working Life Limits) ein?                                           | 106   |
| Wie verwendet man Point Offset zum Einstellen der Punkte in einem Programm?                            | .107  |
| Einstellen der PICO-Parameter mitnille von Dispenselviotion                                            |       |
| Umschalten von UltimusPlus-Programmen mit Dispenselviotion                                             |       |
| Onschalten von 7197 FOF-Din-NA Flogrammen mit Dispensewotion                                           |       |
| Botriah                                                                                                |       |
| Startrouting                                                                                           | 110   |
| Not Halt auclöson                                                                                      | 110   |
| Informationen zum BLIN/TEACH-Schalter                                                                  | 110   |
| Ausführen eines Programms                                                                              | 120   |
| Ausführen eines Programms durch Scannen eines OR-Codes                                                 | 120   |
| Ausführen eines Programms durch Scannen eines Barcodes                                                 | 120   |
| Pause während eines Dosierzyklus                                                                       | 121   |
| Spülen des Systems                                                                                     | 121   |
| Offsets aktualisieren                                                                                  | 121   |
| Routinemäßige Abschaltung                                                                              | 122   |
| Fortsetzung auf der nächsten                                                                           | Seite |
|                                                                                                    |       |

# Inhaltsverzeichnis (Fortsetzung)

| Artikelnummern                                                                        | .123 |
|---------------------------------------------------------------------------------------|------|
| Artikelnummern des Automatisierten Dosiersystems                                      | .123 |
| Laser-Artikelnummer                                                                   | .123 |
| Zubehör                                                                               | .124 |
| Sicherheitsgehäuse                                                                    | .124 |
| Vorkonfigurierte Anschlusskabel                                                       | .124 |
| Start/Stopp Box                                                                       | .125 |
| E/A-Erweiterungssatz                                                                  | .125 |
| Nadelerkennung                                                                        | .125 |
| Höhensensor                                                                           | .125 |
| Linsenset                                                                             | .126 |
| Barcode-Scanner                                                                       | .126 |
| OptiSure-Software-Schlüssel                                                           | .126 |
|                                                                                       | .127 |
| Ersatzteile                                                                           | .128 |
| Technische Daten                                                                      | .129 |
| Roboter-Abmessungen                                                                   | .129 |
| Lochschablone für Befestigungslöcher für Roboterfüße                                  | .129 |
| Abmessungen der Grundplatte                                                           | .130 |
| Abmessungen der Erweiterungshalterung                                                 | .133 |
| Schaltpläne                                                                           | .134 |
| Dosieranschluss                                                                       | .134 |
| Ext. Steueranschluss                                                                  | .134 |
| I/O Port (E/A Anschluss)                                                              | .135 |
| Motoranschluss (G4VPlus)                                                              | .136 |
| Home Sensor Anschluss                                                                 | .136 |
| Beispiel Eingangs-/Ausgangsanschlüsse                                                 | .137 |
| Anhang A, Command Funktion Reference                                                  | .138 |
| Anhang B, Setupverfahren ohne Einrichtungsassistent                                   | .170 |
| Kameraskalierung einstellen                                                           | .170 |
| Automatische Methode                                                                  | .170 |
| Manuelle Methode                                                                      | .171 |
| (Nur GV Systeme mit Nadelerkennung) Einstellen der Nadelerkennung                     | .172 |
| Einstellen des Tip-to-Workpiece Offset (Z Clearance) unter Verwendung des Kameratokus | .173 |
| Anhang C, Importieren von DXF-Dateien                                                 | .1/4 |
| Ubersicht des DXF Bildschirms                                                         | .174 |
|                                                                                       | .1/5 |
| Wie importiert man eine DXF-Datei?                                                    | .176 |
| Verwenden der Option Sort Path By (Nach Prad sortieren)                               | .1/9 |
| Annang D, QR-Code Scan Einrichtung                                                    | 101  |
| Annang E, Barcode-Scannen Setup                                                       | 100  |
| Annang F, Multi-Nadel Einrichtung und Verwendung                                      | 101  |
| Annang G, Honensensor Einnichtung und Verwendung                                      | 105  |
| Annang I, Höhe der Vorrichtungsplatte – Setup und Verwendung (Nur Lesersysteme)       | 107  |
| Annang I, Florie der Vorrichtungsplatte – Setup und Verwendung (Nur Lasersysteme)     | 100  |
| Finstellungen der Eingangskonfiguration                                               | 200  |
|                                                                                       | 200  |
| Ausgangskonnigeration Einstellungen                                                   | 200  |
| Anhang I. PICO-Treiberinstallation                                                    | 202  |
| DispenseMotion Software-Update und Kabelanschluss                                     | 203  |
| Windows 7 / Windows 10 PICO-Treiber-Installation                                      | 203  |
| Windows XP PICO-Treiber-Installation.                                                 | .205 |
| Anhang M. Wireless Setup für Laser C.                                                 | .206 |
| Windows 10                                                                            | .206 |
| Windows 7                                                                             | .208 |
| Windows XP                                                                            | .210 |

## **Einleitung**

Diese Anleitung enthält Informationen über Installation, Aufbau, Programmierung, Betrieb und Wartung für sämtliche Komponenten eines automatisierten Dosiersystems der Nordson EFD GVPlus / GV Series. Nordson EFD's automatisierte Dosiersysteme geben Materialien in einem vorprogrammierten Muster auf ein Werkstück ab. Sie sind speziell für den Gebrauch von industriellen Kartuschen und Ventilsystemen der Firma Nordson EFD entwickelt und konzipiert worden. EFD-Dosierroboter sind flexibel einsetzbar — als Stand-Alone-Systeme – aber auch als zentrale Bestandteile automatisierter Anlagen und lassen sich einfach in In-Line-Transfersysteme, Drehteller und Montagestraßen integrieren.

Die wichtigsten Bestandteile eines automatisierten Dosiersystems sind der PC, der Roboter und die Komponenten der Dosierventile. Der Roboter führt ein Computerprogramm aus, um Material über ein Ventil in einem bestimmten Muster auf ein Werkstück abzugeben. Programme werden mit Hilfe der auf dem DispenseMotion™ Controller installierten DispenseMotion Software erstellt. Das Dosiersystem kann sowohl berührend als auch berührungslos sein, wobei das Material entweder mit einer Nadel oder Düse dosiert wird. In dieser Anleitung bezeichnet der Begriff "Dosierspitze" entweder eine Nadel oder eine Düse.

Bei Systemen mit einer Präzisionskamera kann der Roboter automatisch das Dosierprogramm für jedes Werkstück in Bezug auf Ausrichtung oder Lage anpassen. Um das zu erreichen, vergleicht die Software die Position des aktuellen Werkstückes ±2,5 mm (0,098") mit einer Referenzposition, die als Bilddatei im Programm abgelegt ist. Wenn der Roboter einen Unterschied zwischen der X und Y Position und/oder dem Drehwinkel des Werkstückes feststellt, gleicht er den Dosierpfad an, um die Differenz zu korrigieren.

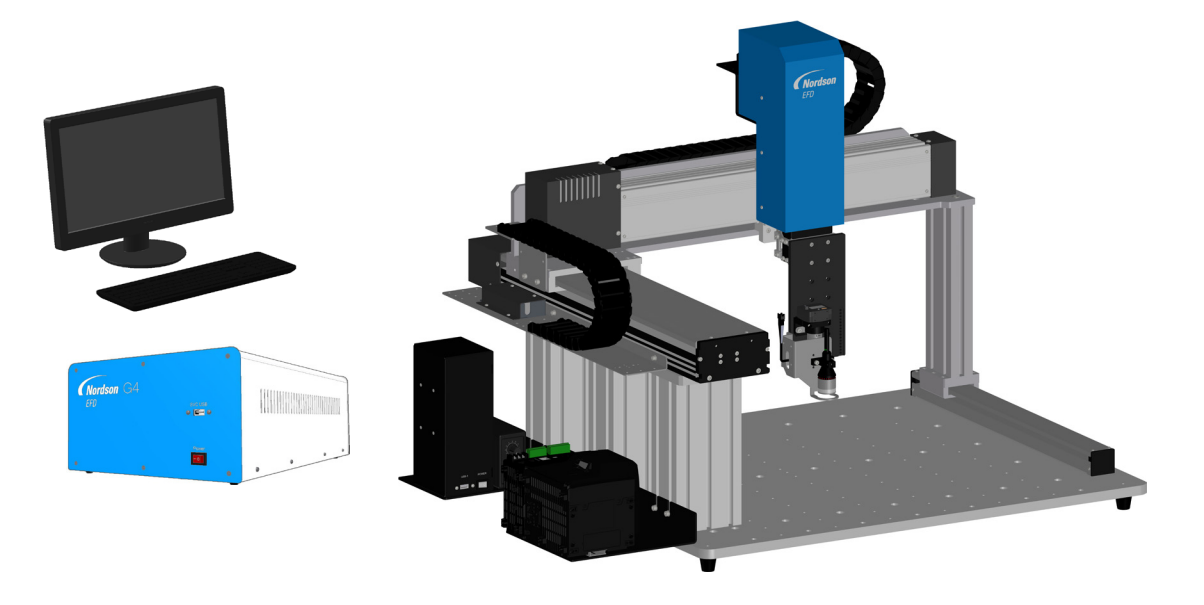

# Nordson EFD Produktsicherheitshinweise

#### 

Folgender Sicherheitshinweis ist als WARN-Hinweis eingestuft. Nichtbefolgen kann den Tod oder schwere Verletzungen zur Folge haben.

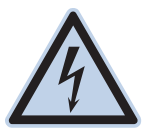

#### Stromschlag

Stromschlagrisiko: Vor Entfernen der Abdeckung das Gerät von der Stromversorgung trennen und/ oder vor Wartungsarbeiten an elektrischen Geräten Schutzmechanismen sichern und kennzeichnen. Wenn Sie auch nur einen geringen Stromschlag bekommen, schalten Sie sofort alle Geräte aus. Schalten Sie das Gerät nicht wieder ein, bevor das Problem gefunden und behoben wurde.

#### **AVORSICHT**

Die folgenden Sicherheitshinweise sind als VORSICHTS-Hinweise eingestuft. Nichtbefolgen kann leichte oder mittlere Verletzungen zur Folge haben.

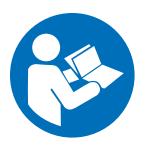

#### BETRIEBSANLEITUNG LESEN

Lesen Sie das Handbuch, um die ordnungsgemäße Verwendung dieses Geräts sicherzustellen. Befolgen Sie alle Sicherheitshinweise. Ggf. sind arbeits- und gerätespezifische Warnungen, Vorsichtshinweise und Anweisungen in der Gerätedokumentation aufgeführt. Stellen Sie sicher, dass diese Anweisungen und alle anderen Gerätedokumente den Personen zur Verfügung stehen, die dieses Gerät bedienen und warten.

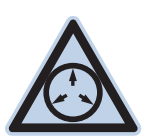

#### MAXIMALE DRUCKLUFT

Sofern nicht anders angegeben, liegt der maximale Arbeitsdruck bei 7,0 bar (100 psi). Stellen Sie sicher, dass für die Kartuschen und Druckluftschläuche die spezifizierten Druckluft-Grenzwerte nicht überschritten werden. Das System kann beschädigt werden! Die Druckluft soll über einen externen Druckluftregler mit 0 bis 7,0 bar (0 bis 100 psi) zugeführt werden.

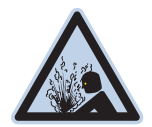

#### DRUCK ABLASSEN

Druck von druckbeaufschlagten Baugruppen und Leitungen vor dem Anschließen/Abstecken und vor Beginn von Wartungsarbeiten oder Reparaturarbeiten ablassen. Nach Ende der Arbeiten Druckluftversorgung langsam wieder aufdrehen, auf Geräusche entweichender Druckluft achten.

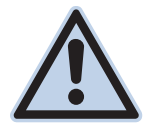

#### VERBRENNUNGEN

Heiße Flächen! Kontakt mit heißen Metallflächen der Ventilkomponenten vermeiden. Wenn sich der Kontakt nicht vermeiden lässt, sind bei der Arbeit an heißen Teilen Hitzeschutzhandschuhe und Hitzeschutzkleidung zu tragen. Wird der Kontakt mit heißen Metallflächen nicht verhindert, kann es zu Personenschäden kommen.

#### Halogenkohlenwasserstoffe

Verwenden Sie keine Halogenkohlenwasserstoffe in einem unter Druck stehenden System, das Aluminiumbauteile beinhaltet. Unter Druck können diese Stoffe mit Aluminium reagieren, explodieren und Verletzungen, den Tod oder Sachschäden verursachen. Halogenkohlenwasserstoffe enthalten eines oder mehrere der folgenden Bestandteile:

| Bestandteil | Symbol | Vorsilbe |
|-------------|--------|----------|
| Fluor       | F      | "Fluor-" |
| Chlor       | CI     | "Chlor-" |
| Brom        | Br     | "Brom-"  |
| lod         | I      | "lod-"   |

Wenn Sie weitere Informationen benötigen, lesen Sie bitte das entsprechende Materialsicherheitsdatenblatt oder wenden Sie sich an Ihren Materiallieferanten. Wenn Sie mit Halogenkohlenwasserstoffen arbeiten müssen, kontaktieren Sie Ihren Nordson EFD-Vertreter, um Informationen über kompatible Komponenten von Nordson EFD zu erhalten.

## Hochdruckflüssigkeiten

Hochdruckflüssigkeiten sind äußerst gefährlich, wenn sie sich nicht in Sicherheitsbehältern befinden. Vor der Einstellung oder Wartung von Hochdruckgeräten stets den Materialdruck ablassen. Ein Strahl Hochdruckflüssigkeit kann wie ein Messer schneiden und schwere Körperverletzungen, den Verlust von Gliedmaßen oder den Tod zur Folge haben. Die Haut durchdringende Flüssigkeiten können auch Vergiftungen zur Folge haben.

#### **WARNUNG**

Von Hochdruckflüssigkeiten verursachte Verletzungen können schwerwiegend sein. Wenn Sie sich verletzt haben oder eine Verletzung vermuten:

- Begeben Sie sich unverzüglich in eine Notfallstation.
- Teilen Sie dem Arzt mit, dass Sie eine Spritzwasserverletzung vermuten.
- Zeigen Sie dem Arzt diesen Hinweis.
- Erklären Sie dem Arzt, mit welchem Material Sie gearbeitet haben.

#### Medizinische Warnung – Spritzwasserverletzungen: Hinweis für den Arzt

Das Eindringen in die Haut ist eine traumatische Verletzung. Es ist wichtig, die Verletzung so schnell wie möglich operativ behandeln zu lassen. Warten Sie nicht mit der Behandlung, um die Giftigkeit zu untersuchen. Die Toxizität ist bei manchen exotischen Beschichtungen oder Lacken ein Problem, sollten diese direkt in die Blutbahn injiziert werden.

### **Qualifiziertes Personal**

Der Besitzer des Geräts ist verantwortlich für die Sicherstellung der Installation, des Betriebs und der Wartung durch qualifiziertes Personal. Als qualifiziertes Personal gelten Mitarbeiter oder Auftragnehmer, die in der sicheren Verrichtung der ihnen aufgetragenen Arbeiten ausgebildet sind, denen alle geltenden Sicherheitsregeln und -bestimmungen bekannt sind und die physisch in der Lage sind, die ihnen aufgetragenen Arbeiten zur verrichten.

#### Bestimmungsgemäßer Gebrauch

Die Verwendung des Nordson EFD-Gerätes in einer anderen Weise als in den Geräteunterlagen beschrieben, kann zu Personenverletzungen oder Sachschäden führen. Einige Bespiele für unsachgemäßen Gebrauch sind:

- · Verwendung unverträglicher Materialien
- Vornehmen unberechtigter Modifikationen am Gerät
- Entfernen oder Umgehen von Schutzmechanismen oder Verriegelungen
- Verwendung inkompatibler oder beschädigter Teile
- Verwendung von nicht genehmigten Hilfseinrichtungen
- Betrieb des Gerätes über die Grenzen der Belastbarkeit hinaus
- Betrieb des Gerätes in explosionsgefährdeter Umgebung

#### **Bestimmungen und Zulassungen**

Stellen Sie sicher, dass das betreffende Gerät für die Umgebung, in der es verwendet wird, klassifiziert und zugelassen ist. Zulassungen für Nordson EFD-Geräte erlöschen, wenn die Anweisungen für die Installation, den Betrieb und die Wartung nicht befolgt werden.

### Persönliche Sicherheit

8

Befolgen Sie diese Anweisungen, um Verletzungen zu vermeiden:

- Bedienen oder Warten Sie das Gerät nicht, wenn Sie dafür nicht qualifiziert sind.
- Arbeiten Sie erst dann mit dem Gerät, wenn sämtliche Schutz- und Schlie
  ßmechanismen sowie Abdeckungen intakt sind und automatische Sicherungen richtig arbeiten. Schutzmechanismen d
  ürfen nicht umgangen oder deaktiviert werden.
- Halten Sie sich von sich bewegenden Teilen fern. Schalten Sie die Stromversorgung aus und warten Sie, bis das Gerät vollständig still steht, bevor Sie bewegliche Teile einstellen oder warten. Trennen Sie die Stromversorgung und sichern Sie die Teile, um unbeabsichtigte Bewegungen zu vermeiden.
- Stellen Sie sicher, dass der Sprühbereich ausreichend belüftet ist.
- Richten Sie Dosierspitzen und das Ende von Kartuschen immer mit der Spitze vom Körper und Gesicht entfernt nach unten, um sich zu schützen.
- Beachten Sie zusätzlich das Datenblatt des Herstellers zum Medium. Die Eigenschaften des Mediums können die hier angegebenen Umgebungsbedingungen weiter einschränken.
- Geben Sie auch auf weniger offensichtliche Gefahren rund um den Arbeitsplatz acht. Dies können heiße Oberflächen, scharfe Gegenstände, elektrische Schalter oder sich bewegende Teile sein.
- Informieren Sie sich, wo sich Not-Aus-Schalter, Absperrventile und Feuerlöscher befinden.
- Bei Aussetzung von langfristig hohen Geräuschpegeln über einen längeren Zeitraum tragen Sie einen Gehörschutz, um sich gegen Gehörschäden zu schützen.

#### **Brandschutz**

Zur Vermeidung eines Brandes oder einer Explosion befolgen Sie diese Instruktionen:

- Schalten Sie alle Geräte sofort ab, wenn Sie statische Funkenbildung oder Lichtbogenbildung bemerken. Führen Sie keinen Neustart der Geräte durch, bevor die Ursache erkannt und behoben wurde.
- Rauchen, Schweißen, Schleifen und offenes Feuer ist in Bereichen, wo brennbare Materialien verwendet oder gelagert werden, untersagt.
- Erhitzen Sie die Materialien nicht über die Temperaturen, die der Hersteller empfiehlt. Stellen Sie sicher, dass alle Einrichtungen zur Wärmeüberwachung und Wärmebegrenzung ordnungsgemäß und fehlerfrei arbeiten.
- Sorgen Sie f
  ür eine ausreichende Bel
  üftung, um gef
  ährliche Konzentrationen leicht verdampfender Partikel oder D
  ämpfe zu vermeiden. Beachten Sie die 
  örtlichen Vorschriften Ihres Material-SDB als Anleitung.
- Unterbrechen Sie keine spannungsführenden Stromkreise, während Sie mit brennbaren Materialien arbeiten. Schalten Sie die Spannung zuerst an einem Unterbrechungsschalter ab, um Funkenbildung zu vermeiden.
- Machen Sie sich mit den Positionen der Not-Aus-Schalter, Absperrventile und Feuerlöscher vertraut.

#### Präventive Pflegemaßnahmen

Für einen kontinuierlichen und störungsfreien Betrieb dieser Produkte empfiehlt EFD ein paar sehr einfache Vorsorge- und Pflegemaßnahmen:

- Regelmäßige Prüfung der Schläuche und Anschlussstücke auf den richtigen Sitz und nachbessern, falls nötig.
- Überprüfung der Schläuche auf Risse und Verunreinigungen. Ersetzen Sie die Schläuche, falls nötig.
- Überprüfung sämtlicher Kabel. Sitzen sie zu locker, müssen sie befestigt werden.
- Reinigung: Wenn die Vorderseite gereinigt werden muss, verwenden Sie ein sauberes, weiches, feuchtes Tuch mit einem milden Spülmittel. Verwenden Sie keine starken Lösungsmittel (Aceton, MEK etc.). Diese könnten das Frontplattenmaterial beschädigen.
- Pflege: Verwenden Sie f
   ür das Ger
   ät nur saubere und trockene Druckluft. Das Ger
   ät ben
   ötigt keine weiteren
   regelm
   äßigen Pflegema
   ßnahmen.
- Pr
  üfung: Überpr
  üfen Sie Betrieb, Funktionen und Leistungsf
  ähigkeit des Ger
  ätes unter Verwendung
  entsprechender Abschnitte in dieser Betriebsanleitung. Ein fehlerhaftes oder defektes Ger
  ät sollte an EFD oder
  einen EFD-H
  ändler zur Reparatur zur
  ückgeschickt werden.
- Verwenden Sie nur Ersatzteile, die für die Verwendung mit dem Originalgerät konzipiert sind. Kontaktieren Sie EFD oder einen EFD-Händler für weitere Informationen oder eine Beratung.

## Wichtige Sicherheitsinformationen

Alle Einweg-Komponenten von Nordson EFD, einschließlich Kartuschen, Stopfen, Verschlusskappen und Dosiernadeln sind Präzisionsteile zur einmaligen Verwendung. Der Versuch der Reinigung und Wiederverwendung der Teile beeinträchtigt die Dosiergenauigkeit und kann die Gefahr von Personenschäden erhöhen.

Tragen Sie stets eine für Ihre Dosieranwendung geeignete Schutzausrüstung und -kleidung und halten Sie sich an die folgenden Richtlinien:

- Erwärmen Sie die Kartuschen nicht über eine Temperatur von 38 °C (100 °F).
- Entsorgen Sie die Teile nach einmaliger Verwendung entsprechend der lokalen Bestimmungen.
- Reinigen Sie die Teile nicht mit starken Lösungsmitteln (z. B. MEK, Aceton, THF).
- Kartuschenbehältersysteme und Kartuschen-Füllsysteme sollten nur mit milden Reinigungsmitteln gereinigt werden.
- Um Materialreste zu vermeiden, verwenden Sie die SmoothFlow™-Stopfen von Nordson EFD.

#### Maßnahmen im Falle einer technischen Störung

Weist das System oder ein Gerät im System Fehlfunktionen auf, schalten Sie das System sofort ab und führen Sie folgende Schritte durch:

- 1. Schalten Sie das System aus und ziehen Sie den Netzstecker. Schließen Sie, wenn vorhanden, die hydraulischen pneumatischen Abschaltventile und entfernen Sie die Druckluft.
- Bei druckluftbetriebenen EFD-Dosiergeräten entfernen Sie die Kartusche von der Adaptereinheit. Bei elektromechanischen EFD-Dosiergeräten schrauben Sie langsam den Kartuschenhalter auf und nehmen Sie die Kartusche aus der Halterung.
- 3. Ermitteln Sie die Ursache für die Fehlfunktion und beheben Sie diese, bevor Sie das System wieder starten.

#### Entsorgung

Entsorgen Sie das Gerät und die bei dessen Betrieb und Wartung verwendeten Materialien gemäß der örtlichen Bestimmungen.

#### Gerätespezifische Sicherheitsinformation

Die folgende Sicherheitsinformation beschränkt sich auf Nordson EFD's automatisierte Dosiersysteme.

#### **Europäische Union**

Um die Anforderungen an die Sicherheitsrichtlinien der Europäischen Union (CE) zu erfüllen, muss der Roboter in ein Gehäuse gestellt werden. Das Gehäuse hindert den Bediener daran, während des Betriebes in den Arbeitsbereich des Roboters einzudringen. Ansonsten bewirkt ein Notstop die Unterbrechung des Sicherheitskreislaufes (Türschalter oder BWS) und die Abschaltung aller Achsen, während der Roboter arbeitet.

#### **WARNUNG**

Wenn ein System der GV-Serie vollständig installiert ist, sich aber nicht in einem Gehäuse befindet, müssen Sie den Sicherheitsstecker für die Ein- und Ausgänge, der mit dem Ext. Control-Anschluss (auf der Rückseite des Roboters) angeschlossen ist, umgeht das System die Sicherheitsfunktionen (Türschalter, Lichtvorhang, Notstopp-Taste usw.). Sobald ein G4VPlus-System vollständig in einem Gehäuse installiert ist, werden die Sicherheitsfunktionen umgangen, wenn Sie das Kabel des Eingangs-/Ausgangs-Sicherheitssteckers des Gehäuses nur durch den Eingangs-/Ausgangs-Sicherheitsstecker stere.

# Wenn die Sicherheitsfunktionen umgangen werden, übernimmt der Installateur die gesamte Sicherheitshaftung.

## Gerätespezifische Sicherheitsinformation (Fortsetzung)

#### Aufstellort

Lagern, installieren oder betreiben Sie den Roboter nicht in einer Umgebung, in der er Folgendem ausgesetzt ist:

- 20-95%
- Direkte Sonneneinstrahlung
- Elektrische Störungen
- Entflammbare oder ätzende Gase
- Staub oder Eisenpulver
- Spritzwasser, Öl oder Chemikalien
- Radioaktive Stoffe, Magnetfelder, Vakuumräume

#### Strom und Erdung

- Schließen Sie den Roboter und das Zubehör an eine ordnungsgemäß geerdete Stromquelle an.
- Stellen Sie sicher, dass das System an die korrekte Spannung angeschlossen ist.

#### **Betrieb und Service**

- Schalten Sie die Staubabsaugung ein, bevor Sie den Roboter betreiben.
- Lassen Sie keine Fremdkörper wie z. B. Schrauben oder Flüssigkeiten in den Roboter gelangen.
- Überlasten Sie den Roboter nicht.
- Während des Betriebs nicht den Roboter oder andere sich bewegende Teile anfassen. Be- oder Entladen von Werkstücken nur bei stehendem Roboter.
- Schalten Sie die Stromzufuhr aus und unterbrechen diese, bevor Sie eine Reparatur oder Instandhaltungsmaßnahme durchführen.
- Nutzen Sie zur Reinigung nur neutrales Reinigungsmittel. Benutzen Sie keinen Alkohol, Benzol oder Verdünner.

#### Laser: Nutzung und Betrieb

- Achten Sie besonders darauf, nicht direkt in den Laserstrahl oder dessen Reflexion von spiegelnden Oberflächen zu schauen.
- Benutzen Sie keine optischen Geräte wie beispielsweise ein Teleskop, um sich dem Laserstrahl auszusetzen.
- Gestatten Sie nur eingewiesenem Personal die Bedienung oder Demontage des Lasers.
- Lassen Sie von eingewiesenem Personal regelmäßig Wartungen und Funktionstests durchführen.

#### 

Sehen Sie niemals direkt in den Laserstrahl oder dessen Rückstrahlung. Dies kann zu ernsthaften Augenverletzungen führen. Nordson EFD empfiehlt dem Anwender des Lasers das Tragen einer Schutzbrille.

## **Spezifikationen**

HINWEIS: Spezifikationen und technische Details unterliegen Änderungen ohne vorherige Ankündigung.

### Spezifikationen des automatisierten Dosiersystems

| Eigenschaften/Modell                        | G4VPlus                                                     | G8V                                                       |
|---------------------------------------------|-------------------------------------------------------------|-----------------------------------------------------------|
| Anzahl der Achsen                           | 3                                                           | 3                                                         |
| Maximaler Arbeitsbereich<br>(X / Y / Z)     | 400 / 400 / 100 mm<br>(16 / 16 / 4")                        | 800 / 800 / 100 mm<br>(31 / 31 / 4")                      |
| Nutzlast Werkstück                          | 3,0 kg (6,6 lb)                                             | 8,0 kg (17,6 lb)                                          |
| Gewicht                                     | 63,5 kg (140,0 lb)                                          | 181,5 kg (400,1 lb)                                       |
| Abmessungen                                 | Siehe "Roboter-Abmessungen" auf Se                          | ite 129.                                                  |
| Max. Geschwindigkeit*<br>(XY / Z)           | 500 / 320 mm/s<br>(20 / 13"/s)                              | 800 / 320 mm/s<br>(31 / 13"/s)                            |
| Antrieb                                     | 5-Phasen-Schrittmotor                                       | XY-Achse: Servomotor<br>Z-Achse: 5-Phasen-Schrittmotor    |
| Speicherkapazität                           | PC Speicher                                                 | PC Speicher                                               |
| Datenspeicherung                            | PC Speicher / USB                                           | PC Speicher / USB                                         |
| Universal I/O                               | 8 Eingänge / 8 Ausgänge<br>(16 / 16 optional)               | 8 Eingänge / 8 Ausgänge<br>(16 / 16 optional)             |
| Antriebsart                                 | PTP und CP                                                  | PTP und CP                                                |
| Dosiersteuerung                             | Extern                                                      | Extern                                                    |
| Stromversorgung                             | 100–240 VAC (±10%), 50/60 Hz<br>20 A MAX.Stromspitze, 380 W | 220 VAC (±10%), 50/60 Hz,<br>10 A MAX. Stromspitze, 420 W |
| Interpolation                               | 3 Achsen (3D-fähig)                                         | 3 Achsen (3D-fähig)                                       |
| Wiederholgenauigkeit**                      | ±0,008 mm/Achsen                                            | ±0,1 mm/Achsen                                            |
| Umgebungstemperatur                         | 10–40 °C (50–104 °F)                                        | 10–40 °C (50–104 °F)                                      |
| Kamera                                      | Intelligente CCD-Kamera                                     | Intelligente CCD-Kamera                                   |
| DispenseMotion-Software                     | Integriert                                                  | Integriert                                                |
| Nadelerkennung                              | Optional                                                    | Optional                                                  |
| Lasersensor*** zur<br>Höhenerkennung        | Optional                                                    | Nicht zutreffend                                          |
| Mechanische<br>Höhenerkennung (Höhensensor) | Nicht zutreffend                                            | Optional                                                  |
| Zulassungen                                 | CE, UKCA, RoHS, WEEE und China R                            | oHS-konform                                               |

\*Die tatsächliche Verfahrgeschwindigkeit ist abhängig vom Dosierweg und der Werkstück-/Werkzeugbeladung.

\*\*Wiederholbare Ergebnisse können abhängig von der Messmethode abweichen.

\*\*\*Einen detaillierten Vergleich der optionalen Laser finden Sie unter "Laserspezifikationen" auf Seite 13.

# Spezifikationen (Fortsetzung)

#### Laserspezifikationen

| Artikel                   | Laser B (IL-030)                                                                 | Laser C (CL P030)      |
|---------------------------|----------------------------------------------------------------------------------|------------------------|
| Referenzabstand (Messung) | 30 mm (1,18")                                                                    | 30 mm (1,18")          |
| Messbereich               | ±15 mm (±0,59")                                                                  | ±5 mm (±0,20")         |
| Laser-Klasse              | 1                                                                                | 1                      |
| Punktdurchmesser          | 200 x 750 μm                                                                     | ø38 μm                 |
| Linearität                | ±5 μm                                                                            | ±0,72 μm               |
| Wiederholgenauigkeit      | 1 µm                                                                             | 0,25 μm                |
| Stichprobenrate           | 0,33 / 1 / 2 / 5 ms                                                              | 0,1 / 0,2 / 0,5 / 1 ms |
| Oberfläche                | Alle außer reflektierenden,<br>transparenten und<br>durchscheinenden Oberflächen | Alle                   |

#### RoHS标准相关声明 China RoHS-Richtlinie (Gefahrstoffe)

| 产品名称<br>Teilbezeichnung                                                                                                    | 有害物质及<br>Toxische und g | 及元素<br>gefährliche Substanzen o | der Bestandteile |                               |                                    |                                         |
|----------------------------------------------------------------------------------------------------|-------------------------|---------------------------------|------------------|-------------------------------|------------------------------------|-----------------------------------------|
|                                                                                                    | 铅<br>Blei               | 汞<br>Quecksilber                | 镉<br>Cadmium     | 六价铬<br>Sechswertiges<br>Chrom | 多溴联苯<br>Polybromierte<br>Biphenyle | 多溴联苯醚<br>Polybromierte<br>Diphenylether |
|                                                                                                    | (Pb)                    | (Hg)                            | (Cd)             | (Cr6)                         | (PBB)                              | (PBDE)                                  |
| 外部接口<br>Externe, elektrische<br>Verbindungen                                                                                                    | x                       | 0                               | 0                | 0                             | 0                                  | 0                                       |
| <ul> <li>O:表示该产品所含有的危险成分或有害物质含量依照EIP-A, EIP-B, EIP-C<br/>的标准低于SJ/T11363-2006 限定要求。</li> <li>Bedeutet, dass diese toxische oder gefährliche Substanz, die in allen homogenen Materialien für dieses Teil enthalten ist, gemäß EIP-A, EIP-B, EIP-C<br/>unter dem von SJ/T11363-2006 verlangten Grenzwert liegt.</li> <li>X:表示该产品所含有的危险成分或有害物质含量依照EIP-A, EIP-B, EIP-C<br/>的标准高于SJ/T11363-2006 限定要求。</li> <li>Bedeutet, dass diese toxische oder gefährliche Substanz, die in allen homogenen Materialien für dieses Teil enthalten ist, gemäß EIP-A, EIP-B, EIP-C<br/>的标准高于SJ/T11363-2006 限定要求。</li> <li>Bedeutet, dass diese toxische oder gefährliche Substanz, die in allen homogenen Materialien für dieses Teil enthalten ist, gemäß EIP-A, EIP-B, EIP-C<br/>über dem von SI/T11363-2006 verlangten Grenzwert liegt.</li> </ul> |                         |                                 |                  |                               |                                    |                                         |

#### **WEEE-Richtlinie**

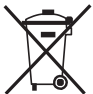

Das Gerät erfüllt die Vorschriften der WEEE-Richtlinie der Europäischen Union (2012/19/EU). Für Hinweise zur ordnungsgemäßen Entsorgung der Geräte siehe <u>www.nordsonefd.com/WEEE</u>.

# Systemmerkmale

## **G4VPlus Series System Bauteilkennzeichnung**

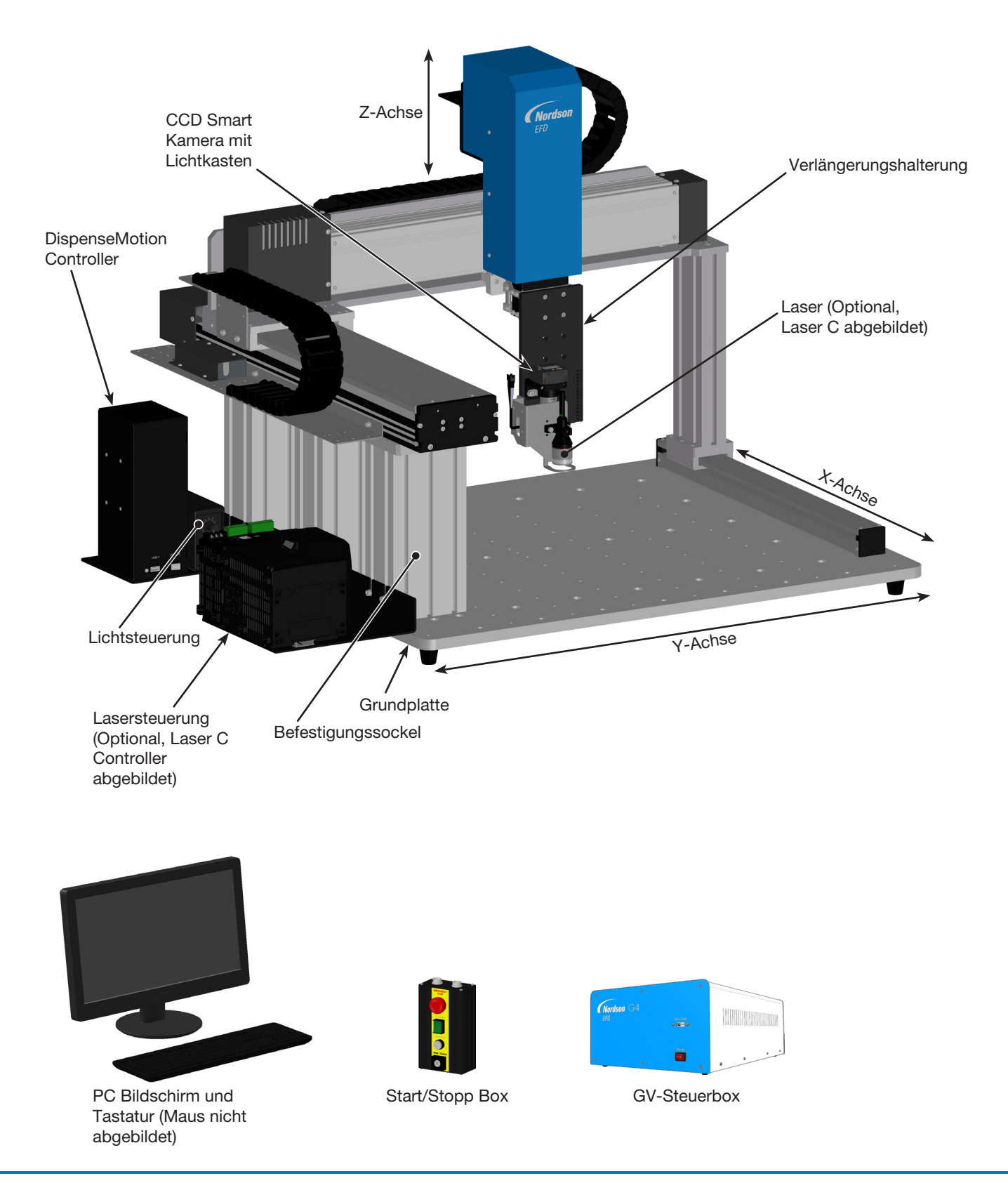

# Systemmerkmale (Fortsetzung)

## **G8V Series System Bauteilkennzeichnung**

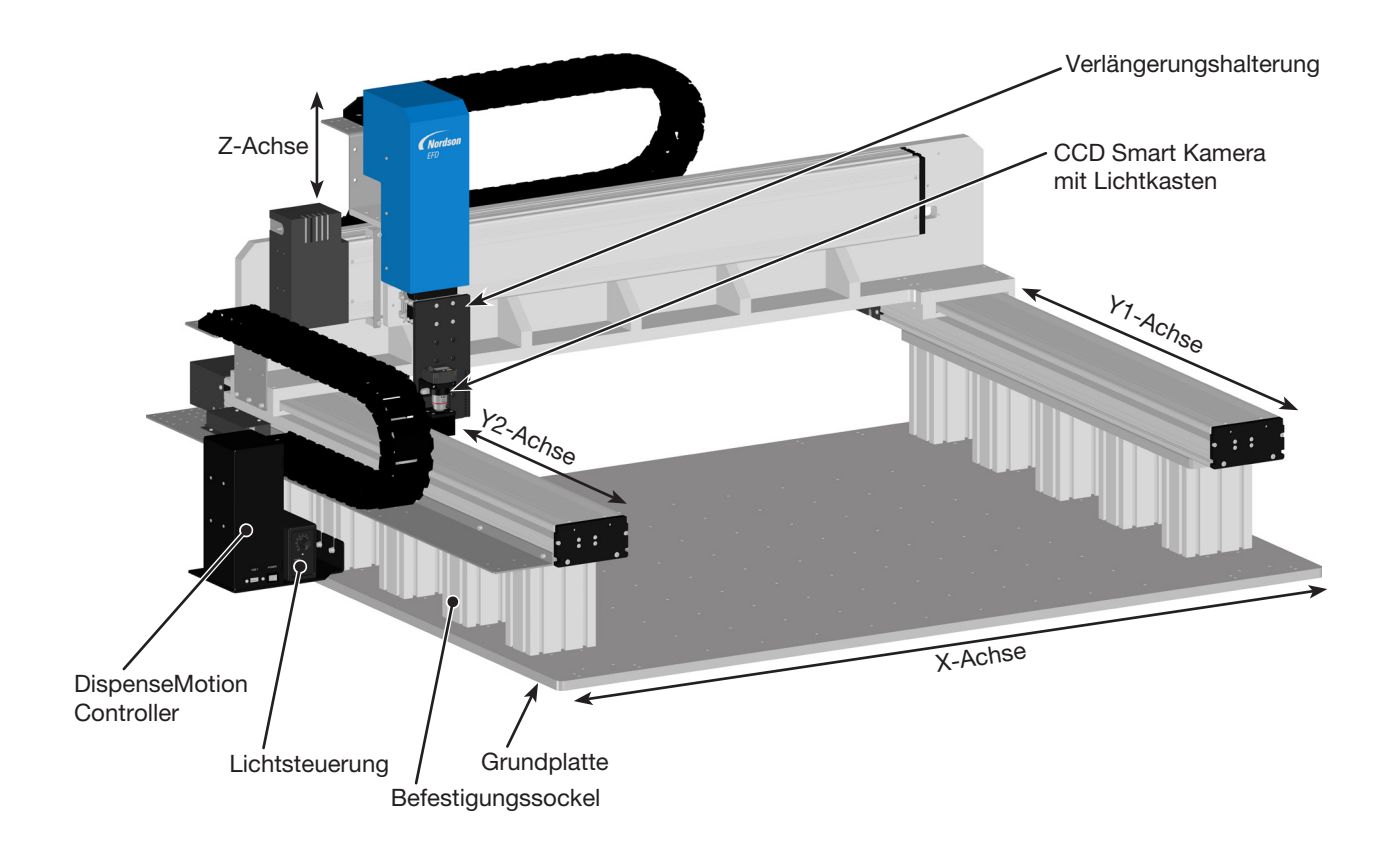

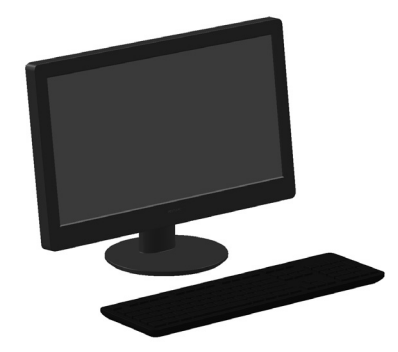

PC Bildschirm und Tastatur (Maus nicht abgebildet)

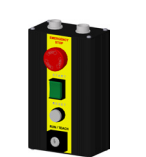

Start/Stopp Box

GV-Steuerbox

# Systemmerkmale (Fortsetzung)

## **GV-Steuerbox**

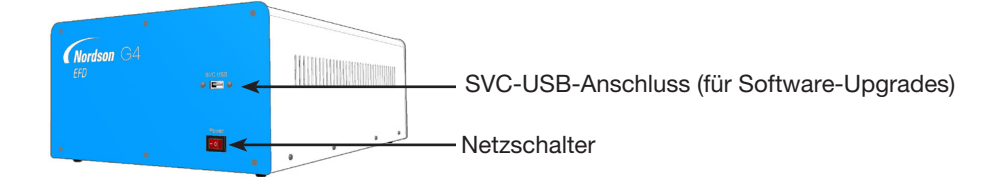

## **G4VPlus**

16

G8V

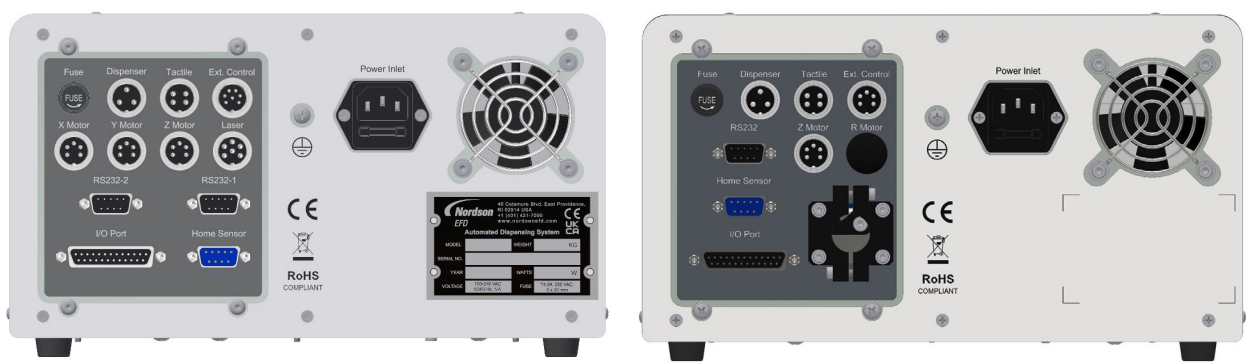

| Anschluss                                                                                       | Funktionen                                      |  |  |
|-------------------------------------------------------------------------------------------------|-------------------------------------------------|--|--|
| Dosiergerät                                                                                     | Zum Auslösen von Dosierer/Steuerung             |  |  |
| Taktiler                                                                                        | (für den Tastnadelsensor, falls vorhanden)      |  |  |
| Ext. Control                                                                                    | Anschluss für die Start-/Stopp-Box              |  |  |
| Home Sensor                                                                                     | Verbindung zum Home-Sensor-Anschluss am Roboter |  |  |
| I/O (Eingangs-/Ausgangs-) Anschluss                                                             | Anschluss für Ein- und Ausgänge                 |  |  |
| RS232, RS232-1 oder RS232-2                                                                     | Anschluss für die DispenseMotion-Steuerung      |  |  |
| Stromeingangsbuchse                                                                             | Netzkabelanschluss                              |  |  |
| X, Y, oder Z Motor                                                                              | Anschluss des Motors der jeweiligen Achse       |  |  |
| Laser                                                                                           | Anschluss an den Laser (nur G4VPlus-Systeme)    |  |  |
| HINWEIS: Einzelheiten zu den Pinbelegungen finden Sie im Abschnitt "Schaltpläne" auf Seite 134. |                                                 |  |  |

# Systemmerkmale (Fortsetzung)

## Start/Stopp Box

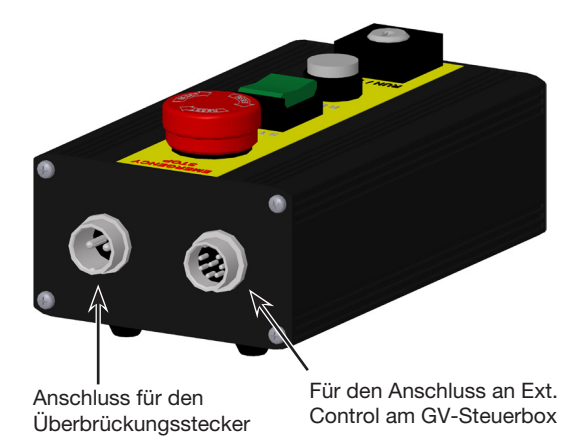

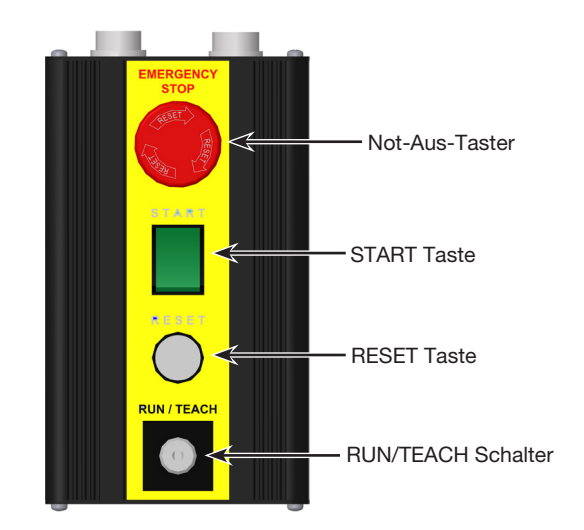

17

#### Kamera

Ihr System enthält eine Smart Vision CCD Kamera mit integrierter Beleuchtung, mit der Sie die Arbeitsfläche oder Fixierplatte betrachten und scharf fokussieren können.

| CCD Smart Kamera mit<br>Lichtkasten | Funktionen                                                                                                    | Fokussieren                                                                                                    |  |
|-------------------------------------|----------------------------------------------------------------------------------------------------|----------------------------------------------------------------------------------------------------|--|
| ←Intelligente<br>CCD-<br>Kamera     | Wandelt die analogen Pixel der<br>Kamera in digitale Werte für äußerst<br>genaue Bilder um                                                                                                    | <ul> <li>Zum Scharfstellen des Bildes die<br/>Kamera nach oben oder unten<br/>bewegen.</li> </ul>                                                          |  |
| U                                   | Feste Brennweite (Zum Scharfstellen<br>muss die Kamera nach oben bzw.<br>unten bewegt werden)                                                                                                    | <ul> <li>Wenn das optionale<br/>Beleuchtungszubehör vorhanden ist,<br/>können Sie mit dem Beleuchtungs-</li> </ul>                                         |  |
| Lichtkasten                         | Vielfalt von Linsen erhältlich (für<br>verschiedene Brennweiten, Sichtfelder<br>etc.) Siehe Austauschteile Linsen<br>für alle verfügbaren Kameras. Die<br>Artikelnummer des optionalen Linsen-<br>Kits finden Sie unter "Linsenset" auf<br>Seite 126. | Steuerrad die Belichtung einstellen<br>(wie stark das Bild belichtet wird).<br>Siehe "Systemmerkmale" auf<br>Seite 14 für die Position des<br>Lichtreglers |  |

# **Operating Features (Fortsetzung)**

## Laser (Optional)

HINWEIS: Ein Laser kann nur auf G4VPlus-Systemen installiert werden.

Der Laser erkennt die Entfernung zwischen der Nadel oder Düse und der Oberfläche. Weil es sich um ein kontaktloses Gerät handel, kann es dazu benutzt werden, auch die Oberflächenhöhe von empfindlichen oder komplizierten Produkten zu messen, ohne teure Teile zu beschädigen. Der Laser ermöglicht dem System außerdem, automatisch Programme zur Kompensation von Höhenunterschieden einzustellen, die von einem Werkstück zum anderen auftreten können.

Es gibt zwei Laseroptionen: B und C. Laser Option B wird für normale Oberflächen benutzt und hat einen größeren Abtastbereich mit einer geringeren Erkennungsgenauigkeit. Laser C ist ein Konfokallaser, der Ablagerungsmessungen unabhängig von der Transparenz der Flüssigkeit oder dem Reflexionsvermögen des Ablagerungssubstrats erkennen kann. In Verbindung mit der OptiSure™ Software für die Automatische Optische Inspektion (AOI) kann das System neben der Breite oder dem Durchmesser auch die Höhe einer Flüssigkeitsablagerung messen und so eine 3D-Überprüfung der Ablagerung ermöglichen. Weitere Einzelheiten finden Sie unter "OptiSure-Software-Schlüssel" auf Seite 126.

Siehe "Laserspezifikationen" auf Seite 13 für einen detaillierten Vergleich der optionalen Laser.

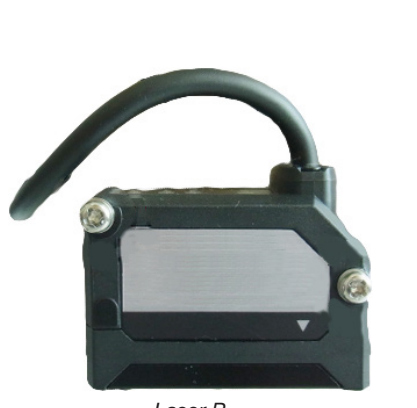

Laser B

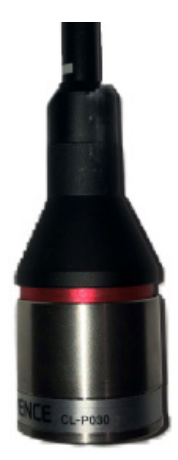

Laser C

## Installation

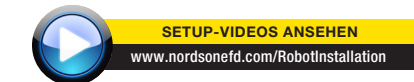

Nutzen Sie dieses Kapitel in Kombination mit der Schnellstartanleitung und den Bedienungsanleitungen des Dosiersystems, um alle Komponenten zu installieren.

## Entpacken der Systemkomponenten

#### **VORSICHT**

Zum Auspacken des G4VPlus Roboters sind mindestens zwei Personen erforderlich. Zum Auspacken des G8V Roboters sind mindestens vier Personen erforderlich. Versuchen Sie nicht, den Roboter allein anzuheben.

- 1. Entnehmen Sie alle Systemkomponenten und mitgelieferten Teile der Verpackung.
- Mit Unterstützung heben Sie den Roboter vorsichtig am Boden an und stellen ihn auf eine stabile Werkbank/Arbeitsplatte. Heben Sie den Roboter niemals an seinem Querträger an.

**HINWEIS:** Alle Geräte werden werkseitig mit einem Schaumstoffschutz welche den Arbeitstisch in der Y-Achse und den Kopf in der X-Achse halten, um Bewegungen und Beschädigungen während der Lieferung zu vermeiden. Nordson EFD empfiehlt, sämtliches Verpackungsmaterial für ein zukünftiges Versenden des Roboters aufzubewahren.

- 3. Entfernen Sie den Schaumstoffschutz und das Klebeband.
- 4. Kontrollieren Sie die Verpackung erneut, ob Sie wirklich alle Teile entnommen haben.

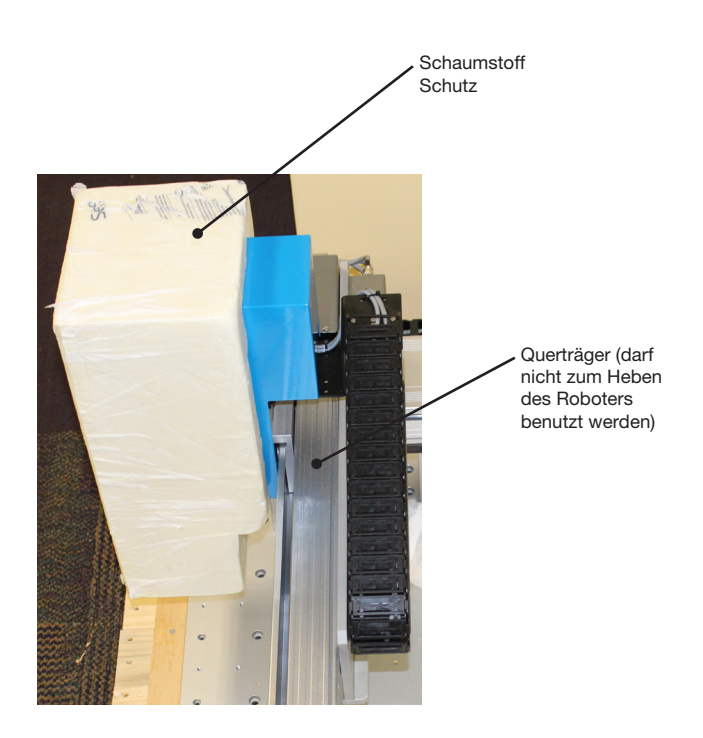

## Roboter positionieren und Zubehör anschließen

Beziehen Sie sich auf die Schnellstartanleitung und diesen Abschnitt, um die Systembestandteile zu installieren und zu verbinden.

#### HINWEISE:

- Die Bestandteile eines automatisierten Dosiersystems variieren. Schritte für ein vollständiges System mit allen verfügbaren Komponenten werden in diesem Handbuch und der Schnellstartanleitung beschrieben. Führen Sie nur die Schritte durch, die für Ihr System gelten.
- Wenn das System in der europäischen Union verwendet wird, dann kann es in einem Gehäuse mit einer Schutzkamera (BWS) oder Türen geliefert werden, was 1. den Bediener hindert, während des Betriebes in den Arbeitsbereich des Roboters einzudringen und 2. ein Not – Stop – Signal erzeugt, falls die Schutzmaßnahme unterbrochen wird.

| Anwendbarkeit | Teil                                                 | Komponenten zum<br>Anschliessen oder<br>Verbinden | M | ontagehinweis                                                                                                    |
|---------------|------------------------------------------------------|---------------------------------------------------|---|----------------------------------------------------------------------------------------------------|
| Alle Modelle  | Eingang/Ausgang<br>Schutzkontaktstecker<br>(gekürzt) |                                                   |   | Verbinden Sie den 2-poligen Eingangs-/<br>Ausgangsschutzstecker mit dem 2-poligen<br>Anschluss an der Start-/Stopp-Box. |
| Alle Modelle  | DispenseMotion<br>Controller                         |                                                   |   | Befestigen Sie den DispenseMotion<br>Controller auf dem Sockel.                                                         |
|               |                                                      |                                                   |   | Installieren Sie die Sockel-Controller-<br>Einheit an der linken Säule.                                                 |
|               |                                                      | a a<br>                                           |   | Stellen Sie die Verbindungen her, die in der Schnellstartanleitung angezeigt sind.                                      |
| Alle Modelle  | Lichtsteuerung                                       |                                                   |   | Montieren Sie die Steuerung auf<br>demselben Regal, auf dem sich auch die<br>DispenseMotion-Steuerung befindet.         |
|               |                                                      |                                                   |   | Stellen Sie die Verbindungen her, die in der Schnellstartanleitung angezeigt sind.                                      |
| Optional für  | Lasersteuerung                                       |                                                   |   | Montieren Sie den Controller am Pfosten.                                                                                |
| G4VPlus       |                                                      |                                                   |   | Stellen Sie die Verbindungen her, die in der Schnellstartanleitung angezeigt sind.                                      |
|               |                                                      | Laser B Laser C                                   |   |                                                                                                    |
|               |                                                      |                                                   |   | Fortsetzung auf der nächsten Seite                                                                                      |

## Roboter positionieren und Zubehör anschließen (Fortsetzung)

| Anwendbarkeit | Teil                                                             | Komponenten zum<br>Anschliessen oder<br>Verbinden                                                                                                    | M | ontagehinweis                                                                                                    |
|---------------|------------------------------------------------------------------|----------------------------------------------------------------------------------------------------|---|----------------------------------------------------------------------------------------------------|
| Alle Modelle  | CCD-Kamera und<br>Lichtbox                                       |                                                                                                    |   | Installieren Sie die Kamera und die<br>Halterung.                                                                                                    |
|               |                                                                  |                                                                                                    |   | Schließen Sie das Kamerakabel an die<br>Kamera an.                                                                                                    |
|               |                                                                  |                                                                                                    |   | Führen Sie das Kamerakabel durch die<br>Kabelschelle auf der Z-Achse.                                                                                                    |
|               |                                                                  |                                                                                                    |   | Verbinden Sie das Kabel mit dem USB-<br>CCD-Anschluss am DispenseMotion-<br>Controller.                                                                                                    |
| Optional für  | Laser                                                            |                                                                                                    |   | Montieren Sie die Halteklammer.                                                                                                    |
| G4VPlus       |                                                                  |                                                                                                    |   | Fixieren Sie den Laser und vergewissern<br>Sie sich, dass Kamera und Dosiernadel<br>richtig ausgerichtet sind (Siehe<br>"Überprüfen der Kamera, Laser (Nur bei<br>Lasersystemen) und Dosierer Installation"<br>auf Seite 24). |
|               |                                                                  | Laser B Laser C                                                                                                    |   | Stellen Sie die Verbindungen her, die in der Schnellstartanleitung angezeigt sind.                                                                                                    |
|               |                                                                  |                                                                                                    |   | Führen und befestigen Sie das Kabel mit<br>Hilfe der vorhandenen Kabelschellen an<br>der Z-Achse.                                                                                                    |
| Alle Modelle  | Tastnadelsensor                                                  | A REAL PROPERTY AND A REAL PROPERTY AND A REAL |   | Montieren Sie den Sensor.                                                                                                    |
|               | (optional                                                        |                                                                                                    |   | Verbinden Sie das Kabel an der Rückseite<br>des Roboters mit der Tactile-Buchse.                                                                                                    |
|               | Monitor Tastatur Maus                                            |                                                                                                    |   | Sabliaßan Sia dan Manitar an                                                                                                    |
|               | (nicht abgebildet), Dongle<br>für kabellose Tastatur<br>und Maus |                                                                                                    |   | Schließen Sie den Normon an.<br>Schließen Sie den Dongle der kabellosen<br>Tastatur und Maus an den USB 4<br>Anschluss des DispenseMotion Controllers<br>an.                                                                  |
|               |                                                                  |                                                                                                    |   | Fortsetzung auf der nächsten Seite                                                                                                    |

## Roboter positionieren und Zubehör anschließen (Fortsetzung)

| Anwendbarkeit | Teil                                                                                                    | Komponenten zum<br>Anschliessen oder<br>Verbinden | M | ontagehinweis                                                                                                    |
|---------------|----------------------------------------------------------------------------------------------------|---------------------------------------------------|---|----------------------------------------------------------------------------------------------------|
| Alle Modelle  | GV-Steuerbox                                                                                            | Chordson 04                                       |   | Stellen Sie den GV-Steuerkasten so<br>auf, dass (1) die Kabel ungehindert<br>angeschlossen werden können und (2) der<br>Bediener Zugang zur Frontplatte hat.                                                                                                    |
|               |                                                                                                    |                                                   |   | Stellen Sie die Verbindungen her, die in der Schnellstartanleitung angezeigt sind.                                                                                                    |
| Alle Modelle  | Start/Stopp Box                                                                                         |                                                   |   | Bringen Sie die Start/Stopp-Box so<br>an, dass (1) die Kabel ungehindert<br>angeschlossen werden können und (2) der<br>Bediener Zugang zu den Bedienelementen<br>hat.                                                                                                    |
|               |                                                                                                    |                                                   |   | Stellen Sie die Verbindungen her, die in der Schnellstartanleitung angezeigt sind.                                                                                                    |
| Alle Modelle  | Dosierventile<br>(Kartuschen, Ventile,<br>Exzenterschnecken-<br>pumpen, usw.)                           | falls zutreffend                                  |   | Montieren Sie die Kartusche oder den<br>Ventilhalter (falls zutreffend) auf der<br>Z-Achse; wählen Sie Befestigungslöcher,<br>die ein Maximum an freier Fläche auf dem<br>Werkstück gestatten, aber gleichzeitig der<br>Dosierdüse überall Zugang ermöglichen,<br>falls dosiert werden soll.    |
|               |                                                                                                    |                                                   |   | Um eine Beschädigung der Kamera zu<br>vermeiden, stellen Sie sicher, dass die<br>Position von Dosierspitze und Laser (falls<br>vorhanden) tiefer liegt als der Boden der<br>Kamera. Siehe "Überprüfen der Kamera,<br>Laser (Nur bei Lasersystemen) und<br>Dosierer Installation" auf Seite 24.  |
|               |                                                                                                    |                                                   |   | Informieren Sie sich über alle<br>anderen Dosiersysteme in deren<br>Bedienungsanleitung.                                                                                                    |
| Alle Modelle  | Zusätzliche<br>Systemkomponenten<br>(Flüssigkeitsdosierer,<br>Ventilsteuerung,<br>Pumpensteuerung usw.) | falls zutreffend                                  |   | Installieren Sie andere<br>Systemkomponenten gemäß den<br>Anweisungen in den jeweiligen<br>Betriebsanleitungen und stellen<br>Sie bei Bedarf Netzwerk- und<br>Kabelverbindungen her. Siehe "Typische<br>Netzwerkverbindungen" auf Seite 23<br>für Beispielverbindungen zwischen<br>Komponenten. |

## Typische Netzwerkverbindungen

Viele verschiedene Systemkonfigurationen sind möglich. Wenden Sie sich an Ihren Nordson EFD-Vertreter, wenn Sie Hilfe benötigen.

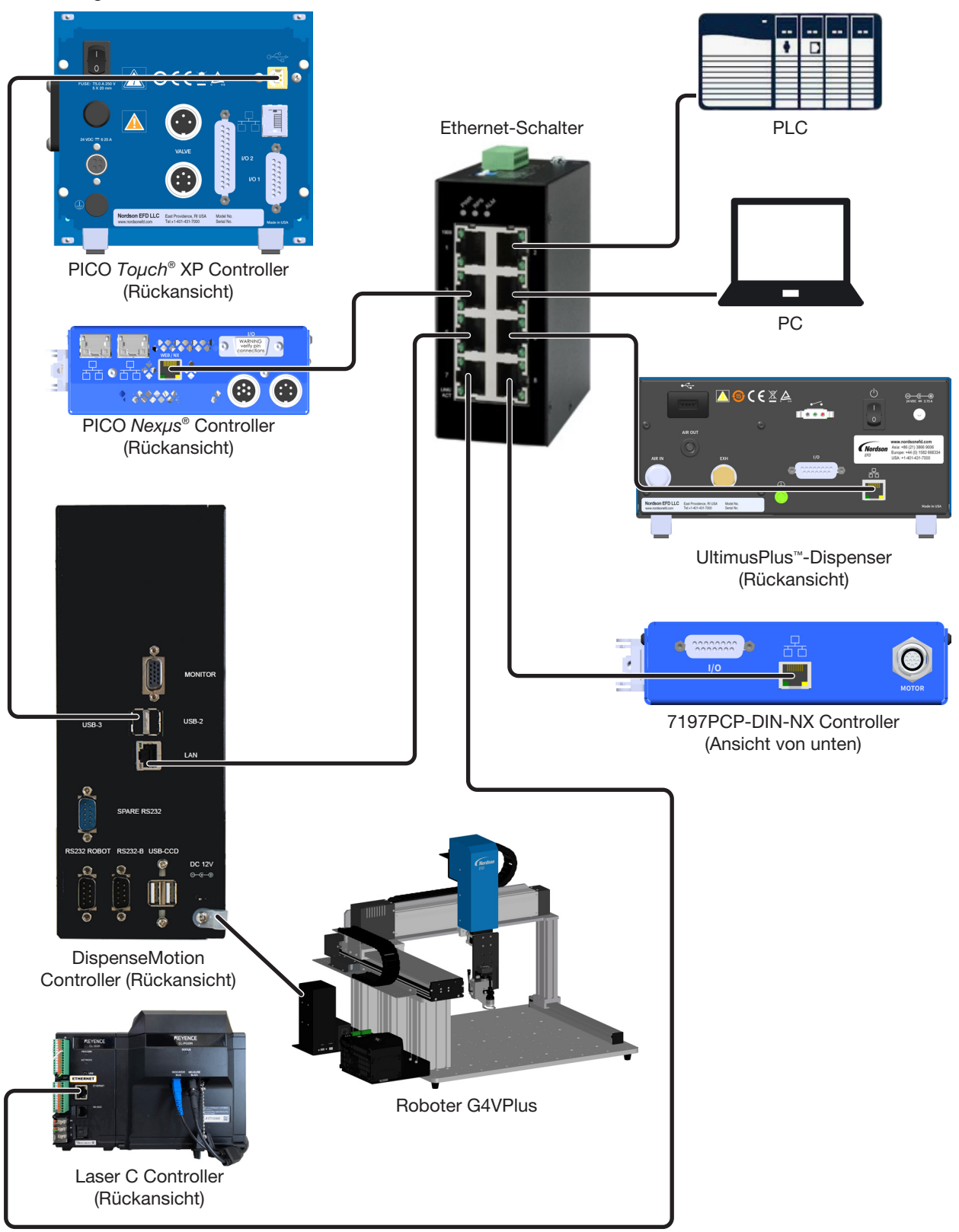

### Überprüfen der Kamera, Laser (Nur bei Lasersystemen) und Dosierer Installation

Um eine Beschädigung der Kamera zu vermeiden, stellen Sie sicher, dass die Position von Dosierspitze und Laser (falls vorhanden) tiefer liegt als der Boden der Kamera und des Lasers.

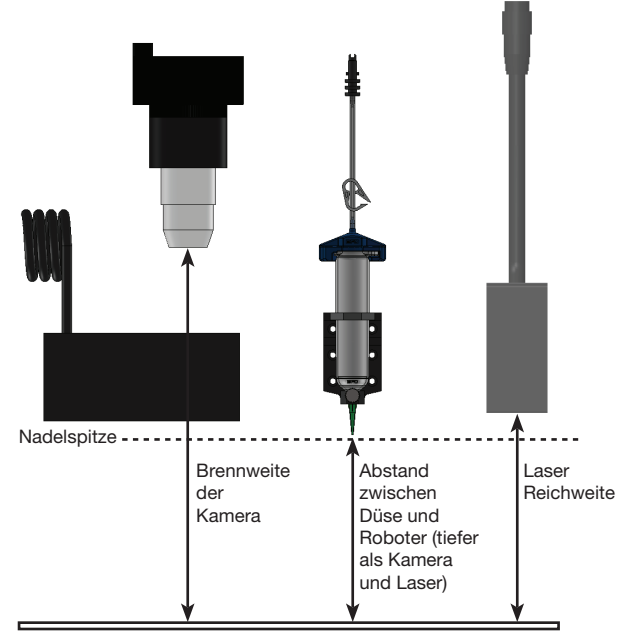

Beispiel der richtigen Laserpositionierung (höher als die Nadelspitze ) bei Anwendung mit einer Kartusche

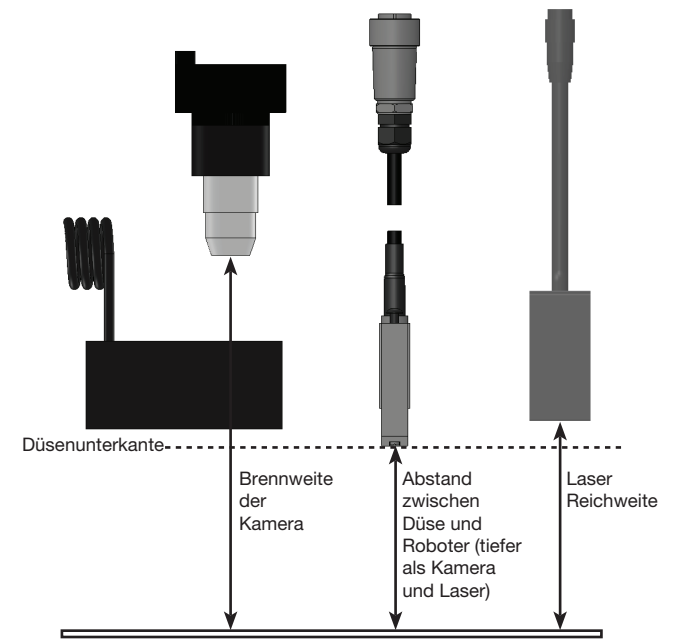

Beispiel der richtigen Laserpositionierung (höher als die Unterkante von Dosierdüse) bei Verwendung eines PICO<sup>®</sup> – Ventils

#### Vorbereitung der Arbeitsfläche

Bereiten Sie die Arbeitsfläche des Roboters für das sichere Ablegen des Werkstücks vor. Sie können das Substrat direkt auf die Grundplatte oder auf eine kundenspezifische Befestigungsplatte stellen. Einzelheiten zur Grundplatte finden Sie unter "Abmessungen der Grundplatte" auf Seite 130.

## Verbinden der Eingänge/Ausgänge (Optional)

Alle automatisierten Dosiersysteme bieten 8 Standardeingänge und 8 Standardausgänge. Schließen Sie das Eingangs-/Ausgangskabel an den Anschluss I/O PORT auf der Rückseite des GV-Steuerkastens an. Einen Schaltplan finden Sie unter "I/O Port (E/A Anschluss)" auf Seite 135. Es gibt mehrere Möglichkeiten, die Systemeingänge/-ausgänge zu verwenden. Siehe "Einstellen von Eingängen/Ausgängen" auf Seite 68 für weitere Informationen zu den Eingängen/Ausgängen.

## Schalten Sie das System ein

Nachdem das System inklusive der Bestandteile des Dosiersystems aufgebaut wurde, schalten Sie das System ein.

**HINWEIS:** Dieses Verfahren gilt nur für das erstmalige Starten des Systems nach der Installation; für Routineverfahren zum Starten und Herunterfahren siehe "Betrieb" auf Seite 118.

- 1. Vergewissern Sie Sich, dass folgendes ordnungsgemäß aufgebaut ist:
  - Alle zutreffenden Systembestandteile sind installiert (Schauen Sie bei "Installation" auf Seite 19).
  - Alle Systemkomponenten sind wie in der Schnellstartanleitung gezeigt richtig angeschlossen.
- 2. Schalten Sie die folgenden Komponenten ein:
  - Monitor
  - DispenseMotion Controller
  - Lichtsteuerung
  - GV-Steuerbox

Warten Sie (1), bis alle Windows-Startvorgänge abgeschlossen sind und (2) bis das Piepen der Start-/ Stopp-Box aufhört.

- 3. Auf der Start/Stopp-Box:
  - a. Sicherstellen, dass der NOT-HALT-Taster nicht gedrückt ist.
  - b. Den RUN/TEACH-Schalter in die Position TEACH stellen (empfohlen zum Erstellen eines Programms).

**HINWEIS:** Wenn sich der RUN/TEACH-Schalter in der Position TEACH befindet, führt das System einen Dosierzyklus durch, bei dem jedoch kein Material dosiert wird.

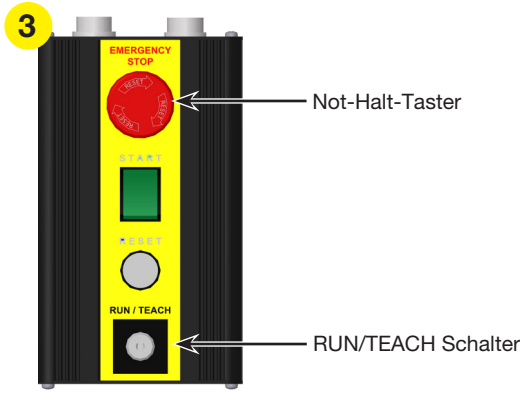

Start/Stopp Box

## Schalten Sie das System ein (Fortsetzung)

 Doppelklicken Sie auf dem Monitor auf das DispenseMotion-Symbol, um die Dosiersoftware zu öffnen.

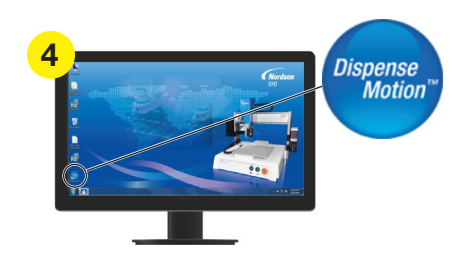

5. Ein Pop-up-Fenster "Motorleistung zurücksetzen" öffnet sich; drücken Sie die RESET-Taste auf der Start-/Stopp-Box, um dieses Pop-up zu löschen.

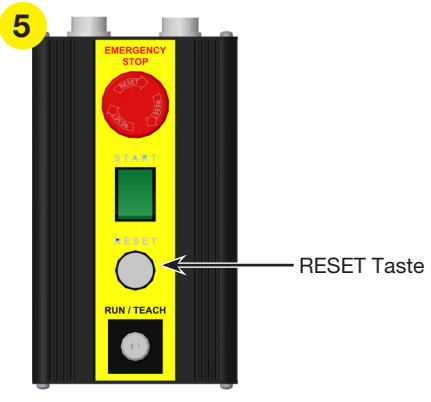

Start / stop box

6. Klicken Sie auf dem Monitor auf die Schaltfläche HOME.

**HINWEIS:** Alternativ können Sie auch die grüne START-Taste auf der Start-/Stopp-Box drücken.

Der Roboter bewegt die Kamera in die Ausgangsposition (0,0,0) und das System ist bereit.

- Aktivieren Sie das Dosiersystem einschlie
  ßlich des Ventilcontrollers. Lesen Sie nach Bedarf die Betriebsanleitung des Dosierequipments.
- Beziehen Sie sich auf die folgenden Abschnitte, um das System aufzubauen und die Programme f
  ür Ihre Aufgaben zu erstellen:
  - "Konzepte" auf Seite 27
  - "Übersicht der DispenseMotion Software" auf Seite 31
  - "Setup" auf Seite 46
  - "Programmierung" auf Seite 73

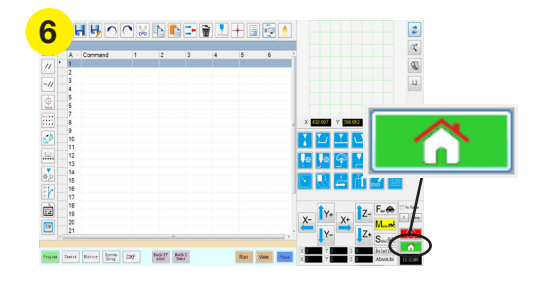

# Konzepte

Bevor Sie ein Programm erstellen, vergewissern Sie sich, dass Sie alle in diesem Abschnitt erklärten Details verstehen.

## Über Programme und Befehle

Ein Programm ist ein als Datei gespeicherter Satz von Befehlen. Jeder Befehl wird in der Datei mit einer nummerierten Adresse gespeichert. Befehle können in die folgenden Befehlsarten unterteilt werden:

- Ein Setup-Befehl setzt in einem Programmlevel Parameter, wie z. B. eine XYZ Koordinate oder eine Z Freigabehöhe.
- Ein Dosierbefehl ist an eine XYZ Koordinate gebunden und sendet automatisch ein Signal an das Dosiersystem, um den Dosierbefehl auszuführen.

Wenn der Roboter ein Programm ausführt, geht er der Reihe nach die Adressen durch und führt den jeweils hinterlegten Befehl aus. Wenn die Adresse einen Setup-Befehl enthält, wird dieser vom System registriert. Wenn die Adresse einen Dosierbefehl enthält, bewegt der Roboter die X, Y und Z Achsen zur angegebenen Befehlsposition und führt dann den Dosierbefehl aus.

Dosierbefehle sind die Bausteine von Mustern. Um einen Dosierbefehl zu programmieren, wird die Dosierdüse zum gewünschten XYZ Standort bewegt und dort wird der Dosierbefehl für diesen Standort ausgeführt. Diese Aktion wird solange wiederholt, bis das gewünschte Dosiermuster fertig ist. Verschiedene Beispiele finden Sie unten.

Setup-Befehle schreiben vor, wie Dosierbefehle ausgeführt werden sollen. Nordson EFD empfiehlt, Setup-Befehle am Anfang eines Programms einzufügen. Die folgenden Einrichtungsbefehle sind die am häufigsten genutzten: Rückfahrweg einrichten, Dosierpunkt einrichten, Dosierende einrichten, Dosierlinie einrichten, Liniengeschwindigkeit und Z-Abstand einrichten.

#### Beispiele für Dosierbefehle

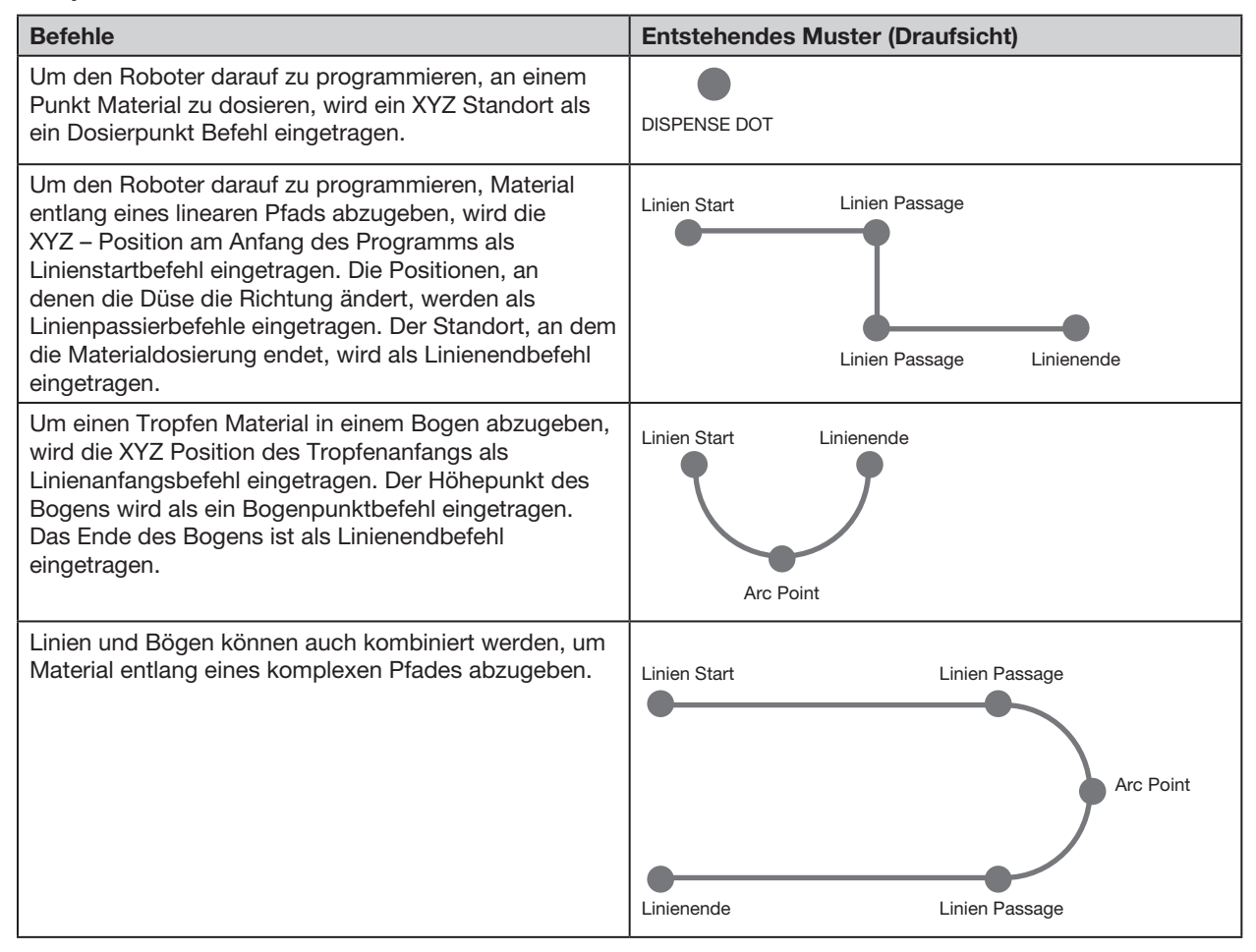

# Konzepte (Fortsetzung)

## Über Programme und Befehle (Fortsetzung)

#### Beste Vorgehensweise für die Programmierung

- Fügen Sie Dosiersetup Befehle am Anfang des Programms ein.
- Fügen Sie Find Mark- Befehle vor jedem Dosierbefehl ein.
- Fügen Sie Dosierbefehle nach dem Einfügen von Setup und Find Mark- Befehlen ein.
- Fügen Sie den Programmendebefehl am Ende des Programms ein.

#### Über Offsets

Offset ist der Abstand zwischen zwei Komponenten. Dem System müssen die folgenden Offsets vermittelt werden, bevor irgendwelche Programme entwickelt werden:

- Kamera-zu-Nadel Offset: der Abstand zwischen der Mitte des Kameramittelpunktes und der Mitte der Dosiernadel (dies ist ein XY Offset).
- Laser-zu-Nadel Offset: der Abstand zwischen dem Laser und dem Zentrum der Dosiernadel (dies ist ein XY Offset).
- Nadel -zu-Werkstück Offset: (1) der Abstand zwischen der Nadelspitze und dem Werkstück für Kontaktanwendungen oder (2) der Abstand zwischen der Nadelspitze und dem Werkstück für kontaktlose Anwendungen (das ist die Z clearance).

Diese Offsets müssen richtig kalibiert werden, um sicher zu gehen, dass der Laser (falls vorhanden) und die Dosiernadel dem gleichen Pfad folgen wie die Kamera und um geringfügige Abweichungen in der Höhe auszugleichen, die beim Nadelwechsel auftreten.

Während des Einrichtungs- und Kalibrierungsprozesses, der durch den Ersteinrichtungsassistent des Roboters geleitet wird, werden dem Roboter die Offsets beigebracht. Dieser Prozess muss nach jeder Systemänderung für die Ersteinrichtung durchgeführt werden. Folgend Beispiele für Systemänderungen:

- Jedes Mal, wenn ein auf der Z-Achse montiertes Teil (wie z. B. die Kartusche oder Kamera) bewegt wird.
- Jedes Mal, wenn der Abstand zwischen Laser (falls vorhanden), Dosiernadel und/oder Kamera verändert wird.
- Jedes Mal, wenn die Dosiernadel verändert wird.

# Konzepte (Fortsetzung)

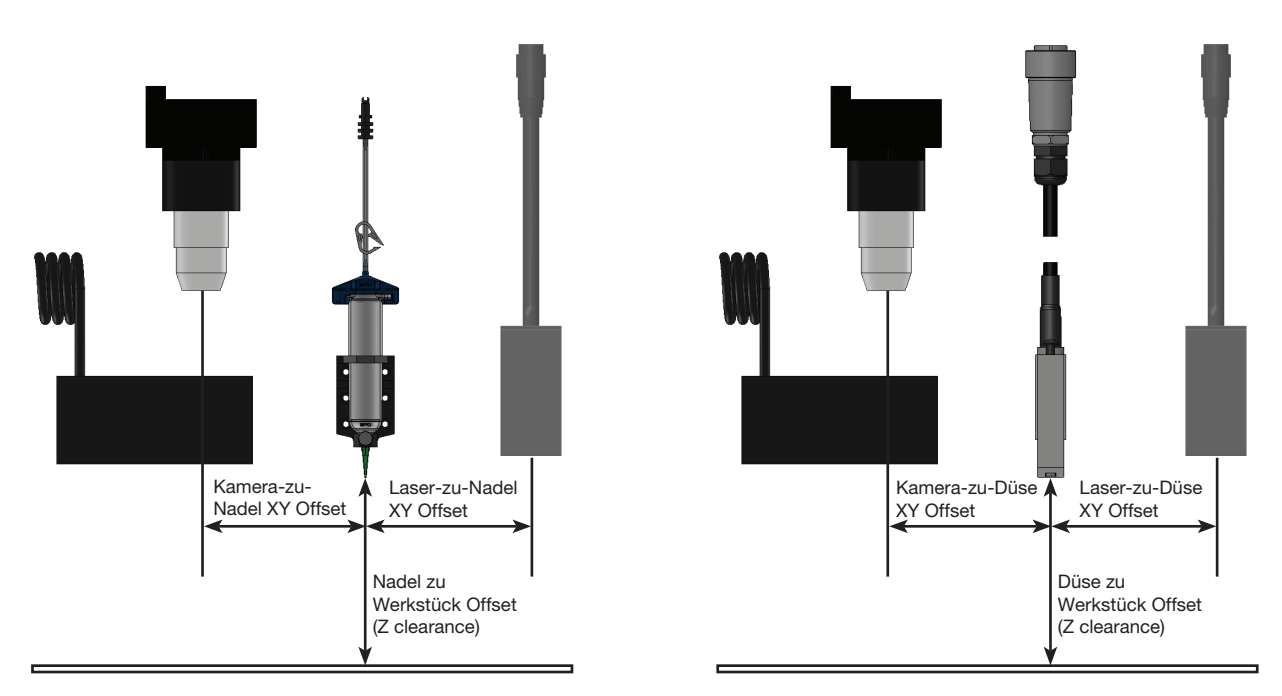

Abbildungen von Kamera-zu-Nadel und Laser-zu-Düse Offsets (auch XY Offsets genannt) und Düse-zu-Werkstück Offset (auch Düsenhöhe oder Z clearance genannt)

#### Über Markierungen

Um zu erkennen, dass ein Werkstück vorhanden ist oder um seine Ausrichtung auf der Arbeitsfläche zu bestimmen, verwendet das System Markierungen und Passermarkierungen. Markierungen sind von der Kamera geschossene Referenzbilder (Bilder eines kleinen Bereichs auf dem Werkstück), die in dem Bereich abgelegt sind, der sich Markierungsbibliothek nennt. Die Markierungsbibliothek taucht im zweiten Ansichtsbildschirm auf, wenn das Kamera Ikon ausgewählt ist. Die gespeicherten Bilder sind in der Markierungsbibliothek in Bildspeicherplätzen abgebildet. Bildspeicherplätze sind leer, wenn sie keine gespeicherten Bilder enthalten.

Eine Markierung ist ein einzelnes Bild, das das System benutzt, um eine bestimmte Stelle auf dem Werkstück zu finden. Referenzmarkierungen sind zwei Markierungsbilder, die gemeinsam genutzt werden, um zu identifizieren, ob (1) ein Werkstück an der richtigen XY Position platziert ist, den Drehwinkel (2) zu erkennen, und dann entsprechend der Programmvorgabe automatische Anpassungen durchzuführen.

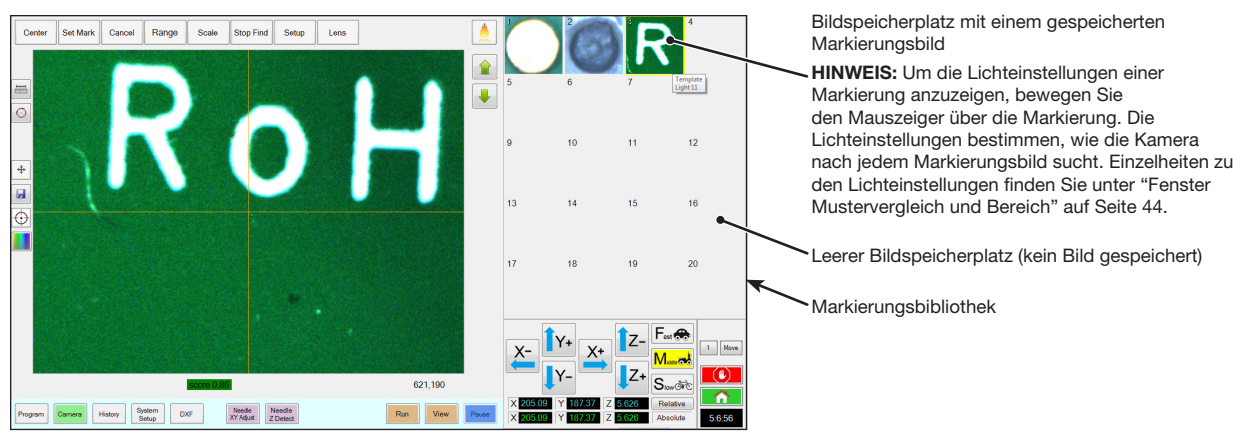

Ansicht Kamerabildschirm im Hauptansichtsbildschirm und Markierungsbibliothek im sekundären Ansichtsbildschirm

#### Beste Vorgehensweise, um ein Markierungsbild auszuwählen

- Die Auswahl sollte auf dem tatsächlichen Werkstück sein (nicht auf der Fixierplatte), da es die Position des Werkstückes ist, auf die sich das System einstellt.
- Die Auswahl sollte einmalig sein. Es sollte nur eine Auswahl innerhalb der Kameraansicht geben. Wählen Sie zum Beispiel nicht EINEN von vielen kleinen Kreisen, die in der Kameraansicht zu sehen sind.
- Scharfe Merkmale sind am Besten. Zum Beispiel wäre der Schnittpunkt von zwei Linien im Gro
  ßbuchstaben T besser f
  ür ein Markierungsbild als die Mitte eines Kreises, der keine begrenzenden Linien besitzt.
- Eine tatsächliche Dosierposition, wie z. B. die Ecke eines siebbedruckten Lötzinnpads ist wegen den Unterschieden in der Herstellungsgenauigkeit effektiver als die defekte Ecke auf einer Leiterplatte.
- Je weiter Referenzmarkierungen voneinander entfernt sind, desto präziser kann das System die Positionen ausfindig machen

#### Markierungsbilder

Sie können 240 Markierungsbilder in den verfügbaren Speicherbereich der Markierungsbibliothek speichern. Die Markierungsbibliothek taucht im sekundären Ansichtsbildschirm auf (für mehr Informationen siehe "Sekundärer Bildschirm" auf Seite 35). Diese Markierungen sind als Dateien auf dem DispenseMotion Controller-PC unter D:\ ever\_sr\mark gespeichert.

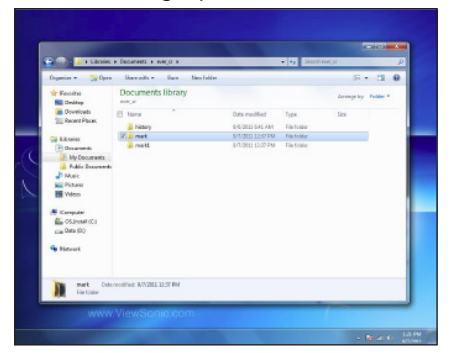

Position von Markierungsdateien auf dem DispenseMotion Controller-PC

www.nordsonefd.com/de info.de@nordsonefd.com +49 89 2000 338 600 Nordson EFD Verkaufs- und Kundendienst für Dosiersysteme stehen Ihnen weltweit zur Verfügung.

# Übersicht der DispenseMotion Software

Dieser Abschnitt enthält eine Übersicht über alle DispenseMotion Software Bildschirme, Fenster und Icons. Diese Information wird je nach Bedarf bereit gestellt. Um das System aufzubauen und Dosierprogramme zu erstellen, beziehen Sie sich auf "Setup" auf Seite 46 und auf "Programmierung" auf Seite 73. Der Bildschirm öffnet sich am Programmbildschirm.

**HINWEIS:** Der unten gezeigte Programmbildschirm bezieht sich auf einen Roboter, der mit dem optionalen Höhensensor ausgestattet ist.

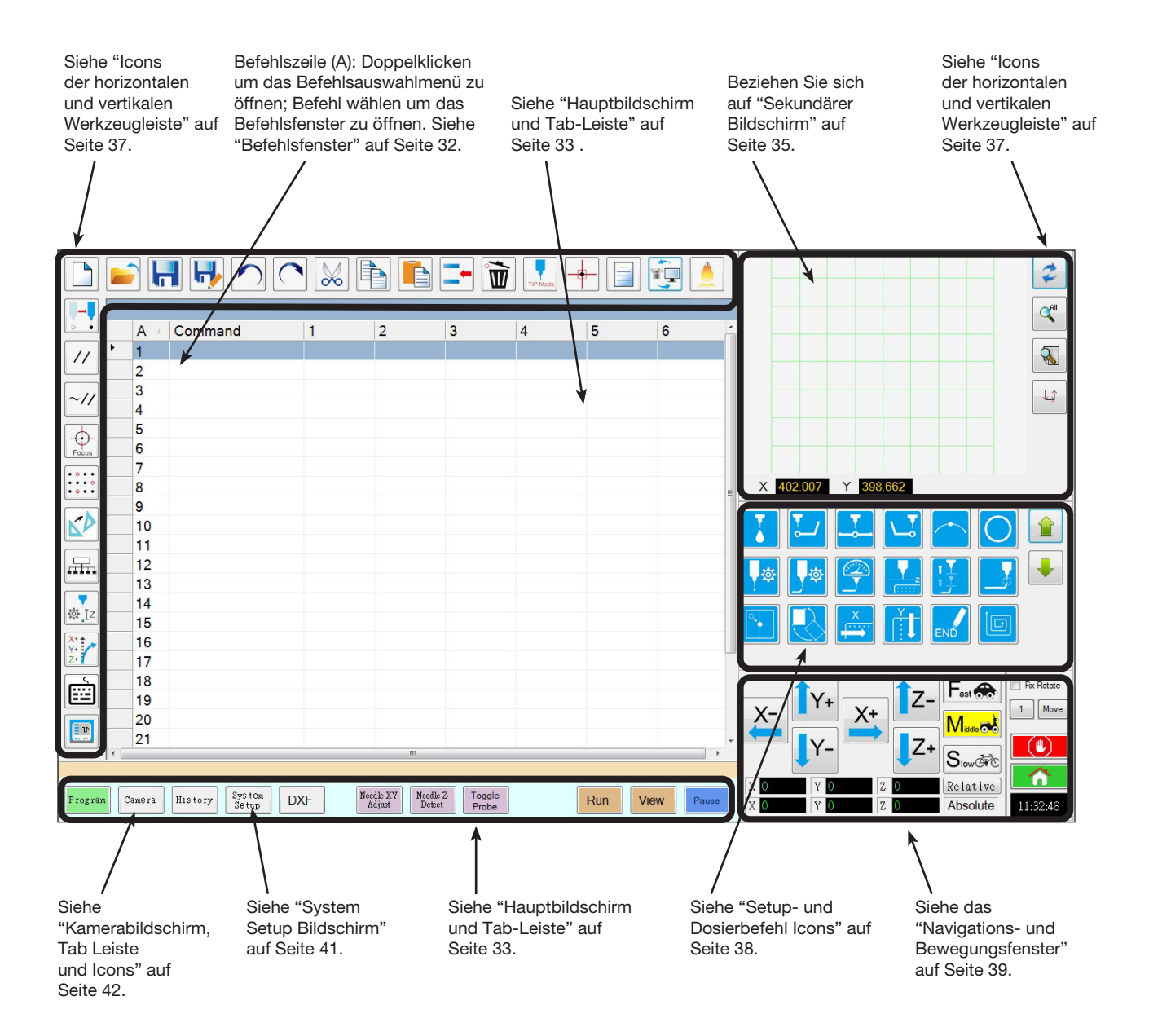

#### **Befehlsfenster**

32

Wenn Sie eine Befehlsadresszeile im Programmfenster doppelklicken, erscheint ein Auswahlmenü aller verfügbaren Befehle. Wählen Sie einen Befehl um ein Fenster für diesen Befehl zu öffnen. Jedes Befehlsfenster enthält Parameter, falls zutreffend, die für den Befehl eingestellt werden können. Siehe "Anhang A, Command Funktion Reference" auf Seite 138 für detaillierte Informationen aller Befehle und verbundener Parameter.

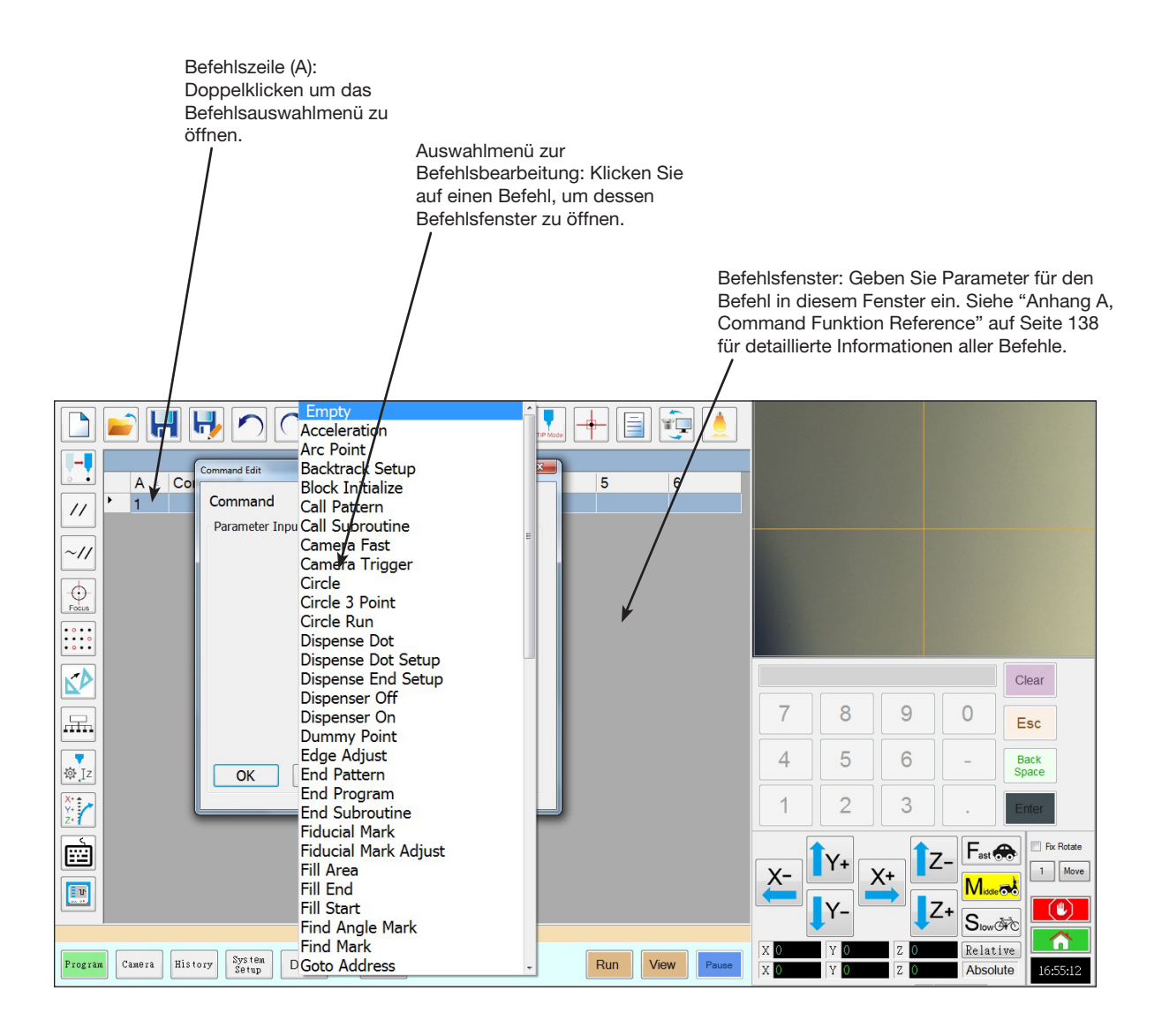

## Hauptbildschirm und Tab-Leiste

Der Hauptbildschirm verändert sich je nach ausgewähltem Tab. Alle Tabs sind dauerhaft sichtbar.

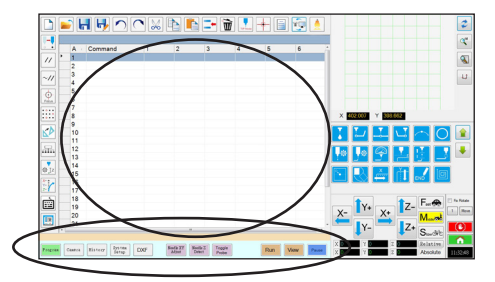

| Tab Name                                    | Tab Farbe grün wenn<br>ausgewählt | Funktion                                                                                                    |
|---------------------------------------------|-----------------------------------|----------------------------------------------------------------------------------------------------|
| Program<br>(Programm)                       | Program                           | Zeigt die Befehlsansicht; wird zur Programmerstellung benutzt. Durch<br>Klicken mit der rechten Maustaste in diesem Bildschirm erhalten Sie einen<br>schnellen Zugriff auf häufig verwendete Programmierfunktionen. Nähere<br>Informationen finden Sie unter "Funktionen im Kontextmenü des primären<br>Ansichtsbildschirms" auf Seite 34.                                |
| Camera (Kamera)                             | Camera                            | Zeigt die akutelle Kameraansicht; wird für alle kamerabezogenen Funktionen benutzt                                                                                                    |
| History (Verlauf)                           | History                           | Zeigt eine Zeitleiste der verschiedenen Befehle an.                                                                                                    |
| System Setup                                | System<br>Setup                   | Zeigt den Einstellungsbildschirm; wird zur Ansicht oder Änderung der System-<br>Level Einstellungen oder Parameter benutzt                                                                                                    |
| DXF                                         | DXF                               | Ermöglicht das Hochladen von Zeichnungen im DXF Format in die<br>DispenseMotion Software. Beziehen Sie sich auf "Anhang C, Importieren von<br>DXF-Dateien" auf Seite 174 für mehr Informationen.                                                                                                    |
| Needle XY<br>Adjust (Nadel XY<br>Anpassung) | Needle XY<br>Adjust               | Prüft und passt die XY Offsets automatisch an, ohne mit der Düse die<br>Oberflächen zu berühren. Der Schalter ist nur verfügbar, wenn Nadel XY<br>Anpassung im System Setup Bildschirm aktiviert ist. Das System muss<br>korrekt eingerichtet werden wie unter "Aufbau und Kalibrieren des Systems<br>(Voraussetzung)" auf Seite 54 beschrieben.                          |
| Needle Z Detect<br>(Nadel Nullpunkt)        | Needle Z<br>Detect                | Prüft und passt den Düse-zu-Werkstück Offset (Z Clearance) automatisch an<br>und führt dann eine Nadel XY Anpassung durch. Der Schalter ist nur verfügbar,<br>wenn der Düsendetektor im System Setup Bildschirm aktiviert ist. Das System<br>muss korrekt eingerichtet werden wie unter "Aufbau und Kalibrieren des<br>Systems (Voraussetzung)" auf Seite 54 beschrieben. |
| Toggle Probe<br>(Probe umschalten)          | Toggle<br>Probe                   | Senkt oder hebt den Höhensensor an. Diese Taste ist nur vorhanden, wenn<br>der optionale Höhensensor installiert ist. Siehe "Anhang G, Höhensensor<br>Einrichtung und Verwendung" auf Seite 191 für alle zusammenhängenden<br>Informationen über den optionalen Höhensensor.                                                                                              |
| Anzeige der<br>Laserhöhe                    | -99.9999                          | Zeigt die Laserhöhe in Echtzeit an. Diese Anzeige ist nur bei Systemen mit Laser C vorhanden.                                                                                                    |
| Teach (Lernen)                              | Teach                             | Wenn die optionale Start/Stopp Box angeschlossen ist, erscheint diese Anzeige<br>auf der Tableiste und blinkt, wenn sich der Roboter im Safety-Bypass-Modus<br>befindet. Wenn die Lernanzeige aktiv ist, ist der Startknopf deaktiviert.                                                                                                    |
| Run (Ausführen)                             | Run                               | Führt das gewählte Programm aus.                                                                                                    |
| View (Ansicht)                              | View                              | Führt das ausgewählte Programm ohne Dosierung aus und zentriert die Position der Kamera auf den Dosierpfad.                                                                                                    |
| Pause (Pause)<br>oder Continue              | Pause Continue                    | Pausiert das laufende Programm. Wenn Sie auf Pause drücken, ändert sich die Schaltfläche auf Fortfahren.                                                                                                    |
| (⊢ortsetzen)                                |                                   | Klicken Sie auf Continue (Fortsetzen), um die Pause zu beenden.                                                                                                    |

## Funktionen im Kontextmenü des primären Ansichtsbildschirms

Wenn die Registerkarte Program (Programm) ausgewählt ist, werden alle Befehle für das geöffnete Dosierprogramm angezeigt. Klicken Sie mit der rechten Maustaste auf einen oder mehrere ausgewählte Befehle, um das Kontextmenü zu öffnen. Die nachfolgend gezeigten Funktionen können auf die ausgewählten Befehle angewendet werden.

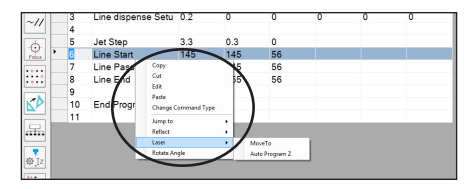

| Teil                                       | Funktionen                                                                                                    |
|--------------------------------------------|----------------------------------------------------------------------------------------------------|
| Copy (Kopieren)                            | Kopiert den ausgewählten Befehl.                                                                                                    |
| Cut (Ausschneiden)                         | Kopiert und löscht anschließend den ausgewählten Befehl.                                                                                                    |
| Edit (Bearbeiten)                          | Öffnet das Bearbeitungsfenster für den ausgewählten Befehl.                                                                                                    |
| Paste (Einfügen)                           | Fügt einen ausgeschnittenen oder kopierten Befehl in die ausgewählte Befehlsadresse ein.                                                                                                    |
| Change Command Type<br>(Befehlstyp ändern) | Ändert den ausgewählten Befehl in einen anderen Befehlstyp.                                                                                                    |
| Jump To (Springen zu)                      | Springt zu einem bestimmten Adress- oder Label-Befehl.                                                                                                    |
| Reflect (Spiegeln)                         | Spiegelt die ausgewählten Befehle entlang der X- oder Y-Achse, wodurch ein Spiegelbild entsteht. Ein Beispiel ist unten aufgeführt.                                                                  |
| Laser (nur Lasersysteme)                   | MoveTo bewegt den Laser zu den angegebenen Koordinaten.                                                                                                    |
|                                            | Auto Program Z bewegt den Laser zu den angegebenen Koordinaten, misst die Z-Höhe<br>an dieser Position und passt auf der Grundlage des Ergebnisses alle Z-Höhenwerte im<br>Programm entsprechend an. |
| Rotate Angle (Drehwinkel)                  | Dreht die ausgewählten Befehle um einen bestimmten Winkel. Ein Beispiel ist unten aufgeführt.                                                                                                    |

#### **Spiegeln eines Musters**

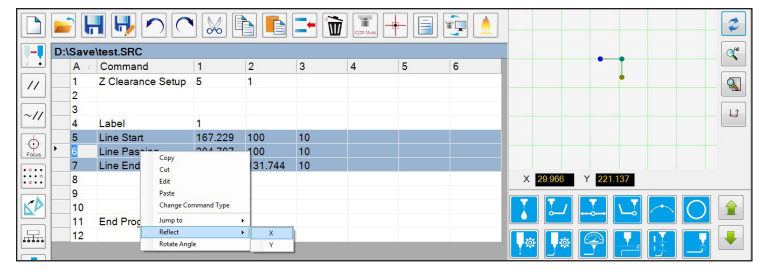

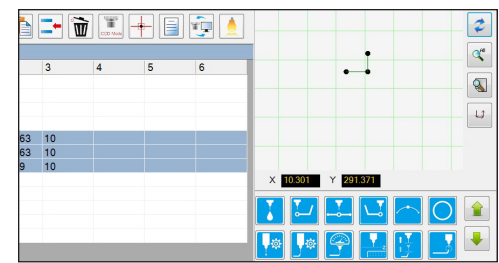

1. Wählen Sie die zu spiegelnden Linien aus, klicken Sie mit der rechten Maustaste und wählen Sie REFLECT (SPIEGELN) X oder Y

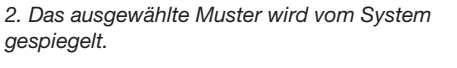

#### **Drehen eines Musters**

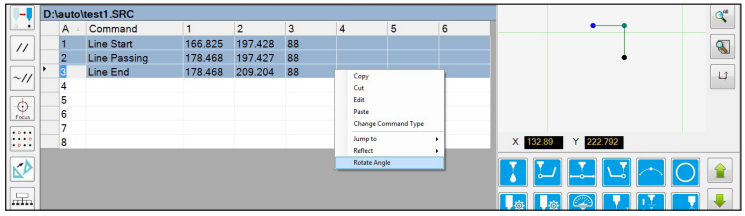

1. Wählen Sie den zu drehenden Linien aus, klicken Sie anschließend mit der rechten Maustaste und wählen Sie ROTATE ANGLE (DREHWINKEL).

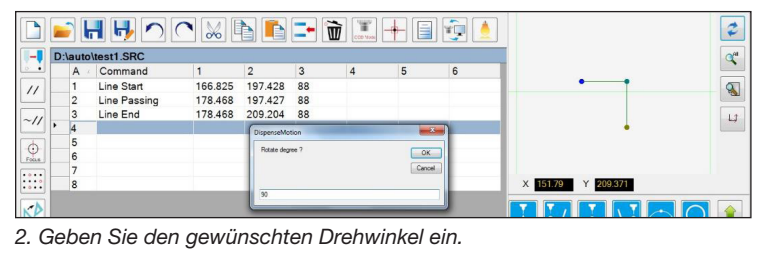

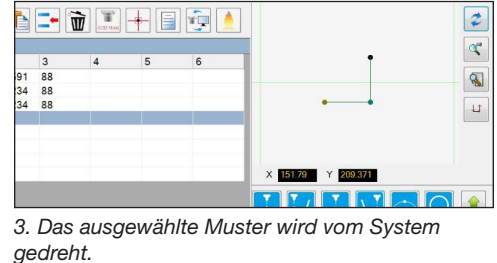

www.nordsonefd.com/de info.de@nordsonefd.com +49 89 2000 338 600 Nordson EFD Verkaufs- und Kundendienst für Dosiersysteme stehen Ihnen weltweit zur Verfügung.

### Sekundärer Bildschirm

Der sekundäre Bildschirm ändert sich entsprechend der gewählten Tabs und Icons.

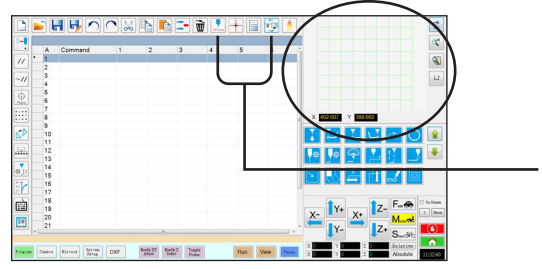

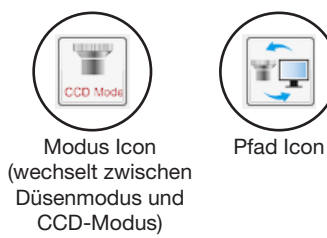

| ausgewählter Tab                      | Tab Farbe<br>grün, wenn<br>ausgewählt | Sekundäres Display                    | Funktion                                                                                                    |
|---------------------------------------|---------------------------------------|---------------------------------------|----------------------------------------------------------------------------------------------------|
| Program (Programm)                    | Program                               | Wenn das Pfad Icon eingeschaltet ist: | <ul> <li>Wenn das Pfad Icon<br/>eingeschaltet ist, zeigt es<br/>eine visuelle Darstellung des<br/>programmierten Musters und<br/>des Pfad Modus Icons:</li> <li>Beziehen Sie sich auf<br/>"Icons der horizontalen und<br/>vertikalen Werkzeugleiste" auf<br/>Seite 37.</li> <li>Weitere Funktionen<br/>der Pfadansicht finden<br/>Sie unter "Sekundärer<br/>Ansichtsbildschirm in der<br/>Pfadansicht" auf Seite 36.</li> </ul> |
|                                       |                                       | Wenn das Pfad Icon ausgeschaltet ist: | Wenn das Pfad-Symbol<br>ausgeschaltet ist, wird<br>eine aktuelle Ansicht der<br>Arbeitsfläche aus Sicht der<br>Kamera angezeigt.                                                                                                    |
| Camera (Kamera)                       | Camera                                | Markierungsbibliothek:                | Speichert bis zu 240<br>Markierungspunkte als Dateien.                                                                                                    |
| System Setup<br>(Systemeinstellungen) | System<br>Setup                       | Pfadansicht und Tastenfeld:           | Der Nummernblock wird<br>verwendet, um numerische<br>Variablen einzugeben. Beziehen<br>Sie sich auf "Nummernblock"<br>auf Seite 45.                                                                                                    |

## Sekundärer Ansichtsbildschirm in der Pfadansicht

#### Punktfarben der Pfadansicht

Wenn sich der sekundäre Ansichtsbildschirm in der Pfadansicht befindet (Pfad-Symbol auf EIN gesetzt), wird eine visuelle Darstellung des programmierten Musters angezeigt. Die Punktfarben stellen die programmierten Punktbefehle dar.

| Punktbefehl    | Farbe auf dem Bildschirm der Pfadansicht |
|----------------|------------------------------------------|
| Linienstart    | Blau                                     |
| Linienübergang | • Grün                                   |
| Linienende     | Olivgrün                                 |
| Bogenpunkt     | Orange                                   |

#### Linienübergang hinzufügen

Klicken Sie mit der rechten Maustaste auf eine beliebige Stelle im Raster der Pfadansicht (jedoch nicht auf einen Punkt), um einen Linienübergangspunkt (Befehl) an einen vorhandenen Punkt anzufügen. Es können nur horizontale oder vertikale Linien hinzugefügt werden.

#### Funktionen im Kontextmenü der Pfadansicht

Klicken Sie auf dem Bildschirm der Pfadansicht mit der rechten Maustaste auf einen beliebigen Punkt (Befehl), um das Kontextmenü zu öffnen. Die nachfolgend gezeigten Funktionen sind für den ausgewählten Punkt verfügbar.

Linien- und Punktfarben in der Pfadansicht

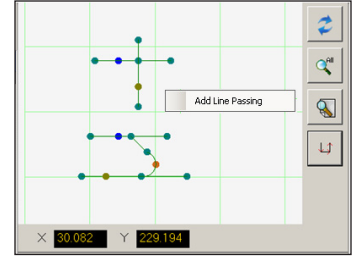

Klicken Sie mit der rechten Maustaste, um einen Linienübergangspunkt an einen vorhandenen Punkt anzufügen.

| Teil                                                        | Funktionen                                                                                                    |  |
|-------------------------------------------------------------|----------------------------------------------------------------------------------------------------|--|
| Delete Point<br>(Punkt löschen)                             | Löscht den ausgewählten Punkt und verbindet den vorherigen Befehl mit dem nächsten Befehl.                                                                                      |  |
| Optimize Path                                               | Öffnet einen Pfad zur Bearbeitung:                                                                                                    |  |
| (Pfad optimieren)                                           | <ul> <li>Wählen Sie Line Path Start (Linienpfadstart) und Line<br/>Path End (Linienpfadende), um die Linienstart- und<br/>Linienendpunkte des Musters zu bearbeiten.</li> </ul> |  |
|                                                             | <ul> <li>Wählen Sie Arc Path Start (Bogenpfadstart) und Arc Path<br/>End (Bogenpfadende), um den Start- und Endpunkt eines<br/>Bogenpunkts zu bearbeiten.</li> </ul>            |  |
| Select Line (Linie<br>auswählen)                            | Wählt das gesamte Muster aus.                                                                                                    |  |
| Reassignment<br>Start Point<br>(Startpunkt neu<br>zuweisen) | Weist den Linienstartpunkt dem ausgewählten Punkt neu zu<br>(der Pfad muss geschlossen sein).                                                                                   |  |
| Reverse Line<br>(Linie umkehren)                            | Kehrt das Muster um.                                                                                                    |  |
| Offset<br>Closed Line<br>(Geschlossene                      | Schließt das Muster, indem es eine Linie vom Linienstart bis<br>zum Linienende hinzufügt und dann den Linienstart und das<br>Linienende derselben Position neu zuweist.         |  |
| Linie verschieben)                                          | <ul> <li>Offset Length (Verschiebungslänge) (mm) vergrößert das<br/>Muster in Relation zum ursprünglichen Muster.</li> </ul>                                                    |  |
| Fill Closed Area<br>(Geschlossenen<br>Bereich füllen)       | <ul><li>Füllt einen Bereich des Musters.</li><li>Brush Width (Linienbreite) (mm): Der Abstand zwischen den einzelnen Füllbereichsspiralen.</li></ul>                            |  |

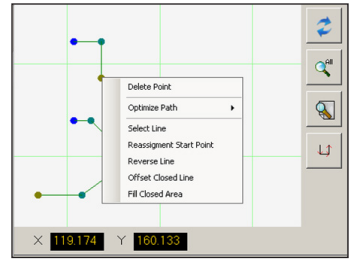

Klicken Sie mit der rechten Maustaste auf einen beliebigen Punkt, um das Kontextmenü zu öffnen.
# Icons der horizontalen und vertikalen Werkzeugleiste

Verwenden Sie die Icons auf den horizontalen und vertikalen Werkzeugleisten, um Dateien zu verwalten, bestimmte Befehle einzugeben und andere unten beschriebene Funktionen auszuführen.

|                                     | • <b>•</b> • • • <b>•</b> + |                                                                                                    | Icon Name                                                   | Icon                          | Funktion                                                                                                    |
|-------------------------------------|-----------------------------|----------------------------------------------------------------------------------------------------|-------------------------------------------------------------|-------------------------------|----------------------------------------------------------------------------------------------------|
|                                     | 2 3 4 5                     |                                                                                                    | Light (Licht)                                               |                               | Lässt das temporäre Überschreiben der Lichteinstellungen zu                                                                                                    |
|                                     |                             |                                                                                                    | Refresh (Aktu-<br>alisieren)                                | 2                             | <b>(nur Pfad Modus)</b> aktualisiert den sekundären Ansichtsbildschirm                                                                                                    |
| Pages Come Rater Prop Code Rat      |                             |                                                                                                    | See all<br>(komplette<br>Übersicht)                         | All                           | (nur Pfad Modus) zeigt alle<br>programmierten Punkte auf dem<br>sekundären Bildschirm                                                                                          |
| A New File<br>(Neu)                 |                             | Erstellt eine neue Datei                                                                                                    | Magnify<br>(Vergrößern)                                     |                               | (nur Pfad Modus) vergrößert einen Bereich des sekundären Bildschirms                                                                                                    |
| Open a File<br>(Öffnen)             |                             | Öffnet eine Datei                                                                                                    | Path Direction<br>(Pfadrichtung)                            |                               | (Nur im Pfad-Modus) Zeigt durch<br>einen Pfeil an, in welche Richtung<br>sich der Roboterarm bewegt.                                                                           |
| Save<br>(Speichern)                 |                             | Speichert die geöffnete Datei                                                                                                    | Move<br>(Bewegung)                                          |                               | Bewegt die Düse oder Kamera zum<br>XYZ Standort einer ausgewählten<br>Adresse (wenn die Adresse einen                                                                          |
| Save as<br>(Speichern               | H                           | Speichert die geöffnete Datei mit<br>einem neuen Dateinamen                                                                                                 |                                                             | •                             | Positionwert beinhaltet)                                                                                                    |
| unter)<br>Undo<br>(Rückgän-<br>gig) |                             | Macht den letzten Befehl rückgän-<br>gig                                                                                                    | Enable<br>Address<br>(Adresse<br>aktivieren)                | ~//                           | Reaktiviert eine Adresse, die vorher<br>mit Adresse deaktivieren deaktiviert<br>war                                                                                            |
| Redo<br>(Wiederher-<br>stellen)     |                             | Stellt die letzte rückgängig ge-<br>machte Aktion wieder her                                                                                                | Disable Ad-<br>dress (Adresse<br>deaktivieren)              | //                            | Deaktiviert eine Adresse im Pro-<br>gramm (Reaktivieren Sie die Adresse<br>indem Sie auf Adresse aktivieren<br>klicken während Sie sich in der aus-                            |
| Cut<br>(Ausschnei-<br>den)          | $\sim$                      | Schneidet eine Auswahl aus                                                                                                    |                                                             | <u></u>                       | gewählten Adresse befinden)<br>Bewegt die Z Position anhand der                                                                                                    |
| Сору                                |                             | Kopiert eine Auswahl                                                                                                    | FOCUS (FOKUS)                                               | Focus                         | Fokusposition                                                                                                    |
| Paste<br>(Einfügen)                 |                             | Fügt eine Auswahl ein                                                                                                    | Step & Repeat<br>Block (Block<br>Schritt &<br>Wiederholung) | • • • •<br>• • • •<br>• • • • | Dient als Schritt und Wiederholungs-<br>befehl, deaktiviert die Dosierung auf<br>ein Werkstück in einem bestimmten<br>Bereich                                                  |
| Insert<br>(Einfügen)                | -                           | Fügt eine Speicheradresse ein                                                                                                    | Transform<br>(Umwandeln)                                    |                               | Richtet die Programmpunkte einer<br>geladenen DXF-Zeichnung auf ihre<br>tatsächlichen Standorte auf einem                                                                      |
| Delete<br>(Löschen)                 | Ì                           | Löscht die aktuelle Speich-<br>er-adresse                                                                                                    | Extend Step                                                 |                               | Zeigt alle in einem Step & Repeat                                                                                                    |
| CCD Mode<br>(CCD<br>Modus)          | CCD Mode                    | Schaltet das System zwischen<br>Kameramodus und Dosiermodus                                                                                                 | & Repeat<br>(Erweitert Step<br>& Repeat)                    | •••••                         | - Befehl hinterlegten Befehle (kann<br>nur einmalig mit dem Undo - Befehl<br>rückgängig gemacht werden)                                                                        |
| Tip Mode<br>(Dosiermo-<br>dus)      | TIP Mode                    | Schaltet das System zwischen<br>Dosiermodus und Kameramodus<br>um                                                                                           | Change<br>Z Values<br>(Z-Werte<br>ändern)                   | <b>©</b> [z                   | Andert die Z-Werte in einem Befehl<br>oder einer Liste von ausgewählten<br>Befehlen in einem Programm<br>(hauptsächlich zur Feinabstimmung<br>und Finstellung der Dosiernadel) |
| Match                               |                             | Zentriet die Kamera auf einer<br>ausgewählten Markierung in der<br>Markierungsbibliothek (Kamera<br>muss sich nahe der Markierung am<br>Werkstück befinden) | Point Offset<br>(Punkt Offset)                              | X+<br>Y+<br>Z+                | Ändert oder bewegt alle pro-<br>grammierten Punkte, wenn die<br>Platzierung eines Werkstücks<br>geändert wurde                                                                 |
| Example<br>(Beispiel)               |                             | Stellt ein Beispielprogramm zur<br>Verfügung, welches Beispielbefehle<br>zur Programmerstellung beinhaltet                                                  | Joystick                                                    |                               | Falls angeschlossen, wird eine<br>optionale Steuerungsmethode (z. B.<br>ein Joystick) ein- oder ausgeschaltet                                                                  |
| Path (Pfad)                         |                             | Schaltet den sekundären Bild-<br>schirm von der Kameraansicht auf<br>die Rasteransicht (Pfad Modus)                                                         | Pico Touch                                                  |                               | Öffnet das Fenster Pico Touch<br>Remote Control, UltimusPlus oder<br>7197PCP Controller                                                                                        |

### **Setup- und Dosierbefehl Icons**

Klicken Sie auf die Dosier- und Setup Befehlsicons, um die zugehörigen Befehle in einer nummerierten Adresse im Programm einzugeben. Benutzen Sie die grünen Pfeile, um sich nach oben oder unten durch die Icons zu bewegen. Beziehen Sie sich auf "Anhang A, Command Funktion Reference" auf Seite 138, für weitere Informationen zu allen Befehlen.

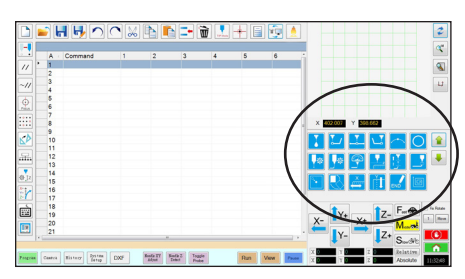

| Icon Name                                         | Icon      | Funktion                                                                                         |
|---------------------------------------------------|-----------|--------------------------------------------------------------------------------------------------|
| Dispense Point<br>(Dosierpunkt)                   |           | Kennzeichnet den gegenwärtigen<br>Standort als Dosierpunkt                                       |
| Line Start (Linien-<br>start)                     | <b>L</b>  | Kennzeichnet den gegenwärtigen<br>Standort als Startpunkt der Dosierlinie                        |
| Line Passing<br>(Linie passieren)                 | <b>•</b>  | Kennzeichnet den gegenwärtigen<br>Standort als Linienpassierpunkt                                |
| Line End (Linien<br>Ende)                         |           | Kennzeichnet den gegenwärtigen<br>Standort als Endpunkt der Linie                                |
| Arc Point<br>(Bogenpunkt)                         |           | Kennzeichnet den gegenwärtigen<br>Standort als Bogenpunkt                                        |
| Circle (Kreis)                                    | 0         | Kennzeichnet den gegenwärtigen<br>Standort als Kreismittelpunkt                                  |
| Dispense<br>Point Setup<br>(Dosierpunkt<br>Setup) | <b>*</b>  | Stellt die Dosierpunkt Parameter ein                                                             |
| Line Dispense<br>Setup (Dosier-<br>linien Setup)  | <b>\$</b> | Stellt die Dosierlinien Parameter ein                                                            |
| Line Speed<br>(Liniengeschwin-<br>digkeit)        |           | Stellt eine Liniengeschwindigkeit<br>ein (Überschreibt die voreingestellte<br>Geschwindigkeit)   |
| Z Clearance Set-<br>up (Z-Freigabe<br>Setup)      | z         | Stellt die Z-Freigabe ein (überschreibt<br>die voreingestellten Einstellungen der<br>Z-Freigabe) |
| Dispense End<br>Setup (Dosieren-<br>de Setup)     |           | Stellt ein, wie schnell und wie hoch sich<br>die Spitze nach der Dosierung anhebt                |
| Backtrack Setup<br>(Rückzug Setup)                |           | Stellt ein, wie sich die Spitze nach der<br>Dosierung zurückzieht                                |
| Find Mark (Finde<br>Markierung)                   | •         | Sucht eine Markierung                                                                            |
| Fiducial Mark<br>(Referenzmark-<br>ierung)        |           | Kennzeichnet eine Referenzmarkierung<br>(zwei werden benötigt)                                   |
| Step & Repeat X                                   | ×         | Stellt die Step & Repeat X Parameter ein                                                         |
|                                                   | Y _       |                                                                                                  |

| Icon Name                              | Icon       | Funktion                                                                                                    |
|----------------------------------------|------------|----------------------------------------------------------------------------------------------------|
| End Program<br>(Programm<br>beenden)   | END        | Beendet ein Programm                                                                                        |
| Fill Area<br>(Bereich füllen)          |            | Füllt einen Bereich entsprechend der<br>Bereichsparameter Einstellungen                                     |
| Label                                  | <b>Q</b>   | Kennzeichnet ein Label für einen<br>angegebenen Standort im Programm                                        |
| Acceleration<br>(Beschleuni-<br>gung)  | Acc.       | Ändert die Beschleunigung des Roboters<br>entlang einer fortlaufenden Linie                                 |
| Output<br>(Ausgang)                    | Output     | Sendet ein Ausgangssignal                                                                                   |
| Input<br>(Eingang)                     | Input      | Fordert den Roboter auf, am<br>entsprechenden Eingang nach einem<br>Signal zu suchen                        |
| Dispenser On<br>(Dosierer On)          | ON         | Aktiviert Dosierung                                                                                         |
| Dispenser Off<br>(Dosierer Off)        | OFF        | Deaktiviert die Dosierung nur für<br>Zeilenbefehle                                                          |
| Initialize<br>(Initialisieren)         |            | Fährt in die vorgegebene HOME -<br>Position                                                                 |
| Dummy Point<br>(fiktiver Punkt)        | +          | Kennzeichnet den gegenwärtigen<br>Standort als fiktiven Punkt                                               |
| Wait Point<br>(Wartepunkt)             | X          | Kennzeichnet den gegenwärtigen<br>Standort als Wartepunkt                                                   |
| Park Position<br>(Parkposition)        | <b>1</b>   | Schickt den Roboter in die Parkposition                                                                     |
| Stop Point<br>(Haltepunkt)             | $\bigcirc$ | Kennzeichnet den gegenwärtigen<br>Standort als Haltepunkt                                                   |
| Goto Address<br>(Gehe zu<br>Adresse)   |            | Sprint zur angegebenen Adressnummer<br>im Programm                                                          |
| Goto Label<br>(Gehe zu<br>Label)       |            | Springt zum angegebenen Label im<br>Programm                                                                |
| Laser Detect<br>(Laser Erken-<br>nung) |            | (Nur bei Lasersystemen) Schaltet die<br>Laserenterkennung aus (0) oder ein (1)                              |
| Laser Adjust<br>(Laser An-<br>passung) |            | (Nur bei Lasersystemen) Schaltet die<br>Laseranpassung aus (0) oder ein (1)                                 |
| Laser Skip<br>(Laser Sprung)           |            | (Nur bei Lasersystemen) Schaltet den<br>Lasersprung aus (0) oder ein (1)                                    |
| Laser Height<br>(Laser Höhe)           | Г<br>Ін    | (Nur bei Lasersystemen) Kennzeichnet<br>den Standort und misst den<br>Höhenunterschied von einem Dosierpunk |

Stellt die Step & Repeat Y Parameter ein

Step & Repeat Y

# **Navigations- und Bewegungsfenster**

Benutzen Sie die Icons im Navigations- und Bewegungsfenster, um die Dosiernadel/Dosierdüse zu bewegen. Benutzen Sie die Icons im Navigations- und Verfahrsfenster, um die Dosiernadel/Dosierdüse zu verfahren. Klicken Sie den 1 Knopf, um das Fenster in eine alternative Ansicht umzuschalten, die erlaubt die Werte der Bewegungsgeschwindigkeit zu ändern. Die Fenster enthalten auch eine Echtzeit-/Zykluszeitanzeige, Dosierbetätigungszähler und eine Anzeige der Koordinatenwerte.

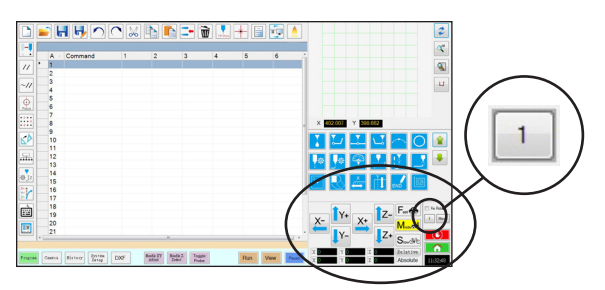

Ansicht 1 des Navigations- und Verfahrfensters

#### Ansicht 1

| Icon Name             | Icon        | Funktion                                                                                                    |
|-----------------------|-------------|----------------------------------------------------------------------------------------------------|
| X+                    | X+          | Bewegt die X-Achse nach rechts                                                                                                    |
| Х-                    | ×-          | Bewegt die X-Achse nach<br>links                                                                                                    |
| Y+                    | <b>1</b> Y+ | Bewegt die Y-Achse<br>rückwärts (bewegt die<br>Grundplatte vorwärts)                                                                               |
| Y-                    | Y-          | Bewegt die Y-Achse<br>vorwärts (bewegt die<br>Grundplatte rückwärts)                                                                               |
| Z+                    | Z+          | Bewegt die Z-Achse nach<br>unten                                                                                                    |
| Z-                    | <b>1</b> Z- | Bewegt die Z-Achse nach<br>oben                                                                                                    |
| Fast (Schnell)        | Fast 🚓      | Schnellste<br>Bewegungsgeschwindigkeit                                                                                                    |
| Middle (Mittel)       |             | Mittlere<br>Bewegungsgeschwindigkeit                                                                                                    |
| Slow (Lang-<br>sam)   | Slow        | Langsamste<br>Bewegungsgeschwindigkeit                                                                                                    |
| Relative<br>(Relativ) | Relative    | Legt den Ausgangspunkt<br>in Relation zu den<br>Koordinaten des<br>Werkstücks fest. Die<br>Koordinaten werden neben<br>der Schaltfläche angezeigt. |

#### **Beide Ansichten**

| Icon Name                                 | lcon         | Funktion                                                                                                    |
|-------------------------------------------|--------------|----------------------------------------------------------------------------------------------------|
| Verfahrknopf-<br>Wahlschalter             | 1            | Schaltet das Navigations-<br>und Verfahrfenster zwischen<br>Ansicht 1 und Ansicht 2 um.                                                                                                    |
| Fix rotate<br>(Drehen<br>fixieren)        | 📝 Fix Rotate | Nicht zutreffend                                                                                                    |
| Move<br>(Bewegen)                         | Move         | Öffnet das Fenster Move<br>to Position (Zu Position<br>verschieben), das es<br>ermöglicht, die Nadel an<br>bestimmte Koordinaten<br>zu bewegen. Weitere<br>Informationen finden Sie unter<br>"Nadel an eine bestimmte<br>Position bewegen" auf<br>Seite 40. |
| Stop (Stopp)                              |              | Stoppt den Roboter                                                                                                    |
| Home                                      |              | Fährt den Roboter in die<br>Ausgangsposition (0,0,0)                                                                                                    |
| Clock/<br>stopwatch<br>(Uhr/<br>Stoppuhr) | 12:00        | (Klicken Sie auf das Kästchen,<br>um die Anzeige umzuschalten)<br>Zeigt die Uhrzeit für die<br>im Betriebssystem der<br>DispenseMotion-Steuerung<br>gewählte Zeitzone ODER<br>dient als Stoppuhr, um<br>zu messen, wie lange ein<br>Programm läuft.         |
|                                           |              | Wenn auf die Stoppuhr<br>umgeschaltet wird, wird die<br>Zeit auf 0:0:0 gesetzt. Wenn<br>Sie Run (Ausführen) wählen,<br>beginnt die Stoppuhr mit dem<br>Zählen und hält an, wenn das<br>Programm beendet ist.                                                |

# **Navigations- und Bewegungsfenster (Fortsetzung)**

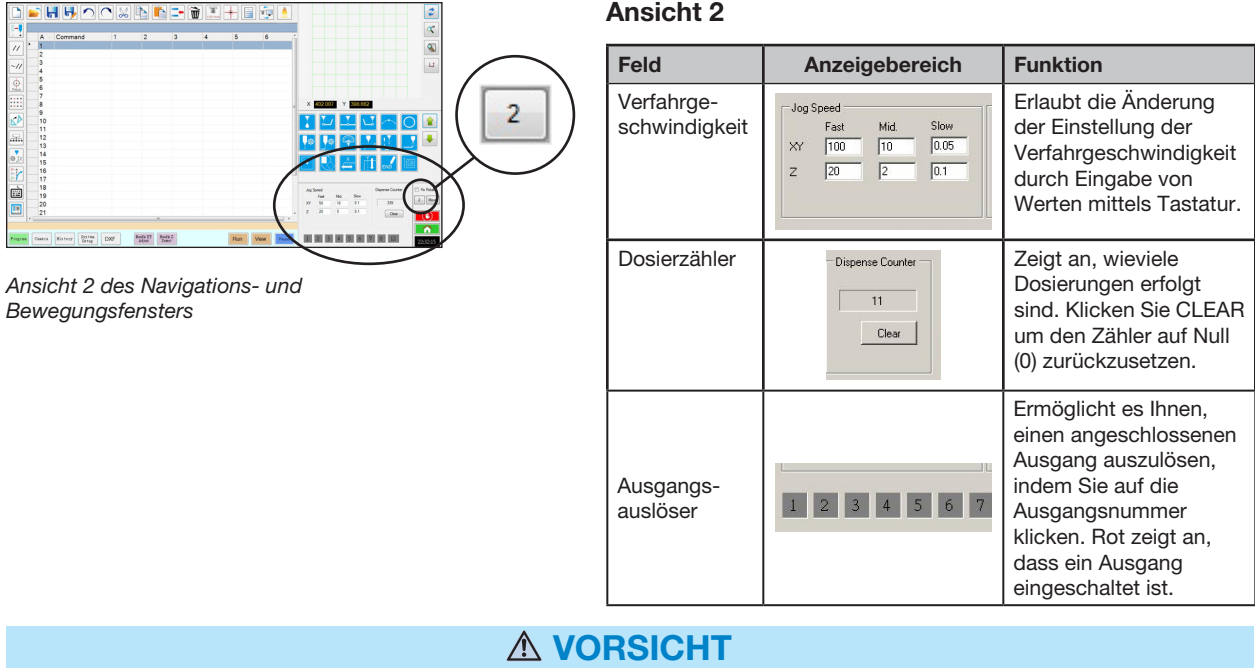

Risiko der Beschädigung des Geräts. Wenn Sie die Nadel an eine bestimmte Stelle bewegen, überschreiten Sie nicht die Grenzwerte der Achsen (festgelegt unter System Setup (Systemeinrichtung) > Axis Limits (Achsengrenzwerte)). Dies gilt insbesondere für die Z-Achse. Andernfalls kann der Roboter beschädigt werden oder die Nadel kann mit dem Werkstück kollidieren.

#### Nadel an eine bestimmte Position bewegen

Mit der Schaltfläche Move (Bewegen) im Tippbetrieb-Fenster können Sie die Nadel zu einem bestimmten Koordinatenpunkt bewegen.

| # | Klick | Schritt                                                                                                    | Referenzbild                                                     |
|---|-------|----------------------------------------------------------------------------------------------------|------------------------------------------------------------------|
| 1 | Move  | <ul> <li>Klicken Sie im Tippbetrieb-Fenster auf MOVE<br/>(BEWEGEN).</li> </ul>                                                                                                    |                                                                  |
|   |       | Das Fenster Move to Position (Zu Position verschieben)<br>erscheint.                                                                                                    |                                                                  |
| 2 |       | <ul> <li>Geben Sie die gewünschten Koordinaten ein. Markieren<br/>Sie ggf. die folgenden Kontrollkästchen oder heben Sie<br/>die Markierung auf:</li> </ul>                                                                                                    | Move To Position           X         0         mm         Move   |
|   |       | <ul> <li>Relative (Relativ): Wenn diese Option ausgewählt ist,<br/>wird die Nadel zu den eingegebenen Koordinaten relativ<br/>zu ihrer aktuellen Position bewegt. Wenn die Auswahl<br/>für diese Option aufgehoben wird, bewegt sich die<br/>Nadel ausgehend von der Ausgangsposition (0, 0, 0) zu<br/>den eingegebenen Koordinaten.</li> </ul> | Y   0   mm     Z   0   mm     Image: Relative   Image: Z   Fixed |
|   |       | <ul> <li>Z Fixed (Z fixiert): Wenn ausgewählt, wird die Z-Achse<br/>gesperrt, sodass nur X- und Y-Koordinaten eingegeben<br/>werden können.</li> </ul>                                                                                                    |                                                                  |
| 3 | Maya  | Klicken Sie auf MOVE (BEWEGEN).                                                                                                    |                                                                  |
|   | IMOVe | Die Nadel bewegt sich an die angegebene Stelle.                                                                                                    |                                                                  |
|   |       | <ul> <li>Schließen Sie das Fenster.</li> </ul>                                                                                                    |                                                                  |

# System Setup Bildschirm

Klicken Sie auf den System Setup Tab, um zum System Setup Bildschirm zu gelangen. Dieser Bildschirm enthält Felder für Systemeinstellungen und ermöglicht den Zugriff auf den Assistenten für Roboter-Ersteinrichtung und auf den Assistenten für Lasererkennungseinrichtung. Für weitere Informationen beziehen Sie sich auf die unten beschriebenen Felder.

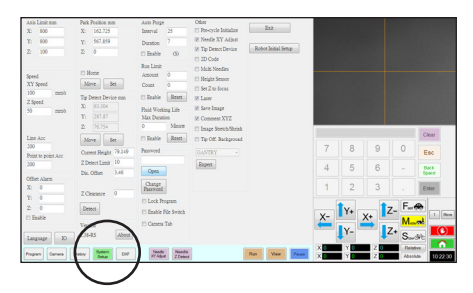

| System Setup<br>Bildschirm Feld                                                                                                    | Funktion                                                                                                    | System Setup<br>Bildschirm Feld                                                                          | Funktion                                                                                                    |
|----------------------------------------------------------------------------------------------------|----------------------------------------------------------------------------------------------------|----------------------------------------------------------------------------------------------------|----------------------------------------------------------------------------------------------------|
| Axis Limit<br>(Achsenbegrenzung)                                                                                                    | Siehe "Systemparameter<br>einstellen" auf Seite 46.                                                                                                    | Password (Passwort)                                                                                      | Siehe "Kennwortschutz<br>einstellen" auf Seite 53.                                                                                                    |
| Speed (Geschwindigkeit)<br>(Punkt-zu-Punkt-<br>Geschwindigkeit)                                                                                                    | Siehe "Systemparameter<br>einstellen" auf Seite 46.                                                                                                    | Lock Program (Programm<br>sperren) Siehe "Wie sperre oder<br>entsperre ich ein Programm<br>auf Seite 75. | Siehe "Wie sperre oder<br>entsperre ich ein Programm?"<br>auf Seite 75.                                                                                                    |
| Line Acc<br>(Linienbeschleunigung                                                                                                    | Siehe "Systemparameter einstellen" auf Seite 46.                                                                                                    | (Dateiwechsel aktivieren)                                                                                |                                                                                                    |
| Point to point Acc<br>(Geschwindigkeit Punkt zu<br>Punkt)                                                                                                    |                                                                                                    | Other (Sonstiges)                                                                                        | Ermöglicht Ihnen, eine<br>Reihe von Einstellungen auf<br>Systemebene zu aktivieren oder                                                                                                    |
| Offset Alarm                                                                                                    | Siehe "Systemparameter<br>einstellen" auf Seite 46.                                                                                                    |                                                                                                    | zu deaktivieren. Ausführliche<br>Informationen finden Sie im                                                                                                    |
| (Language) Sprache                                                                                                    | Siehe "Systemparameter einstellen" auf Seite 46.                                                                                                    |                                                                                                    | Abschnitt "Other (Sonstiges)" auf Seite 48.                                                                                                    |
| 10                                                                                                    | Siehe "Einstellen von Eingängen/                                                                                                    | Modell Drop-Down Menü                                                                                    | Roboter Modell auswählen.                                                                                                    |
| Park Position<br>(Parkposition)                                                                                                    | Ausgängen" auf Seite 68.<br>Siehe "Systemparameter<br>einstellen" auf Seite 46.                                                                                                    | Expert (Expertenmodus)                                                                                   | Nur für fortgeschrittene<br>Benutzer. Siehe "So zeigen Sie<br>die Experteneinstellungen an"<br>auf Seite 50.                                                                                                    |
| Tip Detect Device<br>(Nadelerkennungssystem)                                                                                                    | Wird nur bei Bedarf zur<br>manuellen Kalibrierung<br>des Düse-zu-Werkstück<br>Offsets anstelle des<br>Einrichtungsassistenten<br>benutzt. Siehe "Anhang B,<br>Setupverfahren ohne<br>Einrichtungsassistent" auf<br>Seite 170 | Laser Detect Setup (Laser<br>Erkennungs Setup)<br>(Nur bei Lasersystemen)                                | Sie wird nur bei Bedarf zur<br>Kalibrierung des Laser-zu-<br>Nadel-Offsets verwendet. Siehe<br>auch "(Laser Systems Only)<br>Calibrating the Laser and Setting<br>the Tip-to-Workpiece Offset" auf<br>Seite 56. |
| Version                                                                                                    | Zeigt die aktuelle<br>Softwareversion an                                                                                                    |                                                                                                    | Ersteinrichtung des Roboters<br>muss das Setup der<br>Lasererkennung durchgeführt                                                                                                    |
| Auto Purge (Automatische<br>Reinigung)                                                                                                    | Siehe "Wie stellt man<br>automatisches Spülen (Auto-                                                                                                    |                                                                                                    | werden.                                                                                                    |
| Run Limit                                                                                                    | Purge), Programmduchläufe                                                                                                    | Exit (Beendet)                                                                                           | Beendet die Software                                                                                                    |
| un Linit       (Program Cycle Limits) und         luid Working Life       Materialhaltbarkeitsgrenzen         /aterialhaltbarkeit)       (Fluid Working Life Limits) ein?"         auf Seite 106.       106. |                                                                                                    | Robot Initial Setup<br>(Ersteinstellung Roboter)                                                         | Öffnet den Systemsetup- und<br>Kalibrierungsassistenten. Siehe<br>"Aufbau und Kalibrieren des<br>Systems (Voraussetzung)" auf<br>Seite 54 für das Verfahren zur<br>Systemeinrichtung.                           |
|                                                                                                    |                                                                                                    | Light (Beleuchtung) (Falls vorhanden)                                                                    | Siehe "Systemparameter<br>einstellen" auf Seite 46.                                                                                                    |

# Kamerabildschirm, Tab Leiste und Icons

Klicken Sie auf den Kamera Tab, um zum Kamerabildschirm zu gelangen. Die tatsäliche Kameraansicht taucht im Hauptbildschirm auf und die Markierungsbibliothek erscheint im sekundären Ansichtsbildschirm. Die Tabs an der Oberseite des Karmerabildschirms werden für die Kameraeinstellung und die Markierungserstellung verwendet.

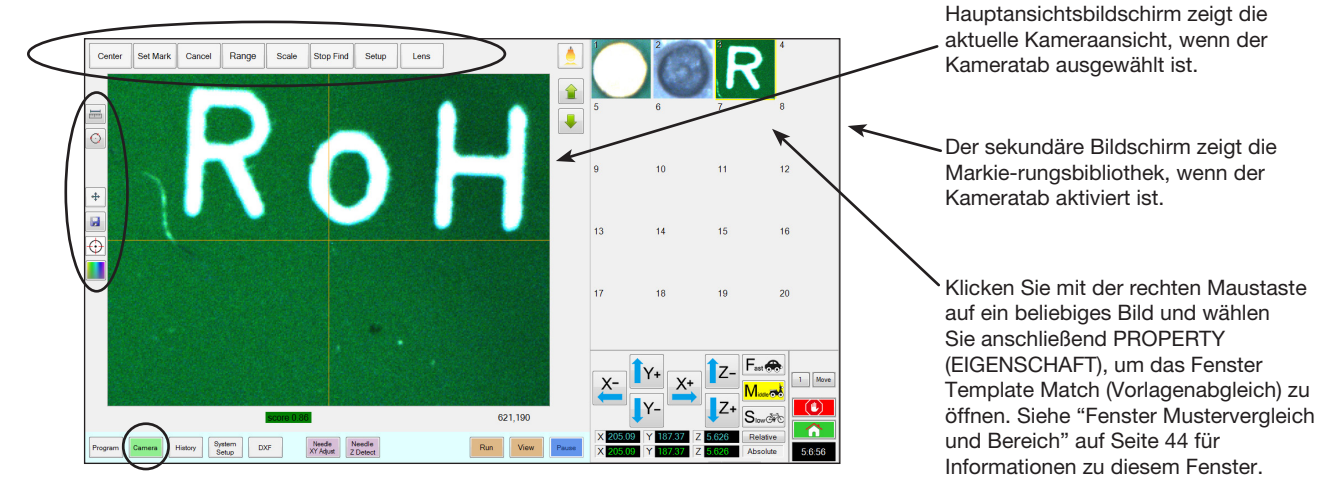

| Kamerabildschirm Tabs              |           | Funktion                                                                                                    |                                 | Icon Name                                                          | Icon     | Funktion                                                                                                    |
|------------------------------------|-----------|----------------------------------------------------------------------------------------------------|---------------------------------|--------------------------------------------------------------------|----------|----------------------------------------------------------------------------------------------------|
| Center<br>(Zentrum)                | Center    | Bewegt den<br>Kameramittelpunkt<br>zum Zentrum eines<br>Gegenstandes                                                               |                                 | Measure<br>Length<br>(Länge<br>messen)                             | <b>I</b> | Misst die Entfernung zwischen zwei<br>Punkten. Siehe "Linie oder Kreis<br>auf einem Werkstück messen" auf<br>Seite 76.                                                    |
| Set Mark<br>(Markierung<br>setzen) | Set Mark  | Setzt eine Markierung.<br>Siehe "Über Markierungen"<br>auf Seite 30 und<br>"Wie erstellt man eine<br>Markierung?" auf<br>Seite 81. |                                 | Measure<br>Circle<br>Diameter<br>(Kreisdurch-<br>messer<br>messen) | O        | Misst den Durchmesser eines<br>Kreises. Siehe "Linie oder Kreis<br>auf einem Werkstück messen" auf<br>Seite 76.                                                           |
| Cancel<br>(Abbrechen)              | Cancel    | Bricht die letzte<br>Kameraktion ab                                                                                                |                                 |                                                                    |          | Ermöglicht den Zugriff auf erweiterte<br>Funktionen zur Überprüfung der<br>Ablagerung mit der optionalen<br>OntiSure <sup>™</sup> AOI-Zusatzsoftware                      |
| Range<br>(Bereich)                 | Range     | Stellt den Bereich ein, in<br>dem das System nach einer<br>Markierung sucht.                                                       |                                 | Arrow (Pfeil)                                                      | ->       | und, falls vorhanden, Laser C.<br>Zusatzsoftware. Dieses Symbol ist<br>nur aktiviert, wenn das OptiSure-<br>Add-on freigeschaltet ist.                                    |
| Scale<br>(Skalierung)              | Scale     | Skaliert den Bildschirm,<br>um mit der Skalierung<br>der Kameraansicht<br>übereinzustimmen. (tritt<br>während des Setups auf).     | irm,<br>ng<br>(tritt<br>s auf). |                                                                    |          | Die Artikelnummer der OptiSure-<br>Ausstattung finden Sie unter<br>"OptiSure-Software-Schlüssel" auf<br>Seite 126. Bedienungshinweise<br>finden Sie im OptiSure-Handbuch. |
| Stop Find<br>(Suche<br>stoppen)    | Stop Find | Stoppt die Suche nach<br>einer Markierung                                                                                          |                                 | Touch Move<br>(Positions-<br>steuerung)                            | +        | Wenn eingeschaltet, bewegt es die<br>Kamera exakt zum angeklickten<br>Punkt und bewegt den Brennpunkt<br>ins Zentrum des Bildschirms                                      |
| Setup                              | Setup     | Offnet das Kamera Setup<br>Fenster, das Zugang zu<br>wichtigen kamerarelevanten<br>Parameterfaldere gibt                           |                                 | Save<br>(Speichern)                                                | H        | Speichert das angezeigte<br>Kamerabild als bitmap-Datei (*.bmp)                                                                                                    |
|                                    |           | Beziehen Sie sich auf<br>"Kamera Setup Bilschirm<br>auf Seite 38.                                                                  |                                 | CCD Focus                                                          | <b>(</b> | Bewegt die Z-Achse automatisch in<br>die Fokusposition, die während der<br>Ersteinrichtung des Roboters (Schritt                                                          |
|                                    |           | Öffnet das Fenster<br>Camera Properties<br>(Kameraeigenschaften).                                                                  |                                 | Fokus)                                                             |          | 5 oder 6) festgelegt wurde, oder<br>im Einrichtungsfenster der Kamera<br>definiert wurde (unter Offset)                                                                   |
| Lens (Linse)                       | Lens      | Weitere Informationen<br>finden Sie unter "Fenster<br>Camera Properties<br>(Kameraeigenschaften)" auf<br>Seite 43.                 | f                               | Color Select<br>(Farbe<br>auswählen)                               |          | Legt die Farbe des Fadenkreuzes<br>der Kamera (Center Cross Line) und<br>der Referenzkreise fest. 4. Winkel<br>gilt nur für Systeme der RV-Serie.                         |

### Fenster Camera Properties (Kameraeigenschaften)

Klicken Sie auf der Registerkarte Camera (Kamera) auf Lens (Objektiv), um das Fenster Camera Properties (Kameraeigenschaften) zu öffnen. Dieses Fenster bietet Einstellungen zur Anpassung der Bildqualität der Kamera, um ein möglichst scharfes und brauchbares Bild zu erhalten.

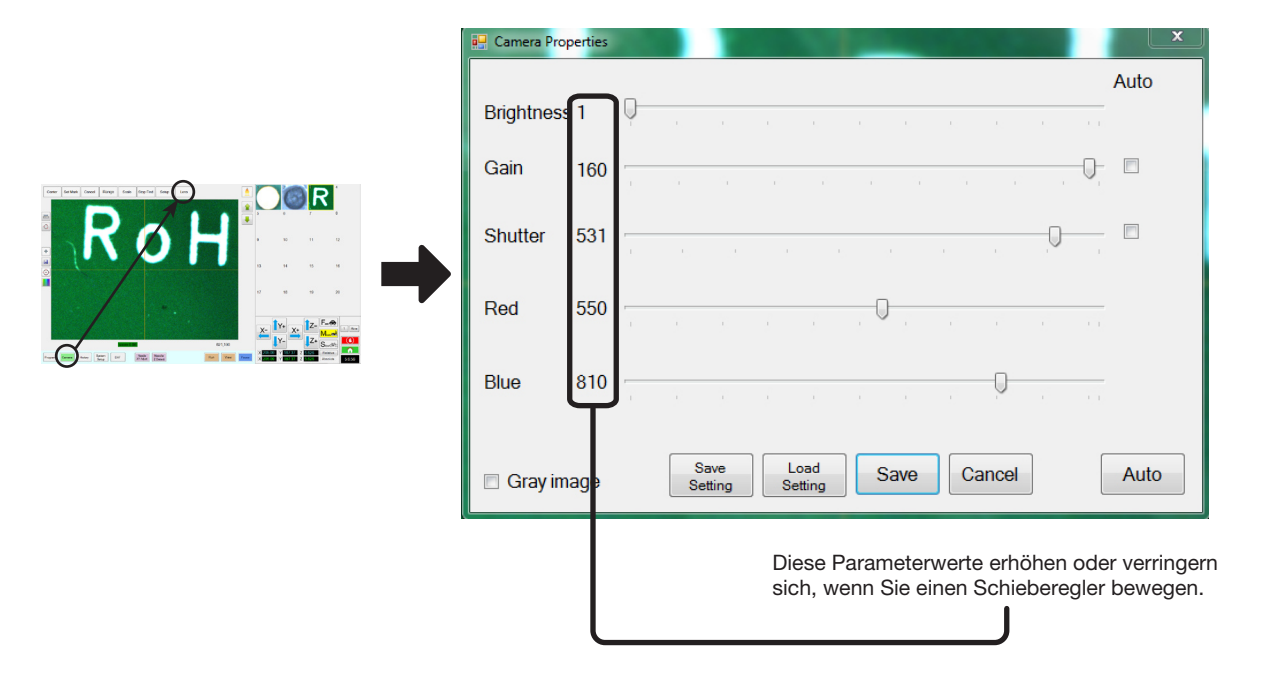

| Abschnitte des Fensters<br>Kameraeigenschaften |            | Funktion                                                                                                    |
|------------------------------------------------|------------|----------------------------------------------------------------------------------------------------|
| Brightness (Helligkeit)                        | Brightness | Stellt die Helligkeit des Kamerabildes ein.                                                                                                    |
| Gain (Verstärkung)                             |            | Ändert die sichtbare Helligkeit und Lichtempfindlichkeit des Kamerabildes bei einer bestimmten Belichtung.                                                                                                    |
| Shutter (Verschluss)                           | 🔲 Gray ima | Passt die Stärke des in die Kamera einfallenden Lichts an.                                                                                                    |
| Red (Rot)                                      |            | Ändert die Rotwerte des Kamerabildes.                                                                                                    |
| Blue (Blau)                                    |            | Ändert die Blauwerte des Kamerabildes.                                                                                                    |
| Gray image (Graubild)                          |            | Schaltet das Kamerabild in den Schwarz-Weiß-Modus.                                                                                                    |
| Save Setting<br>(Einstellung speichern)        |            | Speichert die angezeigten Objektiveinstellungen als *.ccd-Datei (CCD-Parameterdatei).<br>In jeder *.ccd-Datei können eigene individuelle Objektiveinstellungen gespeichert<br>werden. Wenn ein neues Bild einer Markierung erstellt wird, werden die aktuellen<br>Objektiveinstellungen verwendet.                                                                                                    |
| Load Setting<br>(Einstellung laden)            |            | Ermöglicht Ihnen, die Objektiveinstellungen aus einer gespeicherten *.ccd-Datei zu laden. Nachdem die Einstellungen geladen wurden, klicken Sie auf SAVE (SPEICHERN), um diese als aktuelle Einstellungen zu übernehmen.                                                                                                    |
| Auto (Auto)                                    |            | Versucht, die möglichst optimalen Einstellungen in Abhängigkeit von den vorhandenen<br>Lichtverhältnissen zu erzeugen. Wenn Sie auf das Kontrollkästchen neben der<br>genannten Eigenschaft (Esposure (Belichtung), Gain (Verstärkung) oder Shutter<br>(Verschluss)) klicken, wird diese Eigenschaft gesperrt, so dass sie nicht mit dem<br>Schieberegler bearbeitet werden kann. Diese Einstellungen können jedoch unabhängig<br>davon, ob sie gesperrt sind, vom System angepasst werden, wenn Sie auf die<br>Schaltfläche AUTO klicken. |

### **Fenster Mustervergleich und Bereich**

Nachdem eine Markierung in der Markierungsbibliothek gespeichert wurde, können Sie mit der rechten Maustaste auf das Feld mit dem Markierungsbild klicken und PROPERTY (EIGENSCHAFTEN) auswählen, um das Fenster Template Match (Vorlagenabgleich) zu öffnen. Hier können Sie Feineinstellungen daran vornehmen, wie die Kamera die Markierungen auswertet.

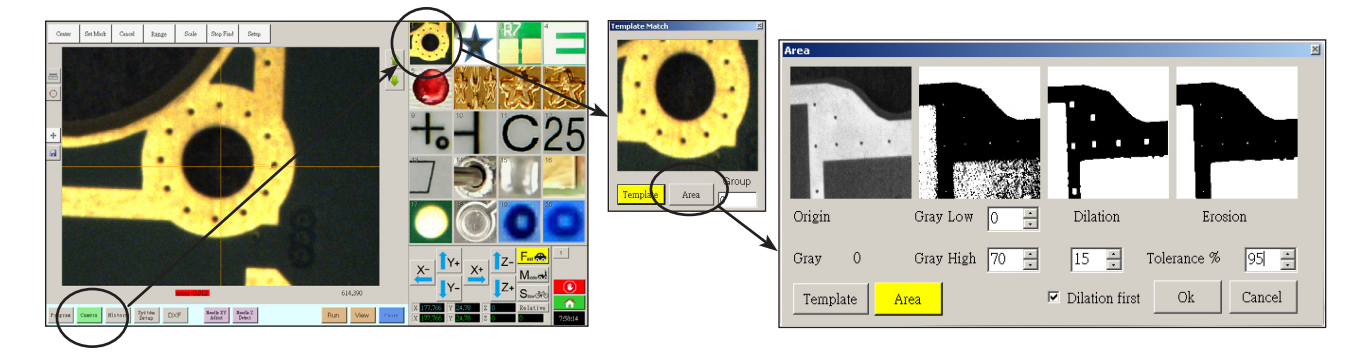

| Sektion Fenster Mustervergleich und<br>Bereich |                          | Funktion                                                                                                    |
|------------------------------------------------|--------------------------|----------------------------------------------------------------------------------------------------|
| Quelle                                         | Origin                   | Zeigt das offene Markierungsbild an                                                                                                    |
| Grau                                           | Gray O                   | Zeigt die Graustufe für den ausgewählten Punkt im Quellbild an. Wenn ein Punkt<br>ausgewählt ist, ändert sich der Wert, um die Graustufe an diesem Punkt anzuzeigen.<br>Diesen Punkt zu kennen, macht es einfacher die besten Werte für Grau Niedrig und<br>Grau Hoch zu bestimmen.                                                                                                    |
| Grau Niedrig                                   | Gray Low 0               | Passt den Toleranzwert für Grau Niedrig an. Je niedriger dieser Wert, desto mehr<br>weiß ist im Bild erlaubt. Je höher der Wert, desto weniger weiß ist im Bild erlaubt.                                                                                                    |
|                                                |                          | <b>HINWEIS:</b> Werte für Grau Niedrig sind typischerweise niedriger als Werte für Grau Hoch.                                                                                                    |
|                                                |                          | Reichweite: 0–255                                                                                                    |
| Grau Hoch                                      | Gray High 70 📩           | Passt den Toleranzwert für Grau Hoch an. Je niedriger dieser Wert, desto weniger weiß ist im Bild erlaubt. Je höher der Wert, desto mehr weiß ist im Bild erlaubt.                                                                                                    |
|                                                |                          | HINWEIS: Werte für Grau Hoch sind typischerweise höher als Werte für Grau Niedrig.                                                                                                    |
|                                                |                          | Reichweite: 0–255                                                                                                    |
| Dilatation                                     | Dilation                 | Zeigt an, wie das Bild nach der Dilatationsberechnung erscheint.                                                                                                    |
| Dilatation Zuerst<br>Schalter                  | ☐5 ÷<br>✓ Dilation first | Wenn Dilatation Zuerst ausgewählt ist, kontrolliert der Schalter über der Dilatation<br>Zuerst Checkbox die Vergrößerung des Bildes. Wenn Dilatation Zuerst nicht<br>ausgewählt ist, kontrolliert der Schalter wieviel vom Nicht-Graubereich im Bild<br>ignoriert wird.                                                                                                    |
|                                                |                          | Reichweite: 0–20                                                                                                    |
| Dilatation Zuerst<br>Checkbox                  |                          | Regelt die Reihenfolge in der Dilatations- und Erosionsberechnungen durchgeführt<br>werden. Wenn die Dilatation Zuerst Checkbox ausgewählt ist, führt das System<br>zuerst die Dilatation durch. Ist die Checkbox nicht ausgewählt, führt das System<br>vorher die Erosionsberechnung durch. Wenn Dilatation Zuerst nicht ausgewählt ist,<br>werden die Beschriftungen für Dilatation und Erosion getauscht. |
| Erosion                                        | Erosion                  | Das Bild über Erosion zeigt an, wieviel weiß aus dem Bild gefiltert wird.                                                                                                    |
| Toleranz                                       | Tolerance % 95 📩         | Legt die Toleranz dafür fest, wie ähnlich oder Markierungsbilder dem ausgewählten<br>Bild sein dürfen. So kann das System ähnliche Markierungen erkennen und<br>entfernen.                                                                                                    |

## Kamera Setup Bildschirm

Klicken Sie auf den Reiter KAMERA EINSTELLUNGEN, um die Kamera Einstellungsfelder zu sehen. Das eigentliche Bild, das die Kamera gerade anzeigt, taucht auf dem primären Bildschirm auf und die Kameraeinstellungsfelder erscheinen im sekundären Bildschirm.

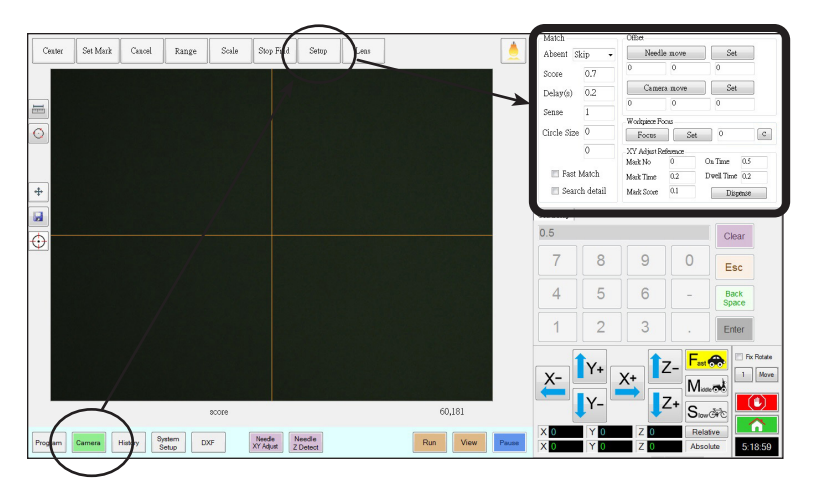

| Setup Fensterausschnitt<br>Kamerabildschirm |           | Funktion                                                                                                    |  |
|---------------------------------------------|-----------|----------------------------------------------------------------------------------------------------|--|
| Match<br>(Treffer)                          | Match 1 - | Stellt ein, wie das System nach Markierungen sucht. Siehe<br>"Kameraeinstellung Markierung finden" auf Seite 69 .                                                                                               |  |
| Offset                                      | Offset —  | Wird nur bei Bedarf zur manuellen Kalibrierung des Düse-zu-<br>Werkstück Offsets anstelle des Einrichtungsassistenten benutzt.<br>Siehe "Anhang B, Setupverfahren ohne Einrichtungsassistent" auf<br>Seite 170. |  |

# Nummernblock

Ein Nummernblock erscheint, wenn die Dateneingabefelder aktiviert sind. Nutzen Sie den Tastenblock zur Eingabe von Zahlen per Mausklick als Alternative zur Eingabe von Werten über die Tastatur. Unabhängig davon, wie die Zahlen eingegeben werden, müssen Sie die Enter-Taste (im Nummernblock oder auf der Tastatur) betätigen, damit die Eingabe vom System übernommen wird.

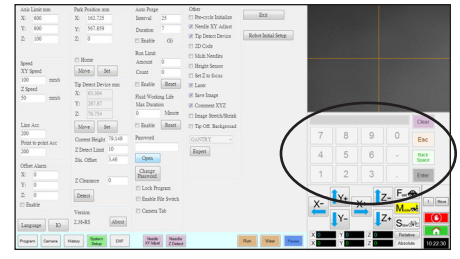

# Setup

Nach der Installation und vor der Erstellung von Programmen führen Sie die für Ihr automatisiertes Dosiersystem benötigten und optionalen Setupverfahren durch.

## Systemparameter einstellen

Die Werkseinstellungen sind für die meisten Anwendungen geeignet. Nutzen Sie dieses Verfahren nach Bedarf, um Systemeinstellungen zu betrachten oder zu ändern. Wichtige Systemeinstellungen schließen Folgendes ein

- Geschwindigkeit: Die Geschwindigkeit, mit der sich die Dosierspitze von Punkt zu Punkt bewegt.
- Linienbeschleunigung: wie die Dosiernadel von einem Punkt zum nächsten beschleunigt.

#### Zur Ansicht oder Änderung der Systemparameter

| # | Klick                  | Schritt                                                                                                    | Referenzbild                                                                                                    |
|---|------------------------|----------------------------------------------------------------------------------------------------|----------------------------------------------------------------------------------------------------|
| 1 | System<br>Setup > Open | <ul> <li>Klicken Sie auf den System Setup TAB und<br/>dann auf Open.</li> </ul>                                                      | Norm         Norm         Norm <th< td=""></th<> |
| 2 |                        | <ul> <li>Betrachten oder ändern Sie die f ür Ihre Anwei<br/>Betrachten Sie die unten stehende Tabelle f ür<br/>Parameter.</li> </ul> | ndung geeigneten Parameter.<br>r Informationen für System Setup                                                                                                    |
| 3 |                        | <ul> <li>Klicken Sie auf einen anderen Reiter, um den<br/>zu schließen.</li> </ul>                                                   | Systemeinstellungen Bildschirm                                                                                                    |
|   |                        | HINWEIS: Die Einstellungen werden automati<br>und Sprache. Änderungen in diesen Bereiche<br>DispenseMotion Software GESCHLOSSEN u    | isch gespeichert, bis auf Modell<br>n werden erst aktiv, nachdem die<br>nd wieder geöffnet wurde.                                                                                                    |

#### System Setup Parameter und Bildschirmfelder

HINWEIS: Die Standardwerte können je nach ausgewähltem Robotermodell variieren.

| Position                                                   | Bildausschnitt                                                                           | Beschreibung                                                                                                    |
|------------------------------------------------------------|------------------------------------------------------------------------------------------|----------------------------------------------------------------------------------------------------|
| Axis Limit<br>(Achsenbegrenzung)                           | Axis Limit mm           X:         800           Y:         800           Z:         100 | Legt die Bereichsgrenzen fest, in denen sich der Roboter bewegen kann. Ein<br>höherer Wert als die Standardeinstellungen kann nicht eingegeben werden.                                                                                                    |
| Speed<br>(Geschwindigkeit)<br>(Punkt-zu-Punkt-<br>XY Speed | Speed<br>XY Speed                                                                        | Legt die Geschwindigkeit fest, mit der sich die Achse von Punkt zu Punkt<br>bewegt. Die Werte für die maximale Geschwindigkeit finden Sie unter<br>"Spezifikationen" auf Seite 12.                                                                        |
| Geschwindigkeit)                                           | ) 100 mm/s<br>Z Speed<br>50 mm/s                                                         | HINWEIS: Sie können die Einstellungen der Verfahrgeschwindigkeit auch<br>ändern, indem Sie auf die 2 neben dem Navigations- und Verfahrfenster<br>klicken. Siehe "Navigations- und Bewegungsfenster" auf Seite 39 für<br>Einzelheiten.                    |
|                                                            |                                                                                          | ▲ VORSICHT                                                                                                    |
|                                                            |                                                                                          | Der Roboter stellt seine Geschwindigkeit automatisch je nach der Komplexität<br>des Musters ein. Den Roboter zu zwingen, mit einer höheren Geschwindigkeit<br>zu laufen, kann Genauigkeitsverlust und eine Unterbrechung des Betriebs zur<br>Folge haben. |
|                                                            |                                                                                          | Fortsetzung auf der nächsten Seite                                                                                                    |

#### System Setup Parameter und Bildschirmfelder (Fortsetzung)

| Position                                                   | Bildausschnitt                                       | Beschreibung                                                                                                    |
|------------------------------------------------------------|------------------------------------------------------|----------------------------------------------------------------------------------------------------|
| Line Acc (Linien-<br>beschleunigung)                       | Line Acc                                             | Stellt die Beschleunigungsrate für die Liniendosierung (Linienbeschleunigung) oder Punkt-zu-Punktdosierung (Punkt-zu-Punkt Beschleunigung) ein:                                                                                                    |
| Point to point Acc<br>(Geschwindig-keit<br>Punkt zu Punkt) | Point to point Acc<br>200                            | <ul> <li>Die Linienbeschleunigung ist die Dosiergeschwindigkeit innerhalb<br/>eines Linienbefehls, zwischen den Anfangs- zu Mittelpunkten, Anfangs- zu<br/>Endpunkten und den Mittel- zu Mittelpunkten oder Mittel- zu Endpunkten.</li> </ul>                                                                                                    |
|                                                            |                                                      | <ul> <li>Punkt-zu-Punkt Beschleunigung ist die Bewegungsgeschwindigkeit<br/>des Roboters zwischen zwei Dosierpunkten.</li> </ul>                                                                                                    |
|                                                            |                                                      | Standard: 200 (mm/s²)<br>Bereich: 20–600 (mm/s²)                                                                                                    |
|                                                            |                                                      | HINWEIS: Je höher die Beschleunigung ist, desto schneller wird<br>ein Programm laufen. Jedoch kann die Einstellung einer höheren<br>Beschleunigung die Dosiergenauigkeit beeinflussen.                                                                                                    |
|                                                            |                                                      |                                                                                                    |
|                                                            |                                                      | Linien-Beschl. und Punkt-zu-Punkt-Beschl. sind werkseitig für jedes<br>Robotermodell und jede Größe eingestellt. Nordson EFD empfiehlt<br>dringend, diese Werte NICHT zu ändern. EFD empfiehlt stattdessen, die<br>Liniengeschwindigkeit (auf der Registerkarte Programm) oder die Punkt-zu-<br>Punkt-Geschwindigkeit ("Geschwindigkeit" auf der Registerkarte System-<br>Setup) anzupassen, um die Zykluszeit zu erhöhen/zu verringern. |
| Offset Alarm                                               | Offset Alarm                                         | Stellt ein, wie viel Abweichung das System für Offsets zulässt. Die Standardeinstellungen sind im Bildausschnitt abgebildet.                                                                                                    |
|                                                            | Y:         0           Z:         0           Enable | <b>BEISPIEL:</b> Wenn Offset Alarm aktiviert ist und das Ergebnis eines<br>automatischen Offsets, ausgeführt durch Anklicken von Nadel<br>Nullpunkterkennung oder Nadel XY Einstellung außerhalb der für einen Offset<br>Alarm angegebenen XYZ Werte, zeigt das Display einen Alarm.                                                                                                    |
| Language (Sprache)                                         | Language                                             | Stellt die Sprache der Benutzeroberfläche ein. Die Änderung wirkt erst nach Systemneustart.                                                                                                    |
| 10                                                         | IO                                                   | Siehe "Einstellen von Eingängen/Ausgängen" auf Seite 68.                                                                                                    |
| Park Position<br>(Parkposition)                            | Park Position mm<br>X: 162.725                       | Stellt die Position ein, bei der die Dosierspitze in die (1) Reinigungsposition fährt oder (2) wenn der Befehl der Parkposition in einem Programm vorkommt.                                                                                                    |
|                                                            | Y: 567.859<br>Z: 0                                   | Klicken Sie Move, um die Düse auf die angezeigten Koordinaten in die<br>Parkposition zu bewegen. Um die Einstellungen zu ändern, verfahren Sie die<br>Düse zum neuen Standort und klicken Sie danach auf SET, um den Standort<br>als neue Parkposition festzulegen.                                                                                                    |
|                                                            | Move Set                                             | Wenn Home markiert und Vorzyklus Initialisieren (unter Sonstiges) nicht<br>markiert ist, fährt der Roboter in die Home-Position und dann in die<br>Parkposition, sobald Sie auf HOME klicken.                                                                                                    |
|                                                            |                                                      | Wenn sowohl Home als auch Vorzyklus Initialisieren aktiviert sind, fährt der<br>Roboter zu Beginn eines Dosierprogramms in die Home-Position und am<br>Ende eines Dosierprogramms in die Park-Position.                                                                                                    |
| Tip Detect Device<br>(Düsendetektor)                       | Tip Detect Device mm                                 | Wird nur bei Bedarf zur manuellen Kalibrierung des Düse-zu-Werkstück<br>Offsets anstelle des Einrichtungsassistenten benutzt. Siehe "Anhang B,<br>Setupverfahren ohne Einrichtungsassistent" auf Seite 170.                                                                                                    |
| Version                                                    | Version<br>2.38-RS About                             | Zeigt die aktuelle Softwareversion an.                                                                                                    |
|                                                            |                                                      | Fortsetzung auf der nächsten Seite                                                                                                    |

| System Setup | Parameter | und Bildschir | mfelder | (Fortsetzung) |
|--------------|-----------|---------------|---------|---------------|
|--------------|-----------|---------------|---------|---------------|

| Position                                                                                            | Bildausschnitt                                                                                                    | Beschreibung                                                                                                    |
|----------------------------------------------------------------------------------------------------|----------------------------------------------------------------------------------------------------|----------------------------------------------------------------------------------------------------|
| Auto Purge<br>(Automatische<br>Reinigung<br>Run Limit<br>Fluid Working Life<br>(Materialhaltbarkeit | Auto Purge<br>Run Limit<br>Fluid Working Life                                                                                                    | Um die automatische Reinigung, Programmdurchläufe oder<br>Materialhaltbarkeitsgrenzen für ein Programm einzustellen,<br>siehe "Wie stellt man automatisches Spülen (Auto-<br>Purge), Programmduchläufe (Program Cycle Limits) und<br>Materialhaltbarkeitsgrenzen (Fluid Working Life Limits) ein?" auf<br>Seite 106.                                                                                                    |
| Other (Sonstiges)                                                                                   | Other<br>Pre-cycle Initialize<br>Needle XY Adjust<br>Tip Detect Device<br>2D Code<br>Multi Needles<br>Height Sensor<br>Set Z to focus<br>Laser<br>Save Image<br>Comment XYZ<br>Image Stretch/Shrink<br>Tip Off. Background | <ul> <li>Pre-cycle Initialize (Vorzyklus Initialisierung): Wenn ausgewählt, bewegt sich der Roboter vor dem Start eines Zyklus in die Grundposition (0,0,0).</li> <li>Needle XY Adjust (Nadel XY Anpassung): Aktiviert oder deaktiviert die Fähigkeit die Nadel-XY-Achse zu justieren. Wenn Needle XY Adjust (Nadel-XY-Einstellung) and fem Programmbildschirm. Wenn Nadel-XY-Anpassung nicht markiert ist, wird eine Nadel-XY-Anpassung nur durchgeführt, wenn eine Nadel-Z-Erkennung durchgeführt wird.</li> <li>Tip Detect Device (Düsendetektor): Zeigt an, dass das System den Düsendetektor. Wenn Düsendetektor aktiviert ist, erscheint der Knopf Nadel Nullpunkt im Programmfenster und die Fähigkeit wird im Erstinstallationsassistenten aktiviert. Wenn nicht, wird sie im Assistenten deaktivert.</li> <li>2D Code: Kreuzen Sie dieses Kästchen an, um die QR-Code Scan Funktion zu aktivieren oder zu deaktivieren. Siehe "Anhang D, QR-Code Scan Einrichtung" auf Seite 181, um den QR-Code Scan einzustellen.</li> <li>Multi Needles (Multi-Nadel): Um mit mehr als einem Dosierer zu arbeiten (bis zu vier Dosierer möglich), klicken Sie dieses Kästchen an. Siehe "Anhang F, Multi-Nadel Einrichtung und Verwendung" auf Seite 186 zum Einstellen eines Multidosiersystems.</li> <li>Höhensensor: Falls das System den optionalen Höhensensor enthält, markieren Sie dieses Kästchen. Vollständige Informationen bezüglich des Höhensensors finden Sie "Anhang G, Höhensensor Einrichtung und Verwendung" auf Seite 191.</li> <li>Set Z to focus (Z zum Scharfstellen festlegen): Stellt ein, ob das System die momentane Z-Höhe im Befehlsfenster erfasst. Siehe "Systemeinstellung Z-Höhenwerte erfassen" auf Seite 70 für Einzelheiten.</li> <li>Laser: Zeigt an, dass das System über einen Laser verfügt (nur Lasersysteme).</li> </ul> |
|                                                                                                    |                                                                                                    | Fortsetzung auf der nächsten Seite                                                                                                    |

| System Setup | Parameter und | Bildschirmfelder | (Fortsetzung) |
|--------------|---------------|------------------|---------------|
|--------------|---------------|------------------|---------------|

| Position                                          | Bildausschnitt                                                                                                    | Beschreibung                                                                                                    |
|---------------------------------------------------|----------------------------------------------------------------------------------------------------|----------------------------------------------------------------------------------------------------|
| Other (Sonstiges)<br>(Fortsetzung)                | Other  Pre-cycle Initialize  Needla XV Adjust                                                                                                    | • Save Image (Bild speichern): Wenn diese Option aktiviert ist, speichert das System automatisch Bilddateien für die entsprechenden OptiSure AOI-Funktionen.                                                                                                    |
|                                                   | <ul> <li>Needle X 1 Adjust</li> <li>Tip Detect Device</li> <li>2D Code</li> <li>Multi Needles</li> </ul>                                                                     | <ul> <li>Command XYZ (Befehl XYZ): Wenn dieses Kontrollkästchen aktiviert ist,<br/>wirken sich alle Änderungen, die an der Höhe der Nadel vorgenommen<br/>werden (entweder die Einstellungen für das Nadelerkennungssystem oder<br/>den Z-Abstand auf dem Bildschirm Systemeinstellung), auf die Befehle<br/>aus, auch wenn ein Befehl deaktiviert ist.</li> </ul>                                                                                                    |
|                                                   | <ul> <li>Height Sensor</li> <li>Set Z to focus</li> <li>Laser</li> <li>Save Image</li> <li>Comment XYZ</li> <li>Image Stretch/Shrink</li> <li>Tip Off. Background</li> </ul> | <ul> <li>Image Stretch/Shrink (Bild vergrößern/verkleinern): Diese<br/>Systemeinstellung ist nützlich, wenn sich ein Werkstück nach längerem<br/>Gebrauch oder nach einem Prozessschritt (z. B. Backen) ausdehnt oder<br/>schrumpft. Wenn diese Einstellung aktiviert ist, kann jede Passermarke<br/>entsprechend angepasst werden, wenn sich ein Werkstück ausdehnt oder<br/>schrumpft.</li> <li>HINWEIS: Die Passermarke muss jedoch in das Sichtfeld der Kamera<br/>passen, was bedeutet, dass nur eine begrenzte Ausdehnung oder<br/>Schrumpfung vom System toleriert werden kann.</li> </ul> |
|                                                   |                                                                                                    | <ul> <li>Tipp Aus. Hintergrund: Wenn diese Option nicht markiert ist, aktualisiert<br/>das System automatisch die Offsets nach einer Nadel-Z-Erkennung oder<br/>einem Nadel-XY-Anpassung. Wenn diese Option aktiviert ist, können Sie<br/>wählen, ob Offsets nach einer Nadel-Z-Erkennung oder einer Nadel-XY-<br/>Anpassung aktualisiert werden sollen. Weitere Informationen finden Sie<br/>unter "Einstellen, ob das System Offsets aktualisiert" auf Seite 71.</li> </ul>                                                                                                    |
| Modell Drop-Down<br>Menü                          | 🗆 110 OII. Dackgiouliu                                                                                                    | Legt die Konfiguration der Dosiersoftware fest. Jede Änderung wird beim Neustart der Software wirksam.                                                                                                    |
|                                                   |                                                                                                    | <b>HINWEIS:</b> Diese Einstellung muss mit dem Robotermodell übereinstimmen, das im Dropdown-Menü Maschinenmodell des Expertenfensters ausgewählt wurde.                                                                                                    |
| Expert<br>(Expertenmodus)                         | GANIKI Y                                                                                                    | Nur für fortgeschrittene Benutzer. Siehe "So zeigen Sie die Experteneinstellungen an" auf Seite 50.                                                                                                    |
| Laser Detect Setup<br>(Laser Erkennungs<br>Setup) | Laser Detect Setup                                                                                                    | Sie wird nur bei Bedarf zur Kalibrierung des Laser-zu-Nadel-Offsets verwendet. Siehe auch "(Nur bei Lasersystemen) Kalibrierung des Lasers und Einstellen des Nadel-zu-Werkstück Offsets" auf Seite 56.                                                                                                    |
| (Nur bei<br>Lasersystemen)                        |                                                                                                    | HINWEISE:                                                                                                    |
|                                                   |                                                                                                    | <ul> <li>Das Setup der Lasererkennung muss vor der Ersteinrichtung des Roboters<br/>durchgeführt werden.</li> </ul>                                                                                                    |
|                                                   |                                                                                                    | <ul> <li>Das Setup der Lasererkennung muss durchgeführt werden, bevor Sie die<br/>Nadel-Z-Erkennung oder die Nadel-XY-Anpassung verwenden.</li> </ul>                                                                                                    |
| Light (Licht) (if present)<br>(Falls vorhanden)   | Light                                                                                                    | <b>Standard:</b> Erlaubt Ihnen, die Lichtstärke zu kontrollieren, wenn ein externes System verwendet wird.                                                                                                    |
|                                                   | Default 59                                                                                                    | <b>HINWEIS:</b> Die Beleuchtungseinstellungen werden nur angezeigt, wenn das optionale Beleuchtungszubehör installiert ist.                                                                                                    |

## **VORSICHT**

Die Einstellungen im Expertenfenster dienen dem erweiterten System-Setup, wie in den entsprechenden Verfahren in diesem Handbuch beschrieben. Die hier angegebenen Informationen dienen nur als Referenz. Bevor Sie andere als die in diesem Handbuch beschriebenen Experteneinstellungen ändern, wenden Sie sich bitte an Ihren Nordson EFD-Vertreter, um Hilfe zu erhalten.

#### So zeigen Sie die Experteneinstellungen an

| # | Klick                       | Schritt                                                                                                    | Referenzbild                                                                                                    |
|---|-----------------------------|----------------------------------------------------------------------------------------------------|----------------------------------------------------------------------------------------------------|
| 1 | System<br>Setup<br>Expert > | <ul> <li>Klicken Sie auf SYSTEM SETUP &gt; ÖFFNEN<br/>&gt; EXPERT.</li> </ul>                                                             | Note:     Note:                                                                                                    |
| 2 | 11111111 > ОК               | <ul> <li>Geben Sie 11111111 ein und klicken Sie<br/>dann auf OK.</li> </ul>                                                               | Expert Second Password 7 OK Cancel                                                                                                    |
| 3 | Control                     | Klicken Sie auf CONTROL.                                                                                                    | Experimental Control<br>IO Pin Function<br>Call Program<br>Fixture Plate Setup<br>Barcode Function<br>Function Control                                                                                                    |
| 4 |                             | Das Expertenfenster wird geöffnet.                                                                                                    | And Jacows         And Points         And Points         Own         Date           3         30         3         10.00         30         Date         Date           5         30         3         30.00         10         Date         Date           5         30         2         30         2         10         Date         Exclusions                                                                                                    |
|   |                             | <ul> <li>Unter "Expertenfenster-Felder" auf<br/>Seite 51 finden Sie eine Erläuterung der<br/>Einstellungen im Expertenfenster.</li> </ul> | Image: constraint of the second second sec |

14 200 200

#### Expertenfenster-Felder

| Expert                                        |                    |
|-----------------------------------------------|--------------------|
| E Fixed Accelerate                            | Page1 Page2        |
| Move Acc 120 Vector Acc 150 Emg Stop Output 0 | EMG Alarm Beep     |
| COM Port of Light 2 Output Port of Glue 12.   | Unprotect Fiducial |
|                                               | Park Z direct move |
|                                               | Ccd 1.3M           |
|                                               | Offset All Program |
| Home Speed (mm/s)                             |                    |
| X 1st 50 Y 1st 50 Z 1st 30 X 2nd 2 Y 2nd      | 2 Z 2nd 2          |
| R 1st 20 R Home 0 R 2nd 3                     |                    |
| Axis amount System Unit Machine Model         |                    |
| © 4.2                                         | Ok                 |

| Element                            | Beschreibung                                                                                                    |
|------------------------------------|----------------------------------------------------------------------------------------------------|
| Festgelegte<br>Beschleunigung      | Wenn diese Option nicht aktiviert ist, rüttelt der Roboter aufgrund von Beschleunigung und Abbremsung. Wenn diese Option aktiviert ist, läuft der Roboter ruhiger.                                                                                                    |
| Bewegungs-Beschl.                  | Legt einen Mindestwert für Punkt-zu-Punkt-Beschl.                                                                                                    |
| Vektor-Beschl.                     | Legt einen Mindestwert für Linien-Beschl.                                                                                                    |
| Notstopp-Ausgang                   | Legt fest, welche Ausgänge ausgeschaltet werden, wenn die NOT-AUS-Taste an der Vorderseite des<br>Roboters gedrückt wird. Dies ist ein binäres Feld: Geben Sie 1 für Ausgang 1 ein, geben Sie 2 für<br>Ausgang 2 ein, geben Sie 4 für Ausgang 3 ein, geben Sie 8 für Ausgang 4 ein, usw. |
|                                    | Wenn Sie möchten, dass <b>alle</b> Ausgänge ausgeschaltet (angehalten) werden, wenn die NOT-AUS-Taste gedrückt wird, <b>geben Sie 0 ein</b> .                                                                                                    |
|                                    | <b>HINWEIS:</b> Ausgänge, die mit der Einstellung Output Port of Glue verbunden sind, werden immer ausgeschaltet, wenn die NOT-AUS-Taste gedrückt wird, unabhängig davon, ob der Emg-Stop-Ausgang aktiviert ist.                                                                         |
| COM-Anschluss für<br>Licht         | Immer auf 2 eingestellt, da dies der Anschluss für die Lichtsteuerung ist.                                                                                                    |
| Ausgangsanschluss<br>für Kleber    | Legt den gewünschten Ausgang fest, den das System zum Auslösen einer Dosierung verwendet.                                                                                                    |
| Nadelerkennungsgerät               | Legt die Art der Nadeldetekor fest, die auf dem Roboter installiert ist:                                                                                                    |
|                                    | <ul> <li>PRO/EV Adjuster – der Nadeldetektor f ür die Systeme der PROX / PROPlus / PRO, EV- und<br/>GVPlus / GV</li> </ul>                                                                                                    |
|                                    | R Aligner – der Nadelausrichter, der für die Systeme der R / RV verwendet wird.                                                                                                    |
| 3D-Dosierung                       | Nicht genutzt.                                                                                                    |
| Home-<br>Geschwindigkeit<br>(mm/s) | Die erste Reihe der Werte legt die Geschwindigkeit fest, mit der sich der Roboter in die Home-Position bewegt. Die zweite Reihe der Werte legt die Geschwindigkeit fest, mit der sich der Roboter beim Verlassen des Home-Sensors bewegt.                                                |
| Achsenanzahl                       | Legen Sie die Anzahl der Roboterachsen fest.                                                                                                    |
| Systemeinheit                      | Stellt die Maßeinheit auf mm oder Zoll ein.                                                                                                    |
|                                    |                                                                                                    |
|                                    | Alle Roboter sind ab Werk auf Millimeter (mm) als empfohlene Systemeinheit eingestellt. Die<br>Umstellung auf Zoll wird NICHT empfohlen und macht alle bestehenden Programme unbrauchbar.<br>Darüber hinaus sind einige Befehle nicht mit der Systemeinheit Zoll kompatibel.             |
| Maschinenmodell                    | Legt das Robotermodell fest.                                                                                                    |
|                                    | HINWEIS: Weitere Informationen finden Sie unter "Ändern der Robotermodell-Auswahl" auf Seite 67.                                                                                                    |
|                                    | Fortsetzung auf der nächsten Seite                                                                                                    |

#### **Expertenfenster-Felder (Fortsetzung)**

Т

| Expert                                                    |                                           | Expert                                                                                              | A                 |
|-----------------------------------------------------------|-------------------------------------------|----------------------------------------------------------------------------------------------------|-------------------|
| Fixed Accelerate                                          | Page1 Page2                               | Fixed Accelerate                                                                                    | Page1 Page2       |
| Move Acc 120 Vector Acc 150 Emg Stop Output 0             | EMG Alarm Beep                            | Move Acc   120 Vector Acc   150 □ Erng Stop Output   8<br>COM Port of Light 2 Output Port of Glue 1 | E Block Control 2 |
| Tip Detect Device PRO/EV Adjuste                          | Unprotect Fiducial     Park Z direct move | Tip Detect Device PRO/EV Adjuster SD Dispense                                                       | Image Group Light |
|                                                           | Ccd 1.3M                                  |                                                                                                    |                   |
| Home Speed (mm/s)                                         | 2 7 2nd 2                                 | Home Speed (mm/s)                                                                                   | 2 Z 2nd 2         |
| R 1st 20         R Home         0         R 2nd         3 | 2 2.2110 2                                | R 1st 20 R Home 0 R 2nd 3                                                                           |                   |
| Axis amount System Unit Machine Model                     |                                           | Axis amount System Unit Machine Model                                                               |                   |
| 0 4.2                                                     | Ok Cancel                                 | C 4.2                                                                                               | Ok Cancel         |

| Element                          | Beschreibung                                                                                                    |  |  |
|----------------------------------|----------------------------------------------------------------------------------------------------|--|--|
| Seite1 Dropdown-Kontrollkästchen |                                                                                                    |  |  |
| EMG-Alarmton                     | Wenn dieses Kontrollkästchen aktiviert ist, gibt das System einen Signalton aus, wenn ein Notstopp erfolgt.                                                                                                    |  |  |
|                                  | Wenn es nicht markiert ist, bleibt das System bei einem Notstopp stumm.                                                                                                    |  |  |
| Passermarkierung<br>entschärfen  | • Wenn dieses Kontrollkästchen nicht aktiviert ist, muss eine Markierung zentriert sein; andernfalls kann der Befehl Passermarkierung nicht in das Programm eingefügt werden.                                                                                                    |  |  |
|                                  | Wenn diese Option aktiviert ist, spielt die Markierungsposition keine Rolle.                                                                                                    |  |  |
| Parken Z direkte<br>Bewegung     | • Wenn sie nicht markiert ist, bewegt sich die Z-Achse auf die Position 0, 0, 0 und dann auf die erste Dosierposition nach der Parkposition. Am Ende des Programms bewegt sich die Z-Achse auf die Position 0, 0, 0, bevor sie zur Parkposition fährt.                                                                                                    |  |  |
|                                  | • Wenn diese Option aktiviert ist, bewegt sich die Z-Achse direkt von der Parkposition zur ersten Dosierposition. Am Ende des Programms bewegt sich die Z-Achse zum Z-Wert der Parkposition und dann zur Parkposition; diese Einstellung reduziert die Bewegungszeit.                                                                                                    |  |  |
| Ccd 1.3M                         | Wenn diese Option aktiviert ist, erhöht das System die Auflösung der CCD-Kamera auf 1,2<br>Megapixel; dadurch verlängert sich die Zeit, die zum Laden des Bildes in den DispenseMotion-<br>Controller benötigt wird.                                                                                                    |  |  |
|                                  | Wenn diese Option nicht aktiviert ist, beträgt die Auflösung der CCD-Kamera 0,3 Megapixel.<br>Nordson EFD empfiehlt diese Einstellung.                                                                                                    |  |  |
| Offset Alle Programme            | Wenn diese Option aktiviert ist, haben alle Programme die gleichen Offsets für die Nadel-Z-<br>Erkennung und die Nadel-XY-Anpassung und die Programme werden im Verzeichnis D:/auto gespeichert.                                                                                                    |  |  |
|                                  | • Wenn diese Option nicht aktiviert ist, teilen sich die Programme die Offsets nicht und werden im Verzeichnis D:\save gespeichert, das das Standardverzeichnis ist.                                                                                                    |  |  |
|                                  | <b>HINWEIS:</b> Weitere Einzelheiten finden Sie unter "Gemeinsame Nutzung von Offset-Werten in mehreren Programmen" auf Seite 72.                                                                                                    |  |  |
| Seite2 Dropdown-Kon              | trollkästchen                                                                                                    |  |  |
| Block-Control 2                  | Wenn dieses Kontrollkästchen aktiviert ist, verwendet das System die Block-Control 2 Methode für<br>die Funktion Schritt und Wiederholungsblock.                                                                                                    |  |  |
|                                  | Wenn das Kontrollkästchen nicht markiert ist, verwendet das System die Standardmethode für die<br>Funktion Schritt und Wiederholungsblock.                                                                                                    |  |  |
| Blenden                          | • Wenn diese Option markiert ist, reduziert das System die Zykluszeit eines Programms, indem es sich in einer Bogenform von einem Punkt zum nächsten bewegt. Die Wirkung dieser Auswahl hängt von den Einstellungen für XY-Geschwindigkeit, Z-Geschwindigkeit, Linien-Beschl., Punkt-zu-Punkt-Beschl. und Z-Abstand ab.                                                                             |  |  |
|                                  | • Wenn diese Option nicht markiert ist, bewegt sich das System direkt von einem Punkt zum nächsten.                                                                                                    |  |  |
| Bild Gruppenlicht                | <ul> <li>Wenn diese Option aktiviert ist, verwendet das System bei einer Markierungsgruppensuche<br/>die Einstellungen, die mit der jeweiligen Markierung verbunden sind (Bewertung, Licht, usw.).</li> <li>Wenn diese Option aktiviert ist, ist die Reaktion des Systems langsamer. Siehe "Erstellen einer<br/>Markierungsgruppe" auf Seite 83, um eine Markierungsgruppe zu erstellen.</li> </ul> |  |  |
|                                  | Wenn diese Option nicht aktiviert ist, ignoriert das System die Markierungseinstellungen bei der Suche nach Markierungsgruppen.                                                                                                    |  |  |

www.nordsonefd.com/de info.de@nordsonefd.com +49 89 2000 338 600 Nordson EFD Verkaufs- und Kundendienst für Dosiersysteme stehen Ihnen weltweit zur Verfügung.

## Kennwortschutz einstellen

Nutzen Sie das Kennwortfeld des Systemsetupschirms, um ein Passwort einzustellen oder zurückzusetzen. Der Zweck eines Kennwortes ist es, die Systemeinstellungen vor unbefugtem Zugriff zu schützen.

#### **HINWEISE:**

- Die Standardeinstellung ist kein Kennwortschutz.
- Falls Sie Ihr Passwort vergessen haben, kontaktieren Sie Ihren Nordson EFD Vertreter für weitere Unterstützung.
- Ein Kennwort ist auf 16 Zahlen oder Stellen begrenzt.

| # | Klick                         | Schritt                                                                                                    |
|---|-------------------------------|----------------------------------------------------------------------------------------------------|
| 1 | System<br>Setup Open          | <ul> <li>Klicken Sie auf System Setup und dann auf Öffnen</li> </ul>                                                                                                    |
| 2 | Password Change<br>Password > | <ul> <li>Unter Passwort, geben Sie ein Passwort ein oder leeren Sie<br/>das Feld, um ein Passwort zu entfernen, klicken Sie dann auf<br/>PASSWORT ÄNDERN.</li> <li>Das System bestätigt die Passwortänderung und übernimmt<br/>diese sofort:</li> </ul> |
|   |                               | <ul> <li>Wenn ein Passwort vergeben wurde, wird das System vor<br/>dem Öffnen des System Einstellungen Bildschirms die<br/>Eingabe des Passworts verlangen.</li> </ul>                                                                                  |

- Wurde das Passwort Feld freigelassen, wird zum Öffnen des Systemsetup Bildschirms kein Passwort benötigt.

# Aufbau und Kalibrieren des Systems (Voraussetzung)

Bevor Sie damit beginnen Programmierungen zu erstellen oder die automatische Offset-Aktualisierungsfähigkeiten des Systems zu benutzen, müssen Sie das System ordentlich aufsetzen und kalibrieren. Korrekte Systemeinstellung und Kalibrierung ist wesentlich für den ordentlichen Systembetrieb.

Der Erstinstallationsassistent des Roboters führt Sie durch das komplette Setup und den Kalibrierungsprozess. Dieser Prozess muss bei Erstinbetriebnahme und nach jeder Systemänderung durchgeführt werden.

#### Beispiele für Systemänderungen beinhalten die folgenden Punkte:

- Nach jeder Bewegung einer auf der Z-Achse installierten Komponente (wie Spritzenkörper oder Kamera).
- Nach jedem Wechsel einer Dosierdüse oder Spitze.

#### Setup und Kalibrierung beinhaltet die folgenden Aufgaben:

- Robotermodell und Düsendetektorauswahl prüfen
- (Nur-Laser-Systeme) Kalibrieren des Lasers und Einstellen des Nadel-zu-Werkstück-Offsets
- Den Erstinstallationsassistenten des Roboters öffnen und die Kamera scharfstellen
- (Nur für GV-System mit Düsendetektor) Den Düsendetektor einstellen\*
- Kamera-zu-Düse Offset einstellen
- Markierungen einstellen

54

- Die Kameraskalierung einstellen\*
- Düse-zu-Werkstück Offset einstellen\*
- (Nur für GV-System mit Düsendetektor) Systemeinstellungen und Kalibration testen
- (Nur für GV-Systeme ohne Düsendetektor) Systemeinstellungen und Kalibrierung testen

\*Alle notwendigen Einstellungs- und Kalibrierungsaufgaben werden vom Erstinstallationsassistenten des Roboters geleitet. Es besteht jedoch die Möglichkeit, Aufgaben, die oben mit einem Asterisk (\*) markiert sind, bei Bedarf individuell durchzuführen. Siehe "Anhang B, Setupverfahren ohne Einrichtungsassistent" auf Seite 170 für genaue Anweisungen.

HINWEIS: Siehe "Über Offsets" auf Seite 28 für die Erklärung der Offsets.

| #                                                                                                    | Klick                                                                                            | Schritt                                                                                                    | Referenzbild                                                                                                    |
|----------------------------------------------------------------------------------------------------|--------------------------------------------------------------------------------------------------|----------------------------------------------------------------------------------------------------|----------------------------------------------------------------------------------------------------|
| 1                                                                                                    | System<br>Setup > Open                                                                           | <ul> <li>Klicken Sie auf System Setup und dann auf<br/>Öffnen.</li> </ul>                                  | Note:     Note:     Note:     Note:     Note:     Note:       1     1     1     1     1     1       1     1     1     1     1     1       1     1     1     1     1     1       1     1     1     1     1     1       1     1     1     1     1     1       1     1     1     1     1     1       1     1     1     1     1     1       1     1     1     1     1     1       1     1     1     1     1     1       1     1     1     1     1     1       1     1     1     1     1     1       1     1     1     1     1     1       1     1     1     1     1     1       1     1     1     1     1     1       1     1     1     1     1     1       1     1     1     1     1     1       1     1     1     1     1     1       1     1     1     1     1     1       1 |
| 2                                                                                                    | Other                                                                                            | Unter OTHER überprüfen Sie Folgendes:                                                                      |                                                                                                    |
|                                                                                                    | <ul><li>Pre-cycle Initialize</li><li>Needle XY Adjust</li></ul>                                  | <ul> <li>Fall Ihr System einen Düsendetektor<br/>beinhaltet, wird Düsendetektor aktiviert.</li> </ul>      |                                                                                                    |
|                                                                                                    | <ul><li>Tip Detect Device</li><li>2D Code</li></ul>                                              | <ul> <li>Wenn Ihr System über einen Laser verfügt,<br/>ist das Kontrollkästchen Laser markiert.</li> </ul> |                                                                                                    |
| <ul> <li>Multi Needles</li> <li>Height Sensor</li> <li>Set Z to focus</li> <li>W Laser</li> <li>Das korrekt is</li> <li>Roboterr</li> <li>um das korrekt</li> </ul> | <ul> <li>Das korrekte Robotermodell wird<br/>angezeigt, Falls das Robotermodell nicht</li> </ul> |                                                                                                    |                                                                                                    |
|                                                                                                    | korrekt ist, prüfen Sie die "Ändern der<br>Bebetermedell Auswehl" auf Seite 67                   |                                                                                                    |                                                                                                    |
|                                                                                                    |                                                                                                  | um das korrekte Modell auszuwählen.                                                                        |                                                                                                    |
|                                                                                                    | <ul> <li>Save Image</li> <li>Comment XYZ</li> </ul>                                              | Wenn Sie Änderungen vornehmen,     appließen und öffnen Sie angebließend                                   |                                                                                                    |
|                                                                                                    | Image Stretch/Shrink                                                                             | die DispenseMotion Software, damit die                                                                     |                                                                                                    |
|                                                                                                    | Tip Off. Background                                                                              | Änderungen wirksam werden.                                                                                 |                                                                                                    |
|                                                                                                    | GANTRY -                                                                                         |                                                                                                    |                                                                                                    |
|                                                                                                    | Expert                                                                                           |                                                                                                    |                                                                                                    |

### Überprüfen des Robotermodells und der ausgewählten Nadelerkennung

• Fahren Sie mit "Das System mit dem Erstinstallationsassistenten des Roboters einrichten" auf Seite 58.

### (Nur bei Lasersystemen) Kalibrierung des Lasers und Einstellen des Nadel-zu-Werkstück Offsets

| # | Klick                | Schritt                                                                                                    | Referenzbild                                                                                                    |
|---|----------------------|----------------------------------------------------------------------------------------------------|----------------------------------------------------------------------------------------------------|
| 1 | System<br>Setup Open | <ul> <li>Klicken Sie auf System Setup und dann auf<br/>Öffnen.</li> </ul>                                                                                                    | Norm         Norm         Norm         Norm         Norm         Norm           1         2         2         2         2         2         2         2         2         2         2         2         2         2         2         2         2         2         2         2         2         2         2         2         2         2         2         2         2         2         2         2         2         2         2         2         2         2         2         2         2         2         2         2         2         2         2         2         2         2         2         2         2         2         2         2         2         2         2         2         2         2         2         2         2         2         2         2         2         2         2         2         2         2         2         2         2         2         2         2         2         2         2         2         2         2         2         2         2         2         2         2         2         2         2         2         2         2         2  |
| 2 | Z Detect Limit 10    | <ul> <li>Geben Sie unter Z DETECT LIMIT, einen Wert<br/>von 10 (mm) f ür die Nullpunkterkennungsgrenze<br/>ein.</li> </ul>                                                                                                    |                                                                                                    |
| 3 | X-<br>Y-<br>Z+       | <ul> <li>NUR SYSTEME MIT KONTAKTLOSER<br/>DOSIERUNG:</li> <li>Zentrieren Sie die Dosieröffnung so genau wie<br/>möglich über der Mitte der Sensoroberfläche</li> </ul>                                                                                                    | PN 7361283<br>PRezo Actuator HD                                                                                                    |
|   |                      |                                                                                                    |                                                                                                    |
| 4 | Laser Detect Setup   | NUR SYSTEME MIT KONTAKTLOSER<br>DOSIERUNG:                                                                                                    | State         Normal         Normal         Normal           0         0         0         0         0         0         0         0         0         0         0         0         0         0         0         0         0         0         0         0         0         0         0         0         0         0         0         0         0         0         0         0         0         0         0         0         0         0         0         0         0         0         0         0         0         0         0         0         0         0         0         0         0         0         0         0         0         0         0         0         0         0         0         0         0         0         0         0         0         0         0         0         0         0         0         0         0         0         0         0         0         0         0         0         0         0         0         0         0         0         0         0         0         0         0         0         0         0         0         0         0 |
|   |                      | <ul> <li>Klicken Sie auf LASER DETECT SETUP und<br/>führen Sie Schritt 9 und 10 durch (Überspringen<br/>Sie Schritt 6 bis 8). Schließen Sie das Fenster,<br/>nachdem Sie alle Schritte abgeschlossen<br/>haben.</li> </ul>                                                                                                    |                                                                                                    |
|   |                      | HINWEIS: Eine Erläuterung der<br>Kontrollkästchen zur Aktivierung der<br>Begrenzungsfunktion finden Sie unter "Laser<br>Adjust (for Lines) (Laser Einstellung/Anpassung<br>– für Linien)" auf Seite 156.                                                                                                    |                                                                                                    |
| 5 | Laser Detect Setup   | NUR BEI SYSTEMEN MIT<br>KONTAKTDOSIERUNG:                                                                                                    |                                                                                                    |
|   |                      | <ul> <li>Klicken Sie auf LASER DETECT SETUP<br/>(EINRICHTEN DER LASERERKENNUNG).</li> </ul>                                                                                                    | 1         1         1         1         1         1         1         1         1         1         1         1         1         1         1         1         1         1         1         1         1         1         1         1         1         1         1         1         1         1         1         1         1         1         1         1         1         1         1         1         1         1         1         1         1         1         1         1         1         1         1         1         1         1         1         1         1         1         1         1         1         1         1         1         1         1         1         1         1         1         1         1         1         1         1         1         1         1         1         1         1         1         1         1         1         1         1         1         1         1         1         1         1         1         1         1         1         1         1         1         1         1         1         1         1         1         1  |
|   |                      | • Wenn Ihr System mit einem Laser B<br>ausgestattet ist, folgen Sie den Schritten im<br>Fenster Laser Detect Setup (Einrichten der<br>Lasererkennung). Schließen Sie das Fenster,<br>nachdem Sie alle Schritte abgeschlossen<br>haben.                                                                                                    |                                                                                                    |
|   |                      | Wenn Ihr System mit einem Laser C<br>ausgestattet ist und Sie die Zentrierfunktion<br>für die präziseste Laserkalibrierung<br>verwenden möchten, führen Sie die Schritte<br>1–3 des Assistenten aus und gehen Sie dann<br>zu "(Nur Systeme mit Laser C) Verwendung der<br>Zentriertaste für die Einrichtung des Lasers C",<br>um die Lasereinrichtung abzuschließen. |                                                                                                    |
|   |                      | HINWEIS:: Die Schaltfläche Center (Zentrieren)<br>ist nur im Assistenten für die Einrichtung der<br>Lasererkennung für Laser C vorhanden.                                                                                                    |                                                                                                    |
| 6 |                      | <ul> <li>Fahren Sie mit "Das System mit dem<br/>Erstinstallationsassistenten des Roboters<br/>einrichten" auf Seite 58 fort.</li> </ul>                                                                                                    |                                                                                                    |

#### (Nur Systeme mit Laser C) Verwendung der Zentriertaste für die Einrichtung des Lasers C

Bei Systemen mit Laser C verfügt das Fenster Laser Detect Setup (Einrichten der Lasererkennung) über die Schaltfläche Center (Zentrieren), mit der eine genauere Laserkalibrierung vorgenommen werden kann. Die Verwendung der Schaltfläche Center (Zentrieren) ist optional, wird aber empfohlen, um eine möglichst genaue Kalibrierung zu erhalten. Gehen Sie wie folgt vor, um die Schaltfläche Center (Zentrieren) bei der Einrichtung des Laser C zu verwenden.

#### VORAUSSETZUNGEN

- Sie haben die entsprechenden Schritte der vorherigen Prozedur "(Nur bei Lasersystemen) Kalibrierung des Lasers und Einstellen des Nadel-zu-Werkstück Offsets" auf Seite 56 abgeschlossen.
- □ Sie haben die Schritte 1-3 des Assistenten zum Einrichten der Lasererkennung abgeschlossen.

| # | Klick                | Schritt                                                                                                    | Referenzbild                                                                                                    |
|---|----------------------|----------------------------------------------------------------------------------------------------|----------------------------------------------------------------------------------------------------|
| 1 | X-<br>Y-<br>Y-<br>Z+ | <ul> <li>Bewegen Sie den Laser in die Zentrieröffnung<br/>auf der Laserkalibrierplatte, die auf dem<br/>Nadeldetektor montiert ist.</li> </ul>                                             |                                                                                                    |
| 2 | Zero                 | • Klicken Sie auf die Schaltfläche ZERO.                                                                                                    | Al lot al have a solve of the solution of the solution of the  |
|   |                      | Die Z-Achse bewegt sich nach unten, bis die<br>Laseranzeige nahe bei Null liegt.                                                                                                    |                                                                                                    |
| 3 | Center >             | <ul> <li>Klicken Sie auf CENTER (ZENTRIEREN) neben<br/>Set Laser (Laser Einstellen).</li> </ul>                                                                                            |                                                                                                    |
|   | Set Laser            | Der Laser bewegt sich beim Kalibriervorgang<br>in zwei Richtungen (von links nach rechts,<br>anschließend von Norden nach Süden), und<br>fährt dann in die Mitte der Öffnung.              |                                                                                                    |
|   |                      | <ul> <li>Klicken Sie auf SET LASER (LASER<br/>EINSTELLEN).</li> </ul>                                                                                                    |                                                                                                    |
| 4 | X-<br>Y-<br>Y-<br>Z+ | <ul> <li>Bewegen Sie die Kamera, um das<br/>Fadenkreuz über der Zentrieröffnung auf der<br/>Laserkalibrierplatte zu zentrieren.</li> </ul>                                                 | Martin Construction of the second second sec |
| 5 | Set Camera           | <ul> <li>Klicken Sie auf SET CAMERA (KAMERA<br/>EINSTELLEN).</li> </ul>                                                                                                    |                                                                                                    |
|   |                      | Der Offset zwischen Laser und Kamera wird nun genau kalibriert.                                                                                                    |                                                                                                    |
|   |                      | <ul> <li>Führen Sie die verbleibenden Schritte des<br/>Assistenten der Lasererkennung aus und<br/>schließen Sie das Fenster, nachdem Sie alle<br/>Schritte abgeschlossen haben.</li> </ul> |                                                                                                    |
| 6 |                      | <ul> <li>Fahren Sie mit "Das System mit dem<br/>Erstinstallationsassistenten des Roboters<br/>einrichten" auf Seite 58 fort.</li> </ul>                                                    |                                                                                                    |

### Das System mit dem Erstinstallationsassistenten des Roboters einrichten

Der Erstinstallationsassistent des Roboters führt Sie durch alle Schritte, die nötig sind, um das System ordentlich aufzusetzen. Dies beinhaltet die Kalibrierung und das Einrichten der Offsets. Ein Video dieses Vorgangs finden Sie unter dem unten stehenden Link.

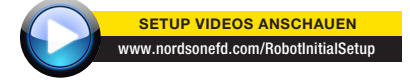

# Roboterersteinrichtung (Schritt 1 Tab): Den Erstinstallationsassistenten des Roboters öffnen und die Kamera scharfstellen

| # | Klick                                           | Schritt                                                                                                    | Referenzbild                                                                                                    |
|---|-------------------------------------------------|----------------------------------------------------------------------------------------------------|----------------------------------------------------------------------------------------------------|
| 1 | System<br>Setup > Open ><br>Robot Initial Setup | <ul> <li>Klicken Sie SYSTEM SETUP &gt; ÖFFNEN &gt;<br/>ROBOTER ERSTINSTALLATION.</li> <li>Der Erstinstallationsassistent öffnet sich.</li> </ul>                                                                                       | NUMBER         MARCEN         MARCEN<                                                                                                    |
|   |                                                 |                                                                                                    |                                                                                                    |
|   |                                                 | <ul> <li>Führen Sie die Aktion der Tabs 1 bis 6<br/>nacheinander aus. Die nötigen Schritte<br/>werden auch für Sie zum Nachschlagen<br/>bei Bedarf in dieser Anleitung beschrieben,<br/>beginnend mit dem nächsten Schritt.</li> </ul> |                                                                                                    |
| 2 | Step1                                           | Klicken Sie den SCHRITT 1 Tab.                                                                                                    | Eddat Giup Procedure                                                                                                    |
|   | X- Y+ X+ Z-<br>Y- Z+                            | • Verfahren Sie die Spitze über das gesamte<br>Werkstück, um sicherzugehen, dass<br>mindestens 5 mm Abstand zwischen dem<br>Boden der Spitze und dem höchsten Punkt<br>des Werkstücks liegen.                                          | Before starting this process make sees that you have the dispense solution (where or extragolation and see the solution of the adjuster to the solution of the dispense to the solution of the dispense to the dispense to the solution of the dispense to the dispense to the |
|   |                                                 | <ul> <li>Justieren Sie die Kamera auf Ihrer Klammer,<br/>bis das Sichtfeld der Kamera den für die<br/>Einstellung und Programmierung korrekten<br/>Bereich des Werkstückes anzeigt.</li> </ul>                                         |                                                                                                    |
|   |                                                 | <ul> <li>Verfahren Sie die Spitze an einen guten<br/>Standort, um ein einen Testdosierpunkt<br/>anzulegen.</li> </ul>                                                                                                    |                                                                                                    |
|   |                                                 | <ul> <li>Stellen sie das Bild auf dem Bildschirm<br/>scharf. Siehe bei Bedarf "Kamera"<br/>auf Seite 17 für Anweisungen zum<br/>Scharfstellen der Kamera.</li> </ul>                                                                   |                                                                                                    |
| 3 |                                                 | <ul> <li>Fahren Sie fort mit "Roboterersteinrichtung<br/>(Schritt 2 Tab): (Nur für GV-System mit<br/>Düsendetektor) Den Düsendetektor<br/>einstellen" auf Seite 59.</li> </ul>                                                         |                                                                                                    |

Roboterersteinrichtung (Schritt 2 Tab): (Nur für GV-System mit Düsendetektor) Den Düsendetektor einstellen

Wichtig: Falls Ihr System keinen Düsendetektor beinhaltet fahren Sie stattdessen fort mit "Roboterersteinrichtung (Schritt 3 Tab): Kamera-zu-Düse Offset einstellen" auf Seite 60.

Wichtig: Wenn Ihr System über einen Laser verfügt, springen Sie zu "Roboterersteinrichtung (Schritt 3 Tab): Kamera-zu-Düse Offset einstellen" auf Seite 60.

| # | Klick                                                 | Schritt                                                                                                    | Referenzbild                                                                                                    |
|---|-------------------------------------------------------|----------------------------------------------------------------------------------------------------|----------------------------------------------------------------------------------------------------|
| 1 | Step2                                                 | • Klicken Sie den SCHRITT 2 Tab.                                                                                                    | Selection become     Selection become     Selection become     Selection become     Selection     Selection        |
| 2 | X-<br>Y-<br>Y-<br>X+<br>Z+<br>Set Tip Detect Position | <ul> <li>Verfahren Sie die Spitze bis sie etwa 2<br/>mm über dem Sensor des Düsendetektors<br/>positioniert ist.</li> <li>Klicken Sie DÜSENDETEKTORPOSITION<br/>FESTLEGEN</li> </ul> | Ander Strange Strange Str      |
|   |                                                       |                                                                                                    |                                                                                                    |
| 3 | Detect                                                | Klicken Sie ERKENNEN.                                                                                                    | Effective Sector Sector |
|   |                                                       | Die Spitze berührt den Sensor um die<br>Position der Spitze zu erkennen. Das System<br>zeigt den Offset-Wert der Spitze neben dem<br>ERKENNEN-Knopf an.                              | by the tip until it is positioned about 2mm shows the contex of the Tip Denotes "0".<br>Set Tip Denot Ammon<br>The Tip will prove and down and detect the tip position.<br>Detect<br>Detect again make rarse the 2 value is closed<br>Detect                                                                                                    |
| 4 | Detect                                                | Klicken Sie noch einmal ERKENNEN.                                                                                                    | SHOL SHOP Provedure                                                                                                    |
|   |                                                       | Das System bestätigt die Offset-<br>Einstellungen der Spitze.                                                                                                    | log the tip until it is positioned about 2mm above the contex of the Tip Denotes "U".<br>Set Tip Denot Puntion<br>The Tip will go up and down and detect the tip position.<br>Detect<br>Detect rapin make save the 2 value is closed<br>Detect                                                                                                    |
| 5 |                                                       | <ul> <li>Fahren Sie fort mit "Roboterersteinrichtung<br/>(Schritt 3 Tab): Kamera-zu-Düse Offset<br/>einstellen" auf Seite 60.</li> </ul>                                             |                                                                                                    |

| # | Klick                                                                                                    | Schritt                                                                                                    | Referenzbild                                                                                                    |
|---|----------------------------------------------------------------------------------------------------|----------------------------------------------------------------------------------------------------|----------------------------------------------------------------------------------------------------|
| 1 | Step3                                                                                                    | • Klicken Sie den SCHRITT 3 Tab.                                                                                                    | Extension       Section       A (and S) (and c) (and c)         Section       Section       Section       Section         The section       Section       Section       Section       Section         Section       Section       Se                                                                                                    |
| 2 | X- Y+ X+ Z-<br>Y- Z+                                                                                                    | <ul> <li>Verfahren Sie die Spitze an eine gute<br/>Position auf der Arbeitsoberfläche, um einen<br/>Testpunkt des Fluids zu platzieren.</li> </ul>                                                                                                    | And Market Service      And And      And And      And And      And And      And And      And And      And And      And And      And And      And And      And And      And And      And And      And And      And And      And And      And      And |
| 3 | Camera > Setup                                                                                                    | <ul> <li>Klicken Sie den KAMERA Tab und klicken<br/>Sie auf SETUP am oberen Ende des<br/>Kamerabildschirms.</li> <li>Nutzen Sie die Felder unter XY<br/>Anpassungsreferenz um einen Testpunkt<br/>des Fluids zu platzieren.</li> <li>HINWEIS: Wenn Sie für diesen Setup-Schritt<br/>lieber Ton verwenden möchten, anstatt einen</li> </ul> |                                                                                                    |
|   |                                                                                                    | Punkt Flüssigkeit zu dosieren, wenden Sie<br>sich an Ihren Nordson EFD-Vertreter.                                                                                                    |                                                                                                    |
| 4 | 0.5         Clear           7         8         9         0         Esc           4         5         6         -         Back Back Back         Back Back Back           1         2         3         .         Enter | <ul> <li>Nutzen Sie das Tastenfeld um folgende<br/>empfohlene Dosierpunktparameter<br/>einzugeben:</li> <li>ON TIME: 0,5</li> <li>DWELL TIME: 0,2</li> </ul>                                                                                                    | Mark No     52       Mark No     52       Mark Time     02       Mark Score     06       Dispense                                                                                                    |
| 5 | Dispense                                                                                                    | <ul> <li>Klicken Sie auf DISPENSE, um einen Punkt<br/>Flüssigkeit zu dosieren.</li> </ul>                                                                                                    |                                                                                                    |
| 6 | X-Y+<br>Y-<br>Z+<br>Set Needle                                                                                                    | <ul> <li>Verfahren Sie die Spitze bis sie 2 mm über<br/>dem Dosierpunkt positioniert ist.</li> <li>Klicken Sie NADEL FESTLEGEN.</li> </ul>                                                                                                    | Call of the strength of the strength of the strengh of the strength of the strength of the strength of              |

#### Roboterersteinrichtung (Schritt 3 Tab): Kamera-zu-Düse Offset einstellen

Fortsetzung auf der nächsten Seite

#### Roboterersteinrichtung (Schritt 3 Tab): Kamera-zu-Düse Offset einstellen (Fortsetzung)

| # | Klick                | Schritt                                                                                                    | Referenzbild                                                                                                    |
|---|----------------------|----------------------------------------------------------------------------------------------------|----------------------------------------------------------------------------------------------------|
| 7 | X-<br>Y+<br>X+<br>Z+ | <ul> <li>Verfahren Sie die Kamera bis das Kamera<br/>Fadenkreuz über dem Dosierpunkt zentriert<br/>ist.</li> </ul>                                                                                          | E Date Strag Procedure         JULY JI           Shell         Shell </td |
|   | Set Camera           | <ul> <li>Stellen Sie die Kamera scharf bis das<br/>Bild des Dosierpunktes klar definiert ist.<br/>Siehe bei Bedarf "Kamera" auf Seite 17<br/>für Anweisungen, um die Kamera<br/>scharfzustellen.</li> </ul> | Bet Beedin         Beedin More           Now ing the look to come the cases over you dispense you at and then ing the 1 call the impresence is a hard focus. DO NOT WIRE THE FOCUS KORO ON THE CARLER. Access the cancel content is a thereined with the first there is a their look.           Data of the cases over you dispense that any focus to the cases over you dispense that with the video           Data of the cases over you dispense that with the video           Data of the cases         Watch the video                                                                                                    |
|   |                      | <ul> <li>Klicken Sie SET KAMERA (Kamera<br/>festlegen).</li> </ul>                                                                                                    |                                                                                                    |
| 8 | Needle Move >        | <ul> <li>Klicken Sie NADEL BEWEGEN um das<br/>Setup zu testen.</li> </ul>                                                                                                    | Before String Procedure         all of           String 1         String 2           String 1         String 2           String 1         String 2           More year to comprehense over the wedgingers these year can perform a multi-dispense. This is a string 2                                                                                                    |
|   | Camera Move          | Das System sollte die Spitze über dem<br>Testpunkt zentrieren der in Schritt 5 dosiert<br>wurde.                                                                                                    | to your windgings and minimitly drapping a small test joint. Care drappend, DO NOT ACVE<br>THE ROOT.                                                                                                    |
|   |                      | <ul> <li>Klicken Sie KAMERA BEWEGEN um das<br/>Setup weiter zu testen.</li> </ul>                                                                                                    | Ser Canzena Canzena Morre Watch die visioo                                                                                                    |
|   |                      | Die Kamera sollte ihr Fadenkreuz über dem<br>Testpunkt aus Schritt 5 zentrieren.                                                                                                    |                                                                                                    |
| 9 |                      | <ul> <li>Fahren Sie fort mit "Roboterersteinrichtung<br/>(Schritt 4 Tab): Markierungen einstellen" auf<br/>Seite 62.</li> </ul>                                                                             |                                                                                                    |

#### # **Klick** Schritt Referenzbild 1 Klicken Sie den SCHRITT 4 Tab. Step4 Shepi Shepi With the camera cr 2 Klicken Sie auf den Camera Tab. X- Y+ X+ Camera Die aktuelle Kameraansicht erscheint im Hauptansichtsbildschirm und die Mark Library erscheint im sekundären Bildschirm. Klicken Sie SET MARK. 3 Set Mark Eine rote Box erscheint. 4 • Klicken und halten Sie die Mitte der roten Box gedrückt, ziehen Sie sie über den Dosierpunkt, klicken und ziehen Sie dann die 4 Seiten der Box bis sie den Punkt umgeben. 5 • Klicken Sie auf einen Speicherplatz in Template der Mark Library, um die Markierung zu speichern; klicken Sie dann auf TEMPLATE, sobald das Template Match Fenster erscheint. Das System speichert Markierungen in der Markierungsbibliothek. HINWEIS: Stellen Sie sicher, dass Sie sich an die Markierungs-Nr. erinnern können. Klicken Sie auf SETUP, um zu den Offset 6 • Setup Feldern des Kamerabildschirms zurück zu kommen. • Verwenden Sie den Tastenblock, um die 7 1 Clear Markierungsnummer in das Feld Mark-No 7 8 9 0 Dwell Time Esc unter Focus einzugeben. Mark Score 0.6 Dispense 4 5 6 Back Space **HINWEISE:** 2 1 3 Klicken Sie auf dem Tastenblock auf ENTER, um die Markierungsnummer einzugeben. Mark Time stellt die Zeit ein, die das System für das Finden einer Markierung verwenden darf. Mark Score (Markierung Treffgenauigkeit) legt fest, mit welcher Genauigkeit die Kamera nach einer Markierung sucht. Die Werte können zwischen 0.1 und 1 betragen. Ein höherer Wert führt zu einer präziseren Übereinstimmung. Ein niedrigerer Wert führt zu einer weniger präzisen Übereinstimmung. 8 • Fahren Sie fort mit "Roboterersteinrichtung (Schritt 5 Tab): Die Kameraskalierung einstellen" auf Seite 63.

#### Roboterersteinrichtung (Schritt 4 Tab): Markierungen einstellen

#### # **Klick** Schritt Referenzbild 1 Klicken Sie den SCHRITT 5 Tab. Step5 Klicken Sie auf den Camera Tab. 2 Camera w Saldade Count Range State StepStat Step 3 • Verfahren Sie die Kamera an einen Referenzpunkt, der sich in der unteren rechten Ecke des Werkstücks befindet. • Bringen Sie den Referenzpunkt in Fokus. Siehe bei Bedarf "Kamera" auf Seite 17 für Anweisungen zum scharfstellen der Kamera. Klicken Sie auf den Kamera TAB und dann 4 Camera Scale auf Skalieren. Das Skalierungsfenster öffnet sich. HINWEIS: Wenn die Kamera ein Objekt betrachtet, dann wandelt Sie die Pixel in eine wahre Messung um. Damit die Kamera die Umwandlung genau durchführt, müssen Sie der Kamera lernen und zeigen, wie groß das Objekt im Vergleich zu Pixel pro Zoll ist, indem Sie die Kameraskala einstellen. 5 Cener SetMak Corel Range Date • Suchen Sie sich einen Referenzpunkt auf dem Werkstück und bewegen Sie dann die Kamera solange, bis der Referenzpunkt im unteren rechten Quadranten des Kamerabildschirms zu sehen ist. Klicken Sie dann auf den Punkt. 6 • Bewegen Sie die Kamera erneut, bis Sie den gleichen Referenzpunkt im oberen linken Quadranten des Kamerabildschirms sehen und klicken Sie dann auf den Punkt. Die Kameraskalierung ist nun eingestellt. • Fahren Sie fort mit "Roboterersteinrichtung 7 (Schritt 6 Tab): Düse-zu-Werkstück Offset

#### Roboterersteinrichtung (Schritt 5 Tab): Die Kameraskalierung einstellen

einstellen" auf Seite 64.

| # | Klick                 | Schritt                                                                                                    | Referenzbild                                                                                                    |
|---|-----------------------|----------------------------------------------------------------------------------------------------|----------------------------------------------------------------------------------------------------|
| 1 | Step6                 | • Klicken Sie den SCHRITT 6 Tab.                                                                                                    | All at                                                                                                    |
| 2 |                       | <ul> <li>Verfahren Sie die Spitze zu einem guten<br/>Referenzpunkt auf dem Werkstück.</li> <li>Verfahren Sie die Spitze nach unten, bis Sie<br/>so nah wie möglich am Werkstück ist, ohne<br/>dessen Oberflächen zu berühren.</li> </ul>                                                                                                    | Ender Unreg Howerlaw      See 1 Ame 2 Ame 3 Ame 4 Ame 5 Ame 5      Mee 1 Ame 2 Ame 3 Ame 4 Ame 5 Ame 5      Mee 4 Ame 4 Ame 4 A |
| 3 |                       | <ul> <li>Legen Sie die gewünschte Distanz zwischen<br/>Boden der Spitze und dem Werkstück<br/>mittels einer Fühlerlehre fest.</li> </ul>                                                                                                    |                                                                                                    |
| 4 | Set workpiece surface | <ul> <li>Klicken Sie WERKSTÜCKOBERFLÄCHE<br/>FESTLEGEN.</li> </ul>                                                                                                    | States there become the set of the set of the set  |
| 5 | Focus                 | <ul> <li>Klicken Sie SCHARFSTELLEN.</li> <li>Die Spitze bewegt sich auf die korrekte<br/>Fokushöhe.</li> </ul>                                                                                                    | @data Streag Normalize         >>>>>>>>>>>>>>>>>>>>>>>>>>>>                                                                                                    |
| 6 |                       | <ul> <li>Wenn Ihr System weder über einen Nadeldete<br/>Laser verfügt, fahren Sie mit "(Nur für System<br/>Systemeinstellungen und Kalibrierung testen"</li> <li>Wenn Ihr System über einen Nadeldetektor ve<br/>"Roboterersteinrichtung (Schritt 7 Tab): (Nur f<br/>Düsendetektor) Systemeinstellungen und Kali</li> <li>Wenn Ihr System über einen Laser verfügt, ist<br/>ordnungsgemäß eingerichtet und kalibriert. Si<br/>Z Detect or Needle XY Adjust reagiert" auf Se<br/>Beschreibung der Systemreaktionen auf die A</li> </ul> | ektor noch über einen<br>e ohne Düsendetektor)<br><sup>1</sup> auf Seite 66 fort.<br>erfügt, fahren Sie mit<br>ür GV-System mit<br>bration testen" auf Seite 65.<br>: das System nun<br>iehe "Wie das System auf Needle<br>ite 66 für eine detaillierte<br>Auswahl Nadel XY Anpassung.                                                                                                    |

#### Roboterersteinrichtung (Schritt 6 Tab): Düse-zu-Werkstück Offset einstellen

auf Seite 73.

Roboterersteinrichtung (Schritt 7 Tab): (Nur für GV-System mit Düsendetektor) Systemeinstellungen und Kalibration testen

Wichtig: Falls Ihr System keinen Düsendetektor beinhaltet fahren Sie stattdessen fort mit "(Nur für Systeme ohne Düsendetektor) Systemeinstellungen und Kalibrierung testen".

| # | Klick              | Schritt                                                                                                    | Referenzbild                                                                                                    |
|---|--------------------|----------------------------------------------------------------------------------------------------|----------------------------------------------------------------------------------------------------|
| 1 | Step7              | • Klicken Sie den SCHRITT 7 Tab.                                                                                                    | 2 Moth Start (and Start)               Start)                                                                                                    |
| 2 | Needle Z<br>Detect | <ul> <li>Klicken Sie auf NEEDLE Z DETECT, um den<br/>Setup zu testen.</li> </ul>                                                                                                    | States thing hencebre     AlD ≥                                                                                                    |
|   |                    | <ul> <li>Klicken Sie YES/OK, wenn Sie aufgefordert<br/>werden zu bestätigen.</li> </ul>                                                                                                  | have a To detect levice, dick, detech Z. Diesers. The robot will detect the typ height from,<br>and it also too couple a new height reaction will assoce the top when you had made your<br>additional too the providence of the second second second second second second<br>of fluid docs the gas themes. The camera will film more every the dispetate point and<br>compare the margine of the mage second second second second second second second<br>second second second second second second second second second second<br>second second second second second second second second second second second<br>second second second second second second second second second second<br>second second second second second second second second second second second<br>second second second second second second second second second second<br>second second second second second second second second second second second<br>second second second second second second second second second second<br>second second second second second second second second second second second<br>second second second second second second second second second second second second<br>second second second second second second second second second second<br>second second se |
|   |                    | HINWEISE:                                                                                                    | Watch the video Save Finish                                                                                                    |
|   |                    | <ul> <li>Wenn das System eine Z Nadelerkennung<br/>durchführt, wird danach direkt eine Nadel<br/>XY Anpassung durchgeführt.</li> </ul>                                                   |                                                                                                    |
|   |                    | <ul> <li>Siehe "Wie das System auf Needle Z<br/>Detect or Needle XY Adjust reagiert"<br/>auf Seite 66 für eine detaillierte<br/>Beschreibung der Needle Z Detect<br/>Auswahl.</li> </ul> |                                                                                                    |
| 3 | Save Finish        | Klicken Sie auf SAVE (Speichern).                                                                                                    | Subor Setup Procedure                                                                                                    |
|   |                    | Klicken Sie auf FINISH (Abschließen).                                                                                                    | To be the other, were ward the dimension point to the new where it was is clean. If you have Tip detected above, click descher 2 betters. The related will detect the tip beight time, and why to succe the new helping to be the second time to be the second time to b                                              |
|   |                    | Das System ist nun ordnungsgemäß                                                                                                    |                                                                                                    |

eingestellt und kalibriert. Siehe "Programmierung" auf Seite 73.

# (Nur für Systeme ohne Düsendetektor) Systemeinstellungen und Kalibrierung testen

| # | Klick     | Schritt                                                                                                    |
|---|-----------|----------------------------------------------------------------------------------------------------|
| 1 | Needle XY | SYSTEME OHNE NADELERKENNUNG:                                                                                                    |
|   | Adjust    | <ul> <li>Klicken Sie auf NEEDLE XY ADJUST, um das Setup zu testen.</li> </ul>                                                                        |
|   |           | <ul> <li>Klicken Sie YES/OK, wenn Sie aufgefordert werden zu bestätigen.</li> </ul>                                                                  |
|   |           | Siehe "Wie das System auf Needle Z Detect or Needle XY Adjust reagiert" auf Seite 66 für eine detaillierte Beschreibung der Needle Z Detect Auswahl. |
|   |           | Das System ist nun ordnungsgemäß eingestellt und kalibriert. Siehe<br>"Programmierung" auf Seite 73.                                                 |

#### Wie das System auf Needle Z Detect or Needle XY Adjust reagiert

#### **HINWEISE:**

- Sie können wählen, ob das System die Offsets nach einer Nadel-Z-Erkennung oder einer Nadel-XY-Anpassung automatisch aktualisiert oder nicht. Weitere Informationen finden Sie unter "Einstellen, ob das System Offsets aktualisiert" auf Seite 71.
- In Systemen mit optionalem D
  üsendetektor sind sowohl der Knopf Nadel XY Anpassung als auch der Knopf Nadel Z Erkennung vorhanden. In Systemen ohne den optionalen D
  üsendetektor gibt es nur den Knopf Nadel XY Anpassung.

#### Wenn Sie auf NEEDLE Z DETECT klicken, führt das System die folgenden Aktionen aus:

- Bewegt die Dosiernadel über den Nadelerkennungssensor und senkt sie ab, bis sie den Sensor berührt.
- Misst und vergleicht die Differenz zwischen der letzten und der aktuellen Messung.
- Verlangt eine Bestätigung für jede Änderung im tip-to-workpiece Offset (Z clearance).
- Richtet alle Punkte des momentan geöffneten Programms zum Tip-to-workpiece Offset (Z clearance) aus.
- Führt automatisch eine Needle XY Adjust Sequenz (unten angezeigt) durch).

#### Wenn Sie auf NEEDLE XY ADJUST klicken, führt das System die folgenden Aktionen aus:

- Bewegt die Dosiernadel zum vorher eingestellten Standort auf dem Werkstück.
- Gibt einen Punkt Flüssigkeit ab.
- Bewegt die Kamera über den aufgetragenen Punkt Flüssigkeit.
- Vergleicht die Ausrichtung des Punktes mit der gespeicherten Bildmarkierung aus der Mark Library.

**HINWEIS:** Wenn das System die Markierung nicht finden kann, fordert es Sie auf, eine Aktion zu wählen: Erneut suchen, Suche stoppen oder Manuell.

- Fordert eine Bestätigung für jede Änderung des Offsets zwischen Laser und Nadel (falls zutreffend) oder zwischen Kamera und Nadel (XY-Offsets)
- Richtet alle Punkte des momentan geöffneten Programms zu den neuen XY Offsets aus.

### Ändern der Robotermodell-Auswahl

Das korrekte Robotermodell muss ausgewählt werden, damit das System korrekt arbeiten kann. Folgen Sie bei Bedarf dem Verfahren zur Änderung der Robotermodellauswahl.

| # | Klick                                                                                                    | Schritt                                                                                                    | Referenzbild                                                                                                    |
|---|----------------------------------------------------------------------------------------------------|----------------------------------------------------------------------------------------------------|----------------------------------------------------------------------------------------------------|
| 1 | System<br>Setup > Open > Expert                                                                               | <ul> <li>Klicken Sie SYSTEM SETUP &gt;<br/>ÖFFNEN &gt; EXPERTE.</li> </ul>                                                                                                    |                                                                                                    |
| 2 | 11111111 > ОК                                                                                                 | <ul> <li>Geben Sie 11111111 und klicken Sie<br/>dann OK.</li> </ul>                                                                                                    | Expert 0K<br>Password 7 0K<br>Cancel<br>11111111                                                                |
| 3 | Control                                                                                                    | <ul> <li>Klicken Sie auf CONTROL<br/>(STEUERUNG).</li> </ul>                                                                                                    | Experimentary<br>IO Pin Function<br>Call Program<br>Fixture Plate Setup<br>Barcode Function<br>Function Control |
| 4 | PRO4<br>PRO4L/A<br>PRO4L/C<br>PRO5<br>PRO5L/A<br>PRO5L/B<br>PRO5L/C<br>GANTRY/A<br>GANTRY/B<br>GANTRY/C<br>OK | <ul> <li>Wählen Sie das korrekte<br/>Robotermodell vom Auswahlmenü der<br/>Maschinenmodelle.</li> <li>Klicken Sie zum Speichern auf OK.</li> </ul>                                                                                           |                                                                                                    |
| 5 | Exit                                                                                                    | <ul> <li>Klicken Sie auf EXIT (BEENDEN), um die Software beenden.</li> <li>Schalten Sie den Roboter ab.</li> <li>Öffnen Sie die DispenseMotion Software erneut und schalten Sie den Roboter ein, damit die Änderung wirksam wird.</li> </ul> |                                                                                                    |

## Einstellen von Eingängen/Ausgängen

Schließen Sie die Ein- und Ausgänge an den E/A-Anschluss auf der Rückseite des Roboters an. Weitere Einzelheiten finden Sie unter "I/O Port (E/A Anschluss)" auf Seite 135 und unter "Beispiel Eingangs-/Ausgangsanschlüsse" auf Seite 137.

Verwenden Sie das Fenster E/A-Pinfunktion, auf das Sie über das Expertensteuerungsmenü zugreifen können, um jeden Eingang / Ausgang zu konfigurieren. Weitere Einzelheiten finden Sie in "Anhang J, E/A Pin-Funktion Setup" auf Seite 199.

Gehen Sie wie folgt vor, um den Status der angeschlossenen Ein- und Ausgänge zu sehen oder um Ausgänge einoder auszuschalten.

**HINWEIS:** Alle automatisierten Dosiersysteme haben standardmäßig 8 Eingänge und 8 Ausgänge. Ein Satz zur Erweiterung auf 16 Eingänge und 16 Ausgänge ist erhältlich. Siehe "E/A-Erweiterungssatz" auf Seite 125.

#### So zeigen Sie den Status der Eingänge/Ausgänge an

#### VORAUSSETZUNGEN

- Das System ist richtig installiert und eingerichtet. Siehe "Installation" auf Seite 19 und "Setup" auf Seite 46.
- Verkabelung der Ein- und Ausgänge ist ordnungsgemäß angeschlossen. Lesen Sie die Schaltpläne unter "I/O Port (E/A Anschluss)" auf Seite 135.

| # | Klick                                                                                                    | Schritt                                                                                                    |
|---|----------------------------------------------------------------------------------------------------|----------------------------------------------------------------------------------------------------|
| 1 | System<br>Setup > IO                                                                                                    | <ul> <li>Klicken Sie auf SYSTEM EINSTELLUNGEN &gt; E/A.</li> </ul>                                                                                |
| 2 | Machine 10         1         2         3         4         5         6         7         8         50           100         13         12         15         16         17         15         16 | Das Fenster Maschinen-E/A zeigt die angeschlossenen Eingänge/Ausgänge<br>und ihren ON-/OFF-Status an.                                             |
|   | output 1 2 3 4 5 6 7 8 9 10                                                                                                    | <ul> <li>Klicken Sie auf die Ein-/Ausgänge, die Sie ein- oder ausschalten möchten<br/>und dann auf das X, um das Fenster zu schließen.</li> </ul> |
|   | Input         5D0FF         Status         16735504           Output         5FFF         Wdt         105                                                                                        | HINWEISE:                                                                                                    |
|   | Coordinate () () () () () () () () () () () () ()                                                                                                    | <ul> <li>Verwenden Sie nur die Ein-/Ausgänge 1–8. Die restlichen E/A sind f ür das<br/>System reserviert.</li> </ul>                              |
|   |                                                                                                    | <ul> <li>Nur Ausgänge können ON / OFF geschaltet werden.</li> </ul>                                                                               |

- Eingänge blinken rot, wenn sie ON sind.
- Die Eingänge 9, 10 und 11 sind die X-, Y- und Z-Home-Sensoren.
- Eingang 18 ist der Nadelerkenner.

## Kameraeinstellung Markierung finden

Benutzen Sie die Felder unter CAMERA > SETUP > MATCH, um einzustellen, wie das System funktioniert, wenn es nach einer Markierung sucht.

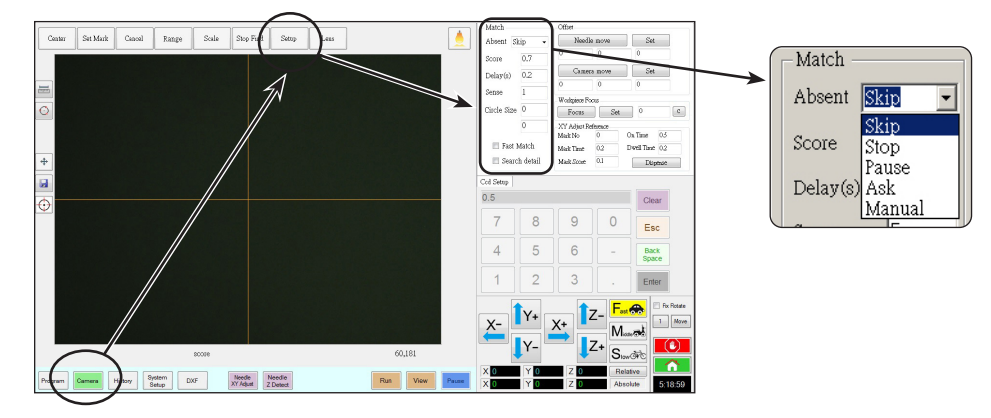

| Eigenschaften                         | Funktion                                                                                                    |                                                                                                    |  |  |
|---------------------------------------|----------------------------------------------------------------------------------------------------|----------------------------------------------------------------------------------------------------|--|--|
| Absent                                | Spezifiziert, wie das System reagiert, wenn es keine gültige Markierung finden kann.                                                                                                    |                                                                                                    |  |  |
|                                       | HINWEIS: Sie können jedem gespeicherten Bild in der Markierungsbibliothek eine bestimmte Abwesenheitsauswahl zuweisen.                                                                                                    |                                                                                                    |  |  |
|                                       | Parameter                                                                                                    | Beschreibung                                                                                                    |  |  |
|                                       | Skip<br>(Überspringen)                                                                                                    | Der Roboter springt zur nächsten Programmadresse                                                                                                    |  |  |
|                                       | Stop (Stopp)                                                                                                    | Der Roboter stoppt.                                                                                                    |  |  |
|                                       | Pause                                                                                                    | Der Roboter pausiert.                                                                                                    |  |  |
|                                       | Ask (Fragen)                                                                                                    | Das System fragt, ob Sie: Find Again (erneut suchen), Find Next (nächste suchen), Stop Find (Suche stoppen) oder den Manual Mode (manuellen Modus) verwenden möchten.                                                                                                    |  |  |
|                                       | Manual<br>(manuell)                                                                                                    | Das System fordert Sie auf, die Kamera in die Mitte der Markierung zu bewegen und dann CONTINUE (FORTFAHREN) zu wählen, um das Programm fortzusetzen.                                                                                                    |  |  |
| Score                                 | Gibt an, wie genau die Kamera, basierend auf den Werten von 0.1 bis 1 nach einer Markierung sucht. Ein höherer Wert führt zu einem präziseren Abgleich. Ein niederer Wert führt zu einem weniger präzisen Ergebnis.                                                                                                    |                                                                                                    |  |  |
|                                       | HINWEIS: Sie können jedem gespeicherten Bild in der Markierungsbibliothek einen bestimmten Bewertungswert zuweisen.                                                                                                    |                                                                                                    |  |  |
| Delay(s <b>)</b>                      | Gibt an, wie lange das System nach der Markierung suchen soll, wenn die Kamera den Mark – Bereich erreicht hat.                                                                                                    |                                                                                                    |  |  |
| Sense                                 | Gibt mit einem Wert zwischen 1 und 200 an, wie genau die Kamera mit den Pixeln der Markierur<br>stimmt. Ist der Sensorwert gering, dann dauert die Übereinstimmung der Kamera mit der Markie<br>der Sensorwert höher ist, stimmt die Kamera schneller mit der Markierung überein, hat zeitgleich<br>niedrigere Genauigkeit. Zum Beispiel bedeutet ein Sensorwert von 1, dass die Abweichung nicht<br>Pixel betragen darf. Wenn der Sensorwert bei 200 liegt, kann die Abweichung bis zu 200 Pixel b |                                                                                                    |  |  |
|                                       | <b>HINWEIS:</b> Geben Sie für eine langsamere Suche mit höherer Genauigkeit höhere Bewertungs- und niedrigere Erkennungswerte und für eine schnellere Suche mit geringerer Genauigkeit niedrigere und Bewertungs- und höhere Erkennungswerte ein.                                                                                                    |                                                                                                    |  |  |
| Circle Size<br>(Größe des<br>Kreises) | Stellt die Größe der gelben und grünen Kreise auf dem Kamerabildschirm ein. Ein höherer Wert führt zu einem größeren Kreis.                                                                                                    |                                                                                                    |  |  |
| Fast Match                            | Wenn dieses Käs<br>geringenen Genar                                                                                                    | Venn dieses Kästchen aktiviert ist, sucht die Kamera schneller nach einer Markierung, jedoch mit einer<br>eringenen Genauigkeit.<br>tellt den Bereich ein, in dem die Kamera nach einer Markierung sucht. Wenn Search Detail (Suche Detail)<br>ICHT markiert ist, sucht die Kamera nur innerhalb des festgelegten Bereichs (eingestellt unter Range<br>Bereich)). Wenn Search Detail (Suche Detail) markiert ist, werden die Bereichseinstellungen von der Kamera<br>berschrieben und es wird eine Vollbildsuche nach der Markierung durchgeführt. Dieses Verfahren erhöht die<br>/ahrscheinlichkeit, die Markierung zu finden, ist jedoch langsamer. |  |  |
| Search Detail<br>(Suche Detail)       | Stellt den Bereich<br>NICHT markiert is<br>(Bereich)). Wenn S<br>überschrieben un<br>Wahrscheinlichke                                                                                                    |                                                                                                    |  |  |

# Systemeinstellung Z-Höhenwerte erfassen

Standardmäßig werden vom System keine Z-Höhenwerte erfasst, während Sie die Kamera über die Arbeitsfläche bewegen. Dies dient als Sicherheitsfunktion, damit die Dosierspitze nicht durch eine unebene Oberfläche des Werkstücks beschädigt wird.

X: 3.1 mm Y: 6.1 mm Z: 0 mm

Kreuzen Sie das Z fokussieren Einstellungen Kästchen im Expertenfenster an, damit das System automatisch Z-Höhenwerte erfasst.

| # | Klick                  | Schritt                                                                                                    | Referenzbild |
|---|------------------------|----------------------------------------------------------------------------------------------------|--------------|
| 1 | System<br>Setup > Open | <ul> <li>Klicken Sie auf SYSTEM<br/>EINSTELLUNGEN &gt; ÖFFNEN.</li> </ul>                                                                                                    |              |
|   | Set Z to focus         |                                                                                                    |              |
|   |                        | Wenn das Z fokussieren Einstellungen<br>Kästchen nicht angekreuzt ist, kann die<br>Spitze mit Hindernissen auf unebenen<br>Werkstücken kollidieren und dabei<br>beschädigt werden.                                                                                                    |              |
|   |                        | <ul> <li>Wählen Sie gegebenenfalls Set Z to<br/>focus aus.</li> </ul>                                                                                                    |              |
|   |                        | Wenn Z FOKUSSIEREN<br>EINSTELLUNGEN angekreuzt ist,<br>erfasst das System Z-Höhenwerte.                                                                                                    |              |
|   |                        | HINWEIS: Wenn das<br>Kontrollkästchen Laser aktiviert ist,<br>funktioniert die Funktion Z auf Fokus<br>einstellen nicht. Wenn ein Laser<br>aktiviert ist, ist die Z-Höhe immer der<br>Wert, der durch den Offset zwischen<br>Spitze und Werkstück während dem<br>Setup bestimmt wird. |              |
| 2 | Exit                   | <ul> <li>Damit die Änderungen wirksam<br/>werden, klicken Sie auf EXIT/<br/>SCHLIESSEN, um das Programm zu<br/>beenden und öffnen Sie danach die<br/>DispenseMotion Software erneut.</li> </ul>                                                                                       |              |

## Einstellen, ob das System Offsets aktualisiert

Verwenden Sie das Kontrollkästchen "Tip Off. Background" unter Sonstiges auf der Registerkarte System-Setup, um festzulegen, ob das System die Offsets nach einer Nadel-Z-Erkennung oder Nadel-XY-Anpassung aktualisiert oder nicht.

| # | Klick                        | Schritt                                                                                                    | Referenzbild                                                                                                    |
|---|------------------------------|----------------------------------------------------------------------------------------------------|----------------------------------------------------------------------------------------------------|
| 1 | System<br>Setup<br>> Open    | <ul> <li>Klicken Sie auf SYSTEM SETUP &gt;<br/>ÖFFNEN.</li> </ul>                                                                                                    | Normality         Normality         Normality <t< td=""></t<> |
| 2 | Tip Off. Background          | <ul> <li>Aktivieren oder deaktivieren Sie<br/>das Kontrollkästchen "TIP OFF<br/>Background":</li> <li>Wenn "Tip Off Background"<br/>aktiviert ist, füllt das System nach<br/>einer Nadel-Z-Erkennung oder<br/>einer Nadel-XY-Anpassung die<br/>Registerkarte Nadel-Offset auf<br/>dem Programmbildschirm auf,<br/>aktualisiert die Offsets aber nicht<br/>automatisch.</li> <li>"Wenn Tip Off. Background"<br/>nicht markiert ist, aktualisiert das<br/>System die Offsets nach einer<br/>Nadel-Z-Erkennung oder Nadel-<br/>XY-Anpassung automatisch und<br/>speichert die Ergebnisse nicht auf<br/>der "Tip Offset"-Registerkarte.</li> </ul> |                                                                                                    |
| 3 | Exit                         | <ul> <li>Klicken Sie zum Schließen auf<br/>EXIT und öffnen Sie dann die<br/>DispenseMotion Software erneut,<br/>damit die Änderung wirksam wird.</li> <li>Wenn "Tip Off. Background" markiert<br/>ist, fahren Sie mit dem nächsten<br/>Schritt fort, um diese Funktion zu<br/>nutzen.</li> </ul>                                                                                                    | $\begin{array}{c c c c c c c c c c c c c c c c c c c $                                                                                                    |
| 4 | Needle Z<br>Detect or Adjust | HINWEIS: Die nächsten beiden Schritte<br>gelten nur, wenn "Tip Off. Background"<br>markiert ist.<br>• Um Offsets zu überprüfen, führen Sie<br>NEEDLE Z DETECT oder NEEDLE XY<br>ADJUST aus.<br>Das System füllt das Register "Tip<br>Offset" auf dem Kamerabildschirm<br>mit den Offset-Werten.                                                                                                    |                                                                                                    |
| 5 | Update Program oder Clear    | <ul> <li>Um Offsets zu aktualisieren, klicken<br/>Sie auf UPDATE PROGRAM.</li> <li>Das System aktualisiert die Offsets<br/>auf der Grundlage der unter Neueste<br/>angezeigten Werte.</li> </ul>                                                                                                    | Date         X         Y         Z           20230420-050347         -0.020         0.000         0.000           20230420-050347         -0.020         0.000         -0.001           20230420-050342         0.000         -0.021         0.000           20230420-050325         0.000         -0.021         0.000           20230420-050320         0.000         -0.021         0.000           20230420-050302         -0.728         0.262         0.000                                                                                                    |
|   |                              | <ul> <li>Um alle gespeicherten Ergebnisse der<br/>Nadel-Z-Erkennung und der Nadel-<br/>XY-Anpassung zu löschen, klicken<br/>Sie auf CLEAR.</li> </ul>                                                                                                    | Lastest O748 O241 O483 Update Program Clear Cod Setup   Height Sensor Tip Offset                                                                                                    |

## Gemeinsame Nutzung von Offset-Werten in mehreren Programmen

Wenn Sie möchten, dass mehrere Dosierprogramme die gleichen Offset-Werte verwenden (Nadel-zu-Werkstück, Kamera-zu-Nadel, Laser-zu-Nadel), können Sie auf dem Bildschirm System Setup (Systemeinrichtung) die Option Offset All Program (Offset für alle Programme) aktivieren. Dadurch wird ein neues Verzeichnis (D:\auto) angelegt, in dem die Programme, die die gleichen Offsets haben sollen, gespeichert werden. Das Aktivieren von Offset All Program (Offset für alle Programme) bewirkt, dass die Offsets Needle Z Detect (Nadel-Z-Erkennung) und Needle XY Adjust (Nadel-XY-Einstellung) sich auf alle im Verzeichnis D:\auto gespeicherten Dateien auswirken.

| # | Klick                                                                                                    | Schritt                                                                                                    | Referenzbild              |
|---|----------------------------------------------------------------------------------------------------|----------------------------------------------------------------------------------------------------|---------------------------|
| 1 | System<br>Setup > Open                                                                                                    | <ul> <li>Klicken Sie SYSTEM SETUP &gt; ÖFFNEN.</li> </ul>                                                                                                    |                           |
| 2 | 11111111 > ОК                                                                                                    | • Geben Sie 11111111 und klicken Sie dann<br>OK.                                                                                                    | Expert Cancel             |
| 3 | Control                                                                                                    | Klicken Sie auf CONTROL (STEUERUNG).                                                                                                    | Expet Control             |
| 4 | © Offset All Program > OK<br>><br>Exit                                                                                                    | <ul> <li>Aktivieren oder deaktivieren Sie im Fenster<br/>Expert (Experte) das Kontrollkästchen<br/>OFFSET ALL PROGRAM (OFFSET FÜR<br/>ALLE PROGRAMME).</li> <li>Klicken Sie auf OK, um die Einstellung zu<br/>speichern.</li> <li>HINWEIS: Die Änderung wird sofort<br/>wirksam, ändert aber nicht das<br/>Verzeichnis des aktuell geöffneten<br/>Programms. Um das aktuell geöffnete<br/>Programm im Verzeichnis D:\auto zu<br/>speichern, wählen Sie Save As (Speichern<br/>unter).</li> <li>Klicken Sie auf EXIT (BEENDEN), um die<br/>DispenseMotion-Anwendung zu schließen<br/>und es dem System zu ermöglichen, das<br/>Standardverzeichnis basierend auf der<br/>Auswahl Offset All Program (Offset für alle<br/>Programme) zu aktualisieren.</li> </ul> |                           |
|   | Open         Description         Description         Descrip <thdescrip< th="">         Descrip&lt;</thdescrip<> | Wenn Offset All Program (Offset für alle F                                                                                                    | Programme) aktiviert ist: |
|   |                                                                                                    | <ul> <li>Das Verzeichnis D:\auto wird vom System automatisch erstellt.<br/>Programme, die die gleichen Offsets verwenden sollen, müssen in<br/>diesem Verzeichnis gespeichert werden.</li> </ul>                                                                                                    |                           |
|   | Record III                                                                                                    | <ul> <li>Um sicherzustellen, dass ein Programm im richtigen Verzeichnis für die<br/>gemeinsame Verwendung von Offsets gespeichert wird, müssen Sie<br/>ein neues Programm erstellen und dann Save (Speichern) oder Save<br/>As (Speichern unter) wählen. Das Verzeichnis D:\auto wird vom System<br/>automatisch geöffnet.</li> </ul>                                                                                                    |                           |

**HINWEIS:** Wenn Offset All Program (Offset für alle Programme) deaktiviert ist, kehrt das System automatisch zum Speichern von Programmen im Standardverzeichnis D:\save zurück.

## System auf die Werkseinstellungen zurücksetzen

Um alle Einstellungen auf den Werkstandard zurückzusetzen, öffnen und schließen Sie die folgende, auf Laufwerk D gespeicherte Datei: D:\ever\_sr\Initial Setup.
## Programmierung

Diese Sektion enthält Kurzanleitungen für die am häufigsten durchgeführten Programmierungsaufgaben. Siehe "Programme erstellen und ausführen" um Beispiele zu bekommen, wie man Dosiersoftware nutzt und eine komplette Programmierung erstellt. Falls Sie Schwierigkeiten haben eine Programmierung für Ihre Anwendung zu erstellen, kontaktieren Sie einen Vertreter von Nordson EFD. Bevor Sie diese Sektion verwenden:

- Beenden Sie alle möglichen Installationsaufgaben. Siehe "Installation" auf Seite 19.
- Beenden Sie alle nötigen Setup Aufgaben. Siehe "Setup" auf Seite 46.
- Siehe "Konzepte" auf Seite 27 für wichtige Konzepte der Roboterprogrammierung und für eine Übersicht der Bildschirme und Icons der DispenseMotion Software.

### Programme erstellen und ausführen

Diese Auflistung zeigt die grundlegenden Schritte, um ein Programm zu entwickeln und auszuführen. Jedes Programm ist verschieden. Nutzen Sie die grundlegenden Schritte und sehen Sie bei "Wie erstelle ich Muster?" auf Seite 77 und "Anhang A, Command Funktion Reference" auf Seite 138, um das gewünschte Anwendungsmuster für ein Werkstück oder eine Gruppe von Werkstücken zu erhalten.

#### VORAUSSETZUNGEN

- Das System ist richtig eingestellt. Siehe "Aufbau und Kalibrieren des Systems (Voraussetzung)" auf Seite 54.
- Falls die Spitze oder ein Element auf dem Z-Achsenkopf geändert wurde, führen sie das Systemsetup und die Kalibirierung noch einmal aus, in dem Sie den Ersteinrichtungsassistenten benutzen. Siehe "Das System mit dem Erstinstallationsassistenten des Roboters einrichten" auf Seite 58.
- Das System befindet sich im richtigen Modus (Tip oder CCD).
- Ein Werkstück liegt richtig auf der Arbeitsfläche.

| # | Klick                | Schritt                                                                                                    |  |  |  |
|---|----------------------|----------------------------------------------------------------------------------------------------|--|--|--|
| 1 | Program              | Klicken Sie auf den PROGRAM Tab.                                                                                                    |  |  |  |
|   | ligiam               | Adresse 1 ist für die Eingabe eines Befehls verfügbar.                                                                                                    |  |  |  |
| 2 | X- Y+ X- Z-<br>Y- Z+ | <ul> <li>Bewegen Sie die Dosiernadel durch Klicken der Navigationsicons zur<br/>gewünschten XYZ Position.</li> </ul>                                                                                                    |  |  |  |
| 3 | A command            | • Geben Sie einen Setup- oder Dosierbefehl ein, der dem Roboter sagt, was<br>er zu tun hat. Klicken Sie ein Befehlsicon oder machen Sie einen Doppelklick<br>irgendwo in die Adresszeile, um einen Befehl vom Drop-down Menü<br>auszuwählen. |  |  |  |
| 4 |                      | <ul> <li>Bearbeiten Sie die Einstellungen der Befehlsparameter. Beachten sie die<br/>folgenden Abschnitte der Betriebsanleitung f ür Informationen zur Erstellung<br/>eines Programms:</li> </ul>                                            |  |  |  |
|   |                      | <ul> <li>"Über Programme und Befehle" auf Seite 27 (einschließlich der<br/>bewährten Verfahren)</li> </ul>                                                                                                    |  |  |  |
|   |                      | - "Wie erstelle ich Muster?" auf Seite 77                                                                                                    |  |  |  |
|   |                      | - "Wie erstellt man eine Markierung?" auf Seite 81                                                                                                    |  |  |  |
|   |                      | <ul> <li>"Anhang A, Command Funktion Reference" auf Seite 138 (enthält<br/>detaillierte Informationen zu allen Befehlen)</li> </ul>                                                                                                    |  |  |  |
| 5 |                      | Wiederholen Sie Schritte 2–4 bis das Programm fertig ist.                                                                                                    |  |  |  |
| 6 |                      | <ul> <li>Um einen Befehl zu löschen, klicken Sie erst auf die Adresszeile und dann auf<br/>das Löschen Icon.</li> </ul>                                                                                                    |  |  |  |
| 7 | END                  | Klicken Sie auf END PROGRAM, um das Programm zu beenden.                                                                                                    |  |  |  |

Fortsetzung auf der nächsten Seite

## Programme erstellen und ausführen (Fortsetzung)

| # | Klick         | Schritt                                                                                                    |
|---|---------------|----------------------------------------------------------------------------------------------------|
| 8 | View oder Run | <ul> <li>Klicken Sie VIEW oder RUN, um das Programm zu testen und nehmen Sie<br/>dann Änderungen vor, bis das Programm korrekt läuft.</li> </ul>                                                 |
|   |               | <b>HINWEIS:</b> VIEW (ANSICHT) führt ein Programm aus, das mit der Kamera verfolgt wird, ohne dass Flüssigkeit dosiert wird. RUN startet das tatsächliche Programm, mit der Abgabe von Material. |
| 9 |               | Klicken Sie NEUE DATEI.                                                                                                    |
|   |               | • Klicken Sie SPEICHERN. Falls die Datei noch nicht benannt wurde, geben Sie einen Namen für die Datei ein.                                                                                      |

• Klicken Sie JA/OK, wenn Sie nach einer Bestätigung gefragt werden.

## Wie man der Programmierung Kommentare hinzufügt

Sie können eigene Kommentare zu jeder Befehlsadresszeile im Programm hinzufügen.

### VORAUSSETZUNGEN

**)** 

Die Programmierung, der Sie einen Kommentar hinzufügen möchten, ist geöffnet.

| # | Klick         | Schritt                                                                                                    | Referenzbild |
|---|---------------|----------------------------------------------------------------------------------------------------|--------------|
| 1 | A < Command   | <ul> <li>Wählen Sie eine leere Befehlsadresszeile.</li> <li>HINWEIS: Kommentare müssen in eine<br/>leere Zeile eingegeben werden. Wenn Sie<br/>versuchen einen Kommentar in eine Zeile<br/>einzutragen, die bereits einen Befehl enthält,<br/>deaktivieren Sie den Befehl.</li> </ul> |              |
| 2 | Concrete Otto | <ul> <li>Klicken Sie ADDRESSE DEAKTIVIEREN.</li> <li>Geben Sie Ihren Kommentar im Enter<br/>Comment Fenster ein.</li> <li>Klicken Sie zum Speichern auf OK.</li> </ul>                                                                                                    |              |
| 3 | A c Command   | <ul> <li>Um einen Kommentar zu löschen, wählen<br/>Sie den Kommentar und klicken danach<br/>LÖSCHEN.</li> </ul>                                                                                                    |              |

## Wie sperre oder entsperre ich ein Programm?

Verwenden Sie das Kontrollkästchen Programm sperren auf dem Bildschirm System-Setup, um ein Programm vor unbefugter Bearbeitung zu schützen. Verwenden Sie das Kontrollkästchen Kameraregister, um die Ansicht des Kameraregisters festzulegen.

| # | Klick                  | Schritt                                                                                                    |
|---|------------------------|----------------------------------------------------------------------------------------------------|
| 1 |                        | <ul> <li>Öffnen Sie das Programm, das Sie sperren möchten. Es sollte sichtbar sein,<br/>wenn der Programm Tab ausgewählt ist.</li> </ul>                                                                        |
| 2 | System<br>Setup > Open | <ul> <li>Klicken Sie SYSTEM EINSTELLUNGEN &gt; ÖFFNEN. Falls nötig, geben Sie<br/>das Passwort ein.</li> </ul>                                                                                                  |
| 3 | Password               | Um ein Programm zu sperren:                                                                                                    |
|   | Tassword               | Markieren Sie CAMERA TAB.                                                                                                    |
|   | Open                   | Markieren Sie LOCK PROGRAM.                                                                                                    |
|   | Change<br>Password     | • Um den Bedienern zu erlauben, das Programm zu wechseln, wenn Programm sperren aktiviert ist, markieren Sie ENABLE FILE SWITCH.                                                                                |
|   | Lock Program           | Klicken Sie auf PROGRAM TAB.                                                                                                    |
|   | Enable File Switch     | Klicken Sie auf HOME.                                                                                                    |
|   | ✓ Camera Tab >         | Wenn das Kameraregister und die Option Programm sperren aktiviert sind, können Bediener das aktuell geöffnete Programm ausführen, anzeigen                                                                      |
|   | Program >              | oder anhalten, aber keine Anderungen am Programm vornehmen. Auf dem<br>Kameraregister sehen Bediener eine größere Kameraansicht und können<br>keine Kameraeinstellungen ändern.                                 |
|   | Decoverd               | So entsperren Sie ein Programm:                                                                                                    |
|   | rassword               | Deaktivieren Sie LOCK PROGRAM.                                                                                                    |
|   | Open                   | Deaktivieren Sie CAMERA TAB.                                                                                                    |
|   | Change<br>Password     | Wenn LOCK PROGRAM nicht markiert ist, ist das aktuell geöffnete<br>Programm nicht gesperrt und kann geändert werden. Wenn CAMERA TAB<br>nicht markiert ist, sehen Bediener die normalen primären und sekundären |
|   | Lock Program           | Ansichten auf der Registerkarte Kamera.                                                                                                    |
|   | 🗖 Enable File Switch   |                                                                                                    |
|   | 🗖 Camera Tab           |                                                                                                    |
|   |                        |                                                                                                    |

## Linie oder Kreis auf einem Werkstück messen

Das System kann den Abstand zwischen zwei Punkten oder dem Durchmesser eines Kreises auf dem Werkstück messen.

| # | Klick            | Schritt                                                                                                    | Referenzbild |
|---|------------------|----------------------------------------------------------------------------------------------------|--------------|
| 1 | Camera           | <ul> <li>Klicken Sie auf CAMERA, um zum<br/>Kamerabildschirm zu gelangen.</li> </ul>                                                                                                    |              |
| 2 | X- Y+ X Z-<br>Z+ | <ul> <li>Bewegen Sie die Kamera solange, bis Sie den<br/>Bereich des Werkstückes, der ausgemessen<br/>werden soll, im Kamerabildschirm sehen und<br/>stellen Sie dann den Kamerafokus scharf.</li> </ul> |              |
| 3 |                  | <ul> <li>Um eine Linie zu messen, klicken Sie auf das<br/>MEASURE LENGTH Icon.</li> </ul>                                                                                                    |              |
|   | $\bigcirc$       | Um den Durchmesser eines Kreises zu<br>messen, klicken Sie auf das MEASURE<br>CIRCLE DIAMETER Icon.                                                                                                    |              |
| 4 |                  | Um das Messwerkzeug zu entfernen, klicken<br>Sie auf die Mitte von Measure Length oder<br>Measure Circle und dann auf DELETE.                                                                            | Length 2.425 |

76

### Wie erstelle ich Muster?

Die bildverarbeitungsgeführte Dosiersoftware gibt Ihnen die Möglichkeit, Muster auf verschiedene Arten zu erstellen. Dieser Teil der Betriebsanleitung liefert Beispiele für die Programmierung der am häufigsten genutzten Sequenzen. Nutzen Sie diese Beispiele als Richtlinie für das Erstellen anderer Muster. Siehe "Anhang A, Command Funktion Reference" auf Seite 138 für detaillierte Informationen zu allen Befehlen. Siehe "Wie benutzt man das Beispiel-Icon" auf Seite 78 für einige vorprogrammierte Beispielprogramme der DispenseMotion Software.

### Dosierpunkt Beispielprogramm

|   | A 4 | Command           | 1   | 2   | 3 | 4 | 5 | 6 |
|---|-----|-------------------|-----|-----|---|---|---|---|
| • | 1   | Z Clearance Setup | 10  | 1   |   |   |   |   |
|   | 2   | Dispense Dot Setu | 0.5 | 0.1 |   |   |   |   |
|   | 3   | Dispense End Setu | 100 | 5   | 5 |   |   |   |
|   | 4   | Dispense Dot      | 0   | 0   | 0 |   |   |   |
|   | 5   | Dispense Dot      | 10  | 0   | 0 |   |   |   |
|   | 6   | Dispense Dot      | 20  | 0   | 0 |   |   |   |
|   | 7   | End Program       |     |     |   |   |   |   |
|   |     |                   |     |     |   |   |   |   |

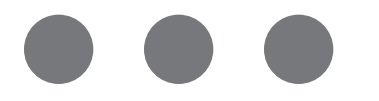

### Linien und Bögen Beispielprogramm

| A 4 | Command            | 1  | 2  | 3 | 4 | 5 | 6 |
|-----|--------------------|----|----|---|---|---|---|
| 1   | Z Clearance Setup  | 0  | 0  |   |   |   |   |
| 2   | Line dispense Setu | 0  | 0  | 0 | 0 | 0 | 0 |
| 3   | Line Speed         | 1  |    |   |   |   |   |
| 4   | Line Start         | 0  | 0  | 0 |   |   |   |
| 5   | Line Passing       | 50 | 0  | 0 |   |   |   |
| 6   | Arc Point          | 75 | 25 | 0 |   |   |   |
| 7   | Line Passing       | 50 | 50 | 0 |   |   |   |
| 8   | Line End           | 0  | 50 | 0 |   |   |   |
| 9   | End Program        |    |    |   |   |   |   |

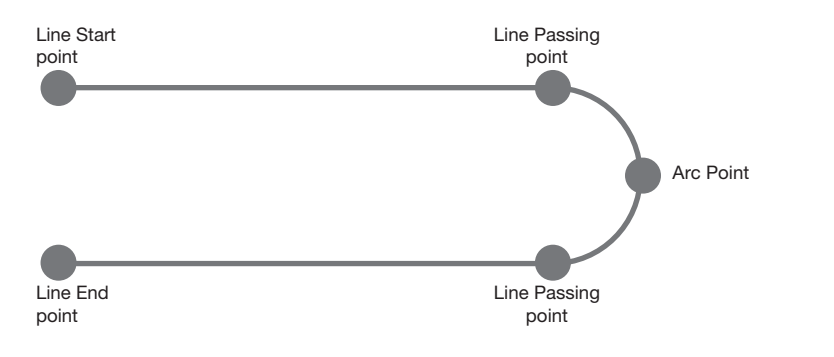

### Kreis Beispielprogramm

#### HINWEISE:

- Die X- und Y-Koordinaten legen die Mitte des Kreises fest.
- Der Durchmesser des Kreises auf dem Werkstück wurde mit 5,5 mm ausgemessen. Klicken Sie das Measure Circle Diameter Icon auf dem Kamerabildschirm an, um den Durchmesser des Kreises auf einem Werkstück zu messen. Siehe "Linie oder Kreis auf einem Werkstück messen" auf Seite 76.

| A 4 | Command               | 1       | 2     | 3      | 4  | 5 | 6     |
|-----|-----------------------|---------|-------|--------|----|---|-------|
| 1   | Z Clearance Setup     | 0       | 0     |        |    |   |       |
| 2   | Label                 | 1       |       |        |    |   |       |
| 3   | Fiducial Mark         | 0       | 100   | 40     | 19 |   |       |
| 4   | Fiducial Mark         | 200     | 100   | 40     | 19 |   |       |
| 5   | Step & Repeat $	imes$ | 5       | 5     | 5      | 5  | 1 | 10001 |
| 6   | Label                 | 2       |       |        |    |   |       |
| 7   | Fiducial Mark Adjus   |         |       |        |    |   |       |
| 8   | Dispense Dot          | 113.389 | 38.39 | 50.938 |    |   |       |
| 9   | Circle                | 113.389 | 38.39 | 50.938 | 40 | 0 | 360   |
| 10  | Step & Repeat $	imes$ | 5       | 5     | 5      | 5  | 1 | 10002 |
| 11  | End Program           |         |       |        |    |   |       |

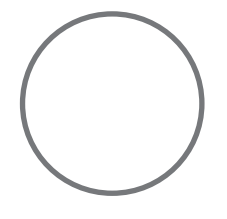

78

## Wie benutzt man das Beispiel-Icon

Eine Auswahl von vorprogrammierten Befehlssätzen ist verfügbar, wenn Sie auf das Example Icon klicken. Sie können diese Programme als Startpunkt für jedes Programm benutzen.

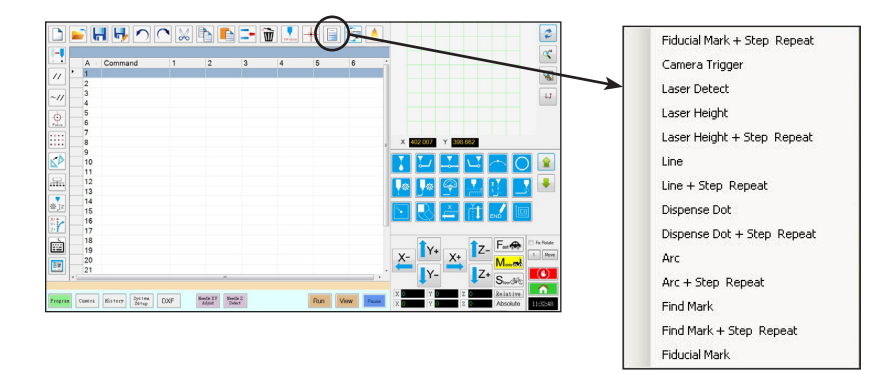

## Wie dosiert man mehrere Werkstücke in einem Array?

Verwenden Sie den Step & Repeat Befehl, um mehrere Werkstücke in einem Array zu dosieren.

**HINWEIS:** Sie können das Icon Block Schritt & Wiederholung benutzen, um die Dosierung für nicht vorhandene Werkstücke zu deaktivieren. Siehe "Wie deaktiviert man die Dosierung für bestimmte Werkstücke in einem Array?" auf Seite 80.

- Das System ist richtig eingestellt. Siehe "Aufbau und Kalibrieren des Systems (Voraussetzung)" auf Seite 54.
- Falls die Spitze oder ein Element auf dem Z-Achsenkopf geändert wurde, führen sie das Systemsetup und die Kalibirierung noch einmal aus, in dem Sie den Ersteinrichtungsassistenten benutzen. Siehe "Das System mit dem Erstinstallationsassistenten des Roboters einrichten" auf Seite 58.
- Das System befindet sich im richtigen Modus (Tip oder CCD).
- D Mehrere Werkstücke sind ordnungsgemäß auf der Fixierplatte positioniert.

| # | Klick            | Schritt                                                                                                    |
|---|------------------|----------------------------------------------------------------------------------------------------|
| 1 | Program >        | <ul> <li>Klicken Sie auf den PROGRAM Tab. Dann klicken Sie auf das Example Icon<br/>und wählen FIND MARK + STEP &amp; REPEAT aus. Klicken Sie YES, wenn Sie<br/>aufgefordert werden zu bestätigen.</li> </ul>                                             |
|   |                  | Ein Step & Repeat X Beispielprogramm erscheint.                                                                                                    |
|   |                  | <b>HINWEIS:</b> Sie können auch Step & Repeat Y verwenden, um auf mehrere<br>Werkstücke in einem Array zu dosieren. Siehe "Anhang A, Command<br>Funktion Reference" auf Seite 138 für detaillierte Informationen zu beiden<br>Step & Repeat Befehlen.     |
| 2 | X- Y- X Z-<br>Z- | <ul> <li>Bewegen Sie die Dosiernadel zum ersten Werkstück in dem Array und<br/>erstellen Sie eine Markierung. Siehe "Wie erstellt man eine Markierung?" auf<br/>Seite 81 falls benötigt.</li> </ul>                                                       |
| 3 |                  | Klicken Sie auf den FIND MARK (MARKIERUNG SUCHEN) Befehl und geben<br>Sie die Nummer der Markierung aus Schritt 2 ein.                                                                                                    |
| 4 |                  | <ul> <li>Klicken Sie auf die übrigen Befehle und geben Sie die passenden Parameter<br/>für Ihr Array ein. Siehe "Anhang A, Command Funktion Reference" auf<br/>Seite 138, für detaillierte Informationen zu beiden Step &amp; Repeat Befehlen.</li> </ul> |
| 5 | END              | Klicken Sie auf END PROGRAM, um das Programm zu beenden.                                                                                                    |
| 6 | View oder Run    | Testen Sie das Programm und nehmen Sie Änderungen vor, bis es korrket läuft.                                                                                                    |

| <b>A</b> 4 | Command             | 1   | 2   | 3 | 4 | 5 | 6     |
|------------|---------------------|-----|-----|---|---|---|-------|
| 1          | Z Clearance Setup   | 10  | 1   |   |   |   |       |
| 2          | Dispense Dot Setup  | 0.5 | 0.1 |   |   |   |       |
| 3          | Dispense End Setup  | 100 | 5   | 5 |   |   |       |
| 4          | Step & Repeat Start |     |     |   |   |   |       |
| 5          | Label               | 1   |     |   |   |   |       |
| 6          | Dispense Dot        | 0   | 0   | 0 |   |   |       |
| 7          | Dispense Dot        | 10  | 0   | 0 |   |   |       |
| 8          | Dispense Dot        | 20  | 0   | 0 |   |   |       |
| 9          | Step & Repeat X     | 10  | 10  | 2 | 2 | 1 | 10001 |
| 10         | End Program         |     |     |   |   |   |       |
| 11         |                     |     |     |   |   |   |       |

# Wie deaktiviert man die Dosierung für bestimmte Werkstücke in einem Array?

Sie können Block Schritt & Wiederholung benutzen um damit den Dosiervorgang für bestimmte Werkstücke im Array zu aktivieren oder deaktivieren.

**HINWEIS:** Verwenden Sie Step & Repeat Befehle, um Programme zu erstellen, die das gleiche Muster auf mehrere Werkstücke in einem Array dosieren. Siehe "Wie dosiert man mehrere Werkstücke in einem Array?" auf Seite 79.

#### VORAUSSETZUNGEN

- Das System ist richtig eingestellt. Siehe "Aufbau und Kalibrieren des Systems (Voraussetzung)" auf Seite 54.
- Das System befindet sich im richtigen Modus (Tip or CCD).
- D Mehrere Werkstücke sind ordnungsgemäß auf der Fixierplatte positioniert.

Das richtige Step & Repeat für das Array auf der Fixierplatte ist geöffnet.

| # | Klick                                                                                                    | Schritt                                                                                                    |
|---|----------------------------------------------------------------------------------------------------|----------------------------------------------------------------------------------------------------|
| 1 | Program                                                                                                    | <ul> <li>Vergewissern Sie sich, dass der Programmbildschirm geöffnet ist.</li> </ul>                                                                                                    |
| 2 |                                                                                                    | <ul> <li>Klicken Sie auf das Symbol STEP &amp; REPEAT BLOCK (SCHRITT &amp; BLOCK<br/>WIEDERHOLEN).</li> </ul>                                                                                                    |
|   |                                                                                                    | Das Run Block Select Fenster erscheint.                                                                                                    |
| 3 | Ana Hook select     Y     Y     Y     Y     Y     Y     Y     X     S     S | <ul> <li>Um den Dosiervorgang für bestimmte Werkstücke zu deaktivieren, klicken Sie den Werkstückstandort im Fenster an. Ausgewählte Stellen erscheinen nach dem Deaktivieren in rot.</li> <li>Grün: Aktiviert</li> <li>Rot: Deaktiviert</li> <li>Lassen Sie das Run Block Select Fenster während der Dosierung geöffnet.</li> <li>HINWEIS: Siehe unten "Funktionen der Icons im Blockauswahl ausführen Fenster" für die Funktionen der Icons im Blockauswahl ausführen</li> </ul> |
|   |                                                                                                    |                                                                                                    |
| 4 |                                                                                                    | <ul> <li>Wenn die Dosierung abgeschlossen ist, schließen Sie das Run Block Select<br/>Fenster. Das System setzt alle deaktivierten Auswahlen zurück.</li> </ul>                                                                                                    |

#### Funktionen der Icons im Blockauswahl ausführen Fenster

| Icon Name                                          | Icon | Funktion                                                                    |
|----------------------------------------------------|------|-----------------------------------------------------------------------------|
| Refresh<br>(Aktualisieren)                         | *    | Aktualisiert das Fenster                                                    |
| Select Entity<br>(Einheit<br>auswählen)            |      | Wählt eine Gruppe von Blöcken                                               |
| Cancel Select<br>(Auswahl<br>abbrechen)            |      | Hebt die Auswahl der gewählten<br>Elemente ab.                              |
| Toggle Select<br>(Auswahl<br>umschalten)           | 0    | Schaltet einen ausgewählten Block<br>zwischen aktiviert und deaktiviert um. |
| Run Block<br>Select<br>(Blockauswahl<br>ausführen) | ۵    | Führt die momentan ausgewählten und aktivierten Blöcke aus.                 |

## Wie erstellt man eine Markierung?

Siehe "Über Markierungen" auf Seite 30 für eine Erklärung der Markierungen. Falls Sie Referenzmarkierungen in einem Programm zur Überprüfung der Ausrichtung eines Werkstückes nutzen möchten, müssen Sie mindestens zwei Markierungen erstellen.

#### VORAUSSETZUNGEN

- Das System ist richtig eingestellt. Siehe "Aufbau und Kalibrieren des Systems (Voraussetzung)" auf Seite 54.
- Falls die Spitze oder ein Element auf dem Z-Achsenkopf geändert wurde, führen sie das Systemsetup und die Kalibirierung noch einmal aus, in dem Sie den Ersteinrichtungsassistenten benutzen. Siehe "Das System mit dem Erstinstallationsassistenten des Roboters einrichten" auf Seite 58.
- Das System befindet sich im richtigen Modus (Tip oder CCD).

| # | Klick       | Schritt                                                                                                    | Referenzbild |
|---|-------------|----------------------------------------------------------------------------------------------------|--------------|
| 1 | Camera      | <ul> <li>Klicken Sie KAMERA, um zum Kamera<br/>Bildschirm zu gelangen.</li> </ul>                                                                                                    |              |
| 2 |             | <ul> <li>Stellen Sie das Bild scharf. Siehe bei Bedarf<br/>"Kamera" auf Seite 17 f ür Anweisungen<br/>zum Scharfstellen der Kamera.</li> </ul>                                                            |              |
| 3 | Setup > Set | <ul> <li>Klicken Sie auf SETUP, um zu den Offset<br/>Feldern des Kamerabildschirms zurück zu<br/>kommen.</li> <li>Klicken Sie SET neben Focus im Offset<br/>Bereich des Kamerabildschirms.</li> </ul>     |              |
| 4 | Camera      | <ul> <li>Klicken Sie auf den Camera Tab.</li> </ul>                                                                                                    |              |
| 5 | Set Mark    | Klicken Sie SET MARK.     Eine rote Box erscheint.                                                                                                    |              |
| 6 |             | <ul> <li>Klicken und halten Sie die Mitte der roten<br/>Box gedrückt, ziehen Sie sie über den<br/>Dosierpunkt, klicken und ziehen Sie dann die<br/>4 Seiten der Box bis sie den Punkt umgeben.</li> </ul> |              |
| 7 | Center      | <ul> <li>Klicken Sie CENTER, um das rote Kreuz auf<br/>dem Ziel zu zentrieren.</li> </ul>                                                                                                    |              |

Fortsetzung auf der nächsten Seite

## Wie erstellt man eine Markierung? (Fortsetzung)

| # | Klick                                                                                                    | Schritt                                                                                                    | Referenzbild |
|---|----------------------------------------------------------------------------------------------------|----------------------------------------------------------------------------------------------------|--------------|
| 8 | ><br>Template                                                                                                    | <ul> <li>Klicken Sie auf einen Speicherplatz in<br/>der Mark Library, um die Markierung zu<br/>speichern; klicken Sie dann auf TEMPLATE,<br/>sobald das Template Match Fenster<br/>erscheint.</li> </ul>                                                                                                    |              |
|   | Das System speichert Markierungen in der<br>Markierungsbibliothek.<br>HINWEIS: Falls es auf dem Werkstück<br>viele Bereiche gibt, die der gespeicherten<br>Markierung entsprechen, können Sie<br>Feineinstellungen vornehmen, wie die Kam<br>Markierungen findet und auswertet. Klicker<br>Sie BEREICH und sehen Sie unter "Wie ma<br>die Genauigkeit von Markierungssuchen<br>verbessert" unten für Detailinformationen<br>nach. | Das System speichert Markierungen in der<br>Markierungsbibliothek.                                                                                                    |              |
|   |                                                                                                    | <b>HINWEIS:</b> Falls es auf dem Werkstück<br>viele Bereiche gibt, die der gespeicherten<br>Markierung entsprechen, können Sie<br>Feineinstellungen vornehmen, wie die Kamera<br>Markierungen findet und auswertet. Klicken<br>Sie BEREICH und sehen Sie unter "Wie man<br>die Genauigkeit von Markierungssuchen<br>verbessert" unten für Detailinformationen<br>nach. |              |
|   |                                                                                                    | Sie können jede Markierung in der Mark<br>Library bestimmen, indem Sie mit einem Find                                                                                                    | Command Edit |

Mark oder Fiducial Mark Befehl die Mark No. im Parameter Eingabefenster eingeben. Siehe "Wie nutze ich Marken oder Referenzmarken in einem Programm?" auf Seite 85.

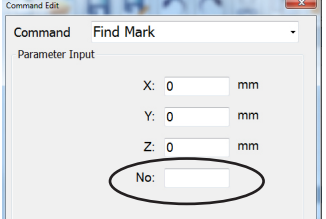

## Erstellen einer Markierungsgruppe

Für den Befehl "Markierung suchen" oder "Passermarkierung" kann das System nach einer vom Benutzer ausgewählten Gruppe von Markierungsbildern suchen und dann das beste Bild auswählen. Sie können eine Gruppe von Markierungsbildern mit unterschiedlichen Lichteinstellungen und Bewertungen mit dem Originalbild verknüpfen. Sie könnten diese Funktion zum Beispiel für die Nadel-XY-Anpassung verwenden: Ein Bild mit sauberer Nadelmarkierung kann mit nachfolgenden Bildern mit verschmutzter Nadel gruppiert werden, um die Leistung einer Nadel-XY-Anpassung zu verbessern.

#### VORAUSSETZUNGEN

- Das System befindet sich im CCD-Modus.
- Die Markierungsbilder, die Sie gruppieren möchten, sind in der Markierungsbibliothek gespeichert.

| # | Klick  | Schritt                                                       | Referenzbild |
|---|--------|---------------------------------------------------------------|--------------|
| 1 | Camera | • Klicken Sie auf CAMERA, um den Kamerabildschirm aufzurufen. |              |

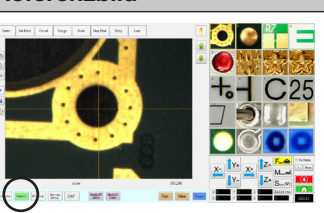

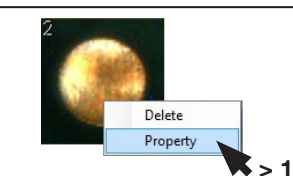

2

- Klicken Sie mit der rechten Maustaste auf die ursprüngliche Markierung, die Sie mit anderen Bildern gruppieren möchten, und wählen Sie dann PROPERTY, um das Fenster Template Match zu öffnen.
- Geben Sie in das Feld GROUP eine Nummer für die Gruppe ein (in diesem Beispiel 1). Wiederholen Sie diesen Schritt für jedes Bild, das Sie der Gruppe hinzufügen möchten.

HINWEIS: Um das System zu veranlassen, die mit jeder Markierung verbundenen Einstellungen (Bewertung, Licht usw.) zu verwenden, aktivieren Sie das Kontrollkästchen Bildgruppe Licht unter Seite 2 des Expertenfensters. Wenn diese Option aktiviert ist, ist die Reaktion des Systems langsamer. Siehe "So zeigen Sie die Experteneinstellungen an" auf Seite 50.

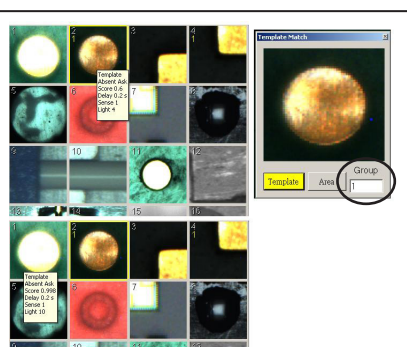

| Page1 Page2         |
|---------------------|
| - E Block Control 2 |
| E Blood             |
| F Image Group Light |
| $\smile$            |
|                     |
| 2 Z 2nd 2           |
|                     |
|                     |
|                     |
|                     |
| Ok Cancel           |
|                     |

## Wie man die Genauigkeit von Markierungssuchen verbessert

Falls auf dem Werkstück viele Bereiche gibt, die der gespeicherten Markierung entsprechen, können Sie die Bereichsfunktion des Mustervergleichsfensters benutzen, um die Art feinzujustieren, wie die Kamera diese Bereiche im Vergleich zur gespeicherten Markierung bewertet. Dies verbessert die Genauigkeit, mit der das System Markierungen findet.

**HINWEIS:** Erweiterte Funktionen zur Bearbeitung gespeicherter Markierungsbilder zum schnelleren und genaueren Auffinden durch das System stehen in der optionalen OptiSure-Zusatzsoftware zur Verfügung. Die Artikelnummern der OptiSure-Ausstattung finden Sie unter "OptiSure-Software-Schlüssel" auf Seite 126. Bedienungshinweise finden Sie im OptiSure-Handbuch.

- Das System ist im CCD-Modus.
- Die Markierung, diese Sie feinjustieren, wird in der Markierungsbibliothek gespeichert.

| # | Klick              | Schritt                                                                                                    | Referenzbild |
|---|--------------------|----------------------------------------------------------------------------------------------------|--------------|
| 1 | Camera             | <ul> <li>Klicken Sie KAMERA, um zum Kamerabildschirm zu<br/>gelangen.</li> </ul>                                                                                                    |              |
| 2 | Delete<br>Property | <ul> <li>Klicken Sie mit der rechten Maustaste auf ein<br/>beliebiges Bild in der Markierungsbibliothek und<br/>wählen Sie PROPERTY (EIGENSCHAFTEN).</li> <li>Das Mustervergleichsfenster erscheint.</li> </ul>                            |              |
| 3 |                    | Klicken Sie BEREICH                                                                                                    |              |
|   | AIea               | • Siehe "Fenster Mustervergleich und Bereich" auf<br>Seite 36, um herauszufinden, wie man mit dem<br>Fenster Bereich feineinstellt, wie die Kamera nach<br>Bildern sucht und diese gegen ähnliche Bereiche auf<br>dem Werkstück evaluiert. |              |

## Wie nutze ich Marken oder Referenzmarken in einem Programm?

Nutzen Sie den Markierungsbefehl im Programm wie folgt:

- Um zu bestätigen, ob ein Werkstück vorhanden ist oder nicht.
- Um zu bestätigen, dass das richtige Werkstück vorhanden ist.
- Um die XY Position eines Werkstückes zu prüfen.

Benutzen Sie zwei Referenzmarken in einem Programm wie folgt:

- Bewegen Sie die Dosiernadel zu einem bestimmten Zielbereich auf dem Werkstück.
- Um die XY Ausrichtung auf dem Werkstück zu überprüfen. Das System passt das Programm automatisch an, um Änderungen in der Ausrichtung anzugleichen.

#### VORAUSSETZUNGEN

Das System ist richtig eingestellt. Siehe "Aufbau und Kalibrieren des Systems (Voraussetzung)" auf Seite 54.

Das System befindet sich im CCD Modus.

| # | Klick                | Schritt                                                                                                    |
|---|----------------------|----------------------------------------------------------------------------------------------------|
| 1 |                      | <ul> <li>Stellen Sie fest, ob sie eine oder zwei Marken erstellen müssen und erstellen<br/>Sie diese dann. Siehe "Wie erstellt man eine Markierung?" auf Seite 81 für<br/>den Ablauf zur Erstellung von Markierungen.</li> </ul> |
| 2 | X-<br>Y-<br>Y-<br>Z+ | <ul> <li>Geben Sie einen Find Mark Befehl oder zwei Find Fiducial Mark Befehle zu<br/>Beginn eines Programms ein.</li> </ul>                                                                                                    |
| 3 |                      | <ul> <li>Wenn das Programm einen Step &amp; Repeat Befehl enthält, nutzen Sie Mark<br/>Adjust oder Fiducial Mark Adjust Befehle.</li> </ul>                                                                                      |
| 4 |                      | Sehen Sie sich das unten abgebildete Beispielprogramm als Richtlinie an.                                                                                                    |

| A 4 | Command               | 1       | 2      | 3      | 4  | 5 | 6     |
|-----|-----------------------|---------|--------|--------|----|---|-------|
| 1   | Z Clearance Setup     | 0       | 0      |        |    |   |       |
| 2   | Label                 | 1       |        |        |    |   |       |
| 3   | Find Mark             | 158.896 | 30.442 | 46.555 | 19 |   |       |
| 4   | Step & Repeat $	imes$ | 5       | 5      | 5      | 5  | 1 | 10001 |
| 5   | Label                 | 2       |        |        |    |   |       |
| 6   | Mark Adjust           |         |        |        |    |   |       |
| 7   | Dispense Dot          | 113.389 | 38.39  | 50.938 |    |   |       |
| 8   | Dispense Dot          | 113.224 | 38.394 | 50.938 |    |   |       |
| 9   | Step & Repeat $	imes$ | 5       | 5      | 5      | 5  | 1 | 10002 |
| 10  | End Program           |         |        |        |    |   |       |

| A 4 | Command               | 1   | 2  | 3   | 4   | 5 | 6     |
|-----|-----------------------|-----|----|-----|-----|---|-------|
| 1   | Z Clearance Setup     | 20  | 1  |     |     |   |       |
| 2   | Label                 | 1   |    |     |     |   |       |
| 3   | Fiducial Mark         | 0   | 0  | 0   | 1   |   |       |
| 4   | Fiducial Mark         | 0   | 0  | 0   | 2   |   |       |
| 5   | Line dispense Setu    | 0.5 | 2  | 0.6 | 1.5 | 3 | 0.7   |
| 6   | Dispense End Setu     | 100 | 5  | 5   |     |   |       |
| 7   | Line Speed            | 10  |    |     |     |   |       |
| 8   | Line Start            | 0   | 0  | 0   |     |   |       |
| 9   | Line Passing          | 10  | 0  | 0   |     |   |       |
| 10  | Line End              | 0   | 10 | 0   |     |   |       |
| 11  | Step & Repeat $	imes$ | 10  | 10 | 2   | 2   | 1 | 10001 |
| 12  | End Program           |     |    |     |     |   |       |
| 13  |                       |     |    |     |     |   |       |

# Verwenden von Triggermarkierungen in einem Schritt- und Wiederholungsprogramm

Wenn Sie auf mehrere Werkstücke in einem Array dosieren, können Sie die Befehle Camera Trigger (Kamera-Auslöser), Trigger Mark (Triggermarkierung) und Rectangle Adjust (Rechteck anpassen) verwenden, um eine korrekte Dosierung für alle Werkstücke sicherzustellen, die leicht gedreht sind, wie im folgenden Beispiel gezeigt. Wenn die XY-Orientierung eines Werkstücks leicht gedreht wird, passt das System die Programm-Offsets zum Ausgleich automatisch an.

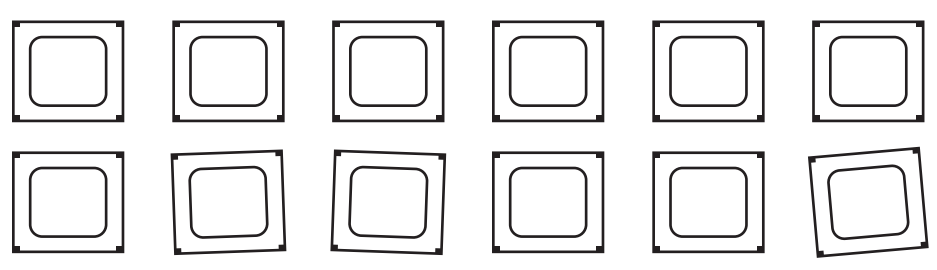

Beispiel für Werkstücke, die in einem Array leicht gedreht werden; verwenden Sie die Befehle Camera Trigger, Trigger Mark und Rectangle Adjust, damit das System die XY-Orientierung jedes Werkstücks in einem Array überprüft und den Dosierweg für die gedrehten Werkstücke automatisch anpasst.

## Es gibt zwei Möglichkeiten, diese Funktion zu nutzen: Wählen Sie die Methode aus, die für Ihre Anwendung am besten geeignet ist:

| Methode Nummer | Anmerkungen                                                                                | Siehe:                                                     |
|----------------|--------------------------------------------------------------------------------------------|------------------------------------------------------------|
| Methode 1      | Erfordert mehr Zeit für die Programmierung                                                 | "Methode 1: Verwendung von acht                            |
|                | <ul> <li>Erfordert mehr Zeit f ür das System, die<br/>Markierungen zu finden</li> </ul>    | Triggermarkierungen (höchste<br>Genauigkeit)" auf Seite 87 |
|                | Höchste Genauigkeit                                                                        |                                                            |
| Methode 2      | Erfordert weniger Zeit für die Programmierung                                              | "Methode 2: Verwendung von zwei                            |
|                | <ul> <li>Erfordert weniger Zeit f ür das System, die<br/>Markierungen zu finden</li> </ul> | Triggermarkierungen (schneller)" auf<br>Seite 93           |
|                | Niedrigerer Genauigkeit                                                                    |                                                            |

#### HINWEISE:

86

- Verwenden Sie die Befehle Camera Trigger, Trig Mark und Rectangle Adjust nur in einem Schritt- und Wiederholungsprogramm (für die Dosierung in einem Array).
- Wenn die Befehle Camera Trigger, Trig Mark und Rectangle Adjust verwendet werden, müssen die Schritt- und Wiederholungsparameter für Path (Pfad) auf S Path (S Pfad) gesetzt werden.

## Verwenden von Triggermarkierungen in einem Schritt- und Wiederholungsprogramm (Fortsetzung)

### Methode 1: Verwendung von acht Triggermarkierungen (höchste Genauigkeit)

#### VORAUSSETZUNGEN

- Das System ist richtig eingestellt. Siehe "Aufbau und Kalibrieren des Systems (Voraussetzung)" auf Seite 54.
- Das System befindet sich im richtigen Modus (Tip oder CCD).
- D Mehrere Werkstücke sind ordnungsgemäß auf der Fixierplatte positioniert.

## Übersicht zur Verwendung von acht Triggermarkierungen in einem Schritt- und Wiederholungsprogramm

Die folgenden Schritte sind erforderlich, um mit Hilfe der Befehle Camera Trigger, Trigger Mark und Rectangle Adjust ein Schritt- und Wiederholungsprogramm zu erstellen, wodurch (1) das System die XY-Orientierung jedes Werkstücks in einem Array überprüft und (2) die Dosierung entsprechend anpasst:

- Erstellen und Speichern von Markierungsbildern auf jeder Seite eines rechteckigen Bereichs auf dem Werkstück. Für jede Markierung müssen die Werte für Breite und Höhe bekannt sein.
- Einrichten des Suchbereichs für jede ausgewählte Markierung in den horizontalen Ebenen und anschließend für jede ausgewählte Markierung in den vertikalen Ebenen. In der nachstehenden Abbildung sind die Positionen der horizontalen und vertikalen Markierungen dargestellt.
- Korrekte Eingabe der Befehle Camera Trigger, Trig Mark und Rectangle Adjust im Dosierungsprogramm.

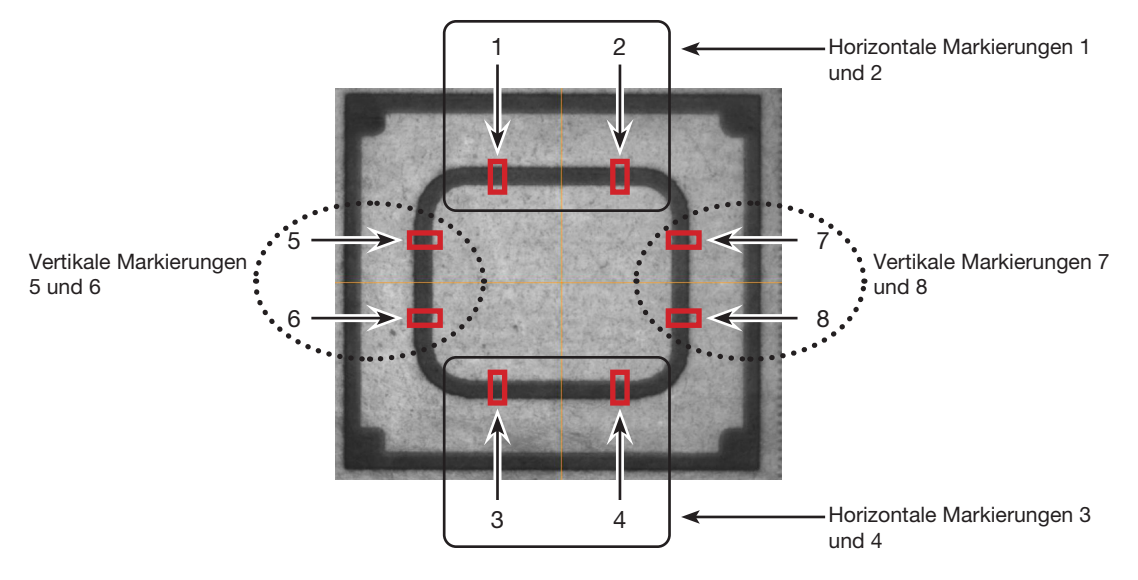

Korrekte Auswahl von acht horizontalen und vertikalen Markierungspositionen auf einem Werkstück in einem Array

| # | Klick               | Schritt                                                                                                    | Referenzbild                      |
|---|---------------------|----------------------------------------------------------------------------------------------------|-----------------------------------|
| 1 | Camera              | <ul> <li>Klicken Sie auf CAMERA (Kamera), um<br/>zum Kamerabildschirm zu gelangen.</li> </ul>                                                                                                    |                                   |
| 2 |                     | • Fokussieren Sie das Bild. Unter<br>"Kamera" auf Seite 17 finden Sie bei<br>Bedarf Anweisungen zum Fokussieren<br>der Kamera.                                                                                                    |                                   |
| 3 | Lens                | <ul> <li>Klicken Sie auf LENS (Linse) und stellen<br/>Sie den Wert für SHUTTER (Auslöser)<br/>auf den niedrigstmöglichen Wert ein, bei<br/>dem Sie das Werkstück noch deutlich<br/>sehen können.</li> </ul>                                                                     |                                   |
| 4 | Center              | <ul> <li>Klicken Sie auf CENTER (Zentrieren),<br/>um das Bild des Werkstücks in der<br/>Kameraansicht zu zentrieren.</li> </ul>                                                                                                    |                                   |
|   |                     | Wichtig: Die Kamera muss exakt über<br>dem Werkstück zentriert werden, da die<br>Offset-Werte automatisch berechnet<br>werden.                                                                                                    |                                   |
| 5 | Set Mark            | <ul> <li>Klicken Sie auf SET MARK (Markierung<br/>setzen), klicken und ziehen Sie das<br/>Fadenkreuz des roten Quadrats über<br/>das erste horizontale Ziel auf dem<br/>Werkstück und klicken und ziehen Sie<br/>dann die roten Ränder des Quadrats um<br/>das Ziel.</li> </ul> |                                   |
| 6 |                     | • Doppelklicken Sie auf das Fadenkreuz<br>in der Mitte des roten Quadrats und<br>geben Sie dann die gewünschten Werte<br>für Breite und Höhe ein.                                                                                                    | Center X Center Y<br>Vidth Height |
|   |                     | <b>HINWEIS:</b> Für horizontale Markierungen<br>kann der Wert für die Breite kleiner sein,<br>der Wert für die Höhe sollte jedoch<br>hoch genug sein, damit das System die<br>Markierung finden kann.                                                                           | OK Cancel                         |
|   |                     | <ul> <li>Notieren Sie sich diese Werte zur<br/>späteren Verwendung.</li> </ul>                                                                                                    |                                   |
| 7 | ZZ<br>><br>Template | <ul> <li>Klicken Sie auf einen Bildspeicherplatz<br/>in der Markierungsbibliothek, um die<br/>Markierung zu speichern, und klicken<br/>Sie anschließend auf TEMPLATE<br/>(Vorlage), wenn das Fenster Template<br/>Match (Vorlagenabgleich) erscheint.</li> </ul>                |                                   |

#### Erstellen von vier horizontalen Triggermarkierungen und Einstellen des Bereichs

Fortsetzung auf der nächsten Seite

#### Erstellen von vier horizontalen Triggermarkierungen und Einstellen des Bereichs (Fortsetzung)

| #                                                                             | Klick      | Schritt                                                                                                    | Referenzbild                                |  |  |  |
|-------------------------------------------------------------------------------|------------|----------------------------------------------------------------------------------------------------|---------------------------------------------|--|--|--|
| 8                                                                             | Range >    | <ul> <li>Klicken Sie auf RANGE (Bereich), um<br/>den Bereich festzulegen, in dem das<br/>System nach einer Markierung sucht.</li> </ul>                                                                                               | Center X Center Y<br>319.5 239.5 Center     |  |  |  |
|                                                                               | >          | • Doppelklicken Sie auf das Fadenkreuz<br>in der Mitte des roten Quadrats und<br>geben Sie dieselben Werte für Breite<br>und Höhe ein, die Sie in Schritt 6<br>eingegeben haben.                                                      | Width Height<br>120 Unit Pixel<br>OK Cancel |  |  |  |
|                                                                               | OK > Range | <b>HINWEIS:</b> Um eine höhere Genauigkeit<br>zu erreichen, stellen Sie sicher, dass<br>die Werte für Width (Breite) und Height<br>(Höhe) sowohl für Set Mark (Markierung<br>einrichten) als auch für Range (Bereich)<br>gleich sind. |                                             |  |  |  |
|                                                                               |            | Klicken Sie auf OK.                                                                                                    |                                             |  |  |  |
|                                                                               |            | <ul> <li>Klicken Sie zum Speichern erneut auf<br/>RANGE.</li> </ul>                                                                                                    |                                             |  |  |  |
| 9                                                                             |            | <ul> <li>Wiederholen Sie die Schritte 4 bis 8 für<br/>die übrigen drei Markierungen in den<br/>horizontalen Ebenen (Ziffern 2, 3 und 4<br/>im Referenzbild).</li> </ul>                                                               | Horizontale<br>Markierunger<br>(1, 2, 3, 4) |  |  |  |
| 10                                                                            |            | <ul> <li>Fahren Sie mit dem nächsten Verfahren<br/>fort, um die vertikalen Markierungen<br/>einzurichten.</li> </ul>                                                                                                    |                                             |  |  |  |
| Erstellen von vier vertikalen Triggermarkierungen und Einstellen des Bereichs |            |                                                                                                    |                                             |  |  |  |
| #                                                                             | Klick      | Schritt                                                                                                    | Referenzbild                                |  |  |  |
| 1                                                                             | Center     | <ul> <li>Klicken Sie auf CENTER, um das Bild<br/>des Werkstücks in der Kameraansicht<br/>zu zentrieren.</li> <li>Wichtig: Die Kamera muss exakt über</li> </ul>                                                                       |                                             |  |  |  |
|                                                                               |            | dem Werkstück zentriert werden, da die<br>Offset-Werte automatisch berechnet                                                                                                    |                                             |  |  |  |

|   |          |                                                                                                    | and and any any of alex and |
|---|----------|----------------------------------------------------------------------------------------------------|-----------------------------|
| 2 | Set Mark | <ul> <li>Klicken Sie auf SET MARK (Markierung<br/>setzen), klicken und ziehen Sie das<br/>Fadenkreuz des roten Quadrats<br/>über das erste vertikale Ziel auf dem<br/>Werkstück und klicken und ziehen Sie<br/>dann die roten Ränder des Quadrats um<br/>das Ziel.</li> </ul> |                             |
|   |          |                                                                                                    |                             |

werden.

Fortsetzung auf der nächsten Seite

#### Erstellen von vier vertikalen Triggermarkierungen und Einstellen des Bereichs (Fortsetzung)

| # | Klick         | Schritt                                                                                                    | Referenzbild                                                                                             |
|---|---------------|----------------------------------------------------------------------------------------------------|----------------------------------------------------------------------------------------------------|
| 3 |               | <ul> <li>Doppelklicken Sie auf das Fadenkreuz<br/>in der Mitte des roten Quadrats und<br/>geben Sie die Werte für Breite und Höhe<br/>ein.</li> <li>HINWEIS: Für vertikale Markierungen<br/>kann der Wert für die Höhe kleiner sein,<br/>der Wert für die Breite sollte jedoch<br/>hoch genug sein, damit das System die<br/>Markierung finden kann.</li> </ul>                                                                                        | EndingPolPoperty<br>Center X Center Y<br>B193 2395<br>Width Height<br>539 479<br>Unit Pixel<br>OK Cancel |
|   |               | <ul> <li>Notieren Sie sich diese Werte zur<br/>späteren Verwendung.</li> </ul>                                                                                                    |                                                                                                    |
| 4 | ><br>Template | <ul> <li>Klicken Sie auf einen Bildspeicherplatz<br/>in der Markierungsbibliothek, um die<br/>Markierung zu speichern, und klicken<br/>Sie anschließend auf TEMPLATE, wenn<br/>das Fenster Template Match erscheint.</li> </ul>                                                                                                    |                                                                                                    |
| 5 | Range         | <ul> <li>Klicken Sie auf RANGE, um festzulegen, wie das System nach einer Markierung sucht.</li> <li>Doppelklicken Sie auf das Fadenkreuz in der Mitte des roten Quadrats und geben Sie dieselben Werte für Breite und Höhe ein, die Sie in Schritt 3 eingegeben haben.</li> <li>HINWEIS: Um eine höhere Genauigkeit zu erreichen, stellen Sie sicher, dass die Werte für Width (Breite) und Height (Höhe) sowohl für Set Mark (Markierung)</li> </ul> | Center X<br>319-5<br>Width<br>Height<br>120<br>OK<br>Cancel                                              |
|   |               | einrichten) als auch für Range (Bereich)<br>gleich sind.                                                                                                    |                                                                                                    |
|   |               | Klicken Sie auf OK.                                                                                                    |                                                                                                    |
|   |               | <ul> <li>Klicken Sie zum Speichern erneut auf<br/>RANGE.</li> </ul>                                                                                                    |                                                                                                    |
| 6 |               | <ul> <li>Wiederholen Sie bei über dem<br/>Werkstück zentrierter Kamera die<br/>Schritte 1 bis 5 für die übrigen drei<br/>Markierungen in den vertikalen Ebenen<br/>(Ziffern 6, 7 und 8 im Referenzbild).</li> </ul>                                                                                                    | Vertikale 5<br>Markierungen<br>(5, 6, 7, 8) 6                                                            |
|   |               | Alle acht Markierungen sind jetzt in der<br>Markierungsbibliothek gespeichert.<br>Diese acht Markierungen können nun<br>als Triggermarkierungen im Schritt-<br>und Wiederholungs-Dosierprogramm<br>verwendet werden.                                                                                                    |                                                                                                    |
| 7 |               | • Fahren Sie mit "Verwenden von acht<br>Triggermarkierungen in einem Schritt-<br>und Wiederholungsprogramm" auf<br>Seite 91 fort.                                                                                                    |                                                                                                    |

#### Verwenden von acht Triggermarkierungen in einem Schritt- und Wiederholungsprogramm

| # | Klick         | Schritt                                                                                                    | Referenzbild |
|---|---------------|----------------------------------------------------------------------------------------------------|--------------|
| 1 | A < Command 1 | <ul> <li>Doppelklicken Sie auf eine Befehlsadresszeile<br/>und wählen Sie CAMERA TRIGGER aus.</li> <li>HINWEIS: Der Befehl Camera Trigger<br/>muss in der Nähe des oberen Bereichs des<br/>Programms sein.</li> </ul>                                                                                                    |              |
| 2 | Center        | <ul> <li>Klicken Sie auf CENTER, um das Bild<br/>des Werkstücks in der Kameraansicht zu<br/>zentrieren.</li> <li>Wichtig: Die Kamera muss exakt über dem<br/>Werkstück zentriert werden, da die Offset-<br/>Werte automatisch berechnet werden.</li> </ul>                                                                                                    |              |
| 3 | A < Command   | <ul> <li>Doppelklicken Sie auf eine Befehlsadresszeile<br/>und wählen Sie TRIG MARK aus.</li> <li>Das Befehlsfenster für die<br/>Triggermarkierungen öffnet sich.</li> <li>Geben Sie die Markierungsnummer der ersten<br/>Triggermarkierung im Feld No. (Nr.) ein.</li> <li>Das System füllt die Felder OX und OY<br/>automatisch aus.</li> <li>HINWEIS: OX steht für Offset X und OY<br/>für Offset Y; das System berechnet den<br/>Abstand von OX und OY, gemessen von<br/>der Mitte des Werkstücks bis zum Bild der<br/>Triggermarkierung.</li> </ul> |              |
| 4 | A Command     | <ul> <li>Wiederholen Sie die Schritte 2 bis 3 für die<br/>verbleibenden Triggermarkierungen.</li> <li>Doppelklicken Sie auf eine<br/>Befehlsadresszeile, wählen Sie RECTANGLE<br/>ADJUST und klicken Sie auf OK.</li> <li>HINWEIS: Platzieren Sie die Befehle Trig<br/>Mark und Rectangle Adjust in der Nähe<br/>des Programmbeginns, hinter dem Befehl<br/>Camera Trigger und vor allen Befehlen zum<br/>Dosiermuster.</li> </ul>                                                                                                    |              |
|   |               | Nach Abschluss des Programms wird<br>im sekundären Ansichtsbildschirm<br>ein gelbes Rechteck um die durch die<br>Triggermarkierungen festgelegte gewünschte<br>Werkstückorientierung angezeigt.<br>Sehen Sie sich zur Orientierung das<br>Beispielprogramm auf der nächsten Seite an.                                                                                                    |              |

Verwenden von acht Triggermarkierungen in einem Schritt- und Wiederholungsprogramm (Fortsetzung)

|   | A 4 | Command               | 1       | 2      | 3      | 4 | 5      | 6 -   |
|---|-----|-----------------------|---------|--------|--------|---|--------|-------|
| ۲ | 1   | Camera Trigger        | 100     |        |        |   |        |       |
|   | 2   | Label                 | 1       |        |        |   |        |       |
|   | 3   | Trig Mark             | 368.522 | 86.578 | 58.391 | 3 | 0.319  | 0.02  |
|   | 4   | Trig Mark             | 368.522 | 86.578 | 58.391 | 4 | -0.399 | -0.02 |
|   | 5   | Trig Mark             | 368.522 | 86.578 | 58.391 | 3 | 0.319  | 0.02  |
|   | 6   | Trig Mark             | 368.522 | 86.578 | 58.391 | 4 | -0.399 | -0.02 |
|   | 7   | Trig Mark             | 368.522 | 86.578 | 58.391 | 3 | 0.319  | 0.02  |
|   | 8   | Trig Mark             | 368.522 | 86.578 | 58.391 | 4 | -0.399 | -0.02 |
|   | 9   | Trig Mark             | 368.522 | 86.578 | 58.391 | 3 | 0.319  | 0.02  |
|   | 10  | Trig Mark             | 368.522 | 86.578 | 58.391 | 4 | -0.399 | -0.02 |
|   | 11  | Step & Repeat $	imes$ | -0.298  | 30.382 | 1      | 9 | 2      | 10001 |
|   | 12  | Z Clearance Setup     | 5       | 1      |        |   |        |       |
|   | 13  | Label                 | 2       |        |        |   |        |       |
|   | 14  | Rectangle Adjust      |         |        |        |   |        |       |
|   | 15  | Line Start            | 318.212 | 83.413 | 88.297 |   |        |       |
|   | 16  | Line Passing          | 318.912 | 83.44  | 88.297 |   |        |       |
|   | 17  | Line Passing          | 318.902 | 83.932 | 88.297 |   |        |       |
|   | 18  | Line Passing          | 318.24  | 83.9   | 88.297 |   |        |       |
|   | 19  | Line End              | 318.212 | 83.413 | 88.297 |   |        |       |
|   | 20  | Step & Repeat $	imes$ | -0.298  | 30.382 | 1      | 9 | 2      | 10002 |
|   | 21  | End Program           |         |        |        |   |        |       |

Beispielhaftes Schritt- und Wiederholungsprogramm mit Triggermarkierungen unter Verwendung von Methode 1 (höchste Genauigkeit)

# Verwenden von Triggermarkierungen in einem Schritt- und Wiederholungsprogramm (Fortsetzung)

### Methode 2: Verwendung von zwei Triggermarkierungen (schneller)

- Das System ist richtig eingestellt. Siehe "Aufbau und Kalibrieren des Systems (Voraussetzung)" auf Seite 54.
- Das System befindet sich im richtigen Modus (Tip oder CCD).
- D Mehrere Werkstücke sind ordnungsgemäß auf der Fixierplatte positioniert.

| Erstellen von zwei | i Triggermarkierunger |
|--------------------|-----------------------|
|--------------------|-----------------------|

| # | Klick      | Schritt                                                                                                    | Referenzbild |
|---|------------|----------------------------------------------------------------------------------------------------|--------------|
| 1 | Camera     | <ul> <li>Klicken Sie auf CAMERA, um zum<br/>Kamerabildschirm zu gelangen.</li> </ul>                                                                                                    |              |
| 2 |            | <ul> <li>Fokussieren Sie das Bild. Unter "Kamera" auf<br/>Seite 17 finden Sie bei Bedarf Anweisungen<br/>zum Fokussieren der Kamera.</li> </ul>                                                                                                    |              |
| 3 | Lens       | <ul> <li>Klicken Sie auf LENS und stellen Sie den Wert<br/>für SHUTTER auf den niedrigstmöglichen<br/>Wert ein, bei dem Sie das Werkstück noch<br/>deutlich sehen können.</li> </ul>                                                                       |              |
| 4 | Center     | <ul> <li>Klicken Sie auf CENTER, um das Bild<br/>des Werkstücks in der Kameraansicht zu<br/>zentrieren.</li> <li>Wichtig: Die Kamera muss exakt über dem<br/>Werkstück zentriert werden, da die Offset-<br/>Werte automatisch berechnet werden.</li> </ul> |              |
| 5 | Set Mark   | <ul> <li>Klicken Sie auf SET MARK, klicken und<br/>ziehen Sie das Fadenkreuz des roten<br/>Quadrats über das erste Ziel auf dem<br/>Werkstück und klicken und ziehen Sie dann<br/>die roten Ränder des Quadrats um das Ziel.</li> </ul>                    |              |
| 6 | > Template | <ul> <li>Klicken Sie auf einen Bildspeicherplatz in der<br/>Markierungsbibliothek, um die Markierung<br/>zu speichern, und klicken Sie anschließend<br/>auf TEMPLATE, wenn das Fenster Template<br/>Match erscheint.</li> </ul>                            |              |
| 7 |            | • Wiederholen Sie die Schritte 5 bis 6, um eine<br>zweite Markierung auf dem Werkstück zu<br>erstellen.                                                                                                    |              |
| 8 |            | <ul> <li>Fahren Sie mit "Verwenden von zwei<br/>Triggermarkierungen in einem Schritt- und<br/>Wiederholungsprogramm" auf Seite 94 fort.</li> </ul>                                                                                                    |              |

### Methode 2: Verwendung von zwei Triggermarkierungen (schneller) (Fortsetzung)

#### # **Klick** Schritt Referenzbild 1 Doppelklicken Sie auf eine Befehlsadresszeile 이 문 문 이 이 있 돈 다 좋 A Command und wählen Sie CAMERA TRIGGER aus. 1 HINWEIS: Der Befehl Camera Trigger muss in der Nähe des oberen Bereichs des Programms sein. Flore New Record 1 200000 12 200000 Forgets Casto History Dynam (DOF Made 27 Made 2 July • Klicken Sie auf CENTER, um das Bild 2 des Werkstücks in der Kameraansicht zu zentrieren. Wichtig: Die Kamera muss exakt über dem Werkstück zentriert werden, da die Offset-Werte automatisch berechnet werden. rea Chains Milling Drates (DO) Made 22 Suda 2 Dan Mary Doppelklicken Sie auf eine Befehlsadresszeile 3 A Command und wählen Sie TRIG MARK aus. 1 Das Befehlsfenster für die Triggermarkierungen öffnet sich. Geben Sie die Markierungsnummer der ersten Triggermarkierung im Feld No. (Nr.) ein. Tagens Chairs House Dates (DOP Hade 77 Bade 7 Dun Mine Das System füllt die Felder OX und OY automatisch aus. HINWEIS: OX steht für Offset X und OY für Offset Y; das System berechnet den Abstand von OX und OY, gemessen von der Mitte des Werkstücks bis zum Bild der Triggermarkierung. • Wiederholen Sie die Schritte 2 bis 3 für die 4 zweite Triggermarkierung. 5 Doppelklicken Sie auf eine Command A Befehlsadresszeile, wählen Sie RECTANGLE 1 ADJUST und klicken Sie auf OK. HINWEIS: Platzieren Sie die Befehle Trig Mark und Rectangle Adjust in der Nähe des Programmbeginns, hinter dem Befehl Camera Trigger und vor allen Befehlen zum Cases Roway Design (DOP Reds 37 Reds 2 Dosiermuster. Nach Abschluss des Programms wird im sekundären Ansichtsbildschirm ein gelbes Rechteck um die durch die Triggermarkierungen festgelegte gewünschte Werkstückorientierung angezeigt. Sehen Sie sich zur Orientierung das

Verwenden von zwei Triggermarkierungen in einem Schritt- und Wiederholungsprogramm

94

Beispielprogramm auf der nächsten Seite an.

### Methode 2: Verwendung von zwei Triggermarkierungen (schneller) (Fortsetzung)

Verwenden von zwei Triggermarkierungen in einem Schritt- und Wiederholungsprogramm (Fortsetzung)

| A z | Command               | 1       | 2       | 3      | 4  | 5      | 6      |
|-----|-----------------------|---------|---------|--------|----|--------|--------|
| 1   | Camera Trigger        | 10      |         |        |    |        |        |
| 2   | Label                 | 1       |         |        |    |        |        |
| 3   | Trig Mark             | 222.399 | 200.896 | 78.562 | 38 | -5.597 | -0.706 |
| 4   | Trig Mark             | 222.399 | 200.896 | 78.562 | 39 | 5.218  | -0.118 |
| 5   | Step & Repeat $	imes$ | 10      | 0       | 5      | 5  | 2      | 10001  |
| 6   | Z Clearance Setup     | 5       | 1       |        |    |        |        |
| 7   | Rectangle Adjust      |         |         |        |    |        |        |
| 8   | Label                 | 2       |         |        |    |        |        |
| 9   | Dispense Dot          | 184.409 | 158.422 | 77.201 |    |        |        |
| 10  | Dispense Dot          | 190     | 158.422 | 77.201 |    |        |        |
| 11  | Dispense Dot          | 150     | 158.422 | 77.201 |    |        |        |
| 12  | Step & Repeat $	imes$ | 10      | 0       | 5      | 5  | 2      | 10001  |
| 13  | End Program           |         |         |        |    |        |        |
| 14  |                       |         |         |        |    |        |        |

Beispielhaftes Schritt- und Wiederholungsprogramm mit Triggermarkierungen unter Verwendung von Methode 2 (schneller)

## Verwenden von Markierungen zum Dosieren auf einem flachen Werkstück

Der Edge Adjust (Randanpassung) Befehl wird benötigt, wenn Sie ein Dosierprogramm für ein Werkstück erstellen müssen, das über eine der folgenden Eigenschaften verfügt:

- Sehr große, abgerundete Ecken
- Keine offensichtlichen Merkmale zur Erstellung eines Markierungsbildes

#### VORAUSSETZUNGEN

- Das System ist richtig eingestellt. Siehe "Aufbau und Kalibrieren des Systems (Voraussetzung)" auf Seite 54.
- Das System befindet sich im richtigen Modus (Tip oder CCD).
- Um zu lernen, wie diese Funktion verwendet wird, zeichnen Sie ein schwarzes Rechteck mit großen runden Ecken auf ein weißes Blatt Papier und verwenden Sie es als Vorlage.

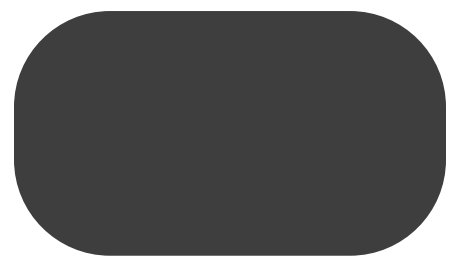

#### Übersicht für das Dosieren auf Werkstücken ohne spezielle Merkmale

Die folgenden Schritte müssen durchgeführt werden, um ein Programm für das Dosieren auf sehr flachen Werkstücken zu erstellen:

- Erstellen und Speichern von Markierungsbildern auf zwei Seiten eines rechteckigen Bereichs. Für jede Markierung müssen die Werte für Width (Breite) und Height (Höhe) eingegeben werden.
- Einstellen des Suchbereichs für jede Markierung.
- Richtige Verwendung der Find Mark (Markierung suchen) und Edge Adjust (Randanpassung) Befehle im Dosierprogramm.

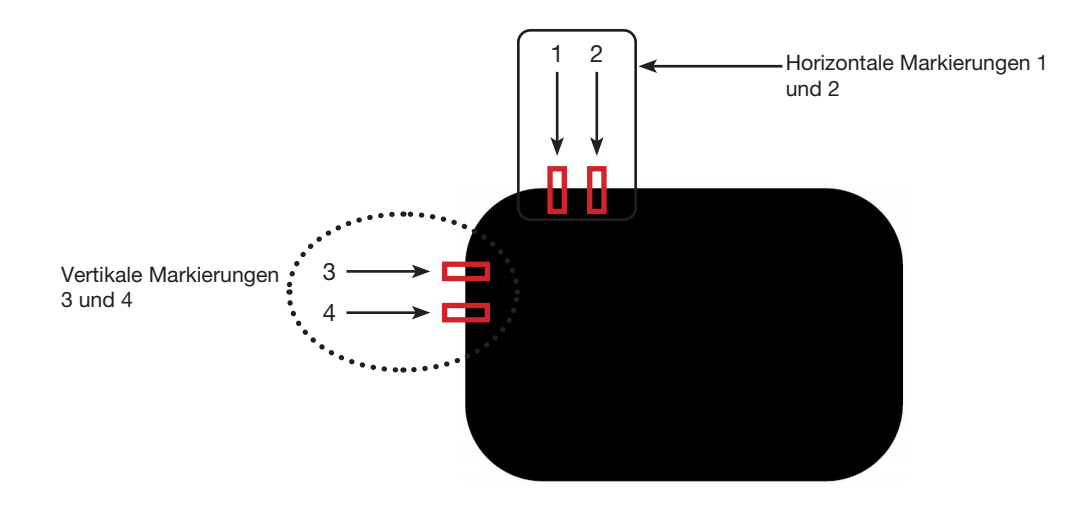

## Verwenden von Markierungen zum Dosieren auf einem flachen Werkstück (Fortsetzung)

| # | Klick Schritt     |                                                                                                    | Referenzbild                                                                                                    |
|---|-------------------|----------------------------------------------------------------------------------------------------|----------------------------------------------------------------------------------------------------|
| 1 | Camera            | <ul> <li>Klicken Sie auf CAMERA, um zum<br/>Kamerabildschirm zu gelangen.</li> </ul>                                                                                                    |                                                                                                    |
| 2 |                   | <ul> <li>Fokussieren Sie das Bild. Unter<br/>"Kamera" auf Seite 17 finden Sie bei<br/>Bedarf Anweisungen zum Fokussieren<br/>der Kamera.</li> </ul>                                                                                                    |                                                                                                    |
| 3 | Set Mark >        | <ul> <li>Klicken Sie auf SET MARK<br/>(MARKIERUNG EINRICHTEN) und<br/>ziehen Sie dann ein rotes Rechteck<br/>über das erste horizontale Ziel auf dem<br/>Werkstück.</li> </ul>                                                                                   |                                                                                                    |
|   |                   | <ul> <li>Zentrieren Sie das rote Rechteck am<br/>Rand des Werkstücks, indem Sie auf<br/>eine Ecke klicken und diese ziehen.</li> </ul>                                                                                                    | 1         2         -         -           X         1/r         X         1/r         X         1/r           X         1/r         X         1/r         X         1/r         1/r           0x8         1/r         1/r |
| 4 |                   | • Doppelklicken Sie auf das Fadenkreuz<br>in der Mitte des roten Rechtecks und<br>geben Sie dann die gewünschten Werte<br>für Width (Breite) und Height (Höhe) ein<br>(z. B. 20 und 40).                                                                         | e trriingROIProperty                                                                                                    |
|   | ОК                | <ul> <li>Klicken Sie auf OK, um die Werte zu<br/>speichern.</li> </ul>                                                                                                    | OK Cancel                                                                                                    |
| 5 | > Template        | <ul> <li>Klicken Sie auf einen Bildspeicherplatz<br/>in der Markierungsbibliothek, um die<br/>Markierung zu speichern, und klicken<br/>Sie anschließend auf TEMPLATE<br/>(VORLAGE), wenn das Fenster Template<br/>Match (Vorlagenabgleich) erscheint.</li> </ul> |                                                                                                    |
|   |                   | <ul> <li>Notieren Sie sich die Nummer der<br/>Markierung.</li> </ul>                                                                                                    |                                                                                                    |
| 6 | Range >           | <ul> <li>Klicken Sie auf RANGE (BEREICH), um<br/>den Bereich festzulegen, in dem das<br/>System nach einer Markierung sucht.</li> </ul>                                                                                                    |                                                                                                    |
|   | Center X Center Y | <ul> <li>Doppelklicken Sie in die Mitte der<br/>Markierung und geben Sie die Werte für<br/>Width (Breite) und Height (Höhe) ein.</li> </ul>                                                                                                    |                                                                                                    |
|   | OK Cancel         | <b>HINWEIS:</b> Bei horizontalen<br>Markierungen muss der Wert für die<br>Breite gleich der zuvor angegebenen<br>Breite sein (in diesem Beispiel 20).                                                                                                    |                                                                                                    |
|   |                   | Klicken Sie auf OK.                                                                                                    |                                                                                                    |
|   |                   | <ul> <li>Klicken Sie zum Speichern erneut auf<br/>RANGE (BEREICH).</li> </ul>                                                                                                    | _                                                                                                    |
| 7 | Center            | • Klicken Sie auf CENTER (ZENTRIEREN).                                                                                                    |                                                                                                    |

#### Erstellen von horizontalen und vertikalen Markierungen auf einem flachen Werkstück

Fortsetzung auf der nächsten Seite

## Verwenden von Markierungen zum Dosieren auf einem flachen Werkstück (Fortsetzung)

## Erstellen von horizontalen und vertikalen Markierungen auf einem flachen Werkstück (Fortsetzung)

| # | Klick | Schritt                                                                                                    | Referenzbild      |
|---|-------|----------------------------------------------------------------------------------------------------|-------------------|
| 8 |       | • Wiederholen Sie die Schritte 3-7, um die<br>horizontale Markierung 2 zu erstellen.                                                                                                    | 2                 |
|   |       | <ul> <li>Wiederholen Sie die Schritte 3-5, um<br/>die vertikalen Markierungen 3 und 4 zu<br/>erstellen. In diesem Beispiel wird für<br/>Breite 40 und für Höhe 20 verwendet.</li> </ul> | $3 \rightarrow 1$ |
| 9 |       | <ul> <li>Fahren Sie fort mit "Verwenden des<br/>Edge Adjust (Randanpassung) Befehls</li> </ul>                                                                                          |                   |

in einem Programm" fort.

#### Verwenden des Edge Adjust (Randanpassung) Befehls in einem Programm

| # | Klick     | Schritt                                                                                                    | Referenzbild                                                                                                    |
|---|-----------|----------------------------------------------------------------------------------------------------|----------------------------------------------------------------------------------------------------|
| 1 | A Command | • Fügen Sie vier Find Mark (Markierung suchen)<br>Befehle am Anfang des Programms ein, einen<br>für jedes im vorherigen Verfahren erstellte<br>Markierungsbild.                |                                                                                                    |
| 2 | A Command | <ul> <li>Fügen Sie nach den Find Mark (Markierung<br/>suchen) Befehlen einen Edge Adjust<br/>(Randanpassung) Befehl ein.</li> <li>Sie können des unten aufgeführte.</li> </ul> | initial     12     Junction     1210     1200     1200     1200     1200     1200     1200     1200     1200     1200     1200     1200     1200     1200     1200     1200     1200     1200     1200     1200     1200     1200     1200     1200     1200     1200     1200     1200     1200     1200     1200     1200     1200     1200     1200     1200     1200     1200     1200     1200     1200     1200     1200     1200     1200     1200     1200     1200     1200     1200     1200     1200     1200     1200     1200     1200     1200     1200     1200     1200     1200     1200     1200     1200     1200     1200     1200     1200     1200     1200     1200     1200     1200     1200     1200     1200     1200     1200     1200     1200     1200     1200     1200     1200     1200     1200     1200     1200     1200     1200     1200     1200     1200     1200     1200     1200     1200     1200     1200     1200     1200     1200     1200     1200     1200     1200     1200     1200     1200     1200 |

Sie können das unten aufgeführte Beispielprogramm als Richtlinie verwenden.

| D:\S | ave | Edge adjust trig ma | ark.SRC |         |        |    |   |   |   |
|------|-----|---------------------|---------|---------|--------|----|---|---|---|
|      | A ∠ | Command             | 1       | 2       | 3      | 4  | 5 | 6 | - |
|      | 1   | Z Clearance Setup   | 0       | 1       |        |    |   |   |   |
| 1    | 2   | Label               | 3       |         |        |    |   |   |   |
| ;    | 3   | Find Mark           | 204.714 | 123.315 | 16.755 | 41 |   |   |   |
| 4    | 4   | Find Mark           | 222.827 | 123.14  | 16.755 | 42 |   |   |   |
| Į    | 5   | Find Mark           | 189.206 | 135.573 | 16.755 | 45 |   |   |   |
| (    | 6   | Find Mark           | 189.312 | 149.97  | 16.755 | 46 |   |   |   |
|      | 7   |                     |         |         |        |    |   |   |   |
| 8    | В   |                     |         |         |        |    |   |   | _ |
| 9    | 9   | Label               | 4       |         |        |    |   |   |   |
|      | 10  | Edge Adjust         |         |         |        |    |   |   |   |
| •    | 11  | Line Start          | 153.823 | 122.336 | 80.685 |    |   |   |   |
|      | 12  | Line Passing        | 201.534 | 122.052 | 80.685 |    |   |   |   |
|      | 13  | Arc Point           | 204.098 | 122.681 | 80.685 |    |   |   |   |
|      | 14  | Line Passing        | 206.437 | 124.442 | 80.685 |    |   |   |   |
|      | 15  | Arc Point           | 207.489 | 126.021 | 80.685 |    |   |   |   |
|      | 16  | Line Passing        | 208.152 | 128.493 | 80.685 |    |   |   |   |
|      | 17  | Line End            | 208.488 | 161.521 | 80.685 |    |   |   |   |
|      | 18  |                     |         |         |        |    |   |   |   |
|      | 19  | End Program         |         |         |        |    |   |   |   |

Beispielprogramm unter Verwendung der Edge Adjust (Randanpassung) und Find Mark (Markierung suchen) Befehle

Die Mark Follow (Markierung folgen) und Mark Follow Offset (Markierung folgen Offset) Befehle werden benötigt, wenn das System entlang einer gebogenen Linie dosieren soll.

#### VORAUSSETZUNGEN

- Das System ist richtig eingestellt. Siehe "Aufbau und Kalibrieren des Systems (Voraussetzung)" auf Seite 54.
- Das System befindet sich im richtigen Modus (Tip oder CCD).
- Um zu lernen, wie diese Funktion verwendet wird, zeichnen Sie eine dicke, leicht gebogene Linie auf ein weißes Blatt Papier und verwenden Sie es als Vorlage.

#### Übersicht über das Dosieren entlang einer gebogenen Linie

Die folgenden Schritte sind erforderlich, damit das System entlang einer langen, gebogenen Linie richtig dosieren kann:

- Erstellen und Speichern eines Markierungsbildes eines Linienabschnitts. Die Länge der Linie muss ebenfalls bekannt sein.
- Einstellen des Suchbereichs für die Markierungsbilder.
- Richtige Verwendung der Find Mark (Markierung suchen), Mark Follow (Markierung folgen) und Mark Follow Offset (Markierung folgen Offset) Befehle in einem Dosierprogramm.

| # | Klick      | Schritt                                                                                                    | Referenzbild                                                                                    |
|---|------------|----------------------------------------------------------------------------------------------------|-------------------------------------------------------------------------------------------------|
| 1 | Camera     | <ul> <li>Klicken Sie auf CAMERA, um zum<br/>Kamerabildschirm zu gelangen.</li> </ul>                                                                                                    |                                                                                                 |
| 2 |            | <ul> <li>Fokussieren Sie das Bild. Unter<br/>"Kamera" auf Seite 17 finden Sie bei<br/>Bedarf Anweisungen zum Fokussieren<br/>der Kamera.</li> </ul>                                                                                                    |                                                                                                 |
| 3 | Set Mark > | <ul> <li>Klicken Sie auf SET MARK<br/>(MARKIERUNG EINRICHTEN) und<br/>ziehen Sie dann ein rotes Rechteck über<br/>den ersten Abschnitt der Ziellinie auf<br/>dem Werkstück.</li> </ul>                                                                   |                                                                                                 |
|   |            | <b>HINWEIS:</b> In diesem Beispiel wird<br>die Markierung etwa 2-3 mm von der<br>linken Seite der Linie erstellt, damit das<br>System die Markierung innerhalb der<br>angegebenen Bereichsgrenzen finden<br>kann, wenn das Werkstück gewechselt<br>wird. |                                                                                                 |
| 4 |            | <ul> <li>Doppelklicken Sie auf das Fadenkreuz<br/>in der Mitte des roten Rechtecks und<br/>geben Sie dann die gewünschten Werte<br/>für Width (Breite) und Height (Höhe) ein<br/>(z. B. 20 und 60).</li> </ul>                                           | € trilingROIProperty<br>Center X Center Y<br>141 115 Center<br>Width Height<br>20 60 Unit Pixel |
|   | ОК         | <ul> <li>Klicken Sie auf OK, um die Werte zu<br/>speichern.</li> </ul>                                                                                                    | OK Cancel                                                                                       |

#### Erstellen eines Markierungsbildes für eine gebogene Linie

Fortsetzung auf der nächsten Seite

### Erstellen eines Markierungsbildes für eine gebogene Linie (Fortsetzung)

| # | Klick                                                                                             | Schritt                                                                                                    | Referenzbild |
|---|---------------------------------------------------------------------------------------------------|----------------------------------------------------------------------------------------------------|--------------|
| 5 | > Template                                                                                        | <ul> <li>Klicken Sie auf einen Bildspeicherplatz<br/>in der Markierungsbibliothek, um die<br/>Markierung zu speichern, und klicken<br/>Sie anschließend auf TEMPLATE<br/>(VORLAGE), wenn das Fenster Template<br/>Match (Vorlagenabgleich) erscheint.</li> </ul> |              |
|   |                                                                                                   | <ul> <li>Notieren Sie sich die Nummer der<br/>Markierung.</li> </ul>                                                                                                    |              |
| 6 | Range                                                                                             | <ul> <li>Klicken Sie auf RANGE (BEREICH), um<br/>den Bereich festzulegen, in dem das<br/>System nach einer Markierung sucht.</li> </ul>                                                                                                    |              |
|   | Center X     Center Y       320     240       Width     Height       20     480       Unit: Pixel | <ul> <li>Doppelklicken Sie auf das Fadenkreuz<br/>in die Mitte der Markierung und geben<br/>Sie die Werte für Width (Breite) und<br/>Height (Höhe) ein.</li> </ul>                                                                                               |              |
|   | OK Cancel                                                                                         | <b>HINWEIS:</b> Der Wert für die Breite muss<br>gleich der zuvor angegebenen Breite<br>sein (in diesem Beispiel 20).                                                                                                    |              |
|   |                                                                                                   | Klicken Sie auf OK.                                                                                                    |              |
|   |                                                                                                   | <ul> <li>Klicken Sie zum Speichern erneut auf<br/>RANGE (BEREICH).</li> </ul>                                                                                                    |              |
| 7 |                                                                                                   | • Fahren Sie mit der nächsten Prozedur,<br>"Mark Follow (Markierung folgen) und/<br>oder Mark Follow Adjust (Markierung<br>folgen einrichten) in einem Programm<br>verwenden".                                                                                   |              |

## Mark Follow (Markierung folgen) und/oder Mark Follow Adjust (Markierung folgen einrichten) in einem Programm verwenden

In diesem Beispiel wird der Step & Repeat X (Schritt & Wiederholung X) Befehl verwendet, damit das System entlang einer gebogenen Linie dosiert.

#### VORAUSSETZUNGEN

□ Nachdem Sie "Erstellen eines Markierungsbildes für eine gebogene Linie" auf Seite 99 abgeschlossen haben.

| # | Klick                                                                                     | Schritt                                                                                                    | Referenzbild |  |  |  |
|---|-------------------------------------------------------------------------------------------|----------------------------------------------------------------------------------------------------|--------------|--|--|--|
| 1 | D:\Save\Mark Allow.SRC<br>A Command<br>1 Z Clearance Setup<br>2 Camera Trigger<br>3 Label | <ul> <li>müssen Sie die ersten Befehle des<br/>Programms einfügen. Ein vollständiges<br/>Beispielprogramm finden Sie unter<br/>"Beispielprogramm mit den Find Mark<br/>(Markierung suchen), Mark Follow<br/>(Markierung folgen) und Mark Follow<br/>Adjust (Markierung folgen einrichten)<br/>Befehlen" auf Seite 104.</li> <li>HINWEIS: Bei Bedarf kann der Camera<br/>Trigger (Kamera-Auslöser) Befehl<br/>verwendet werden.</li> </ul> |              |  |  |  |
|   |                                                                                           |                                                                                                    |              |  |  |  |

Fortsetzung auf der nächsten Seite

Mark Follow (Markierung folgen) und/oder Mark Follow Adjust (Markierung folgen einrichten) in einem Programm verwenden (Fortsetzung)

| # | Klick                                                                                                    | Schritt                                                                                                    | Referenzbild |
|---|----------------------------------------------------------------------------------------------------|----------------------------------------------------------------------------------------------------|--------------|
| 2 | D:\Save\Mark Allow.SRC<br>A Command<br>1 Z Clearance Setup<br>2 Camera Trigger<br>3 Label<br>4 Find Mark<br>5 Step & Repeat X                      | <ul> <li>Fügen Sie einen Find Mark<br/>(Markierung suchen) Befehl für die im<br/>vorangegangenen Verfahren erstellte<br/>Markierung hinzu. Stellen Sie sicher,<br/>dass Sie die Nummer der Markierung<br/>eingeben.</li> </ul>                               |              |
|   | Command Step ex Repeat X  Parameter Input X Offset 3 mm Y Offset 3 mm Columns (x): 42 Rows (y): 1 1.S Path 2.N Path 2 Change Label: 1 OK Cancel    | Fugen Sie einen Step & Repeat X Schritt<br>& Wiederholung X) Befehl ein und legen<br>Sie die Parameter für dieses Beispiel<br>fest:                                                                                                    |              |
|   |                                                                                                    | <ul> <li>Die Werte X OFFSET (X-OFFSET)<br/>und Y OFFSET (Y-OFFSET) stellen<br/>die L\u00e4nge und die horizontale oder<br/>vertikale Ausrichtung der Linie dar.</li> </ul>                                                                                   |              |
|   |                                                                                                    | <ul> <li>Der Wert f ür COLUMNS (X) (SPALTEN<br/>(X)) legt fest, wie oft die Kamera die<br/>Linie betrachten und Einstellungen<br/>vornehmen soll.</li> </ul>                                                                                                 |              |
|   |                                                                                                    | - Geben Sie für ROW (ZEILE) 1 ein.                                                                                                    |              |
|   |                                                                                                    | <ul> <li>Geben Sie f ür LABEL<br/>(BEZEICHNUNG) 1 ein.</li> </ul>                                                                                                    |              |
|   |                                                                                                    | <b>HINWEIS:</b> Der Wert X Offset (X-Offset)<br>multipliziert mit der Anzahl der<br>Spalten darf nicht größer sein als die<br>Gesamtlänge der Linie. Da nur eine<br>Zeile vorliegt, haben die Parameter S.<br>Path (SPfad)/N. Path (NPfad) keine<br>Wirkung. |              |
| 3 | X-<br>Y-<br>Y-<br>Z-<br>Z-<br>Z-<br>Z-<br>Z-<br>Z-<br>Z-<br>Z-<br>Z-<br>Z-<br>Z-<br>Z-<br>Z-                                                       | <ul> <li>Bewegen Sie die Kamera auf die linke<br/>Seite der gebogenen Linie und geben<br/>Sie einen Line Start (Linienstart) Befehl<br/>ein.</li> </ul>                                                                                                    |              |
| 4 | 3 Label<br>4 Find Mark                                                                                                    | <ul> <li>Wählen Sie den zuvor erstellten Find<br/>Mark (Markierung suchen) Befehl (in<br/>diesem Beispiel Zeile 4).</li> </ul>                                                                                                    |              |
|   |                                                                                                    | • Klicken Sie auf MOVE (BEWEGEN).                                                                                                    |              |
| 5 | 8 Line Start                                                                                                    | <ul> <li>Fügen Sie in die nächste leere Adresse<br/>(in diesem Beispiel Zeile 9) einen Line<br/>Passing (Linienübergang) Befehl ein.</li> </ul>                                                                                                    |              |
|   | Line Passing         Command           Parameter Input         X: 169.194         mm           Y: 95.027         mm           Z: 16.755         mm | <ul> <li>Geben Sie die gleichen Koordinaten wie<br/>für den Find Mark (Markierung suchen)<br/>Befehl ein (in diesem Beispiel Zeile 4).</li> </ul>                                                                                                    |              |

Fortsetzung auf der nächsten Seite

101

## Mark Follow (Markierung folgen) und/oder Mark Follow Adjust (Markierung folgen einrichten) in einem Programm verwenden (Fortsetzung)

| #  | Klick                                                                                                    | Schritt                                                                                                    | Referenzbild                                                                                                    |
|----|----------------------------------------------------------------------------------------------------|----------------------------------------------------------------------------------------------------|----------------------------------------------------------------------------------------------------|
| 6  | 9 Line Passing<br>10 Step & Repeat X<br>11<br>Command Step & Repeat X<br>Parameter Input<br>X Offset: 3 mm<br>Y Offset: 3 mm<br>Columns (x): 42<br>Rows (y): 1<br>1.S Path 2.N Path 2<br>Change Address: 9 | <ul> <li>Fügen Sie in die nächste leere Adresse<br/>(in diesem Beispiel Zeile 10) einen<br/>zweiten Step &amp; Repeat X (Schritt &amp;<br/>Wiederholung X) Befehl ein.</li> <li>HINWEIS: Dieser Step &amp; Repeat (Schritt<br/>&amp; Wiederholung) Befehl ist der gleiche</li> </ul> | Image: Second Second                      |
|    |                                                                                                    | wie der vorherige Step & Repeat (Schritt<br>& Wiederholung) Befehl (in diesem<br>Beispiel Zeile 5), mit Ausnahme der<br>Bezeichnung.                                                                                                    | Constant Constant Constan   |
|    |                                                                                                    | <ul> <li>Ändern Sie den letzten Parameter<br/>von Label (Bezeichnung) auf<br/>Address (Adresse) und geben Sie<br/>die Adresse des ersten Line Passing<br/>(Linienübergang) Befehls ein (in diesem<br/>Beispiel Zeile 9).</li> </ul>                                                  |                                                                                                    |
| 7  | FFF.                                                                                                    | <ul> <li>Klicken Sie auf EXTEND STEP &amp;<br/>REPEAT (SCHRITT &amp; WIEDERHOLUNG<br/>ERWEITERN).</li> </ul>                                                                                                    |                                                                                                    |
|    |                                                                                                    | Der Step & Repeat X (Schritt &<br>Wiederholung X) Befehl wird durch<br>das Hinzufügen von Line Passing<br>(Linienübergang) Befehlen für mehrere<br>Linienübergangspunkte entlang der<br>Linie hinzugefügt.                                                                           | A strain from the strain of the strain strain st |
| 8  | 8 Line Start<br>9<br>10 Line Passing<br>11 Line Passing                                                                                                    | <ul> <li>Fügen Sie hinter dem Line Start<br/>(Linienstart) Befehl (in diesem Beispiel<br/>Zeile 8) eine leere Adresse ein.</li> </ul>                                                                                                    |                                                                                                    |
| 9  | 7 Label<br>8 Line Start<br>9 Mark Follow<br>10 Line Passing                                                                                                    | <ul> <li>Fügen Sie in die leere Adresse einen<br/>MARK FOLLOW (MARKIERUNG<br/>FOLGEN) Befehl ein.</li> </ul>                                                                                                    |                                                                                                    |
|    | Commend Life Command Mark Follow Parameter Input 0 Off, 1 On 1                                                                                                    | Geben Sie 1 ein, um den Befehl auf EIN<br>zu setzen.                                                                                                    |                                                                                                    |
| 10 | 50 Line Passing<br>51 Line Passing<br>52 Mark Follow<br>53                                                                                                    | <ul> <li>Fügen Sie hinter dem letzten Line<br/>Passing (Linienübergang) Befehl (in<br/>diesem Beispiel Zeile 51) einen weiteren<br/>MARK FOLLOW (MARKIERUNG<br/>FOLGEN) Befehl ein.</li> </ul>                                                                                       | Image: Second second second                      |
|    | Parameter Input 0 Off, 1 On 0                                                                                                    | • Geben Sie 0 ein, um den Befehl auf AUS zu setzen.                                                                                                    |                                                                                                    |

Fortsetzung auf der nächsten Seite

102

## Mark Follow (Markierung folgen) und/oder Mark Follow Adjust (Markierung folgen einrichten) in einem Programm verwenden (Fortsetzung)

| #  | Klick                                                                                                    | Schritt                                                                                                    | Referenzbild                                                                                                    |  |
|----|----------------------------------------------------------------------------------------------------|----------------------------------------------------------------------------------------------------|----------------------------------------------------------------------------------------------------|--|
| 11 | X- 1Y+ X 1Z-<br>IY- Z+<br>50 Line Passing<br>51 Line Passing<br>52 Mark Follow<br>53                                                                            | <ul> <li>Bewegen Sie die Kamera auf die rechte<br/>Seite der gebogenen Linie und fügen<br/>Sie einen LINE END (LINIENENDE)<br/>Befehl ein.</li> <li>Fügen Sie einen END PROGRAM<br/>(PROGRAMMENDE) Befehl ein.</li> </ul>                                                                                                    |                                                                                                    |  |
| 12 | Program                                                                                                    | <ul> <li>Kehren Sie zum Fenster PROGRAM (PRO<br/>auf RUN (AUSFÜHREN), um das Program</li> </ul>                                                                                                    | GRAMM) zurück und klicken Sie dann<br>m zu testen.                                                                                                    |  |
|    |                                                                                                    | Das System sollte zu dem für dieses Programm erstellte Find Mark (Markierung suchen) Bild gehen, und dann den Step & Repeat X (Schritt & Wiederholung X) in X-Richtung 42 Mal in einem Abstand von jeweils 3 mm ausführen. Jeder Step & Repeat X (Schritt & Wiederholung X) Befehl richtet sich an der Mitte der Linie aus. Sobald dies erfolgt ist, dosiert das System entlang der Kurvenlinie. |                                                                                                    |  |
|    |                                                                                                    | HINWEISE:                                                                                                    |                                                                                                    |  |
|    |                                                                                                    | <ul> <li>Klicken Sie auf VIEW (ANSICHT), wenn<br/>möchten, bevor es ausgeführt wird.</li> </ul>                                                                                                    | Sie sich das Muster ansehen                                                                                                    |  |
|    |                                                                                                    | <ul> <li>Da die Linie f ür dieses Beispiel ziemlich<br/>Programm an dieser Stelle nur mit einer<br/>Befehl. F ür engere Kurven wird der Mar<br/>Offset) Befehl ben ötigt. Fahren Sie mit d<br/>erfahren, wie Sie den Mark Follow Offse<br/>engere Kurven verwenden k önnen.</li> </ul>                                                                                                    | gerade ist, funktioniert dieses<br>m Mark Follow (Markierung folgen)<br>k Follow Offset (Markierung folgen<br>dem nächsten Schritt fort, um zu<br>et (Markierung folgen Offset) Befehl für                                                                                                    |  |
| 13 | 9 Mark Follow                                                                                                    | Wenn der Bedarf für eine Linie mit einer                                                                                                    |                                                                                                    |  |
| 15 | 10 Line Passing<br>11 Mark Follow Offset<br>12 Line Passing<br>13 Mark Follow Offset<br>14 Line Passing<br>Commend far<br>Parameter Input<br>X: 0 mm<br>Y: 1 mm | <ul> <li>engeren Kurve besteht:</li> <li>Fügen Sie einen MARK FOLLOW<br/>OFFSET (MARKIERUNG FOLGEN<br/>OFFSET) Befehl ein und geben Sie<br/>X- oder Y-Offset-Werte ein, die auf alle<br/>nachfolgenden Befehle angewendet<br/>werden sollen.</li> </ul>                                                                                                    | Image: state of the state of the |  |
|    |                                                                                                    | <ul> <li>Fügen Sie bei Bedarf weitere MARK<br/>FOLLOW OFFSET (MARKIERUNG<br/>FOLGN OFFSET) Befehle ein, um<br/>das gewünschte Dosierergebnis zu<br/>erreichen.</li> </ul>                                                                                                    |                                                                                                    |  |
|    |                                                                                                    | HINWEISE:                                                                                                    |                                                                                                    |  |
|    |                                                                                                    | - Um die Wirkung eines Mark Follow<br>Offset (Markierung folgen Offset)<br>Befehls aufzuheben, geben Sie<br>einen weiteren Mark Follow Offset<br>(Markierung folgen Offset) Befehl ein,<br>bei dem die X- und Y-Werte auf 0<br>gesetzt werden.                                                                                                    |                                                                                                    |  |
|    |                                                                                                    | <ul> <li>Wenn Sie dieses Beispiel mit einer<br/>weiten Kurve testen, müssen Sie es<br/>möglicherweise mit einer tieferen<br/>Kurve neu erstellen.</li> </ul>                                                                                                    |                                                                                                    |  |

Mark Follow (Markierung folgen) und/oder Mark Follow Adjust (Markierung folgen einrichten) in einem Programm verwenden (Fortsetzung)

| A - | Command            | 1       | 2      | 3      | 4  | 5 | 6     |
|-----|--------------------|---------|--------|--------|----|---|-------|
| 1   | Z Clearance Setup  | 0       | 1      |        |    |   |       |
| 2   | Camera Trigger     | 30      | 1      | 0      | 0  |   |       |
| 3   | Label              | 1       |        |        |    |   |       |
| 4   | Find Mark          | 169.194 | 95.027 | 16.755 | 20 |   |       |
| 5   | Step & Repeat X    | 3       | 3      | 42     | 1  | 2 | 10001 |
| 6   |                    |         |        |        |    |   |       |
| 7   | Label              | 2       |        |        |    |   |       |
| 8   | Line Start         | 167.892 | 95.007 | 16.755 |    |   |       |
| 9   | Mark Follow        | 1       |        |        |    |   |       |
| 10  | Line Passing       | 169.194 | 95.027 | 16.755 |    |   |       |
| 11  | Mark Follow Offset | 0       | 1      |        |    |   |       |
| 12  | Line Passing       | 172.194 | 95.027 | 16.755 |    |   |       |
| 13  | Mark Follow Offset | 0       | 0      |        |    |   |       |
| 14  | Line Passing       | 175.194 | 95.027 | 16.755 |    |   |       |
| 15  | Line Passing       | 178.194 | 95.027 | 16.755 |    |   |       |
| 16  | Line Passing       | 181.194 | 95.027 | 16.755 |    |   |       |
| 17  | Line Passing       | 184.194 | 95.027 | 16.755 |    |   |       |
| 18  | Line Passing       | 187.194 | 95.027 | 16.755 |    |   |       |
| 19  | Line Passing       | 190.194 | 95.027 | 16.755 |    |   |       |
| 20  | Line Passing       | 193.194 | 95.027 | 16.755 |    |   |       |
| 21  | Line Passing       | 196,194 | 95.027 | 16,755 |    |   |       |

Beispielprogramm mit den Find Mark (Markierung suchen), Mark Follow (Markierung folgen) und Mark Follow Adjust (Markierung folgen einrichten) Befehlen

104

# Wie nutzt man den Laser zum Messen und Einstellen der Z Clearance (Nullpunkt) (Nur bei Lasersystemen)?

Der Laser kann die Entfernung der Nadel und einem Punkt auf dem Werkstück ablesen. Wenn sich der Abstand zwischen Werkstücken verändert, passt sich das System entsprechend an.

- Das System ist richtig eingestellt. Siehe "Aufbau und Kalibrieren des Systems (Voraussetzung)" auf Seite 54.
- Das System befindet sich im CCD Modus.

| # | Klick                                                | Schritt                                                                                                    |
|---|------------------------------------------------------|----------------------------------------------------------------------------------------------------|
| 1 | Program >                                            | <ul> <li>Öffnen oder erstellen Sie ein Programm f ür das Werkst ück.</li> </ul>                                                                                              |
| 2 | Doppelklicken Sie<br>auf die Adresse und             | <ul> <li>Geben Sie einen LASER HEIGHT Befehl ein. Dieser Befehl bewirkt, dass der Laser<br/>die Höhe eines Punkts (oder mehrerer Punkte) auf dem Werkstück misst.</li> </ul> |
|   | wahlen Sle im Drop-<br>Down-Menü LASER<br>HEIGHT aus | HINWEIS: Im unteren Beispiel sind die zu messenden Punkte Dosierpunkte.                                                                                                    |
| 3 |                                                      | <ul> <li>Klicken Sie LASER ADJUST, um einzugeben, dass der Laser die H</li></ul>                                                                                             |

| A 4 | Command           | 1 | 2 | 3 | 4 | 5 | 6 |
|-----|-------------------|---|---|---|---|---|---|
| 1   | Z Clearance Setup | 0 | 0 |   |   |   |   |
| 2   | Dispense Dot Setu | 0 | 0 |   |   |   |   |
| 3   | Dispense End Setu | 0 | 0 | 0 |   |   |   |
| 4   | Laser Height      | 0 | 0 | 0 | 0 |   |   |
| 5   | Laser Adjust      | 1 |   |   |   |   |   |
| 6   | Dispense Dot      | 1 | 1 | 1 |   |   |   |
| 7   | Dispense Dot      | 1 | 2 | 1 |   |   |   |
| 8   | Dispense Dot      | 2 | 2 | 1 |   |   |   |
| 9   | Dispense Dot      | 2 | 1 | 1 |   |   |   |
| 10  | End Program       |   |   |   |   |   |   |

## Wie stellt man automatisches Spülen (Auto-Purge), Programmduchläufe (Program Cycle Limits) und Materialhaltbarkeitsgrenzen (Fluid Working Life Limits) ein?

Der Systemsetup Bildschirm enthält die folgenden automatischen Funktionen, die auf jedes Programm angewendet werden können. Diese Funktionen arbeiten nur korrekt, wenn die folgende Bedingungen eingehalten werden:

- Das Enable (aktivieren) Kästchen für die Funktion ist aktiviert.
- Das Programm ist gesperrt (Siehe "Wie sperre oder entsperre ich ein Programm?" auf Seite 75).

| Funktion                                    | Screen Capture                                 | Beschreibung                                                                                                    |
|---------------------------------------------|------------------------------------------------|----------------------------------------------------------------------------------------------------|
| Auto Purge<br>(Automatisches<br>Spülen)     | Auto Purge<br>Interval 25                      | Falls Auto Purge aktiviert ist, führt das System eine automatische<br>Wertezurücksetzung an der Parkposition durch und verwendet dazu die<br>Werte, die für Intervale und Dauer eingegeben wurden.                                                                                        |
|                                             | Duration 7                                     | • Intervale: Stellt ein, wie lange das System stillstehen muss (robot START button not pressed), bevor die automatische Reinigung beginnt.                                                                                                    |
|                                             | Enable (S)                                     | • Dauer: Stellt ein, wie lange das System reinigt.                                                                                                    |
|                                             |                                                | <b>BEISPIEL:</b> Wenn die automatische Reinigung mit den links abgebildeten Werten aktiviert ist, gibt das System nach 10 Minuten an der bestimmten Parkposition für 1 Sekunde Material ab.                                                                                               |
|                                             |                                                | <b>HINWEIS:</b> Wenn die Auto-Reinigung aktiviert ist, sind die Tipptasten deaktiviert. Wenn Auto-Reinigung und Programmsperre aktiviert sind, ist die Schaltfläche Verschieben deaktiviert.                                                                                              |
| Run Limit<br>(Laufgrenze)                   | Run Limit<br>Amount 0                          | Wenn eine Laufgrenze für ein Programm aktiviert ist, wird die Anzahl der<br>Programmdurchläufe (Programmzyklus genannt) gezählt und entsprechend<br>der mit Amount und Count gesetzten Werte begrenzt.                                                                                    |
|                                             | Count 0                                        | • Amount (Menge): Stellt die Anzahl ein, wie oft ein Programm laufen soll.                                                                                                    |
|                                             | Enable Reset                                   | • Count (Anzahl): Zeigt an, wie oft ein Programm bereits gelaufen ist.                                                                                                    |
|                                             |                                                | Um Count (Anzahl) auf 0 zurückzusetzen, klicken Sie auf RESET (ZURÜCKSETZEN).                                                                                                    |
| Fluid Working Life<br>(Materiallebensdauer) | Fluid Working Life<br>Max Duration<br>0 Minute | Falls Fluid Arbeitsdauer aktiviert ist, wird damit festgelegt, wie viele Minuten das Fluid maximal im System verbringt (auch bekannt als Topfzeit). Wenn der für die maximale Dauer eingegebene Wert erreicht ist, zeigt das System einen Indikator an, beendet aber nicht die Operation. |
|                                             | Enable Reset                                   | Um die maximale Laufzeit auf 0 zurückzusetzen, klicken Sie auf RESET.                                                                                                    |

- Das System ist richtig eingestellt. Siehe "Aufbau und Kalibrieren des Systems (Voraussetzung)" auf Seite 54.
- Das Programm, bei dem Sie die Auto Purge, Run Limit oder Fluid Working Life Einstellungen anwenden möchten, ist vollständig und arbeitet ordnungsgemäß.

| # | Klick                  | Schritt                                                                                                    |
|---|------------------------|----------------------------------------------------------------------------------------------------|
| 1 | Program >              | <ul> <li>Klicken Sie auf PROGRAMM &gt; ÖFFNEN, um das Programm zu öffnen, das<br/>aktualisiert werden soll.</li> </ul>                                                                                                    |
| 2 | System<br>Setup > Open | Klicken Sie auf SYSTEM SETUP und dann auf OPEN.                                                                                                    |
| 3 |                        | <ul> <li>Sehen Sie sich f ür das Einstellen von Auto Purge, Run Limit oder Fluid Working<br/>Life, die obere Tabelle an.</li> </ul>                                                                                                    |
| 4 | 🗹 Enable               | <ul> <li>Klicken Sie auf das ENABLE K\u00e4stchen, um die gew\u00fcnschte Funktion des<br/>ge\u00f6fneten Programms zu bearbeiten.</li> </ul>                                                                                                    |
| 5 |                        | <ul> <li>Sperren Sie das Programm (siehe "Wie sperre oder entsperre ich ein Programm?"<br/>auf Seite 75).</li> </ul>                                                                                                    |
| 6 | Reset                  | <ul> <li>Um einen Programmzyklus erneut zu starten, nachdem die Werte der Laufgrenze<br/>oder die Werte der Materialhaltbarkeitsdauer überschritten wurden, wiederholen<br/>Sie die Schritte 1–2, geben Sie das Passwort ein und klicken Sie dann auf RESET.</li> </ul> |

# Wie verwendet man Point Offset zum Einstellen der Punkte in einem Programm?

Sie können mit Klick auf das Point Offset Icon alle Punkte eines Programms aktualisieren, wenn sich die Position des Werkstücks geändert hat.

- Das System ist richtig eingestellt. Siehe "Aufbau und Kalibrieren des Systems (Voraussetzung)" auf Seite 54.
- Das zu aktualisierende Programm war korrekt und arbeitete ordnungsgemäß, bevor die Position des Werkstückes verändert wurde.

| # | Klick                                                                                                    | Schritt                                                                                                    |
|---|----------------------------------------------------------------------------------------------------|----------------------------------------------------------------------------------------------------|
| 1 | Program >                                                                                                    | <ul> <li>Klicken Sie auf PROGRAM &gt; OPEN, um das zu aktualisierende Programm zu öffnen.</li> </ul>                                                                                                    |
| 2 |                                                                                                    | Klicken Sie auf das POINT OFFSET Icon.                                                                                                    |
|   | Z+                                                                                                    | Das Offset Fenster erscheint.                                                                                                    |
| 3 |                                                                                                    | <ul> <li>Vergleichen Sie die vorherige XYZ Position eines Punktes im Programm mit<br/>der neuen XYZ Position und bestimmen das Offset f ür jeden XYZ Wert.</li> </ul>                                                                              |
| 4 | 4 Offset Geben Sie die Offset Werte in die X, Y und Z Feld<br>und aktualisieren Sie die anderen Felder in dieser | <ul> <li>Geben Sie die Offset Werte in die X, Y und Z Felder des Offset Fensters ein<br/>und aktualisieren Sie die anderen Felder in diesem Fenster wie folgt:</li> </ul>                                                                          |
|   | Y 0<br>Z 0                                                                                                    | <ul> <li>Um die XYZ Offset Änderungen auf einen bestimmten Adressbereich im<br/>Programm zu begrenzen, geben Sie die Adressnummer und RANGE (von<br/>Zeile bis Zeile) ein.</li> </ul>                                                              |
|   |                                                                                                    | - Um alle Adressen im Programm auszuwählen, klicken Sie auf SELECT ALL.                                                                                                    |
|   | RangeUnit: mm1-                                                                                                  | <ul> <li>Um nur eine bestimmte Zeile auszuwählen, nutzen Sie das Drop-down<br/>Menü. Sonst lassen Sie das Feld EMPTY leer.</li> </ul>                                                                                                    |
|   | Select All OK Cancel                                                                                             | <b>BEISPIEL:</b> Die XYZ Koordinaten eines Punktes waren 1, 2 und 3. Die neuen XYZ Koordinaten desselben Punkts sind 6, 7 und 8. Die Offset Anzahl für jeden Punkt ist gleich 5, also tragen Sie 5 in die X, Y und Z Felder im Offset Fenster ein. |
|   | Linpty                                                                                                    | <b>HINWEIS:</b> Unit: mm zeigt die verwendete Maßeinheit in Befehlen an. Dieses Feld kann nicht bearbeitet werden.                                                                                                    |
| 5 | ок                                                                                                    | Klicken Sie auf OK.                                                                                                    |

## Einstellen der PICO-Parameter mithilfe von DispenseMotion

Sie können die DispenseMotion Software verwenden, um die Parameter eines angeschlossenen PICO *Toµch* Controllers aus der Ferne zu bearbeiten. Die bearbeiteten Parameter werden als \*.pico-Dateien auf dem DispenseMotion Controller gespeichert. Der Befehl Pico Touch-Parameter aufrufen wird dann zu einem Dosierprogramm hinzugefügt, um die in einer \*.pico-Datei gespeicherten Einstellungen zu implementieren.

**HINWEIS:** Damit diese Funktion funktioniert, muss der PICO *Toµch*-Treiber auf dem DispenseMotion Controller installiert sein. Informationen zur Installation des Treibers finden Sie in "Anhang L, PICO-Treiberinstallation" auf Seite 203.

#### VORAUSSETZUNGEN

- Ein PICO *Pµlse* Ventil und *Toµch* Controller System sind ordnungsgemäß installiert und mit dem automatischen Dosiersystem verbunden.
- □ Der PICO *Toµch*-Treiber wird auf dem DispenseMotion Controller installiert. Lesen Sie "Anhang L, PICO-Treiberinstallation" auf Seite 203, um den Treiber zu installieren.

#### # **Klick** Schritt Referenzbild 1 · Klicken Sie auf PROGRAM, dann mit der - H H A A A X N N - T I + H Program rechten Maustaste auf das Symbol PICO TOUCH und wählen Sie PICOTOUCH, um T L das Fenster Pico Touch Remote Control zu PicoTouc öffnen. Liltimus Plue 7197PCP-DIN controller 1 7197PCP-DIN controller 2 2 Klicken Sie auf die Registerkarte f ür die Einstellungen, die Sie bearbeiten Ramp möchten (Valve (Ventil), Heaters (Heizungen) oder Ramp (Rampe)). 3 • Klicken Sie auf die Schaltfläche für den Parameter, den Sie bearbeiten möchten, und geben Sie die gewünschte Einstellung ein. Einzelheiten zu den Einstellungen finden Sie in der Bedienungsanleitung des PICO Toµch Controllers. • Klicken Sie auf SAVE (SPEICHERN). **HINWEISE:** - Beim ersten Speichern werden Sie vom System zur Eingabe eines Dateinamens aufgefordert. PICO-Dateien werden auf dem DispenseMotion Controller als \*.pico-Dateien unter D:\Save\PICO gespeichert. Sie können ieden zulässigen Dateinamen verwenden, aber Nordson EFD empfiehlt, einen numerischen Namen zu verwenden, um die Eingabe des Dateinamens in einem Befehl Pico Touch-Parameter aufrufen zu erleichtern. - Nachdem Sie auf Save (Speichern) geklickt haben, wird der Touch Controller Bildschirm in Echtzeit (nach einer leichten Verzögerung) aktualisiert. Die Bildschirmabbildungen der Toµch Controller Einstellungen, die Sie bearbeiten können, finden Sie unter "PICO Toµch Controller Einstellungen, die Sie mit der DispenseMotion Software bearbeiten können" auf Seite 109. • Fahren Sie mit dem Auswählen und Speichern fort, bis alle gewünschten Einstellungen eingegeben sind. 4 Х Schließen Sie zum Beenden das Fenster Pico Touch Remote Control (Pico Touch Fernsteuerung). • Um die PICO Toµch Einstellungen in einem Programm zu verwenden, fahren 5 Sie mit "So verwenden Sie den Befehl Pico Touch-Parameter aufrufen in einem Programm" auf Seite 110 fort.

#### Erstellen einer neuen PICO-Datei
# **Einstellen der PICO-Parameter mithilfe von DispenseMotion** (Fortsetzung)

#### Bearbeiten einer vorhandenen PICO-Datei

| # | Klick                                                                           | Schritt                                                                                                    | Referenzbild                                                                                            |
|---|---------------------------------------------------------------------------------|----------------------------------------------------------------------------------------------------|----------------------------------------------------------------------------------------------------|
| 1 | PicoTouch<br>UtimusPlus<br>7197PCP-DIN controller 1<br>7197PCP-DIN controller 2 | <ul> <li>Klicken Sie auf PROGRAM, dann mit der<br/>rechten Maustaste auf das Symbol PICO<br/>TOUCH und wählen Sie PICOTOUCH, um<br/>das Fenster Pico Touch Remote Control zu<br/>öffnen.</li> </ul> |                                                                                                    |
| 2 |                                                                                 | <ul> <li>Klicken Sie auf OPEN (ÖFFNEN), um die Date<br/>öffnen.</li> </ul>                                                                                                    | i, die Sie bearbeiten möchten, zu                                                                       |
| 3 | Valve Heaters Ramp                                                              | <ul> <li>Klicken Sie auf die Registerkarte f ür die Einste<br/>m öchten (Valve (Ventil), Heaters (Heizungen) ob</li> </ul>                                                                          | ellungen, die Sie bearbeiten<br>oder Ramp (Rampe)).                                                     |
| 4 |                                                                                 | <ul> <li>Klicken Sie auf die Schaltfläche f ür den Paran<br/>m öchten, und geben Sie die gew ünschte Eins<br/>Einstellungen finden Sie in der Bedienungsanl</li> </ul>                              | neter, den Sie bearbeiten<br>stellung ein. Einzelheiten zu den<br>leitung des <i>Τομch</i> Controllers. |
|   |                                                                                 | • Klicken Sie auf SAVE AS (SPEICHERN UNTER                                                                                                    | R).                                                                                                    |
|   |                                                                                 | HINWEIS: Jedes Mal, wenn Sie eine Änderun<br>(SPEICHERN UNTER) klicken, müssen Sie die<br>oder eine neue Datei erstellen.                                                                           | g vornehmen und auf SAVE AS<br>vorhandene Datei überschreiben                                           |
|   |                                                                                 | <ul> <li>Fahren Sie mit dem Auswählen und Speicherr<br/>Einstellungen eingegeben sind.</li> </ul>                                                                                                   | n fort, bis alle gewünschten                                                                            |
| 5 | X                                                                               | <ul> <li>Schließen Sie zum Beenden das Fenster Pico<br/>Touch Fernsteuerung).</li> </ul>                                                                                                    | Touch Remote Control (Pico                                                                              |
| 6 |                                                                                 | <ul> <li>Um die PICO Toµch Einstellungen in einem Pr<br/>Sie mit "So verwenden Sie den Befehl Pico To<br/>Programm" auf Seite 110 fort.</li> </ul>                                                  | rogramm zu verwenden, fahren<br>buch-Parameter aufrufen in einem                                        |

| Pico Touch Remote Control | Pico Touch Remote Control | ×    | Pico Touch Remote Control |
|---------------------------|---------------------------|------|---------------------------|
| 🔁 🛃 Connect               | 🗃 🛃 Connect               |      | 😂 🛃 Connect               |
| Valve Heaters Ramp        | Valve Heaters Ramp        |      | Valve Heaters Ramp        |
| VALVE                     | HEATERS                   |      | RAMP                      |
| Dispenseing Parameters    | Temperature Parameters    | MODE |                           |
| MODE                      | SETTING                   | Off  | COLSE VOLTS               |
| PULSE FREQ(Hz):           | ACTUAL:                   | On   | OPEN                      |
| CYCLE FOWER               | STACK:                    |      | CLOSE                     |

PICO Toµch Controller Einstellungen, die Sie mit der DispenseMotion Software bearbeiten können

# Einstellen der PICO-Parameter mithilfe von DispenseMotion (Fortsetzung)

#### So verwenden Sie den Befehl Pico Touch-Parameter aufrufen in einem Programm

### VORAUSSETZUNGEN

- Ein PICO *Pµlse* Ventil und *Toµch* Controller System sind ordnungsgemäß installiert und mit dem automatischen Dosiersystem verbunden.
- Die PICO *Toµch* Parameter werden wie in den beiden vorherigen Verfahren beschrieben in einer \*.PICO-Datei gespeichert.

| # | Klick                   | Schritt                                                                                                    | Referenzbild                                                         |
|---|-------------------------|----------------------------------------------------------------------------------------------------|----------------------------------------------------------------------|
| 1 | Program > CALL          | <ul> <li>Klicken Sie auf die Registerkarte PROGRAM<br/>(PROGRAMM).</li> </ul>                                                                                                    |                                                                      |
|   | PICO TOUCH<br>PARAMETER | • Doppelklicken Sie auf die Adresszeile, in der<br>Sie die gespeicherten PICO <i>Toµch</i> Controller-<br>Einstellungen implementieren möchten, und<br>wählen Sie CALL PICO TOUCH PARAMETER.                                                                                                    |                                                                      |
| 2 | хххххххх > ок           | <ul> <li>Geben Sie in das Feld FILE NUMBER<br/>(DATEINUMMER) den Namen der *.pico-Datei<br/>ein, die die PICO <i>Toµch</i> Parameter enthält, die<br/>vom System verwendet werden sollen.</li> </ul>                                                                                                    | Command Edit Call Pico Touch Parameter  Parameter Input File Number. |
|   |                         | HINWEIS: Die für die Dateinummer<br>eingegebenen Daten müssen genau mit dem<br>*.pico-Dateinamen übereinstimmen.                                                                                                    | File                                                                 |
|   |                         | Klicken Sie zum Speichern auf OK.                                                                                                    |                                                                      |
|   |                         | <b>HINWEIS:</b> Es können mehrere Pico Touch-<br>Parameter aufrufen Befehle im selben Programm<br>vorhanden sein. Wenn das System zu einem<br>neuen Aktualisierungsbefehl wechselt, wird auch<br>der <i>Toµch</i> Controller Bildschirm aktualisiert.<br>Beachten Sie, dass es beim Wechseln von<br>Programmen zu Verzögerungen kommen kann,<br>sowohl für das laufende Programm als auch<br>bei der Aktualisierung des <i>Toµch</i> Controller<br>Bildschirms | OK Cancel                                                            |

### Umschalten von UltimusPlus-Programmen mit DispenseMotion

Sie können die Software DispenseMotion verwenden, um Programme für einen angeschlossenen UltimusPlus-Flüssigkeitsdispenser aus der Ferne umzuschalten und bei Bedarf auch die Programmeinstellungen anzupassen. Die Dosierprogramme werden in der DispenseMotion Software über das Pico Touch-Symbol und das UltimusPlus-Fenster eingerichtet. Der Befehl UltimusPlus Prog. Nr. Set wird dann zu einem Dosierprogramm hinzugefügt, um das angegebene Programm zu implementieren.

#### HINWEISE:

- Wenn Sie sowohl einen UltimusPlus-Dispenser als auch einen PICO *Toµch* Controller an den Roboter anschließen, schließen Sie dan UltimusPlus-Dispenser vor dem *Toµch* Controller an und stellen Sie sicher, dass sich der Dispenser erfolgreich mit dem Roboter verbindet. So können Sie mit der rechten Maustaste auf das Pico Touch-Symbol klicken und entweder den *Toµch*-Controller oder den Dispenser auswählen.
- Anweisungen zum Anschluss des UltimusPlus-Dispenser an einen PC und ein drahtloses Netzwerk finden Sie im Anhang zum NX-Protokoll in der UltimusPlus-Betriebsanleitung.
- Wenn Ihr System über einen Laser C verfügt, finden Sie unter "Anhang M, Wireless Setup für Laser C" auf Seite 206 Anweisungen zur Einbindung des Lasers in das drahtlose Netzwerk.

#### VORAUSSETZUNGEN

■ Ein UltimusPlus-Dosiersystem, das für die Verwendung des NX-Protokolls eingerichtet ist, ist ordnungsgemäß installiert und mit dem automatischen Dosiersystem verbunden.

#### So richten Sie UltimusPlus-Programme in der DispenseMotion Software ein

| # | Klick                                                                                       | Schritt                                                                                                    | Referenzbild                                                                                                    |
|---|---------------------------------------------------------------------------------------------|----------------------------------------------------------------------------------------------------|----------------------------------------------------------------------------------------------------|
| 1 | Program<br>PicoTouch<br>UltimusPlus<br>7197PCP-DIN controller 1<br>7197PCP-DIN controller 2 | <ul> <li>Klicken Sie auf PROGRAM, dann mit der<br/>rechten Maustaste auf das PICO TOUCH-<br/>Symbol und wählen Sie ULTIMUSPLUS,<br/>um das UltimusPlus-Fenster zu öffnen.</li> </ul> |                                                                                                    |
| 2 | IP 192.168.10.40 Connect                                                                    | <ul> <li>Geben Sie die IP-Adresse des<br/>angeschlossenen UltimusPlus-Dispensers<br/>ein.</li> <li>Klicken Sie auf CONNECT.</li> </ul>                                               | UltimusPlus         Image: Connect of the second second secon |

Fortsetzung auf der nächsten Seite

# Umschalten von UltimusPlus-Programmen mit DispenseMotion (Fortsetzung)

### So richten Sie UltimusPlus-Programme in der DispenseMotion Software ein (Fortsetzung)

| # | Klick                                 | Schritt                                                                                                    | Referenzbild                                                                  |
|---|---------------------------------------|----------------------------------------------------------------------------------------------------|-------------------------------------------------------------------------------|
| 3 | Prog 1 - Read Write                   | <ul> <li>Wählen Sie die Programmnummer, die Sie h<br/>dem Dropdown-Menü PROG.</li> </ul>                                                                                                    | inzufügen/anpassen möchten, aus                                               |
|   | Time (s) Pressure(psi) Vacuum (inH2O) | • Führen Sie einen der folgenden Schritte aus:                                                                                                    |                                                                               |
|   | 0.0001~ 10~100 0~18                   | <ul> <li>Klicken Sie auf READ, um die derzeit im U<br/>gespeicherten Einstellungen f ür Zeit, Drucl<br/>oder</li> </ul>                                                                                                    | ltimusPlus-Dispenser<br>k und Vakuum zu verwenden,                            |
|   |                                       | <ul> <li>Geben Sie die gewünschten Einstellungen<br/>das UltimusPlus-Fenster ein und klicken S<br/>Einstellungen zu übernehmen.</li> </ul>                                                                                                    | für Zeit, Druck oder Vakuum in<br>ie dann auf WRITE, um diese                 |
|   |                                       | <ul> <li>Wenn Sie das Auslösesignal des Roboters (a<br/>verwenden möchten, markieren Sie das Kon</li> </ul>                                                                                                    | nstelle einer Zeiteinstellung)<br>trollkästchen STEADY MODE.                  |
|   |                                       | HINWEIS: In der unteren linken Ecke des Ult<br>Dispenserstatus angezeigt.                                                                                                    | imusPlus-Fensters wird der                                                    |
|   |                                       | <ul> <li>Wiederholen Sie diese Schritte f ür alle Ultimu<br/>hinzuf ügen / anpassen m öchten.</li> </ul>                                                                                                    | usPlus-Dosierprogramme, die Sie                                               |
| 4 | Auto change setup                     | • (Optional) Um das System so einzurichten,<br>dass es die Dosierprogramme automatisch<br>auf der Grundlage der Anzahl- oder<br>Zeitwerte eines Programms oder auf<br>der Grundlage eines Eingangssignals<br>umschaltet, klicken Sie auf AUTO CHANGE<br>SETUP. |                                                                               |
|   |                                       | Das Fenster UltimusPlus Auto Setup wird geöffnet.                                                                                                    |                                                                               |
|   |                                       | <ul> <li>Gehen Sie zu "Eingeben von Einstellungen<br/>in das UltimusPlus Auto-Setup-Fenster" auf<br/>Seite 113, um die Bedingungen für den<br/>Programmwechsel einzugeben. RETURN<br/>HIER, um fortzufahren.</li> </ul>                                        |                                                                               |
| 5 | 🥰 Utmuðun Auto Selap                  | <ul> <li>Schließen Sie das UltimusPlus Auto-Setup-F</li> </ul>                                                                                                    | enster.                                                                       |
| 6 | UltimusPlus 🖸                         | Schließen Sie das UltimusPlus-Fenster.                                                                                                    |                                                                               |
| 7 |                                       | <ul> <li>Um die gespeicherten UltimusPlus-Programminit "So verwenden Sie die UltimusPlus Prograute Auto-Befehle in einem Programm" auf Seite</li> </ul>                                                                                                    | ne zu verwenden, fahren Sie fort<br>. Nr. Set / UltimusPlus Prog. Nr.<br>114. |

112

# Umschalten von UltimusPlus-Programmen mit DispenseMotion (Fortsetzung)

Eingeben von Einstellungen in das UltimusPlus Auto-Setup-Fenster

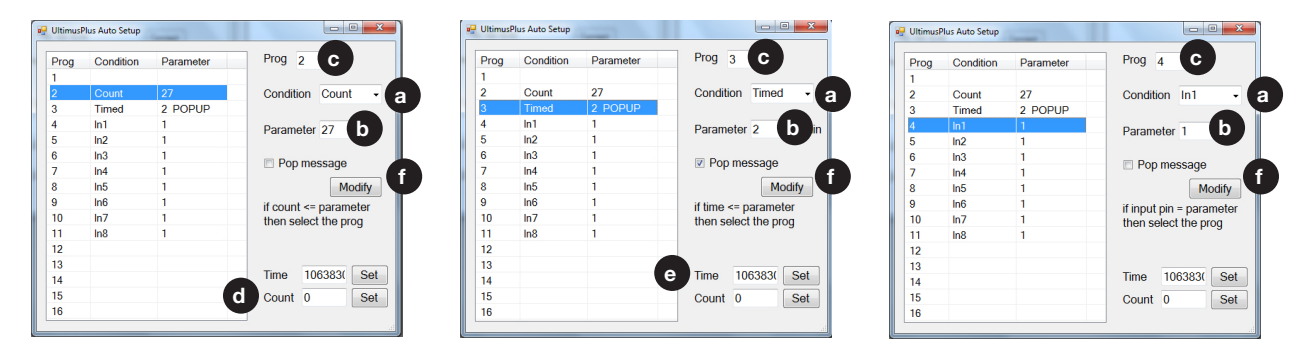

- 1. Wählen Sie die Bedingung a: COUNT, TIMED oder INPUT (IN1, IN2, usw.)
- 2. Geben Sie die Werte für PARAMETER **b** und PROG (Programm) **c** entsprechend der gewählten Bedingung ein:
  - Count (Anzahl) Wenn Anzahl () kleiner oder gleich (<=) dem Wert von PARAMETER () ist, wechselt der Dispenser zu dem angegebenen PROG (Programm) (). Klicken Sie auf SET, um den eingegebenen Anzahlwert zu speichern.
  - Timed (Zeitgesteuert) Wenn die Zeit 
    kleiner oder gleich (<=) dem Wert des Parameters 
    ist, schaltet der Dispenser auf das angegebene PROG (Programm) 
    um. Klicken Sie auf SET, um den eingegebenen Zeitwert zu speichern.
  - In1, In2, etc. (In1, In2 usw.) Wenn der Parameter () auf 1 gesetzt ist und der Eingang hoch (ON) ist, schaltet der Dispenser auf das angegebene PROG (Programm) (). Wenn der Parameter () auf 0 gesetzt ist und der Eingang niedrig ist (OFF), schaltet der Dispenser auf das angegebene PROG (Programm) () um. Die entsprechenden Programmnummern für jeden Eingang sind in der Tabelle aufgeführt.
- 3. Wenn Sie möchten, dass beim Umschalten eines Programms eine Popup-Meldung erscheint, markieren Sie POP MESSAGE 1.
- 4. Klicken Sie auf MODIFY, um die Änderungen zu übernehmen. Die Tabelle auf der linken Seite wird aktualisiert und zeigt die ausgewählten Werte an.

# Umschalten von UltimusPlus-Programmen mit DispenseMotion (Fortsetzung)

So verwenden Sie die UltimusPlus Prog. Nr. Set / UltimusPlus Prog. Nr. Auto-Befehle in einem Programm

#### VORAUSSETZUNGEN

- Ein UltimusPlus-Dosiersystem, das für die Verwendung des NX-Protokolls eingerichtet ist, ist ordnungsgemäß installiert und an das automatische Dosiersystem angeschlossen.
- □ Die UltimusPlus-Programme werden in den UltimusPlus- und/oder UltimusPlus-Auto-Setup-Fenstern hinzugefügt/angepasst, wie im vorherigen Verfahren beschrieben.

| # | Klick                                                                        | Schritt                                                                                                    | Referenzbild                                                                      |
|---|------------------------------------------------------------------------------|----------------------------------------------------------------------------------------------------|-----------------------------------------------------------------------------------|
| 1 | Program ><br>ULTIMUSPLUS<br>PROG. NO. SET<br>/ ULTIMUSPLUS<br>PROG. NO. AUTO | <ul> <li>Klicken Sie auf die Registerkarte PROGRAM</li> <li>Doppelklicken Sie am Anfang des<br/>Dosierprogramms auf eine leere Adresszeile und<br/>wählen Sie ULTIMUSPLUS PROG. NO. SET oder<br/>ULTIMUSPLUS PROG. NO. AUTO.</li> </ul>                                                                                                    |                                                                                   |
| 2 | х > ОК                                                                       | <ul> <li>Wenn Sie den Befehl UltimusPlus-Prog. Nr. Set<br/>verwenden, gehen Sie wie folgt vor:</li> <li>Geben Sie in das Feld PROGRAM NUMBER<br/>die Nummer des UltimusPlus-Programms ein,<br/>das Sie verwenden möchten.</li> </ul>                                                                                                    | Command Edit  Command UltimusPlus Prog.No Set Parameter Input Program No:         |
|   |                                                                              | <ul> <li>Klicken Sie zum Speichern auf OK.</li> <li>Wenn Sie den Befehl UltimusPlus-Prog. Bei Nr.<br/>Auto-Befehl ist keine weitere Aktion erforderlich,<br/>da die Einstellungen bereits zuvor eingegeben<br/>wurden (siehe "Eingeben von Einstellungen<br/>in das UltimusPlus Auto-Setup-Fenster" auf<br/>Seite 113).</li> </ul>                                                                                                    | OK Cancel                                                                         |
|   |                                                                              | <b>HINWEIS:</b> Mehrere UltimusPlus Prog. Nr. Set /<br>UltimusPlus Prog. Nr. Auto-Befehle können in<br>demselben Programm vorhanden sein. Wenn<br>das System zu einem neuen Dosierprogramm<br>wechselt, wird auch der Bildschirm des<br>UltimusPlus-Dispensery aktualisiert. Beachten<br>Sie, dass es beim Programmwechsel zu<br>Verzögerungen kommen kann, sowohl<br>beim laufenden Programm als auch bei der<br>Aktualisierung des Dosierbildschirms. | Command Edt X<br>Command UltimusPlus Prog.No Auto<br>Parameter Input<br>OK Cancel |

### Umschalten von 7197PCP-DIN-NX Programmen mit DispenseMotion

Sie können die Software DispenseMotion verwenden, um Programme aus der Ferne umzuschalten und ggf. Programmeinstellungen für einen angeschlossenen 7197PCP-DIN-NX Controller (zur Steuerung der Exzenterschneckenpumpen 797PCP oder 797PCP-2K) anzupassen. Die Dosierprogramme werden in der DispenseMotion Software über das Pico Touch-Symbol und das 7197PCP-DIN Controller Fenster eingerichtet. Das 7197PCP-DIN Prog. Nr. Set wird dann zu einem Dosierprogramm hinzugefügt, um das angegebene Programm zu implementieren.

#### HINWEISE:

- Wenn Sie sowohl einen 7197PCP-DIN-NX Controller als auch einen PICO *Toµch* Controller an den Roboter anschließen, schließen Sie den 7197PCP-DIN-NX Controller an, bevor Sie den *Toµch* Controller anschließen und stellen Sie sicher, dass der 7197PCP-DIN-NX Controller erfolgreich mit dem Roboter verbunden wird. So können Sie mit der rechten Maustaste auf das Pico Touch-Symbol klicken und entweder den *Toµch* Controller oder den 7197PCP-DIN-NX Controller auswählen.
- Anweisungen zum Anschluss des 7197PCP-DIN-NX Controllers an einen PC und ein drahtloses Netzwerk finden Sie im Anhang zum NX-Protokoll im Betriebshandbuch des 7197PCP-DIN-NX Controllers.
- Wenn Ihr System über einen Laser C verfügt, finden Sie unter "Anhang M, Wireless Setup für Laser C" auf Seite 206 Anweisungen zur Einbindung des Lasers in das drahtlose Netzwerk.

#### VORAUSSETZUNGEN

■ Ein 7197PCP-DIN-NX Controller und ein Pumpensystem, das für die Verwendung des NX-Protokolls eingerichtet ist, ist ordnungsgemäß installiert und mit dem automatischen Dosiersystem verbunden.

#### So richten Sie 7197PCP-DIN-NX-Programme in der DispenseMotion Software ein

| # | Klick                                                                            | Schritt                                                                                                    | Referenzbild                                                                                                    |
|---|----------------------------------------------------------------------------------|----------------------------------------------------------------------------------------------------|----------------------------------------------------------------------------------------------------|
| 1 | PicoTouch<br>UltimusPlus<br>7197PCP-DIN controller 1<br>7197PCP-DIN controller 2 | <ul> <li>Klicken Sie auf PROGRAM, dann mit der<br/>rechten Maustaste auf das PICO TOUCH-<br/>Symbol und wählen Sie 7197PCP-DIN<br/>CONTROLLER 1 oder 7197PCP-DIN<br/>CONTROLLER 2 (wie zutreffend), um das<br/>Fenster 7197PCP-DIN-Controller zu öffnen.</li> </ul> |                                                                                                    |
| 2 | IP 192.168.10.53 PORT 9000 Connect                                               | <ul> <li>Geben Sie die IP-Adresse des<br/>angeschlossenen 7197PCP-DIN-NX<br/>Controllers ein.</li> <li>Klicken Sie auf CONNECT.</li> </ul>                                                                                                    | ** 7197PCP-DIN controller 1         IP       192.168.10.53       PORT 9000       Connect         Program Type       Line       •       Load         Program Type       Line       •       •         RPM       1       •       •       •         Analog On       Analog Off       •       Analog OV RPM       •       •         Analog OV RPM       0       •       •       •       •       •         Pump Sze       0.01 mL       0.05 mL       •       0.15 mL       Dispense Volume (mL) =       0.0001       •       Trigger         Correction Factor       0.10       •       •       •       Trigger       Trigger         Density (g/cm3)3) =       0.010       •       •       Trigger       Stop         Weight (g) =       0.010       •       •       Stubmit       • |

Fortsetzung auf der nächsten Seite

# Umschalten von 7197PCP-DIN-NX Programmen mit DispenseMotion (Fortsetzung)

### So richten Sie 7197PCP-DIN-NX-Programme in der DispenseMotion Software ein (Fortsetzung)

| # | Klick                                                | Schritt                                                                                                    | Referenzbild                                                            |
|---|------------------------------------------------------|----------------------------------------------------------------------------------------------------|-------------------------------------------------------------------------|
| 3 | IP 192.168.10.53 PORT 9000 Connect Program Save Load | <ul> <li>Wählen Sie die Programmnummer, die Sie h<br/>dem Dropdown-Menü PROGRAM.</li> </ul>                                                               | inzufügen/anpassen möchten, aus                                         |
|   | Program Type Line -<br>RPM 1 -                       | <ul> <li>Klicken Sie auf LOAD. Das System l\u00e4dt das<br/>aktuellen Programmeinstellungen.</li> </ul>                                                   | Programm, einschließlich der                                            |
|   | Analog On O Analog Off O<br>Analog 10V RPM 0         | • Wenn Sie die Einstellungen ändern möchten                                                                                                    | , gehen Sie wie folgt vor:                                              |
|   | Analog OV RPM 0                                      | - Nehmen Sie die Änderungen im Fenster 7                                                                                                    | 197PCP-DIN Controller vor.                                              |
|   | Pump Size 0.01 mL 0.05 mL 0.15 mL                    | - Klicken Sie auf SUBMIT (am unteren Band                                                                                                    | 1 des Fensters).                                                        |
|   | Dispense Volume (mL) = 0.001                         |                                                                                                    | che Leder                                                               |
|   | Reverse % 0                                          | - Klicken Sie auf SAVE (neben der Schaitlia                                                                                                    | che Laden).                                                             |
|   | Correction Factor 0.10                               | Wiederholen Sie diese Schritte für alle 7197                                                                                                    | PCP-DIN-NX Controller-                                                  |
|   | Density $(q/cm^3)^3 = 0.010$                         | Programme, die Sie hinzufügen / anpassen i                                                                                                    | möchten.                                                                |
|   | Weight (g) = 0.010                                   |                                                                                                    |                                                                         |
|   | Purge RPM =                                          |                                                                                                    |                                                                         |
| 4 | 7197PCP-DIN controller 1                             | Schließen Sie das Fenster.                                                                                                    |                                                                         |
| 5 |                                                      | <ul> <li>Um die gespeicherten 7197PCP-DIN-NX Co<br/>verwenden, fahren Sie fort mit "So verwende<br/>Prog. Nr. Set-Befehl in einem Programm" au</li> </ul> | ntroller-Programme zu<br>en Sie den Befehl 7197PCP-DIN<br>If Seite 117. |

116

# Umschalten von 7197PCP-DIN-NX Programmen mit DispenseMotion (Fortsetzung)

#### So verwenden Sie den Befehl 7197PCP-DIN Prog. Nr. Set-Befehl in einem Programm

#### VORAUSSETZUNGEN

- Ein 7197PCP-DIN-NX Controller und ein Pumpensystem, das für die Verwendung des NX-Protokolls eingerichtet ist, ist ordnungsgemäß installiert und mit dem automatischen Dosiersystem verbunden.
- Die 7197PCP-DIN-NX Programme werden im 7197PCP-DIN Controller-Fenster hinzugefügt/angepasst, wie im vorherigen Verfahren beschrieben.

| # | Klick                        | Schritt                                                                                                    | Referenzbild                                                      |
|---|------------------------------|----------------------------------------------------------------------------------------------------|-------------------------------------------------------------------|
| 1 | Program                      | Klicken Sie auf die Registerkarte PROGRAM                                                                                                    |                                                                   |
|   | 7197PCP-DIN<br>PROG. NO. SET | <ul> <li>Doppelklicken Sie auf die Adresszeile, in der Sie<br/>die Einstellungen f ür den Dispenser vornehmen<br/>m öchten, und w ählen Sie 7197PCP-DIN PROG.<br/>NO. SET.</li> </ul>                                                |                                                                   |
| 2 | х > ОК                       | <ul> <li>Geben Sie in das Feld PROGRAM NO. die<br/>7197PCP-DIN-NX Programmnummer ein, die Sie<br/>verwenden möchten.</li> </ul>                                                                                                    | Command Edit XI Command 7197PCP-DIN Prog.No Set Y Parameter Input |
|   |                              | Klicken Sie zum Speichern auf OK.                                                                                                    | Program No: 10                                                    |
|   |                              | <b>HINWEIS:</b> Mehrere 7197PCP Prog. Nr. Set-<br>Befehle können in demselben Programm<br>vorhanden sein. Wenn das System zu einem<br>neuen Controller-Programm wechselt, wird auch<br>der Bildschirm des 7197PCP-DIN-NX Controllers | Range 1 ~ 16                                                      |
|   |                              | aktualisiert. Beachten Sie, dass es beim<br>Programmwechsel zu Verzögerungen kommen                                                                                                    | OK Cancel                                                         |
|   |                              | kann, sowohl beim laufenden Programm als<br>auch bei der Aktualisierung des Controller-<br>Bildschirms.                                                                                                    |                                                                   |

# Software-Aktualisierung

Um die neueste DispenseMotion-Software anzufordern, gehen Sie auf die entsprechende Webseite für Ihr automatisches Dosiersystem von Nordson EFD und klicken Sie auf den folgenden Link: <u>www.nordsonefd.com/</u> <u>DispenseMotion</u>

Anweisungen zur Softwareaktualisierung werden zusammen mit den Dateien zur Softwareaktualisierung bereitgestellt.

# **Betrieb**

Nachdem das System installiert und programmiert wurde, sind die einzigen erforderlichen Tätigkeiten des Bedieners, die Maschine einzuschalten, das Programm für das Werkstück aufzurufen und das System am Ende jeder Arbeitsperiode auszuschalten.

## Startroutine

### **NORSICHT**

Befolgen Sie die Verfahren zum Starten und Herunterfahren des Roboters, wie in diesem Handbuch beschrieben. Andernfalls kann es zum Verlust von Programmbefehlen oder Einstellungen kommen.

- 1. Schalten Sie die folgenden Komponenten ein:
  - Monitor
  - DispenseMotion Controller
  - Lichtsteuerung
  - GV-Steuerbox

Warten Sie (1), bis alle Windows-Startvorgänge abgeschlossen sind und (2) bis das Piepen der Start-/ Stopp-Box aufhört.

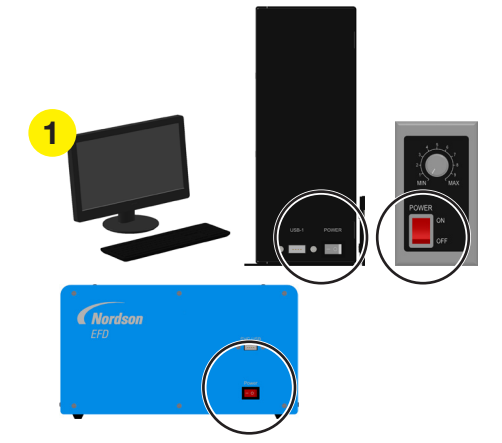

- 2. Auf der Start/Stopp-Box:
  - a. Sicherstellen, dass der NOT-HALT-Taster nicht gedrückt ist.
  - b. Den RUN/TEACH-Schalter in die Position TEACH stellen (empfohlen zum Erstellen eines Programms).

**HINWEIS:** Wenn sich der RUN/TEACH-Schalter in der Position TEACH befindet, führt das System einen Dosierzyklus durch, bei dem jedoch kein Material dosiert wird.

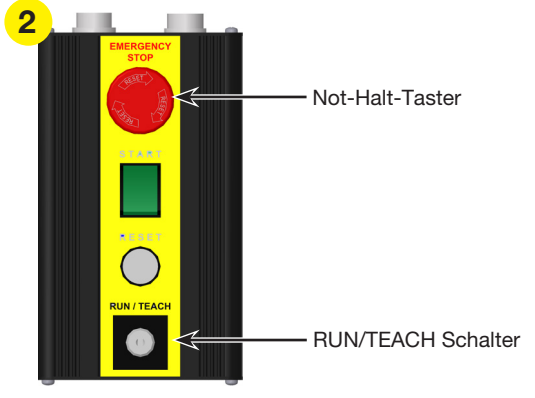

Start/Stopp Box

 Doppelklicken Sie auf dem Monitor auf das DispenseMotion-Symbol, um die Dosiersoftware zu öffnen.

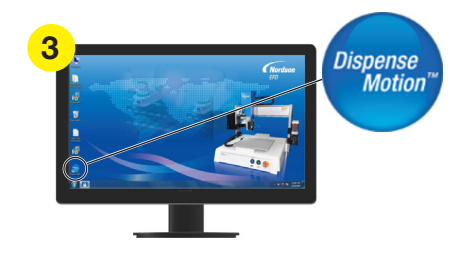

## Startroutine (Fortsetzung)

4. Ein Pop-up-Fenster "Motorleistung zurücksetzen" öffnet sich; drücken Sie die RESET-Taste auf der Start-/Stopp-Box, um dieses Pop-up zu löschen.

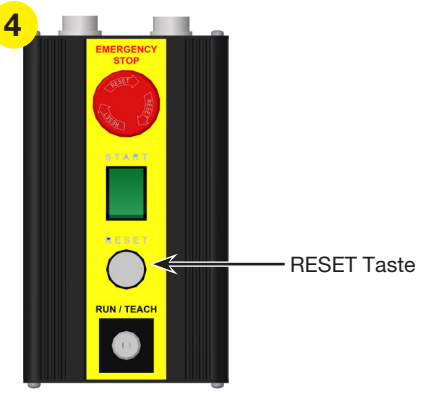

Start/Stopp Box

H H A A X N A A X H E 😳 🚺

7 Denne CDF Redolf Back

5

5. Klicken Sie auf dem Monitor auf die Schaltfläche HOME.

**HINWEIS:** Alternativ können Sie auch die grüne START-Taste auf der Start-/Stopp-Box drücken.

Der Roboter bewegt die Achsen in die Ausgangsposition (0, 0, 0) und das System ist bereit.

 Aktivieren Sie das Dosiersystem, einschlie
ßlich des Ventil Controllers. Lesen Sie nach Bedarf die Betriebsanleitungen des Dosierequipments.

## Not-Halt auslösen

- 1. Drücken Sie den NOT-HALT-Taster an der Start-/Stopp-Box.
- 2. Drücken Sie die RESET-Taste an der Start-/Stopp-Box, um die Motorleistung zurückzusetzen.

### Informationen zum RUN/TEACH-Schalter

Auf der Start/Stopp-Box befindet sich ein RUN/TEACH-Schalter, mit dem die Betriebsart des Systems gewählt wird. Wenn sich der RUN/TEACH-Schalter in der Position TEACH befindet, führt das System einen Dosierzyklus durch, bei dem jedoch kein Material dosiert wird. Wenn sich der Schalter in der Position RUN befindet, werden die Programme normal ausgeführt.

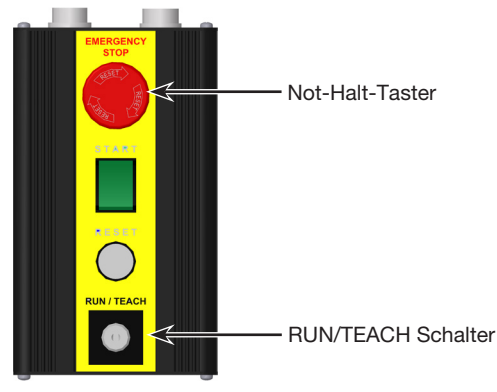

Start/Stopp Box

### Ausführen eines Programms

klicken Sie auf dem Bildschirm auf RUN

- 1. Öffnen Sie die Programmdatei für Ihre Anwendung.
- 2. Positionieren Sie das Werkstück ordnungsgemäß auf der Arbeitsfläche.
- 3. Drücken Sie die START-Taste an der Start-/Stopp-Box

#### oder

Run

- 4. Wenn nötig, sehen Sie in den Handbüchern des Dosiersystems nach, um Material an die Dosiernadel zu bringen.
- 5. Wenn ein Notfall eintritt, drücken Sie die Not-Halt-Taster.

### Ausführen eines Programms durch Scannen eines QR-Codes

#### VORAUSSETZUNGEN

- QR-Code Scan ist aktiviert. Lesen Sie "Anhang D, QR-Code Scan Einrichtung" auf Seite 181 zum Aktivieren des QR-Code Scans.
- □ Ein QR-Code, der einem Programm zugeordnet wurde, befindet sich auf der Arbeitsfläche des Roboters. Siehe "Anhang D, QR-Code Scan Einrichtung" auf Seite 181, um einen QR einem Programm zuzuordnen.
- 1. Positionieren Sie das Werkstück ordnungsgemäß auf der Arbeitsfläche.
- 2. Drücken Sie die START-Taste an der Start-/Stopp-Box oder klicken Sie auf dem Bildschirm auf RUN.

Das System bewegt sich an die vorgegebene Position, an der sich der QR-Code befindet, scannt den QR-Code, öffnet das zugeordnete Programm und führt es aus.

### Ausführen eines Programms durch Scannen eines Barcodes

#### VORAUSSETZUNGEN

- Für das Werkstück wird ein Barcode erstellt (entweder auf dem Werkstück selbst oder auf einem Referenzdokument).
- □ Der Nordson EFD Barcode-Scanner wird an einen USB-Anschluss des DispenseMotion Controllers angeschlossen. Die Teilenummer finden Sie unter "Barcode-Scanner" auf Seite 126.
- Das Scannen von Barcodes ist aktiviert und eingerichtet, und jeder Barcode ist mit einem gesperrten Programm verknüpft. Siehe "Anhang E, Barcode-Scannen Setup" auf Seite 184.
- 1. Positionieren Sie das Werkstück ordnungsgemäß auf der Arbeitsfläche.
- 2. Verwenden Sie den Barcode-Scanner, um einen Barcode zu scannen.
- Drücken Sie die Taste START auf der Vorderseite des Roboters oder klicken Sie auf RUN auf dem Monitor. Das System öffnet sich und führt das entsprechende Programm aus.

### Pause während eines Dosierzyklus

Die START-Taste an der Start-/Stopp-Box kann jederzeit gedrückt werden, um das System während eines Dosierzyklus anzuhalten. Das System bleibt an seiner aktuellen Position stehen.

**HINWEIS:** Wenn das System pausiert wird während der Dosierer geöffnet ist, wird die Integrität des Musters gefährdet.

### Spülen des Systems

Verwenden Sie je nach Bedarf eine der folgenden Methoden, um das System zu spülen:

- Klicken Sie auf SYSTEM SETUP > IO und dann auf den Ausgang, der als Dosieranschluss für Ihr System eingestellt ist. Klicken Sie erneut auf den Ausgang des Dosieranschlusses, um den Spülvorgang zu beenden.
- Klicken Sie auf CAMERA > SETUP, geben Sie einen Wert f
  ür ON TIME ein und klicken Sie dann auf FLUID. Das Ventil wird f
  ür die unter On Time eingegebene Zeitdauer gesp
  ült.

**HINWEIS:** Sie können das System so einstellen, dass es automatisch spült. Siehe "Wie stellt man automatisches Spülen (Auto-Purge), Programmduchläufe (Program Cycle Limits) und Materialhaltbarkeitsgrenzen (Fluid Working Life Limits) ein?" auf Seite 106.

### **Offsets aktualisieren**

Needle XY Adjust Nachdem über mehrere Stunden eine Programmierung wiederholt gelaufen ist, klicken Sie auf NADEL Z ERKENNUNG (Systeme mit Düsendetektor) oder NADEL XY ANPASSUNG (Systeme ohne Düsendetektor), um das System zu aktualisieren und die feinen Abweichungen zu kompensieren, die nach langer Laufzeit entstehen.

Siehe "Wie das System auf Needle Z Detect or Needle XY Adjust reagiert" auf Seite 66 für eine detaillierte Beschreibung der Systemreaktionen auf die Auswahl Nadel XY Anpassung.

### Routinemäßige Abschaltung

- 1. Speichern Sie bei Bedarf alle aktiven Programme.
- 2. (Optional) Sichern Sie alle bearbeiteten Programme auf einer externen Festplatte oder einem USB-Laufwerk.
- Klicken Sie auf SYSTEM SETUP > EXIT, um die DispenseMotion Software zu schließen. Falls Sie aufgefordert werden eine Datei zu speichern, wählen Sie YES (Ja) oder NO (Nein).

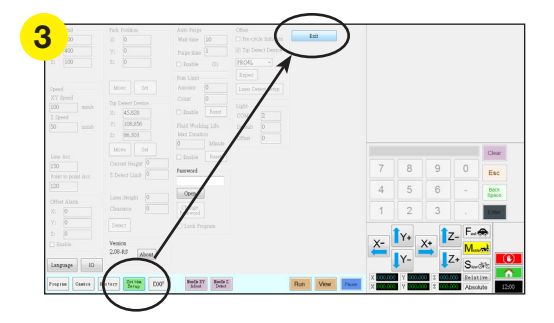

- 4. Schalten Sie den DispenseMotion Controller aus:
  - Windows 7: Klicken Sie auf START (Windows-Symbol) > ABSCHALTEN (SHUT DOWN).
  - Unter Windows 10: Klicken Sie auf START (Windows-Symbol) > POWER > ABSCHALTEN (SHUT DOWN)

Warten Sie, bis der Controller heruntergefahren ist und der Monitor NO SIGNAL anzeigt.

- 5. Schalten Sie die folgenden Komponenten aus:
  - Monitor
  - DispenseMotion Controller
  - Lichtsteuerung
  - GV-Steuerbox

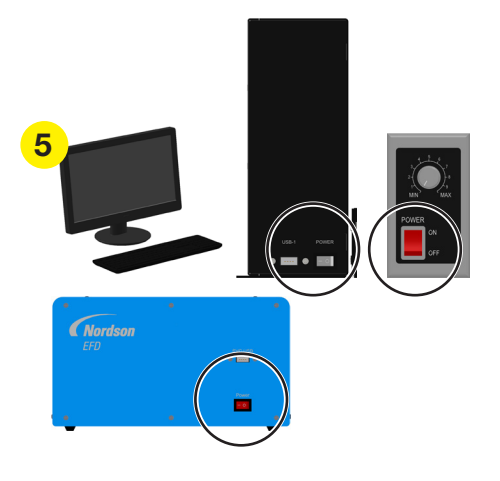

6. Sehen Sie im Betriebshandbuch für spezielle Instruktionen zum Abschalten des Systems nach.

# **Artikelnummern**

### Artikelnummern des Automatisierten Dosiersystems

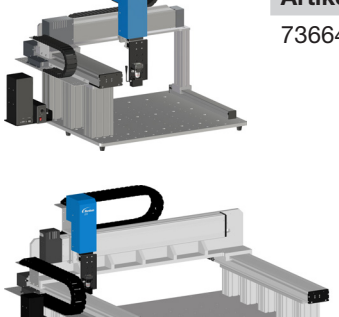

Artikel-Nr. Beschreibung 7366458 Roboter, G4VPlus, 400 x 400 x 100 mm, 250 mm Sockel HINWEIS: Bestellen Sie den Laser separat.

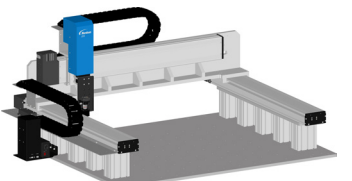

Artikel-Nr. **Beschreibung** 7363648 Roboter, G8V, 800 x 800 x 100 mm, 150 mm Sockel

## Laser-Artikelnummer

#### **HINWEISE:**

- Ein Laser kann nur auf G4VPlus-Systemen installiert werden.
- Siehe "Laserspezifikationen" auf Seite 13 für einen detaillierten Vergleich der optionalen Laser.

| Artikel-Nr. |         | Beschreibung                                                                                                    |
|-------------|---------|----------------------------------------------------------------------------------------------------|
|             | 7361240 | Laser B-Zubehörset für die optische Höhenmessung der meisten<br>Oberflächen (enthält einen Laser und eine Lasersteuerung)                                                                                                    |
|             | 7364992 | Laser C-Zubehörset für die optische Erfassung von<br>Ablagerungsmessungen unabhängig von der Transparenz<br>der Flüssigkeit oder dem Reflexionsvermögen des<br>Ablagerungssubstrats (enthält einen Konfokallaser und einen<br>Laser-Controller) |

# Zubehör

### Sicherheitsgehäuse

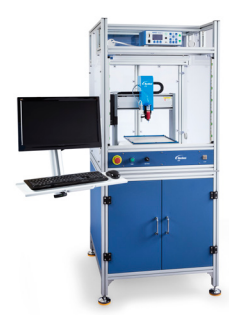

Gesicherte Schutzeinhausungen von Nordson EFD integrieren sich nahtlos mit unserer gesamten Reihe an automatisierten Dosiersystemen. Das System beinhaltet externe Dosierkontrollen, eine Sicherheitslichtschranke und einen internen Verteiler und Kabelkanäle für schnelleres, sicheres Setup. Diese CE-konformen Einhausungen sind außerdem vollkonform mit der EU Maschinenrichtlinie 2006/42/EG.

| Artikel-Nr.       | Beschreibung                                                                                                    | Kompatible Rotobermodelle |  |
|-------------------|----------------------------------------------------------------------------------------------------|---------------------------|--|
| 7362739           | Große Schutzeinhausung                                                                                                    |                           |  |
| 7362767           | Große Schutzeinhausung, Europa                                                                                                    | G4V, G4VFlus              |  |
| 7363719           | <ul> <li>Kabel für Sicherheitsschränke:</li> <li>a. Monitor-Netzkabel, 5 m (16,4 ft)</li> <li>b. VGA-Monitorkabel, 5 m (16,4 ft)</li> <li>c. Y-Kabel für Roboter-E/A-<br/>Anschluss, 25-polig</li> </ul> |                           |  |
| *Vorgängerprodukt |                                                                                                    |                           |  |

# Vorkonfigurierte Anschlusskabel

| Teil | Artikel-Nr. | Beschreibung                                                                                                   |
|------|-------------|----------------------------------------------------------------------------------------------------|
|      | 7360551     | Standardkabel zum Verbinden von Dosierer und Kamera                                                            |
|      | 7360554     | Doppelkabel zum Anschluss von zwei Dosierern/Controllern an den<br>Roboter                                     |
|      | 7360558     | Kabel mit zwei Steckverbindern zum Anschließen von bis zu zwei<br>PICO <i>Toµch</i> Controllern an den Roboter |
|      | 7366530     | Kabel mit zwei Steckverbindern zum Anschließen von bis zu zwei<br>PICO <i>Nexµs</i> Controllern an den Roboter |
|      | 7362373     | Einzelkabel zum Anschluss eines Liquidyn V200 Controllers an den Roboter                                       |

## Start/Stopp Box

Das Start/Stopp Box Zubehör ermöglicht Eingangs-/Ausgangsanschlüsse für Remote Funktionen wie z. B. Starttaste oder Not-Aus-Schalter. Lesen Sie die Pläne für "Beispiel Eingangs-/Ausgangsanschlüsse" auf Seite 137.

| Teil | Artikel-Nr. | Beschreibung                                      |  |
|------|-------------|---------------------------------------------------|--|
| 00   | 7360865     | Start/Stopp Box Zubehör, Europäische Gemeinschaft |  |

### **E/A-Erweiterungssatz**

Mit diesem Kit wird die E/A-Kapazität des Roboters von 8 Eingängen/8 Ausgängen auf 16 Eingänge/16 Ausgänge erweitert.

| Teil                                  | Artikel-Nr. | Beschreibung                                             |  |
|---------------------------------------|-------------|----------------------------------------------------------|--|
| · · · · · · · · · · · · · · · · · · · | 7360866     | Roboterzubehör, E/A-Erweiterung, 16 Eingänge/16 Ausgänge |  |

### Nadelerkennung

Der optionale Düsendetektor erlaubt es Ihnen automatisch sowohl die XY Offsets als auch die Z Höhe zu aktualisieren, in dem Sie Nadel Z Erkennung drücken. Der Knopf Nadel Z Erkennung ist nur in Systemen vorhanden, die über einen Düsendetektor verfügen. Siehe "(Nur GV Systeme mit Nadelerkennung) Einstellen der Nadelerkennung" auf Seite 172 um den Düsendetektor einzustellen.

| Teil | Artikel-Nr. | Beschreibung                       |  |
|------|-------------|------------------------------------|--|
|      | 7363925     | Nadelerkennung Zubehörset, G4VPlus |  |
|      | 7363976     | Nadelerkennung Zubehörset, G8V     |  |

### Höhensensor

Der optionale Höhensensor kann zwischen den Werkstücken jede Abweichung von den ursprünglichen Z-Höhe Programmwerten erkennen. Wenn sich die Z-Höhe ändert, erkennt das System die neuen Z-Höhenwerte und passt das Programm entsprechend an. Einzelheiten finden Sie in "Anhang G, Höhensensor Einrichtung und Verwendung" auf Seite 191.

| Teil | Artikel-Nr. | Beschreibung               |  |
|------|-------------|----------------------------|--|
|      | 7361667     | Höhensensor Zubehörset, GV |  |

### Linsenset

Das Linsenset enthält Linsen für die Hochpräzisionskamera mit verschiedenen Brennweiten, Sichtfenstern etc.

| Teil | Artikel-Nr. | Beschreibung                           |
|------|-------------|----------------------------------------|
|      | 7360867     | Linsenzubehörset, Hochpräzisionskamera |

### **Barcode-Scanner**

Verwenden Sie diesen Barcode-Scanner, um ein Programm durch Scannen eines Barcodes zu starten. Weitere Informationen finden Sie in "Anhang E, Barcode-Scannen Setup" auf Seite 184.

| Teil | Artikel-Nr. | Beschreibung            |
|------|-------------|-------------------------|
|      | 7364357     | Kit, USB-Barcodescanner |

## **OptiSure-Software-Schlüssel**

Die OptiSure Automated Optical Inspection (AOI) Software von Nordson EFD ist innerhalb der aktuellen DispenseMotion Software als optionales Add-on verfügbar. Die AOI-Funktion prüft mit außergewöhnlicher Sicherheit die Breite und den Durchmesser der dosierten Flüssigkeit und bestimmt, ob die Dosieranforderungen erfüllt wurden. In Verbindung mit dem optionalen Konfokallaser (Laser C) bietet die AOI-Funktion eine dreidimensionale (3D) Ablagerungsprüfung, indem sie die Höhe, die Breite und den Durchmesser einer Flüssigkeitsablagerung misst und mit einem 3D-Bild der gewünschten Ablagerung vergleicht, um das tatsächliche Volumen genau zu bestimmen. Die OptiSure-Funktion umfasst außerdem erweiterte Funktionen zur Vergrößerung von Markierungsbildern, um sie für das System leichter auffindbar zu machen.

| Teil | Artikel-Nr. | Beschreibung                                                    |  |
|------|-------------|-----------------------------------------------------------------|--|
|      | 7365229     | Software-Schlüssel, OptiSure Automated Optical Inspection (AOI) |  |

### Montagehalterungen

HINWEIS: Diese Halterungen werden je nach Bedarf an der Verlängerungshalterung angebracht.

| Teil     | Artikel-Nr. | Beschreibung                                                                                 | Teil | Artikel-Nr. | Beschreibung                                                           |
|----------|-------------|----------------------------------------------------------------------------------------------|------|-------------|------------------------------------------------------------------------|
|          | 7362177     | Montagehalterung für<br>Liquidyn P-Jet und<br>P-Dot Ventile                                  |      | 7360609     | EV Series simple vision<br>bracket                                     |
| 0 0/6.66 | 7364040     | Halterung für Luft- und<br>Kabelmanagement (zwei<br>Kabelklemmen und drei<br>Luftanschlüsse) |      | 7365000     | Absperrventil und<br>Halterung für 7197PCP-<br>2K Pumpen               |
|          |             |                                                                                              |      | 7365933     | Absperrventil und<br>Halterung für das<br>Equalizer™ 2K<br>Dosiergerät |

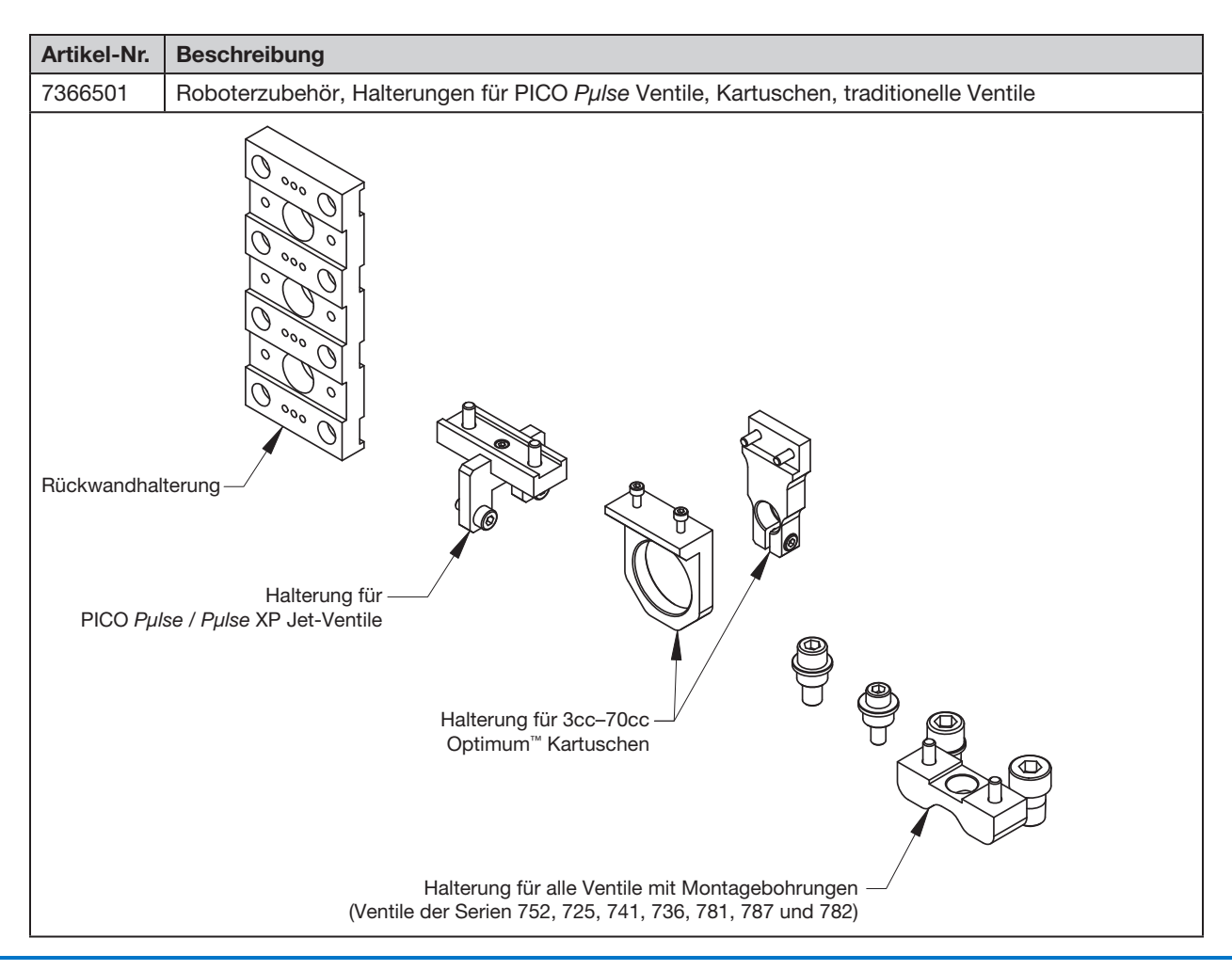

## Montagehalterungen (Fortsetzung)

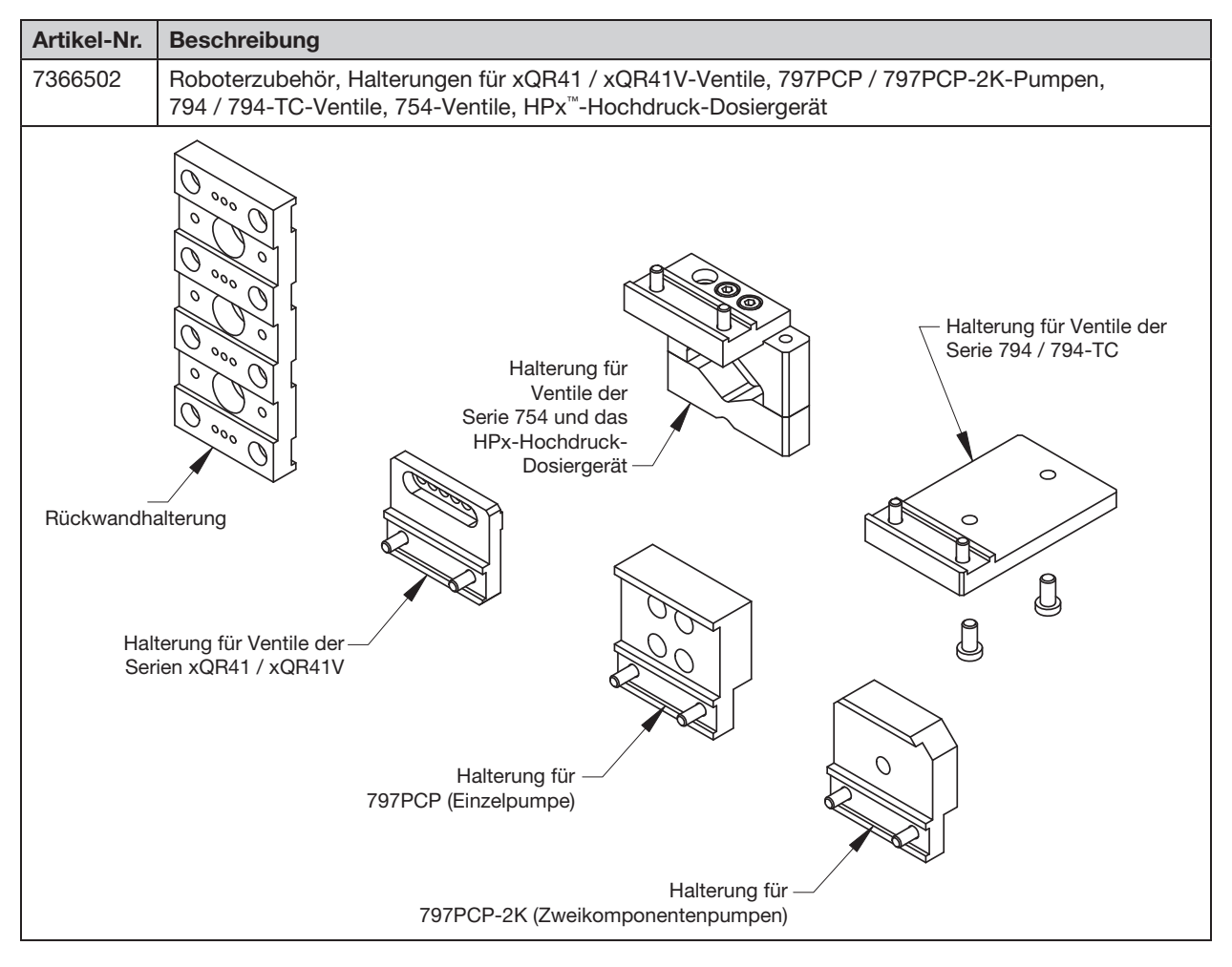

# **Ersatzteile**

128

Ersatzteile finden Sie im **Handbuch für automatisierte Dosiersysteme – Wartung und Ersatzteile**, das unter dem folgenden Link verfügbar ist: <u>www.nordsonefd.com/DE/RobotService</u>.

# **Technische Daten**

### **Roboter-Abmessungen**

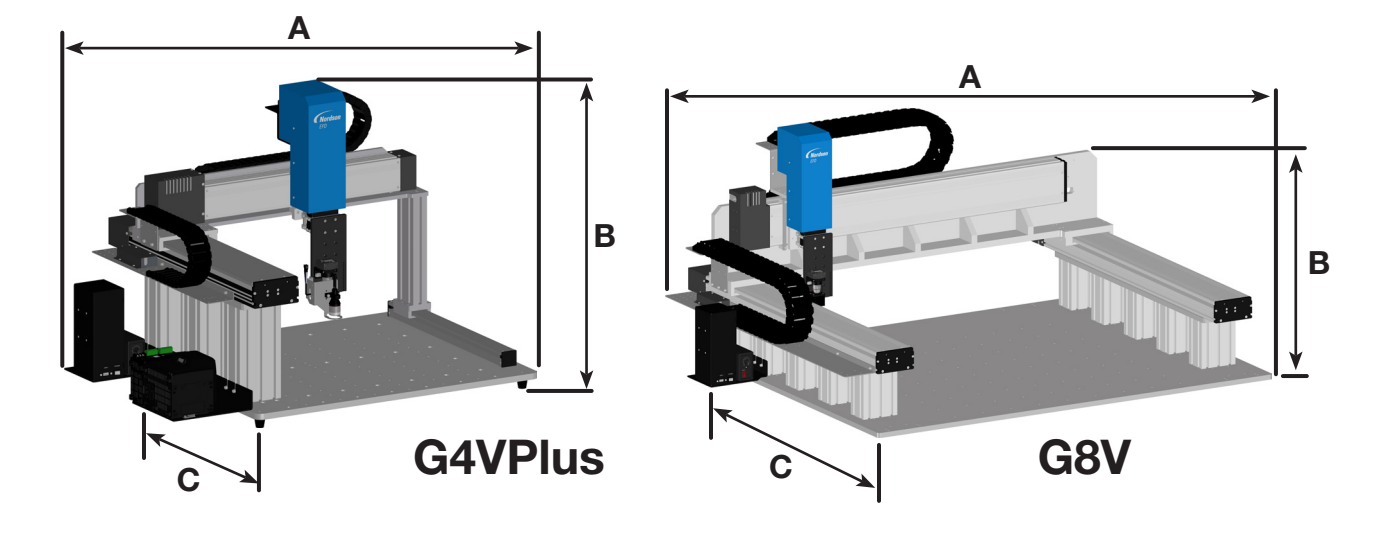

| Abmessung* | G4V<br>100 mm<br>Sockel** | G4V<br>150 mm<br>Sockel** | G4V<br>250 mm<br>Sockel** | G4VPlus<br>250 mm Sockel | G8V<br>100 mm<br>Sockel** | G8V<br>150 mm<br>Sockel** |
|------------|---------------------------|---------------------------|---------------------------|--------------------------|---------------------------|---------------------------|
| A (Breite) | 937 mm (37")              | 937 mm (37")              | 937 mm (37")              | 1007,5 mm (40")          | 1.581 mm (62")            | 1.581 mm (62")            |
| B (Höhe)   | 561 mm (22")              | 611 mm (24")              | 711 mm (28")              | 760 mm (30")             | 650 mm (26")              | 700 mm (28")              |
| C (Tiefe)  | 760 mm (30")              | 760 mm (30")              | 760 mm (30")              | 710,5 mm (28")           | 1.190 mm (47")            | 1.190 mm (47")            |

\*Diese Maße umfassen den DispenseMotion Controller, die Grundplatte und die Pfosten. \*\*Vorgängerprodukt

## Lochschablone für Befestigungslöcher für Roboterfüße

Nutzen Sie diese Schablone, um die Montagebohrungen für die Roboterfüße vorzunehmen.

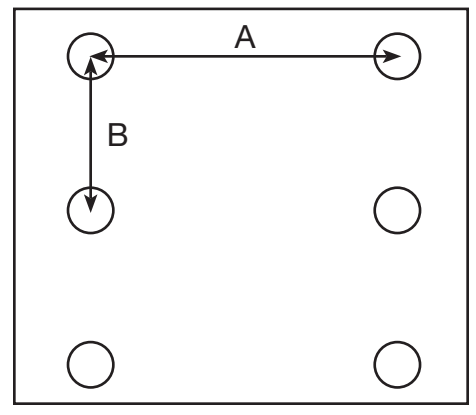

| Abmessung                | G4V*<br>(6-Fuß-Pads) | G4VPlus<br>(6-Fuß-Pads) | G8V<br>(keine Fuß-Pads) |
|--------------------------|----------------------|-------------------------|-------------------------|
| A<br>(Mitte zu<br>Mitte) | 710 mm<br>(28")      | 762,5 mm<br>(30")       | n/a                     |
| B<br>(Mitte zu<br>Mitte) | 327,5 mm<br>(12,9")  | 327,5 mm<br>(12,9")     | n/a                     |

\*Vorgängerprodukt

6 x M5 Gewindebohrungen

### Abmessungen der Grundplatte

#### G4V Grundplatte (Vorgängerprodukt)

130

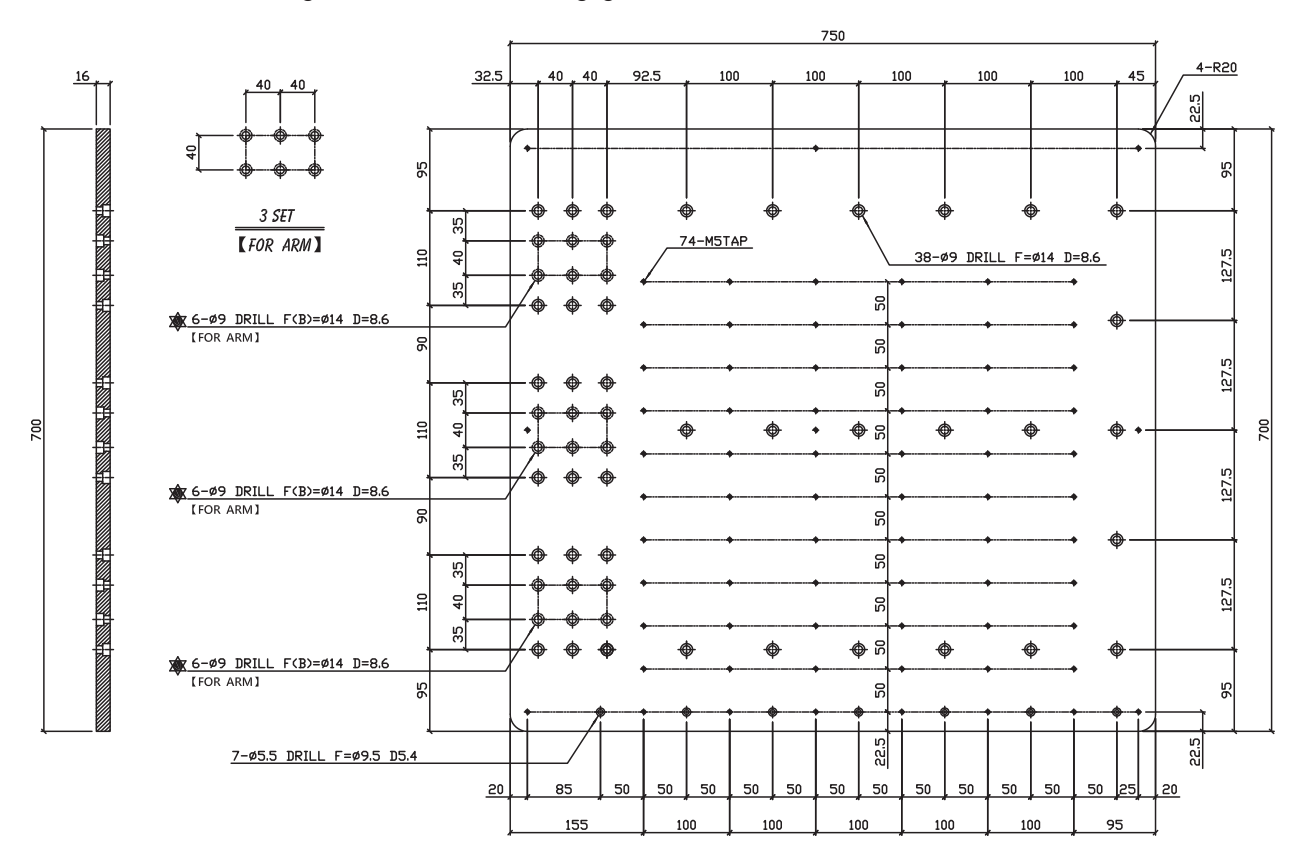

### Abmessungen der Grundplatte (Fortsetzung)

#### **G4VPlus Grundplatte**

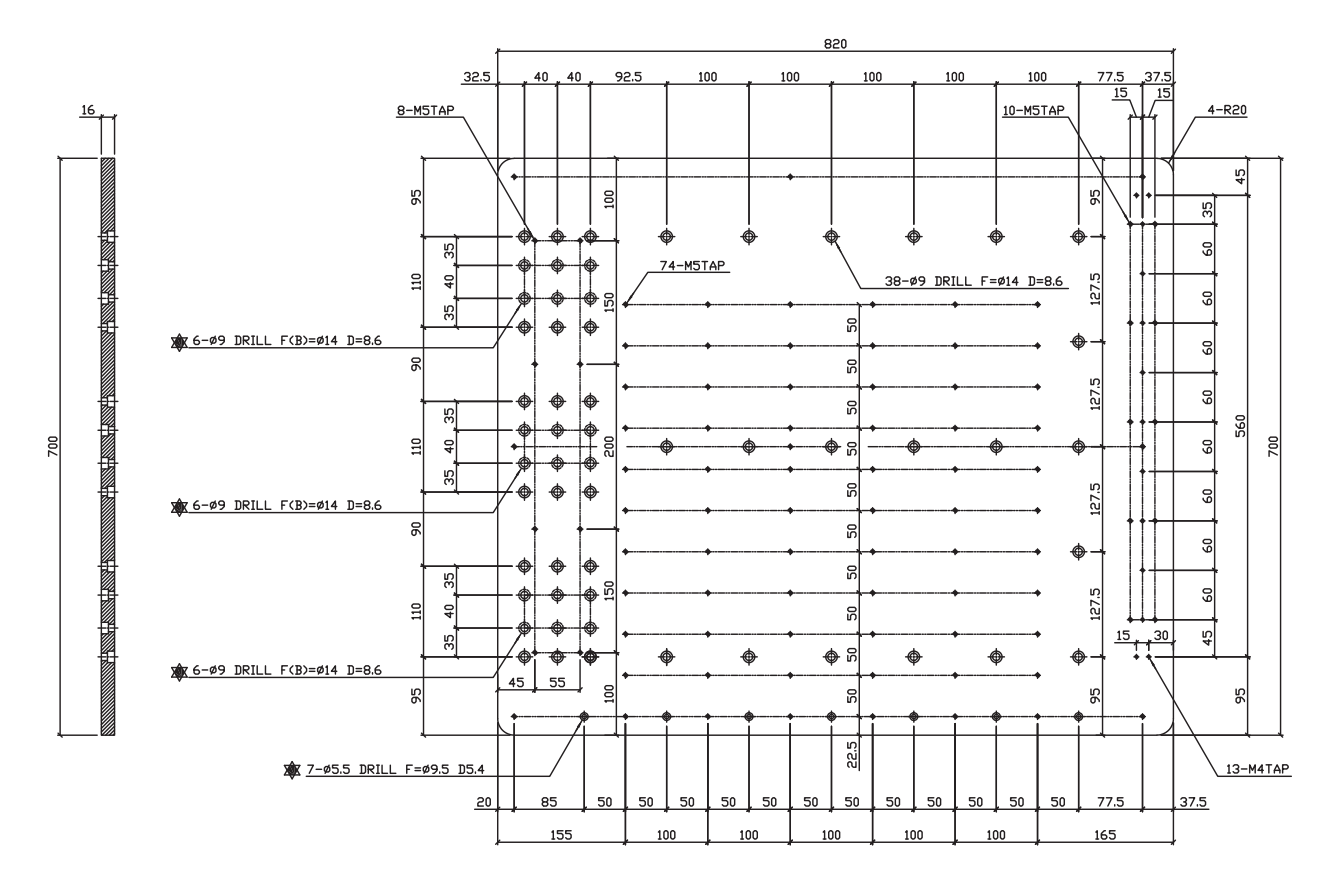

# Abmessungen der Grundplatte (Fortsetzung)

### **G8V Grundplatte**

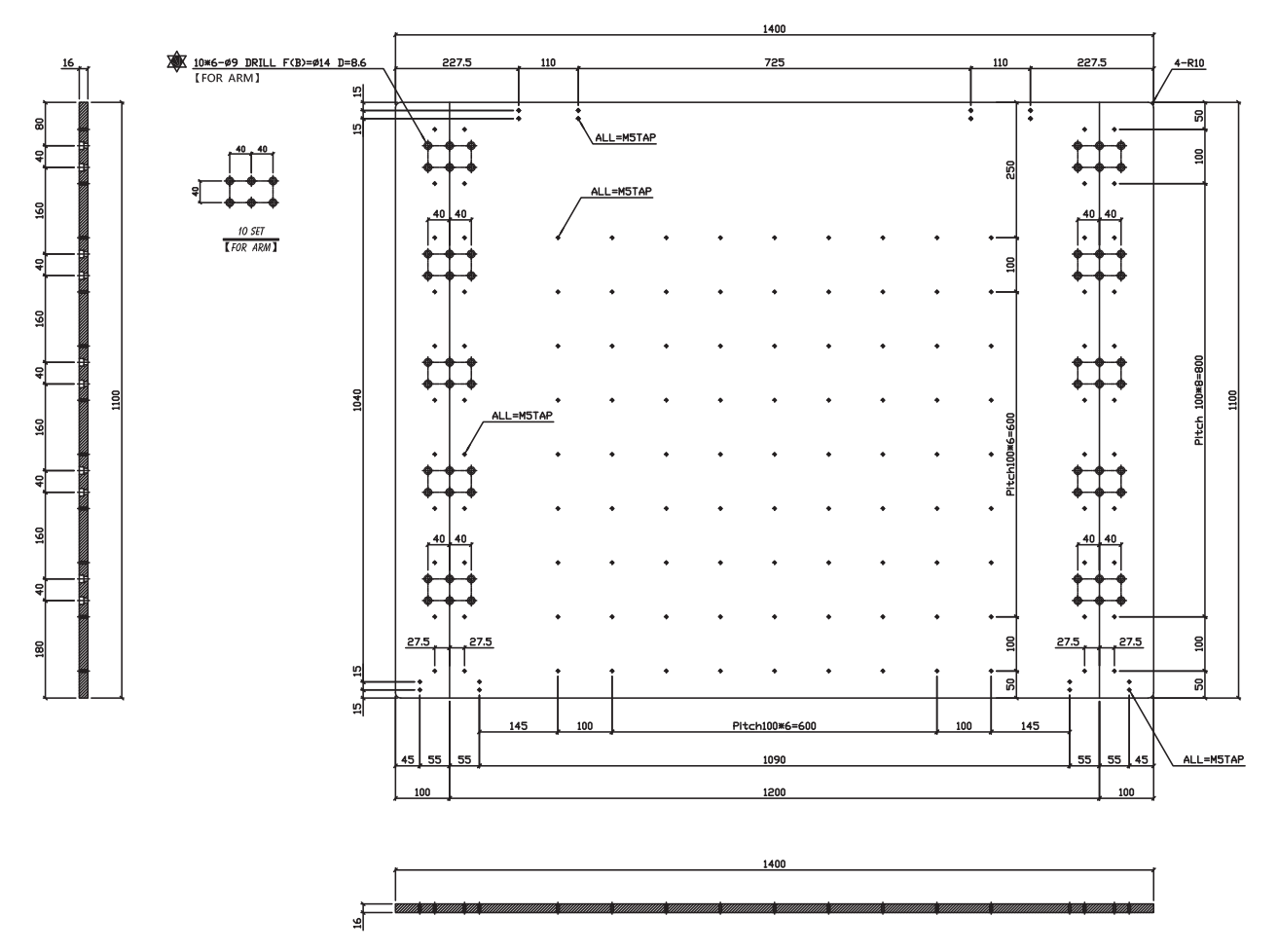

### Abmessungen der Erweiterungshalterung

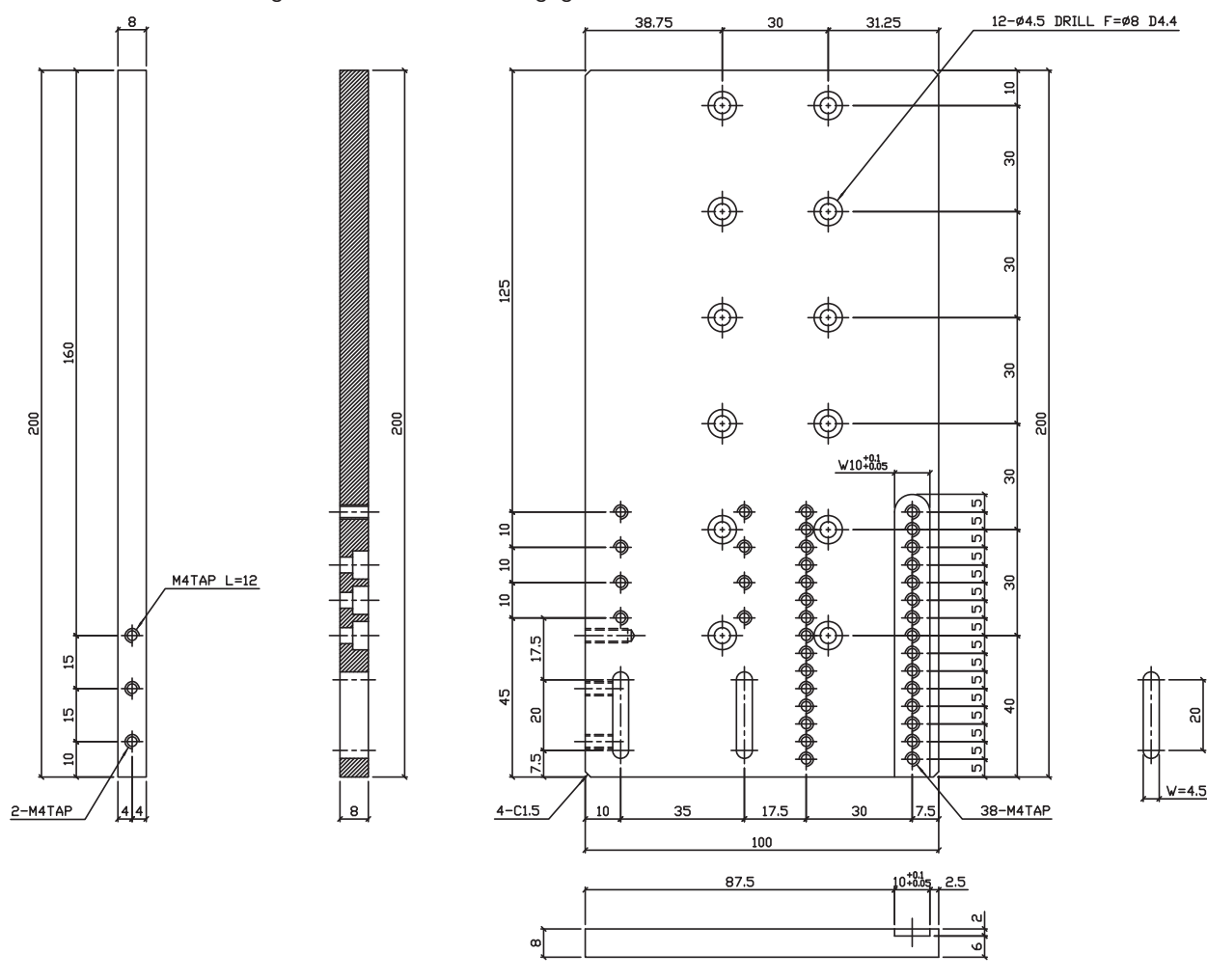

## **Schaltpläne**

### **Dosieranschluss**

| Pin | Beschreibung             |  |
|-----|--------------------------|--|
| 1   | NOM (mit Arbeitskontakt) |  |
| 2   | 2 COM (Schnittstelle)    |  |
| 3   | 3 ERDE (Masse)           |  |

| Maximalspannung | Maximalstrom |
|-----------------|--------------|
| 125 VAC         | 15A          |
| 250 VAC         | 10A          |
| 28 VDC          | 8A           |

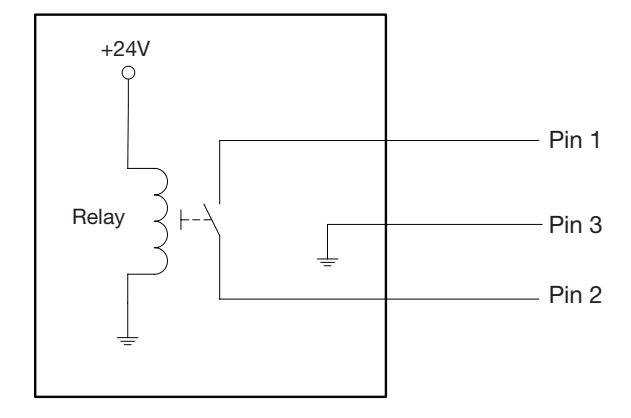

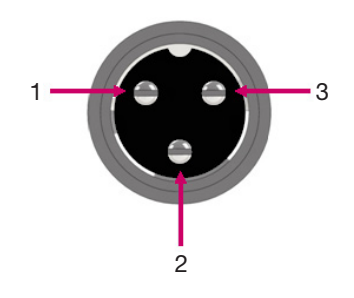

### **Ext. Steueranschluss**

#### HINWEISE:

- Eingänge sind nicht polaritätsgebunden
- Das optionale Start-/Stopp Box Zubehör ermöglicht Eingangs-/Ausgangsverbindungen mit diesem Anschluss. Siehe "Start/Stopp Box" auf Seite 125 für die Teilenummern.

| Pin | Beschreibung     |
|-----|------------------|
| 1   | Erde             |
| 2   | Startsignal      |
| 3   | Motorstrom       |
| 4   | Leerlauf         |
| 5   | Ausführen/Lernen |
| 6   | Not-Halt-Taster  |
| 7   | Not-Halt-Taster  |

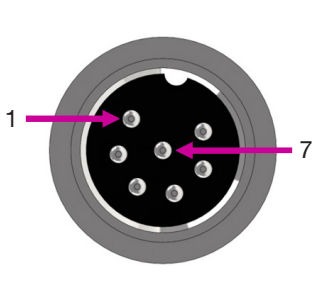

### I/O Port (E/A Anschluss)

#### HINWEISE:

- Ausgänge sind auf 125 mA begrenzt.
- Ausgang der Versorgungsspannung +24 VDC ist auf 3,0 A begrenzt.

| Pin | Beschreibung        | Pin | Beschreibung        | Pin | Beschreibung        |
|-----|---------------------|-----|---------------------|-----|---------------------|
| 1   | Eingang 1           | 10  | Nicht angeschlossen | 19  | Ausgang 6           |
| 2   | Eingang 2           | 11  | GND                 | 20  | Ausgang 7           |
| 3   | Eingang 3           | 12  | GND                 | 21  | Ausgang 8           |
| 4   | Eingang 4           | 13  | GND                 | 22  | Nicht angeschlossen |
| 5   | Eingang 5 14        |     | Ausgang 1           | 23  | Nicht angeschlossen |
| 6   | Eingang 6 15        |     | Ausgang 2           | 24  | +24 VDC             |
| 7   | Eingang 7 16        |     | Ausgang 3           | 25  | +24 VDC             |
| 8   | Eingang 8           | 17  | Ausgang 4           |     |                     |
| 9   | Nicht angeschlossen | 18  | Ausgang 5           |     |                     |

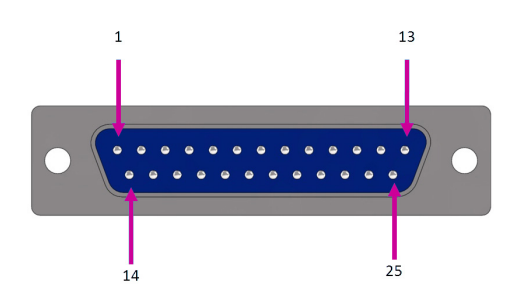

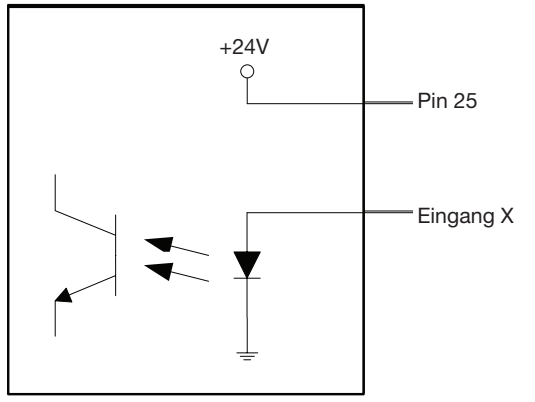

Eingangsbelegung

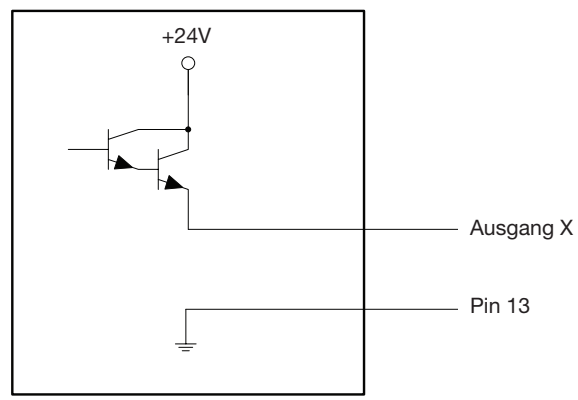

Ausgangsbelegung

### Motoranschluss (G4VPlus)

| Pin | Beschreibung | Pin | Beschreibung        | Pin | Beschreibung        |
|-----|--------------|-----|---------------------|-----|---------------------|
| 1   | X Motor_E    | 10  | Z Motor_A           | 21  | Nicht angeschlossen |
| 2   | X Motor_D    | 11  | Z Motor_B           | 22  | Nicht angeschlossen |
| 3   | X Motor_C    | 12  | Z Motor_C           | 23  | Nicht angeschlossen |
| 4   | X Motor_B    | 13  | Z Motor_D           | 24  | Nicht angeschlossen |
| 5   | X Motor_A    | 14  | Z Motor_E           | 25  | Nicht angeschlossen |
| 6   | Y Motor_E    | 15  | Nicht angeschlossen |     |                     |
| 7   | Y Motor_D    | 16  | Nicht angeschlossen |     |                     |
| 8   | Y Motor_C    | 17  | Nicht angeschlossen |     |                     |
| 9   | Y Motor_B    | 18  | Nicht angeschlossen |     |                     |
| 10  | Y Motor_A    | 20  | Nicht angeschlossen |     |                     |

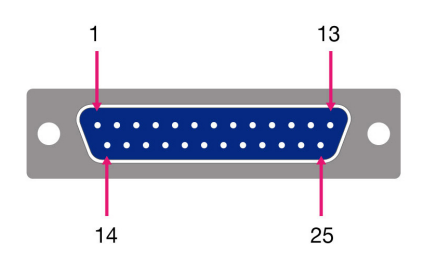

### **Home Sensor Anschluss**

| Pin | Beschreibung        |
|-----|---------------------|
| 1   | +5 VDC              |
| 2   | Home_X              |
| 3   | Home_Y              |
| 4   | Home_Z              |
| 5   | Home_U (R)          |
| 6   | Home_V              |
| 7   | Home_W              |
| 8   | Nicht angeschlossen |
| 9   | GND                 |

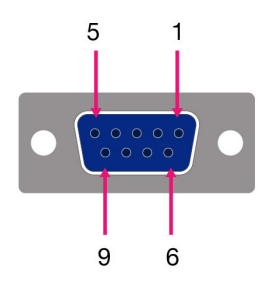

### Beispiel Eingangs-/Ausgangsanschlüsse

Sie können den E/A-Anschluss und ext. Steueranschluss auf der Rückseite des Roboters verwenden, um eine Reihe von verschiedenen Ein- und Ausgängen anzuschließen. Die folgenden Schaltpläne zeigen die üblichen Verbindungen von Ein- und Ausgängen zum Roboter als Beispiel.

#### Eingänge

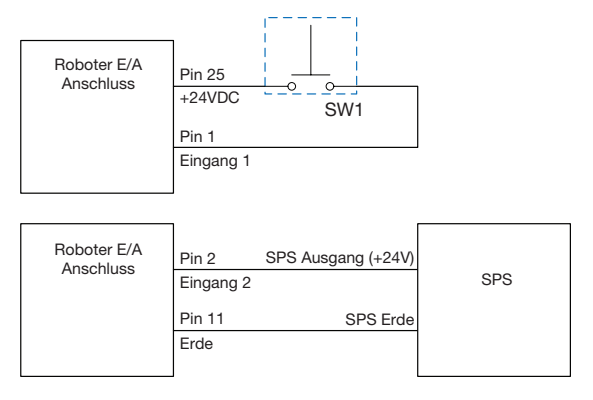

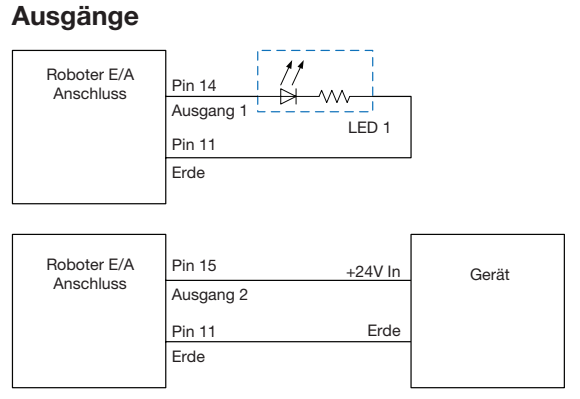

Ausgänge sind auf 125 mA begrenzt.

#### Externes Gerät, das durch den Roboter mit Strom versorgt wird

| Roboter E/A<br>Anschluss | Pin 24<br>+24VDC | Gerät |
|--------------------------|------------------|-------|
|                          | Pin 11<br>Erde   |       |

Ausgang der Versorgungsspannung +24 VDC ist auf 3,0 A begrenzt.

#### Start und Not-Aus (ESTOP) Verbindungen mit externer Steuerung

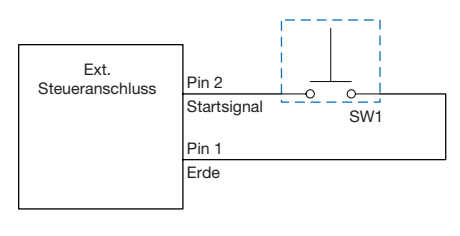

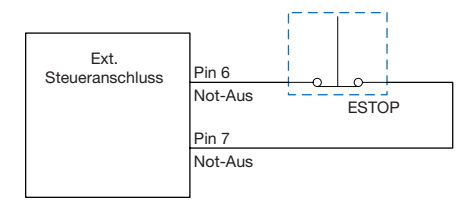

# **Anhang A, Command Funktion Reference**

Dieser Anhang liefert Informationen für jedes Setup und jeden Dosierbefehl. Befehle sind alphabetisch sortiert.

Die folgenden Regeln gelten für alle Befehle:

- Ein Befehl wird so lange ausgeführt, bis er von einem anderen Befehl abgelöst wird.
- Befehlseinstellungen überschreiben Systemeinstellungen.

#### 7197PCP-DIN Prog. No. Set (7197PCP-DIN Prog. Nr. Set)

| Klick                                       | Funktion                                               |                                                                                                    |  |  |  |
|---------------------------------------------|--------------------------------------------------------|----------------------------------------------------------------------------------------------------|--|--|--|
| Doppelklicken<br>Sie auf die<br>Adresse und | Schaltet die Prog<br>angegebenen Pr<br>unter "Umschalt | grammnummer eines angeschlossenen 7197PCP-DIN-NX Controllers um und verwendet die<br>rogrammeinstellungen. Eine ausführliche Anleitung zur Verwendung dieses Befehls finden Sie<br>en von 7197PCP-DIN-NX Programmen mit DispenseMotion" auf Seite 115. |  |  |  |
| wählen Sie<br>dann aus dem                  | Parameter                                              | Beschreibung                                                                                                    |  |  |  |
| Drop-down<br>Menü aus                       | Program No<br>(Programm-<br>Nr.)                       | Legt die Nummer des Controller-Programms (1-10) des 7197PCP-DIN-NX fest, das geöffnet oder zu dem gewechselt werden soll.                                                                                                    |  |  |  |

| Accelerati             | Acceleration (Beschleunigung)                          |                                                                                                    |  |  |  |  |
|------------------------|--------------------------------------------------------|----------------------------------------------------------------------------------------------------|--|--|--|--|
| Klick                  | Funktion                                               |                                                                                                    |  |  |  |  |
| Acc.                   | Steuert die Besc<br>kontinuierlichen<br>Roboters bezog | chleunigung und Abbremsung des Roboters von Punkt zu Punkt (ptp) oder entlang einer<br>Strecke (cp). Im Allgemeinen wird der Wert dieses Parameters invers auf die Beschleunigung des<br>en. |  |  |  |  |
| Parameter Beschreibung |                                                        |                                                                                                    |  |  |  |  |
|                        | 0:ptp 1:cp                                             | Schaltet die Steuerung der Beschleunigung zwischen point-to-point (ptp) oder continuous path (cp). Standardwerte:                                                                            |  |  |  |  |
|                        | Value (Wert)                                           | Legt die Geschwindigkeit der Beschleunigung oder Verzögerung von Punkt zu Punkt oder auf<br>einer kontinuierlichen Strecke fest.<br>Bereich: 20–600 (mm/s²)                                  |  |  |  |  |

| Ar | Arc Point (Bogenpunkt) |                                                                                                    |  |  |  |
|----|------------------------|----------------------------------------------------------------------------------------------------|--|--|--|
|    | Klick                  | Funktion                                                                                                    |  |  |  |
|    |                        | Registriert den gegenwärtigen XYZ Standort als Bogenpunkt. Bogenpunkte dosieren Material entlang einer gebogenen Linie. |  |  |  |

### Backtrack Setup (Rückfahrweg Setup)

| Klick | Funktion                                                                                                    | Funktion                                                                                                    |  |  |  |  |  |
|-------|----------------------------------------------------------------------------------------------------|----------------------------------------------------------------------------------------------------|--|--|--|--|--|
|       | Stellt ein, wie sich die Dosiernadel am Ende der Dosierlinie hebt. Dies ist nützlich für zähe Flüssigkeiten oder Materialien mit hoher Viskosität, um zu kontrollieren, wohin der Flüssigkeitsstrahl fällt. Die Abbildung auf der nächsten Seite liefert eine visuelle Darstellung der Backtrack Setup Auswahlen. |                                                                                                    |  |  |  |  |  |
|       | HINWEIS: Backtrack Setup gilt nur für Linien, nicht für Bögen oder Kreise.                                                                                                    |                                                                                                    |  |  |  |  |  |
|       | Parameter                                                                                                    | Dosiernadel am Ende der Dosierlinie hebt. Dies ist nützlich für zähe Flüssigkeiten oder         Viskosität, um zu kontrollieren, wohin der Flüssigkeitsstrahl fällt. Die Abbildung auf der         eine visuelle Darstellung der Backtrack Setup Auswahlen.         Setup gilt nur für Linien, nicht für Bögen oder Kreise.         Beschreibung         Die Entfernung, die sich die Dosiernadel vom Endpunkt der Linie entfernt.         Die Entfernung vom Punkt, an dem sich die Dosiernadel hebt, bis zum Endpunkt der Linie. Dieser Wert muss kleiner als der Nullpunkt Wert (Z Clearance) für diesen Punkt sein.         Geschwindigkeit, mit der sich die Dosiernadel entweder (1) zurück und hoch entlang des Rückfahrweges in der umgekehrten Richtung der Dosierlinie oder (2) vorwärts und hoch in einem Winkel nach der Dosierlinie fährt.         0 or blank (0 oder leer) (Normal) – Die Dosiernadel bewegt sich direkt zu der für Backtrack Gap (Rückfahrweg-Länge) und Backtrack Gap (Rückfahrweg-Abstand) eingegebenen Höhe.         1 (Back) (Zurück) – Die Dosiernadel bewegt sich rückwärts in einem Winkel entsprechend der für Backtrack Length (Rückfahrweg-Länge) und Backtrack Gap (Rückfahrweg-Abstand) eingegebenen Entfernung und Höhe.         2 (Square Back) (Rechtwinklig zurück) – Die Dosiernadel bewegt sich entsprechend der für Backtrack Length (Rückfahrweg-Länge) und Backtrack Gap (Rückfahrweg-Abstand) eingegebenen Entfernung und Höhe nach oben und dann zurück.         3 (Forward) (Vorwärts) – Die Dosiernadel bewegt sich vorwärts in einem Winkel entsprechend der für Backtrack Length (Rückfahrweg-Länge) und Backtrack Gap (Rückfahrweg-Abstand) eingegebenen Entfernung und Höhe nach oben und dann zurück. |  |  |  |  |  |
|       | Backtrack Length<br>(Rückfahrweg-<br>Länge)                                                                                                    | Die Entfernung, die sich die Dosiernadel vom Endpunkt der Linie entfernt.                                                                                                    |  |  |  |  |  |
|       | Backtrack Gap<br>(Rückfahrweg-<br>Abstand)                                                                                                    | Die Entfernung vom Punkt, an dem sich die Dosiernadel hebt, bis zum Endpunkt der Linie.<br>Dieser Wert muss kleiner als der Nullpunkt Wert (Z Clearance) für diesen Punkt sein.                                                                                                    |  |  |  |  |  |
|       | Backtrack Speed<br>(Rückfahrweg-<br>Geschwindigkeit)                                                                                                    | cktrack Gap<br>ckfahrweg-<br>stand)Die Entfernung vom Punkt, an dem sich die Dosiernadel hebt, bis zum Endpunkt der Lin<br>Dieser Wert muss kleiner als der Nullpunkt Wert (Z Clearance) für diesen Punkt sein.stand)Geschwindigkeit, mit der sich die Dosiernadel entweder (1) zurück und hoch entlang des<br>Rückfahrweges in der umgekehrten Richtung der Dosierlinie oder (2) vorwärts und hoch<br>einem Winkel nach der Dosierlinie fährt.ve (Typ)0 or blank (0 oder leer) (Normal) – Die Dosiernadel bewegt sich direkt zu der für Backtra<br>Gap (Rückfahrweg-Abstand) eingegebenen Höhe.                                                                                                    |  |  |  |  |  |
|       | Туре (Тур)                                                                                                    | 0 or blank (0 oder leer) (Normal) — Die Dosiernadel bewegt sich direkt zu der für Backtrack<br>Gap (Rückfahrweg-Abstand) eingegebenen Höhe.                                                                                                    |  |  |  |  |  |
|       |                                                                                                    | 1 (Back) (Zurück) — Die Dosiernadel bewegt sich rückwärts in einem Winkel entsprechend der für Backtrack Length (Rückfahrweg-Länge) und Backtrack Gap (Rückfahrweg-<br>Abstand) eingegebenen Entfernung und Höhe.                                                                                                    |  |  |  |  |  |
|       |                                                                                                    | 2 (Square Back) (Rechtwinklig zurück) — Die Dosiernadel bewegt sich entsprechend der für Backtrack Length (Rückfahrweg-Länge) und Backtrack Gap (Rückfahrweg-Abstand) eingegebenen Entfernung und Höhe nach oben und dann zurück.                                                                                                    |  |  |  |  |  |
|       |                                                                                                    | 3 (Forward) (Vorwärts) – Die Dosiernadel bewegt sich vorwärts in einem Winkel<br>entsprechend der für Backtrack Length (Rückfahrweg-Länge) und Backtrack Gap<br>(Rückfahrweg-Abstand) eingegebenen Entfernung und Höhe.                                                                                                    |  |  |  |  |  |
|       |                                                                                                    | 4 (Square Forward) (Rechtwinklig vorwärts) – Die Dosiernadel bewegt sich entsprechend der für Backtrack Length (Rückfahrweg-Länge) und Backtrack Gap (Rückfahrweg-Abstand) eingegebenen Entfernung und Höhe nach oben und dann vorwärts.                                                                                                    |  |  |  |  |  |

### Backtrack Setup (Fortsetzung)

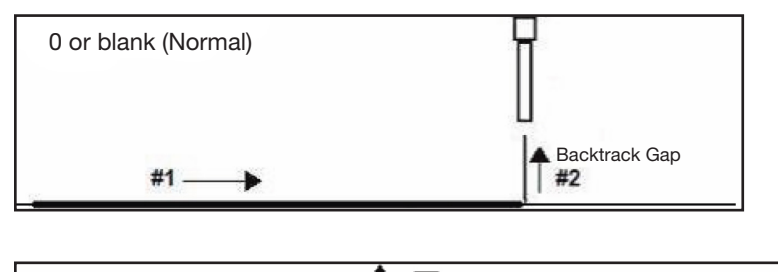

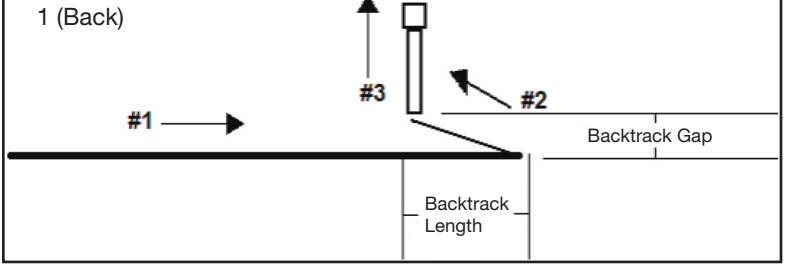

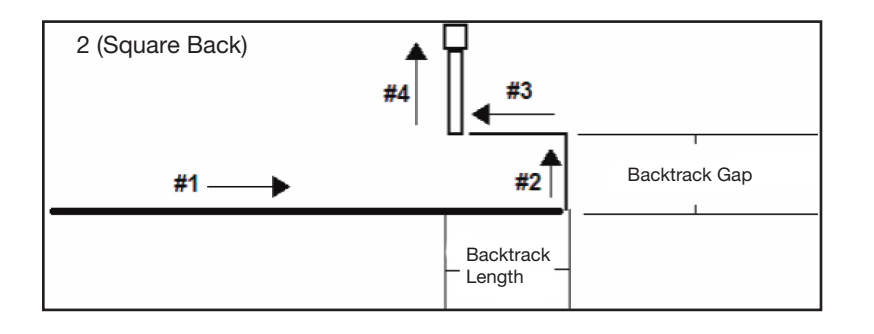

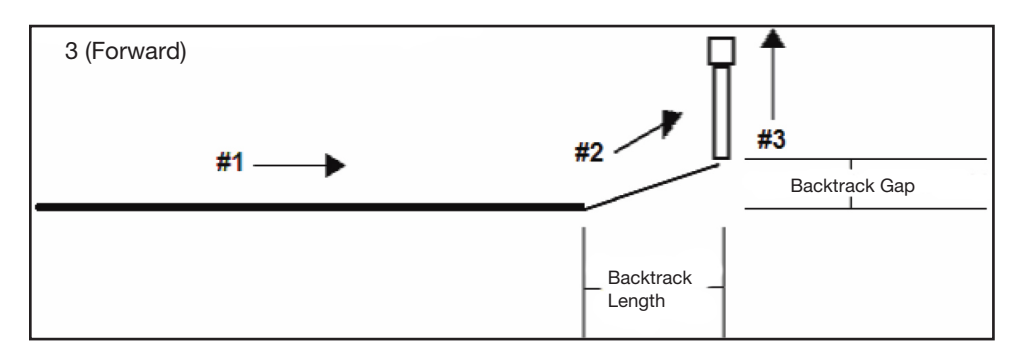

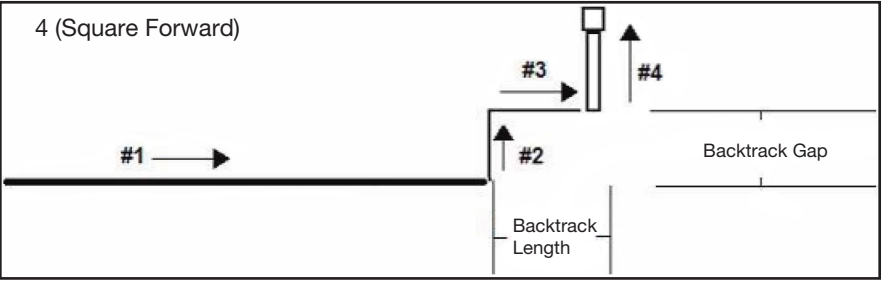

Beispiele des Backtrack Setup

### Block Initialize (Block initialisieren)

| Klick                                                                                    | Funktion                                                                                                    |
|------------------------------------------------------------------------------------------|----------------------------------------------------------------------------------------------------|
| Doppelklicken Sie<br>auf die Adresse<br>und wählen Sie<br>dann aus dem<br>Drop-down Menü | Verwenden Sie Block Initialisieren, um festzulegen, dass das System die Punkte verwenden soll, die im<br>Fenster Blockauswahl ausführen ausgewählt wurden. Weitere Informationen finden Sie unter "Wie deaktiviert<br>man die Dosierung für bestimmte Werkstücke in einem Array?" auf Seite 80. |
| aus                                                                                      |                                                                                                    |

| Call                                                                                                    | Call Pattern (Aufrufmuster) |          |                                                                                                    |            |         |          |       |   |
|----------------------------------------------------------------------------------------------------|-----------------------------|----------|----------------------------------------------------------------------------------------------------|------------|---------|----------|-------|---|
| k                                                                                                    | Klick                       | Funktion |                                                                                                    |            |         |          |       |   |
| Doppelklicken<br>Sie auf die<br>Adresse und<br>wählen Sie dann<br>aus dem Drop-<br>down Menü ausDas System dosiert ein Muster, das wie ein anderes Muster dieses Programms aussieht, an der Stelle in<br>Programm, wo der Musteraufrufbefehl steht. Dem aufgerufenen Muster muss ein Label zugeordnet sein<br>System stoppt die Dosierung des aufgerufenen Musters, sobald es einen Musterendebefehl erreicht.<br>Nordson EFD empfiehlt die Verwendung eines Dummy-Punkt-Befehls, um die Verwendung dieses Befel<br>zu erleichtern. Der erste Dummy-Punkt-Befehl nach dem Befehl Musterbezeichnung aufrufen wird als<br>Bezugspunkt verwendet. Wenn der Dummy-Punkt auf 0, 0, 0 gesetzt ist, bleiben die auf den Dummy-Pu<br>Befehl folgenden Befehle auf ihren exakten Koordinaten. Wenn der Dummy-Punkt-Befehl auf 50, 50, 10<br>gesetzt ist, werden die Koordinaten der Befehle, die auf den Dummy-Punkt-Befehl folgen, um 50, 50 un<br>verschoben. |                             |          | s Muster dieses Programms aussieht, an der Stelle im<br>aufgerufenen Muster muss ein Label zugeordnet sein. Das<br>isters, sobald es einen Musterendebefehl erreicht.<br>nmy-Punkt-Befehls, um die Verwendung dieses Befehls<br>h dem Befehl Musterbezeichnung aufrufen wird als<br>auf 0, 0, 0 gesetzt ist, bleiben die auf den Dummy-Punkt-<br>naten. Wenn der Dummy-Punkt-Befehl auf 50, 50, 10<br>e auf den Dummy-Punkt-Befehl folgen, um 50, 50 und 10 |            |         |          |       |   |
| D:\Save                                                                                                    | e\call pattern.SR           | C        |                                                                                                    |            |         |          |       |   |
| A 4                                                                                                    | Command                     | 1        | 2                                                                                                    | 3          | 4       | 5        | 6     |   |
| 1                                                                                                    | Dispense End S              | Setu 100 | 100                                                                                                    | 2          |         |          |       |   |
| • 2                                                                                                    |                             |          |                                                                                                    |            |         |          |       |   |
| 3                                                                                                    | Label                       | 1        |                                                                                                    |            |         |          |       |   |
| 4                                                                                                    | Find Mark                   | 242.3    | 26 202.349                                                                                                    | 10.261     | 9       |          |       |   |
| 5                                                                                                    | Call Pattern                | 202.3    | /9 186.57                                                                                                    | 11.237     | 3       |          |       |   |
| 5                                                                                                    | Eind Mork                   | 202-     | 0 200 101                                                                                                    | 12 494     | 41      |          |       |   |
| 2                                                                                                    | Call Pattern                | 252.0    | 33 184 402                                                                                                    | 11 327     | 3       |          |       |   |
| 9                                                                                                    | Sten & Reneat               | X 0      | 18                                                                                                    | 1          | 7       | 2        | 10001 | = |
| 10                                                                                                    | End Program                 |          | 10                                                                                                    |            | '       | -        | 10001 |   |
| 11                                                                                                    | g.                          |          |                                                                                                    |            |         |          |       |   |
| 12                                                                                                    | //DISPENSE                  |          |                                                                                                    |            |         |          |       |   |
| 13                                                                                                    | Label                       | 3        |                                                                                                    |            |         |          |       |   |
| 14                                                                                                    | Dummy Point                 | 0        | 0                                                                                                    | 0          | 0       |          |       |   |
| 15                                                                                                    | Z Clearance Se              | tup 3    | 0                                                                                                    |            |         |          |       |   |
| 16                                                                                                    | Line Speed                  | 5        |                                                                                                    |            |         |          |       |   |
| 17                                                                                                    | Line dispense S             | Setu 0.4 | 0                                                                                                    | 0.3        | 0       | 0        | 0     |   |
| 18                                                                                                    | Circle                      | 140.1    | 85 147.447                                                                                                    | 82.545     | 3.65    | 0        | 375   |   |
| 19                                                                                                    | Dispense Dot S              | ietu 4   | 0                                                                                                    | 0          |         |          |       |   |
| 20                                                                                                    | Dispense Dot                | 140.1    | 85 197.93                                                                                                    | 82.545     |         |          |       |   |
| 21                                                                                                    | End Pattern                 |          |                                                                                                    |            |         |          |       |   |
| Beispi                                                                                                    | el eines Prog               | gramms,  | das den (                                                                                                    | Call Patte | ern Bef | ehl enth | nält  |   |

| Call Pico Touch Parameter                                                                     |                                                                                                    |  |  |  |
|-----------------------------------------------------------------------------------------------|----------------------------------------------------------------------------------------------------|--|--|--|
| Klick                                                                                         | Funktion                                                                                                    |  |  |  |
| Doppelklicken Sie<br>auf die Adresse und<br>wählen Sie dann<br>aus dem Drop-<br>down Menü aus | Öffnet die angegebene *.pico-Datei und setzt die in der Datei enthaltenen Parametereinstellungen um.<br>Eine ausführliche Beschreibung der Prozeduren für die Verwendung dieses Befehls finden Sie unter<br>"Einstellen der PICO-Parameter mithilfe von DispenseMotion" auf Seite 108. |  |  |  |

| Call Return (Zurückrufen)                                                                |                                                                                                    |  |  |  |
|------------------------------------------------------------------------------------------|----------------------------------------------------------------------------------------------------|--|--|--|
| Klick                                                                                    | Funktion                                                                                                    |  |  |  |
| Doppelklicken Sie<br>auf die Adresse<br>und wählen Sie<br>dann aus dem<br>Drop-down Menü | Wird zusammen mit Call Subroutine verwendet, um das Programm an die Adresse zurückzusetzen, die unmittelbar nach einem Call Subroutine-Befehl auftritt. |  |  |  |

| Klick Funktion                     |                                                      |                                                      |                                                                                            |                                                                                          |                                                                                                    |                                                                                          |                                                                                              |                                                                                                   |                                                                                                    |                                                                                                    |
|------------------------------------|------------------------------------------------------|------------------------------------------------------|--------------------------------------------------------------------------------------------|------------------------------------------------------------------------------------------|----------------------------------------------------------------------------------------------------|------------------------------------------------------------------------------------------|----------------------------------------------------------------------------------------------|---------------------------------------------------------------------------------------------------|----------------------------------------------------------------------------------------------------|----------------------------------------------------------------------------------------------------|
| Do<br>Sie<br>Ad<br>wä<br>aus<br>do | ppelkl<br>auf d<br>resse<br>hlen S<br>s dem<br>wn Me | licken<br>lie<br>und<br>Sie dann<br>Drop-<br>enü aus | Ein Unterp<br>Subroutine<br>anschließe<br>Unterprog<br>Unterprog<br>Werkstück<br>Werkstück | programm<br>be bewirkt,<br>end die do<br>ramms be<br>ramm-Aut<br>c zu wiede<br>cen ausge | ist eine Sa<br>dass das F<br>rt hinterleg<br>findet) erre<br>ruf folgt. C<br>rholen (im<br>führt wird, | mmlung v<br>Programm<br>ten Befeh<br>icht wird,<br>all Subrou<br>Gegensat<br>die in gera | on Befehl<br>zu einer l<br>le ausführ<br>setzt das<br>tine ist ar<br>z zum Ste<br>uden Linie | en, die sich<br>bestimmten<br>t. Wenn de<br>Programm<br>n Hilfreichs<br>p & Repeat<br>n und feste | am Ende e<br>Adresse in<br>r Zurückrufe<br>an der Adre<br>ten, um ein<br>Befehl, bei<br>n Abstände | eines Programms befindet. Call<br>n Unterprogramm springt und<br>ien-Befehl (der sich innerhalb des<br>esse fort, die unmittelbar auf den<br>Muster irgendwo auf demselben<br>i dem das Muster auf verschiedenen<br>en voneinander angeordnet sind). |
|                                    | A 4                                                  | Comma                                                | nd                                                                                         | 1                                                                                        | 2                                                                                                    | 3                                                                                        | 4                                                                                            | 5                                                                                                 | 6                                                                                                  |                                                                                                    |
|                                    | 1                                                    | Dispens                                              | e Dot Setu                                                                                 | 0.1                                                                                      | 0                                                                                                    | 0                                                                                        |                                                                                              |                                                                                                   |                                                                                                    |                                                                                                    |
|                                    | 2                                                    | Line dis                                             | oense Setu                                                                                 | 0.2                                                                                      | 0                                                                                                    | 0                                                                                        | 0                                                                                            | 0.1                                                                                               | 0.1                                                                                                |                                                                                                    |
|                                    | 3                                                    |                                                      |                                                                                            |                                                                                          |                                                                                                    |                                                                                          |                                                                                              |                                                                                                   |                                                                                                    |                                                                                                    |
|                                    | 4                                                    | Line Sta                                             | rt                                                                                         | 63.224                                                                                   | 22.953                                                                                                 | 82.5                                                                                     |                                                                                              |                                                                                                   |                                                                                                    |                                                                                                    |
|                                    | 5                                                    | Arc Poin                                             | it                                                                                         | 63.282                                                                                   | 22.812                                                                                                 | 82.5                                                                                     |                                                                                              |                                                                                                   |                                                                                                    |                                                                                                    |
|                                    | 6                                                    | Line Pas                                             | ssing                                                                                      | 63.424                                                                                   | 22.753                                                                                                 | 82.5                                                                                     |                                                                                              |                                                                                                   |                                                                                                    |                                                                                                    |
|                                    | 7                                                    | Call Sub                                             | oroutine                                                                                   | 100                                                                                      |                                                                                                    |                                                                                          |                                                                                              |                                                                                                   |                                                                                                    |                                                                                                    |
|                                    | 8                                                    |                                                      |                                                                                            |                                                                                          |                                                                                                    |                                                                                          |                                                                                              |                                                                                                   |                                                                                                    |                                                                                                    |
|                                    | 9                                                    | Line Pas                                             | ssing                                                                                      | 65.274                                                                                   | 22.753                                                                                                 | 82.5                                                                                     |                                                                                              |                                                                                                   |                                                                                                    |                                                                                                    |
|                                    | 10                                                   | Arc Poin                                             | it                                                                                         | 65.415                                                                                   | 22.812                                                                                                 | 82.5                                                                                     |                                                                                              |                                                                                                   |                                                                                                    |                                                                                                    |
|                                    | 11                                                   | Line End                                             | 1                                                                                          | 65.474                                                                                   | 22.953                                                                                                 | 82.5                                                                                     |                                                                                              |                                                                                                   |                                                                                                    |                                                                                                    |
| •                                  | 12                                                   | End Pro                                              | gram                                                                                       |                                                                                          |                                                                                                    |                                                                                          |                                                                                              |                                                                                                   |                                                                                                    |                                                                                                    |
|                                    | 13                                                   | Label                                                |                                                                                            | 100                                                                                      |                                                                                                    |                                                                                          |                                                                                              |                                                                                                   |                                                                                                    |                                                                                                    |
|                                    | 14                                                   | Dispens                                              | e Dot                                                                                      | 64                                                                                       | 23                                                                                                    | 82.5                                                                                     |                                                                                              |                                                                                                   |                                                                                                    |                                                                                                    |
|                                    | 15                                                   | Dispens                                              | e Dot                                                                                      | 64.145                                                                                   | 23                                                                                                    | 82.5                                                                                     |                                                                                              |                                                                                                   |                                                                                                    |                                                                                                    |
|                                    | 16                                                   | Dispens                                              | e Dot                                                                                      | 64.25                                                                                    | 23.5                                                                                                   | 82.5                                                                                     |                                                                                              |                                                                                                   |                                                                                                    |                                                                                                    |
|                                    | 17                                                   | Call Ret                                             | um                                                                                         |                                                                                          |                                                                                                    |                                                                                          |                                                                                              |                                                                                                   |                                                                                                    |                                                                                                    |
|                                    | 18                                                   |                                                      |                                                                                            |                                                                                          |                                                                                                    |                                                                                          |                                                                                              |                                                                                                   |                                                                                                    |                                                                                                    |

142

### Camera Trigger (Kamera-Auslöser)

| Klick                                                                                            | Funktion                                                                                                    |                                                                                                    |  |  |
|--------------------------------------------------------------------------------------------------|----------------------------------------------------------------------------------------------------|----------------------------------------------------------------------------------------------------|--|--|
| Doppelklicken<br>Sie auf die<br>Adresse und<br>wählen Sie dann<br>aus dem Drop-<br>down Menü aus | Wird nur in einem Schritt- und Wiederholungsprogramm und zusammen mit den Befehlen Trig Mark und Rectangle Adjust verwendet, um festzulegen, wie das System die Triggermarkierungen entlang einer Reihe von Werkstücken in einem Array auswertet. Anstatt bei jeder Triggermarkierung an jedem Werkstück in einer Reihe anzuhalten, macht die Kamera ein Bild von allen Triggermarkierungen in der Reihe und wertet diese dann am Ende der Reihe aus; nach der Auswertung kehrt die Nadel zum Anfang der Reihe zurück, um die Werkstücke zu dosieren und bei Bedarf Anpassungen vorzunehmen. |                                                                                                    |  |  |
|                                                                                                  | Die Geschwindigkeit, mit der die Kamera kontinuierlich über die Reihe der Markierungen fährt, um Bilder<br>aufzunehmen, ist einstellbar. Dieser Wert wird nach dem Versuch- und Irrtum-Prinzip festgelegt. Ein Wert<br>von 25 bis 50 (mm/s) ist üblich, hängt aber stark von der Größe des Sichtbereichs und der Komplexität der<br>Werkstückoberfläche ab.                                                                                                    |                                                                                                    |  |  |
|                                                                                                  | <ul> <li>Für ausführliche Informationen zur Verwendung dieses Befehls siehe "Verwenden von Triggermarkierunger<br/>in einem Schritt- und Wiederholungsprogramm" auf Seite 86.</li> </ul>                                                                                                    |                                                                                                    |  |  |
|                                                                                                  | <ul> <li>Klicken Sie auf CAMERA &gt; LENS und stellen Sie den Wert f ür Shutter auf den niedrigstm öglichen Wert ein<br/>bei dem Sie das Werkst ück noch deutlich sehen k önnen.</li> </ul>                                                                                                    |                                                                                                    |  |  |
|                                                                                                  | • Bei Verwendung des Befehls Camera Trigger müssen die Schritt- und Wiederholungsparameter für Path auf S Path gesetzt werden.                                                                                                    |                                                                                                    |  |  |
|                                                                                                  | Parameter                                                                                                    | Beschreibung                                                                                                    |  |  |
|                                                                                                  | Speed<br>(Geschwindigkeit)                                                                                                    | Die Geschwindigkeit, mit der die Kamera über Werkstücke in einem Array fährt, um den<br>Befehl Camera Trigger auszuführen.<br>Bereich: 0–100 (mm/s) |  |  |

| Circle (Kreis) |                                                                          |                                                                                                    |  |  |  |
|----------------|--------------------------------------------------------------------------|----------------------------------------------------------------------------------------------------|--|--|--|
| Klick          | Funktion                                                                 |                                                                                                    |  |  |  |
|                | Registriert einen Kreis mit Kreismittelpunkt als aktuellen XYZ Standort. |                                                                                                    |  |  |  |
|                | Parameter                                                                | Beschreibung                                                                                                    |  |  |  |
|                | Diameter<br>(Durchmesser)                                                | Der Durchmesser des Kreises (in mm)                                                                                                    |  |  |  |
|                | Start Angle<br>(Startwinkel)                                             | Der Winkel (in Grad) vom Kreisanfang bis zum Kreisende. Der Standard von 0 Grad entspricht der 3:00 Position.                                                                                       |  |  |  |
|                |                                                                          | Standard = 0 (Grad)<br>Wertebereich: 0 bis 360                                                                                                    |  |  |  |
|                |                                                                          | HINWEISE:                                                                                                    |  |  |  |
|                |                                                                          | • Sie können einen negativen Wert eingeben. Zum Beispiel, wenn Sie -90 eingeben, befindet sich der Startpunkt des Kreises an Position 12:00.                                                        |  |  |  |
|                |                                                                          | • Sie können auch einen größeren Wert als 360 eingeben, der jedoch vom Roboter kompensiert wird. Wenn Sie beispielsweise 400 eingeben, liegt der Startpunkt des Kreises bei der 40 Grad Markierung. |  |  |  |
|                | Total Degree<br>(Gesamtwinkel)                                           | Der Winkel (in Grad) nach dem Startwinkelwert, bei dem die Dosierung stoppt.                                                                                                    |  |  |  |
|                |                                                                          | Standard: 0 (Grad)                                                                                                    |  |  |  |
|                |                                                                          | Um gegen den Uhrzeigersinn zu dosieren, geben Sie einen negativen Wert ein.                                                                                                    |  |  |  |
|                |                                                                          | <b>HINWEIS:</b> Sie können einen Wert größer als 360 eingeben. Wenn Sie z. B. 720 eingeben, führt der Kopf der Z-Achse zwei Umdrehungen aus.                                                        |  |  |  |

| Circle 3 Point (Kreis 3 Punkte)                                                                 |                                                                                                    |  |  |  |
|-------------------------------------------------------------------------------------------------|----------------------------------------------------------------------------------------------------|--|--|--|
| Klick                                                                                           | Funktion                                                                                                    |  |  |  |
| Doppelklicken Sie<br>auf die Adresse<br>und wählen Sie<br>dann aus dem<br>Drop-down Menü<br>aus | Wird in Verbindung mit dem Circle Run (Kreis ausführen) Befehl verwendet, wenn ein Kreis zu groß ist und nicht in den Bildschirm Secondary View (Sekundäre Ansicht) passt (im CCD-Modus). Ein größerer Kreis kann erstellt werden, indem Sie drei (3) Circle 3 Point (Kreis 3 Punkte) Befehle eingeben, einen für jeden Punkt auf der Kreislinie. Das System verwendet die drei Circle 3 Point (Kreis 3 Punkte) Befehle, um den Gesamtumfang des Kreises zu berechnen. Der Circle Run (Kreis ausführen) Befehl gibt vor, wo der Kreis beginnt und wie viel Grad der Kreis haben wird. Die korrekte Befehlsfolge lautet: drei (3) Circle 3 Point (Kreis 3 Punkte) Befehle, gefolgt von einem (1) Circle Run (Kreis ausführen) Befehl. |  |  |  |

| Circle Run (Kreis ausführen)                           |                                                                                                    |                                                                                                    |  |  |  |
|--------------------------------------------------------|----------------------------------------------------------------------------------------------------|----------------------------------------------------------------------------------------------------|--|--|--|
| Klick                                                  | Funktion                                                                                                    |                                                                                                    |  |  |  |
| Doppelklicken Sie<br>auf die Adresse<br>und wählen Sie | Wird in Verbindung mit dem Circle 3 Point (Kreis 3 Punkte) Befehl verwendet, wenn ein Kreis zu groß ist und nicht in den Bildschirm Secondary View (Sekundäre Ansicht) passt (im CCD-Modus). Er legt den Startwinkel und den Gesamtwinkel des großen Kreises fest. |                                                                                                    |  |  |  |
| dann aus dem<br>Drop-down Menü                         | Parameter                                                                                                    | Beschreibung                                                                                                    |  |  |  |
| aus                                                    | Start Angle<br>(Startwinkel)                                                                                                    | Der Winkel (in Grad) von der Kreismitte, wo der Startpunkt des Kreises beginnt. Der<br>Standardwert von 0 Grad entspricht der 3-Uhr-Position.                                                                                 |  |  |  |
|                                                        |                                                                                                    | Voreinstellung: 0 (Grad)<br>Bereich: 0 bis 360                                                                                                    |  |  |  |
|                                                        |                                                                                                    | HINWEISE:                                                                                                    |  |  |  |
|                                                        |                                                                                                    | • Es kann auch einen negativer Wert eingegeben werden. Wenn Sie beispielsweise -90 eingeben, liegt der Startpunkt des Kreises an der 12-Uhr-Position.                                                                         |  |  |  |
|                                                        |                                                                                                    | <ul> <li>Sie können auch einen größeren Wert als 360 eingeben, der jedoch vom Roboter<br/>kompensiert wird. Wenn Sie beispielsweise 400 eingeben, liegt der Startpunkt des<br/>Kreises bei der 40 Grad Markierung.</li> </ul> |  |  |  |
|                                                        | Total Degree<br>(Gesamtwinkel)                                                                                                    | Der Winkel (in Grad) nach dem Startwinkelwert, bei dem die Dosierung stoppt.                                                                                                    |  |  |  |
|                                                        |                                                                                                    | Voreinstellung: 0 (Grad)                                                                                                    |  |  |  |
|                                                        |                                                                                                    | Um gegen den Uhrzeigersinn zu dosieren, geben Sie einen negativen Wert ein.                                                                                                    |  |  |  |
|                                                        |                                                                                                    | <b>HINWEIS:</b> Sie können einen Wert größer als 360 eingeben. Wenn Sie z. B. 720 eingeben, führt der Kopf der Z-Achse zwei Umdrehungen aus.                                                                                  |  |  |  |

| Clear (Löschen)                   |                                                                                        |                                                                                                    |  |  |  |
|-----------------------------------|----------------------------------------------------------------------------------------|----------------------------------------------------------------------------------------------------|--|--|--|
| Klick                             | Funktion                                                                               |                                                                                                    |  |  |  |
| Doppelklicken Sie                 | Schaltet den angegebenen Ausgang (Aus 1 bis Aus 8) an den angegebenen Koordinaten aus. |                                                                                                    |  |  |  |
| auf die Adresse<br>und wählen Sie | Parameter Beschreibung                                                                 |                                                                                                    |  |  |  |
| dann aus dem<br>Drop-down Menü    | Delay<br>(Verzögerung)                                                                 | Wie lange der Dispenser an den angegebenen Koordinaten wartet, bevor er den angegebenen Ausgang ausschaltet (in Sekunden). |  |  |  |
| aus                               | Port(1~8)                                                                              | 0: Deaktiviert<br>1-8: Der Ausgang (Aus 1 bis Aus 8), der ausgeschaltet werden soll.                                       |  |  |  |

| Dispense Dot (Dosierpunkt) |                                                            |  |
|----------------------------|------------------------------------------------------------|--|
| Klick                      | Funktion                                                   |  |
|                            | Registriert die gegenwärtige XYZ Position als Dosierpunkt. |  |

144
| Dispense | Dispense Dot Setup (Dosierpunkt Setup)                        |                                                                                                    |  |  |  |  |  |  |  |  |
|----------|---------------------------------------------------------------|----------------------------------------------------------------------------------------------------|--|--|--|--|--|--|--|--|
| Klick    | Funktion                                                      |                                                                                                    |  |  |  |  |  |  |  |  |
| 100      | Stellt ein, wie das System an einem Punkt Flüssigkeit abgibt. |                                                                                                    |  |  |  |  |  |  |  |  |
|          | Beschreibung                                                  |                                                                                                    |  |  |  |  |  |  |  |  |
|          | Valve On Time<br>(Ventil-Ein-Zeit)                            | Wie lange das Dosierventil geöffnet ist (in Sekunden)                                                                                                   |  |  |  |  |  |  |  |  |
|          | Dwell Time<br>(Verweilzeit)                                   | Verzögerungszeit, die am Ende der Dosierung ansteht, damit das System einen Druckausgleich schaffen kann, bis sich die Nadel zum nächsten Punkt bewegt. |  |  |  |  |  |  |  |  |
|          | Head Time<br>(Vorlaufzeit)                                    | Verzögerungszeit (in Sekunden) die zu Beginn des Dosiervorgangs auftritt.                                                                               |  |  |  |  |  |  |  |  |

| Dispense       | End Setup (Dosier                                                                                                    | rende Setup)                                                                                                    |  |  |  |  |  |  |  |  |  |  |
|----------------|----------------------------------------------------------------------------------------------------|----------------------------------------------------------------------------------------------------|--|--|--|--|--|--|--|--|--|--|
| Klick          | Funktion                                                                                                    |                                                                                                    |  |  |  |  |  |  |  |  |  |  |
|                | Nach dem Dosieren eines Punktes oder einer Linie ist es oft vonnöten, die Nadel über eine kurze Distanz langsam<br>zu heben. Das ermöglicht der Flüssigkeit die Nadel rückstandslos zu verlassen und verhindert eine unabsichtlicher<br>Abgabe. Die Parameter des Dispense End Setup beeinflussen, wie weit und wie schnell sich die Spitze nach der<br>Dosierung hebt. |                                                                                                    |  |  |  |  |  |  |  |  |  |  |
|                | Parameter                                                                                                    | Beschreibung                                                                                                    |  |  |  |  |  |  |  |  |  |  |
|                | Retract Low<br>Speed (Rückzug<br>mit niedriger<br>Geschwindigkeit)                                                                                                    | Der Abstand (in mm/s), mit der sich die Nadel nach der Dosierung bewegt.                                                                                                    |  |  |  |  |  |  |  |  |  |  |
|                | Retract High Speed<br>(Rückzug mit hoher<br>Geschwindigkeit)                                                                                                    | Nachdem sich die Nadel auf dem Weg, der durch Retract Distance mit<br>derGeschwindigkeit Retract Low Speed vorgegeben wird, gehoben hat, fährt sie weiter<br>bis zur Z-clearance Höhe mit der Geschwindigkeit (in mm/s), die durch dieses Setting<br>vorgegeben ist. Der Sinn, eine Z-clearance Höhe anzugeben, ist, dass die Nadel hoch<br>genug steigt, um jedes eventuelle Hindernis auf dem Weg zum nächsten Punkt zu<br>umgehen. |  |  |  |  |  |  |  |  |  |  |
|                | Retract Distance<br>(Rückzugsabstand)                                                                                                    | Die Geschwindigkeit (in mm/s), mit der sich die Nadel nach der Dosierung bewegt.                                                                                                    |  |  |  |  |  |  |  |  |  |  |
| Z Cleara       |                                                                                                    | Retract<br>High Speed to<br>Z Clearance<br>height<br>Retract<br>Distance at<br>Retract Low<br>Speed                                                                                                    |  |  |  |  |  |  |  |  |  |  |
| Beispielabbild | dung für Dispense End S                                                                                                    | etup (Dosierende-Setup)                                                                                                    |  |  |  |  |  |  |  |  |  |  |

| Di        | Dispenser Off/Dispenser On (Dosiergerät aus/ein) |                             |                                                                                                    |                                                               |                                                                   |                                                                                                    |  |  |  |  |  |  |  |  |  |
|-----------|--------------------------------------------------|-----------------------------|----------------------------------------------------------------------------------------------------|---------------------------------------------------------------|-------------------------------------------------------------------|----------------------------------------------------------------------------------------------------|--|--|--|--|--|--|--|--|--|
|           |                                                  | Klick                       | Funktion                                                                                                    |                                                               |                                                                   |                                                                                                    |  |  |  |  |  |  |  |  |  |
|           | Ē                                                | oder                        | Nur für die Befehle Linienstart, Liniendurchlauf und Linienende: Schaltet den Dosierer an der aktuellen Adresse OFF oder ON. |                                                               |                                                                   |                                                                                                    |  |  |  |  |  |  |  |  |  |
|           |                                                  |                             | HINWEIS: E<br>deaktivieren<br>werden soll,<br>Wenn Sie m<br>zwischen di<br>dargestellt.                                      | Dieser Bef<br>n) wollen.<br>und füge<br>öchten, c<br>esen Pun | ehl ist nür<br>Bestimm<br>en Sie dar<br>lass die L<br>kten ein. I | tzlich, wenn Sie die Dosierung für einen Teil der Linie ausschalten<br>en Sie dazu den Anfangs- und Endpunkt, an dem die Linie unterbrochen<br>in einen Dispenser Off (Dosierer aus) Befehl zwischen diesen Punkten ein.<br>inie ausgeführt wird, fügen Sie einen Dispenser On (Dosierer ein) Befehl<br>Ein Beispielprogramm und das sich daraus ergebende Muster sind unten |  |  |  |  |  |  |  |  |  |
| D:\       | Save                                             | DispenserOn&                | OffExample.SI                                                                                                    | RC                                                            |                                                                   |                                                                                                    |  |  |  |  |  |  |  |  |  |
|           | A 4                                              | Command                     | 1                                                                                                    | 2                                                             | 3                                                                 |                                                                                                    |  |  |  |  |  |  |  |  |  |
| •         | 1                                                | Z Clearance Set             | up 1                                                                                                    | 1                                                             | 1200                                                              |                                                                                                    |  |  |  |  |  |  |  |  |  |
|           | 2                                                | Line Speed                  | 10                                                                                                    |                                                               |                                                                   |                                                                                                    |  |  |  |  |  |  |  |  |  |
|           | 3                                                |                             |                                                                                                    |                                                               |                                                                   | HINWEIS: Dieses Bild Zeigt die                                                                                                    |  |  |  |  |  |  |  |  |  |
|           | 4                                                | Line Start                  | 243.936                                                                                                    | 161.172                                                       | 72.167                                                            |                                                                                                    |  |  |  |  |  |  |  |  |  |
|           | 5                                                | Line Passing                | 251.667                                                                                                    | 161.172                                                       | 72.167                                                            | duigeotointoir Bolopioipiogrammo.                                                                                                    |  |  |  |  |  |  |  |  |  |
|           | 6                                                | Line Passing                | 258.17                                                                                                    | 169.261                                                       | 72.167                                                            |                                                                                                    |  |  |  |  |  |  |  |  |  |
|           | 7                                                | Line Passing                | 251.923                                                                                                    | 178.477                                                       | 72.167                                                            |                                                                                                    |  |  |  |  |  |  |  |  |  |
|           | 8                                                | Line Passing                | 251.923                                                                                                    | 186.362                                                       | 72.167                                                            |                                                                                                    |  |  |  |  |  |  |  |  |  |
|           | 9                                                | Line End                    | 241.581                                                                                                    | 186.362                                                       | 72.167                                                            |                                                                                                    |  |  |  |  |  |  |  |  |  |
|           | 10                                               |                             |                                                                                                    |                                                               |                                                                   |                                                                                                    |  |  |  |  |  |  |  |  |  |
|           | 11                                               | End Program                 |                                                                                                    |                                                               |                                                                   |                                                                                                    |  |  |  |  |  |  |  |  |  |
| Au<br>D:\ | Save                                             | DispenserOn&                | OffExample.Sl                                                                                                    | RC                                                            | dansicht                                                          |                                                                                                    |  |  |  |  |  |  |  |  |  |
| _         | A 2                                              | Command<br>Z Olassana a Ost | 1                                                                                                    | 4                                                             | 3                                                                 | • • •                                                                                                    |  |  |  |  |  |  |  |  |  |
|           | 1                                                | Z Clearance Set             | up 1                                                                                                    |                                                               |                                                                   | HINWEIS: Die Pfadansicht im                                                                                                    |  |  |  |  |  |  |  |  |  |
|           | 2                                                | Line Speed                  | 10                                                                                                    | 0                                                             | 0                                                                 | sekundären Ansichtsbildschirm                                                                                                    |  |  |  |  |  |  |  |  |  |
|           | 4                                                | Line dispense S             | etu 0.5                                                                                                    | U                                                             | U                                                                 | ändert sich NICHT, wenn Sie<br>die Dispenser Off (Dosierer aus)/                                                                                                    |  |  |  |  |  |  |  |  |  |
|           | 5                                                | Line Start                  | 243.936                                                                                                    | 161.172                                                       | 72.167                                                            | Dispenser On (Dosierer ein) Befehle                                                                                                    |  |  |  |  |  |  |  |  |  |
| _         | 6                                                | Line Passing                | 251.667                                                                                                    | 161.172                                                       | 72.167                                                            | hinzufügen, wie in diesem Beispiel                                                                                                    |  |  |  |  |  |  |  |  |  |
|           | 1                                                | Dispenser Off               | 050 47                                                                                                    | 100.001                                                       | 70 407                                                            | gezeigt; dieses Bild ist nur eine                                                                                                    |  |  |  |  |  |  |  |  |  |
|           | 8                                                | Line Passing                | 258.17                                                                                                    | 169.261                                                       | /2.16/                                                            | Darstellung des resultierenden                                                                                                    |  |  |  |  |  |  |  |  |  |
|           | 9                                                | Dispenser On                | 054 000                                                                                                    | 170 177                                                       | 70 407                                                            | Dosiermusters.                                                                                                    |  |  |  |  |  |  |  |  |  |
|           | 10                                               | Line Passing                | 251.923                                                                                                    | 1/8.4//                                                       | /2.16/                                                            |                                                                                                    |  |  |  |  |  |  |  |  |  |
|           | 10                                               | Dispenser Off               | 051 000                                                                                                    | 100.000                                                       | 70 107                                                            |                                                                                                    |  |  |  |  |  |  |  |  |  |
|           | 12                                               | Dispenser Cr                | 201.923                                                                                                    | 180.302                                                       | 12.107                                                            |                                                                                                    |  |  |  |  |  |  |  |  |  |
|           | 13                                               | Lino End                    | 241 501                                                                                                    | 196 262                                                       | 72 167                                                            |                                                                                                    |  |  |  |  |  |  |  |  |  |
|           | 14                                               | Line End                    | 241.081                                                                                                    | 180.302                                                       | 12.107                                                            |                                                                                                    |  |  |  |  |  |  |  |  |  |
|           | 16                                               | End Program                 |                                                                                                    |                                                               |                                                                   |                                                                                                    |  |  |  |  |  |  |  |  |  |
| 200       | 10                                               | Life i fograffi             |                                                                                                    |                                                               |                                                                   |                                                                                                    |  |  |  |  |  |  |  |  |  |
| Pro       | ograi                                            | nm mit Dispen               | ser On (Dos                                                                                                    | ierer ein)/                                                   | Dispense                                                          | r Off (Dosierer aus) Befehlen und Beispiel für das resultierende Dosiermuster                                                                                                    |  |  |  |  |  |  |  |  |  |

| Dummy Po   | my Point (fiktiver Punkt)                                                                                                    |                                                                                                    |  |  |  |  |  |  |  |  |  |
|------------|----------------------------------------------------------------------------------------------------|----------------------------------------------------------------------------------------------------|--|--|--|--|--|--|--|--|--|
| Klick      | Funktion                                                                                                    |                                                                                                    |  |  |  |  |  |  |  |  |  |
| <b>*</b> + | Registriert die aktuelle XYZ Position als Dummy point. Die Dosiernadel bewegt sich durch diesen Punkt. Ein Dummy Point ist nützlich, um Hindernisse auf dem Werkstück zu umgehen. |                                                                                                    |  |  |  |  |  |  |  |  |  |
|            | Parameter                                                                                                    | Beschreibung                                                                                                 |  |  |  |  |  |  |  |  |  |
|            | Speed<br>(Geschwindigkeit)                                                                                                    | Die Geschwindigkeit (in mm/s) mit der die Spitze sich auf den Dummy Punkt zu bewegt<br>Reichweite 0–150 mm/s |  |  |  |  |  |  |  |  |  |

| Edge Adjust (Randanpassung)          |                                                                                                    |  |  |  |  |  |  |  |  |  |
|--------------------------------------|----------------------------------------------------------------------------------------------------|--|--|--|--|--|--|--|--|--|
| Klick                                | Funktion                                                                                                    |  |  |  |  |  |  |  |  |  |
| Doppelklicken Sie<br>auf die Adresse | Wird in Verbindung mit Find Marks (Markierungen suchen) verwendet, wenn ein Werkstück eine der folgenden Besonderheiten aufweist:                             |  |  |  |  |  |  |  |  |  |
| und wählen Sie<br>dann aus dem       | <ul> <li>Sehr große, abgerundete Ecken</li> <li>Keine offensichtlichen Merkmale zur Erstellung eines Markierungsbildes</li> </ul>                             |  |  |  |  |  |  |  |  |  |
| aus                                  | <sup>1</sup> Eine Anleitung zur Verwendung dieses Befehls finden Sie unter "Verwenden von Markierungen zum Dosi<br>auf einem flachen Werkstück" auf Seite 96. |  |  |  |  |  |  |  |  |  |

| End Pattern (Muster beenden)                                                                     |                                                                                                    |  |  |  |  |  |  |  |  |  |
|--------------------------------------------------------------------------------------------------|----------------------------------------------------------------------------------------------------|--|--|--|--|--|--|--|--|--|
| Klick                                                                                            | Funktion                                                                                                    |  |  |  |  |  |  |  |  |  |
| Doppelklicken<br>Sie auf die<br>Adresse und<br>wählen Sie dann<br>aus dem Drop-<br>down Menü aus | Wird in Verbindung mit Muster aufrufen benutzt und setzt das Programm an die Adresszeile zurück, die direkt<br>nach einem Musteraufrufbefehl steht. |  |  |  |  |  |  |  |  |  |

| End Program (Programm beenden) |                                                                                                    |  |  |  |  |  |  |
|--------------------------------|----------------------------------------------------------------------------------------------------|--|--|--|--|--|--|
| Klick                          | Funktion                                                                                                    |  |  |  |  |  |  |
| END                            | Registriert die aktuelle Adresse als Programmende. End Program bewegt die Dosierspitze in die Grundstellung (0, 0, 0) zurück. |  |  |  |  |  |  |

| Fiducial M | ark (Referenzmarke)                                                                                                    |  |  |  |  |  |  |  |
|------------|----------------------------------------------------------------------------------------------------|--|--|--|--|--|--|--|
| Klick      | Funktion                                                                                                    |  |  |  |  |  |  |  |
|            | Bewirkt, dass das System nach den zwei bestimmten, im Nummernfeld jedes Referenzmarkierungsbefehls<br>eingegebenen Referenzmarken sucht. Die zwei Referenzmarken werden dann vom Fiducial Mark Adjust Befehl<br>zur Einstellung des Dosierprogramms bei Änderungen der Ausrichtung zwischen Werkstücken benutzt. |  |  |  |  |  |  |  |
|            | HINWEISE:                                                                                                    |  |  |  |  |  |  |  |
|            | • Für beste Ergebnisse geben Sie Fiducial Mark Befehle vor Dosier- oder Setup Befehlen ein.                                                                                                    |  |  |  |  |  |  |  |
|            | • Zwei Fiducial Mark Befehle müssen im Programm vorhanden sein, damit das System diese Einstell-Funktion korrekt ausführt.                                                                                                    |  |  |  |  |  |  |  |
|            | • Fiducial Mark ist anders als Find Mark. Ein Find Mark wird nur dazu benutzt, um die XY Position eines Werkstückes zu erkennen, während ein Fiducial Mark die Orientierung prüft.                                                                                                    |  |  |  |  |  |  |  |
|            | Siehe "Über Markierungen" auf Seite 30 für mehr Informationen zu Markierungen.                                                                                                    |  |  |  |  |  |  |  |

| Fiducial Mark                                                                   | Fiducial Mark Adjust (Ausrichtung Referenzmarkierung)                                                                                                    |  |  |  |  |  |  |  |  |  |
|---------------------------------------------------------------------------------|----------------------------------------------------------------------------------------------------|--|--|--|--|--|--|--|--|--|
| Klick                                                                           | Funktion                                                                                                    |  |  |  |  |  |  |  |  |  |
| Doppelklicken<br>Sie auf die<br>Adresse und<br>wählen Sie dann<br>aus dem Drop- | Justiert das Programm (von einem Werkstück zum andern) für etwaige XY Abweichungen der Werkstücklage.<br>Das System findet die korrekte Lage durch das Erkennen von zwei Fiducial Marken. Siehe "Fiducial Mark<br>(Referenzmarke)" auf Seite 147.<br>HINWEISE: |  |  |  |  |  |  |  |  |  |
| down Menu aus                                                                   | Dieser Befehl wird in Verbindung mit dem Step & Repeat Befehl verwendet.                                                                                                    |  |  |  |  |  |  |  |  |  |
|                                                                                 | <ul> <li>Zwei Fiducial Mark Befehle müssen im Programm vorhanden sein, damit das System diese Einstellfunktion<br/>richtig ausführt.</li> </ul>                                                                                                    |  |  |  |  |  |  |  |  |  |
|                                                                                 | • Siehe "Über Markierungen" auf Seite 30 für mehr Informationen zu Markierungen.                                                                                                    |  |  |  |  |  |  |  |  |  |

| Fill Area (E | rea (Bereich füllen)                                                                                                    |                                                                                                    |  |  |  |  |  |  |  |  |  |
|--------------|----------------------------------------------------------------------------------------------------|----------------------------------------------------------------------------------------------------|--|--|--|--|--|--|--|--|--|
| Klick        | Funktion                                                                                                    |                                                                                                    |  |  |  |  |  |  |  |  |  |
|              | Wird in Verbindung mit Fill Start (Füllstart) und Fill End (Füllende) verwendet. Der Fill Area (Füllbereich) Befehl füllt einen definierten Bereich auf eine bestimmte Weise unter Verwendung der angegebenen Parameter Width (Breite) und Band. In den Erläuterungen unterhalb dieser Tabelle finden Sie ein Beispiel für jeden Typ Fill Area (Füllbereich). Die richtige Befehlsfolge für einen Füllbereich lautet: (1) Füllbereich, (2) Füllstart, (3) Füllende oder (1) Füllbereich, (2) Linienstart, (3) Linienende |                                                                                                    |  |  |  |  |  |  |  |  |  |
|              | HINWEIS: Anstelle von<br>End (Linienende) verwei                                                                                                    | Fill Start (Füllstart) kann Line Start (Linienstart) und anstelle von Fill End (Füllende) Line<br>ndet werden.                                                                                                    |  |  |  |  |  |  |  |  |  |
|              | Parameter                                                                                                    | Beschreibung (siehe Bildbeispiele)                                                                                                    |  |  |  |  |  |  |  |  |  |
|              | Type (Typ) (siehe<br>unten für jeweils ein<br>Beispiel)                                                                                                    | <ol> <li>Rectangle (S path) (Rechtecke (S Pfad))</li> <li>Circle (inner to outer) (Kreis (äußeres zu inneres))</li> <li>Rectangle (äußeres zu inneres) (Rechteck (äußeres zu inneres))</li> <li>Rectangle Band (Rechteckiges Band)</li> <li>Circle Band (Kreis Band)</li> <li>Rectangle (inner to outer) (Rechteck (von innen nach außen))</li> <li>Circle (inner to outer) (Kreis (von innen nach außen))</li> </ol> |  |  |  |  |  |  |  |  |  |
|              | Width (Breite)                                                                                                    | Der Abstand (in mm) zwischen einer Dosierlinienmitte zur nächsten, die in der Spiralfolge kommt.                                                                                                    |  |  |  |  |  |  |  |  |  |
|              | Band                                                                                                    | Die Breite (in mm), die der ausgefüllte Bereich (von einem Ende zum anderen) hat.                                                                                                    |  |  |  |  |  |  |  |  |  |

#### Fill Area: 1. Rechtecke (S Pfad)

Dieser Befehl füllt einen bestimmten Bereich, indem er die Nadel rückwärts und vorwärts entlang der X-Achse bewegt (in einer S-förmigen Linie), entsprechend dem Bandabstand und gleichzeitig entlang der Y-Achse entsprechend der Width Distance. Nach der Eingabe eines Fill Area Rectangle Befehls geben Sie einen Line Start Point an der oberen linken Ecke des zu füllenden Bereichs ein und einen Line End Point in der unteren rechten Ecke.

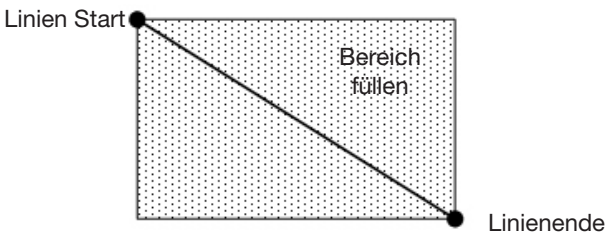

BEISPIEL: Wenn eine Breite von 5 mm eingegeben wird, bewegt sich die Nadel nach folgendem Muster:

| Width = 5 mm |   |   |   |  |  |  |  |  |  |  |  |  |  | 1 |
|--------------|---|---|---|--|--|--|--|--|--|--|--|--|--|---|
|              | , | F |   |  |  |  |  |  |  |  |  |  |  |   |
|              |   |   | _ |  |  |  |  |  |  |  |  |  |  | Ì |
|              | , | F |   |  |  |  |  |  |  |  |  |  |  | - |
|              |   |   | _ |  |  |  |  |  |  |  |  |  |  | Ì |

#### Fill Area: 2. Kreis (Outer to Inner)

Dieser Befehl füllt den entsprechenden Bereich, in dem er die Nadel spiralförmig von der Außenseite des Kreises in die Kreismitte bewegt. Nach der Eingabe eines Fill Area Circle Befehls bewegen Sie die Nadel zur Außengrenze des zu befüllenden Kreises und bestimmen diesen Punkt als Line Start Point. Dann bewegen Sie die Nadel direkt zur Kreismitte und bestimmen diesen Punkt als Line End Point.

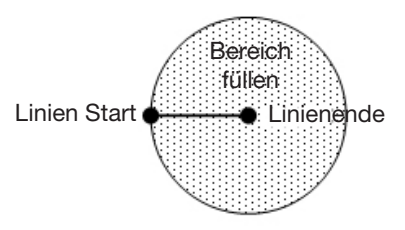

BEISPIEL: Wenn eine Breite von 5 mm eingegeben wird, bewegt sich die Nadel nach folgendem Muster:

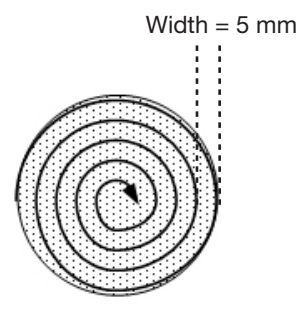

#### Fill Area: 3. Rechteck (von außen nach innen)

Dieser Befehl füllt den Bereich aus, indem er die Nadel in einer guadratischen Spiralform von der Außenseite des Rechteckes nach innen zur Mitte bewegt. Nach der Eingabe eines Fill Area Rectangle Befehls geben Sie einen Line Start Point an der oberen linken Ecke des zu füllenden Bereichs ein und einen Line End Point in der unteren rechten Ecke.

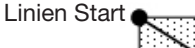

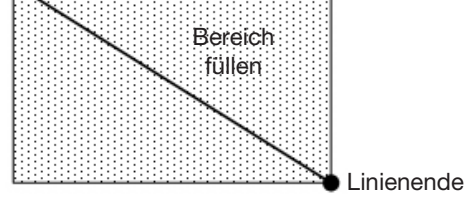

BEISPIEL: Wenn eine Breite von 5 mm eingegeben wird, bewegt sich die Nadel nach folgendem Muster:

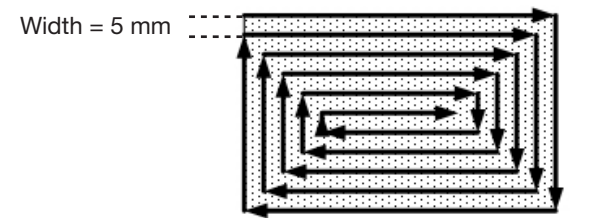

#### Fill Area: 4. Rechteckiges Band

Dieser Befehl füllt einen rechteckigen Bandbereich aus, indem er die Nadel in einer quadratischen Spiralform von der Außenseite des Rechteckes nach innen zur Mitte bewegt. Nach der Eingabe eines Fill Area Rectangle Befehls geben Sie einen Line Start Point an der oberen linken Ecke des zu füllenden Bereichs ein und einen Line End Point in der unteren rechten Ecke.

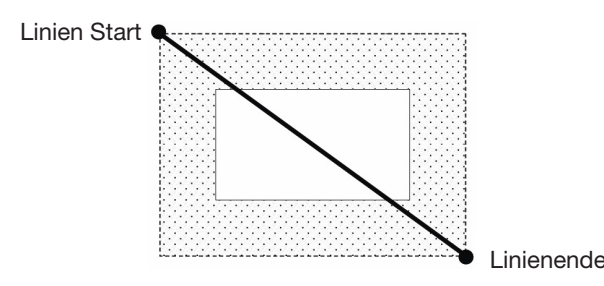

BEISPIEL: Wenn eine Breite von 5 mm und ein Band von 15 mm eingegeben wird, bewegt sich die Nadel nach folgendem Muster:

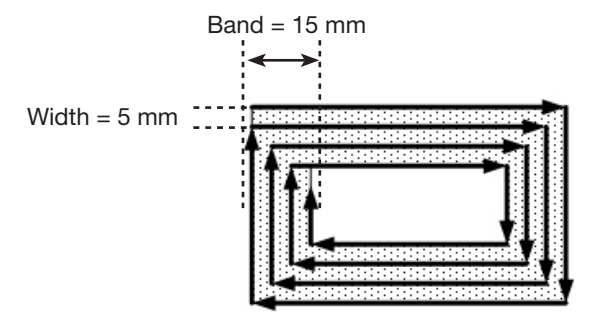

#### Fill Area: 5. Kreis Band

Dieser Befehl füllt den Bereich eines kreisförmigen Bandes aus. Er bewegt die Nadel in einer Spiralform an der Außenseite des Kreises zur Mitte. Nach der Eingabe eines Fill Area Circle Band Befehls bewegen Sie die Nadel auf den Durchmesser des Kreises und geben Sie einen Line Start Point an. Bewegen Sie sie dann direkt in die Kreismitte und geben einen Line End Point ein.

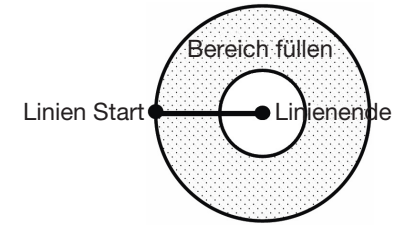

150

BEISPIEL: Wenn eine Breite von 5 mm und ein Band von 10 mm eingegeben wird, bewegt sich die Nadel nach folgendem Muster:

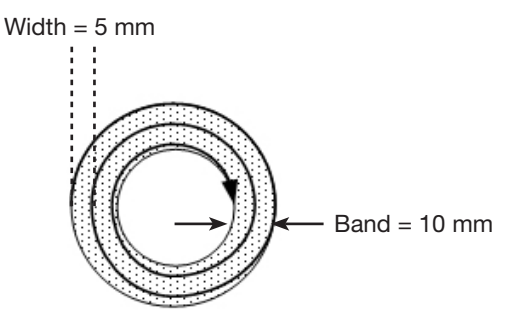

#### Fill Area (Bereich füllen): 6. Rechteck (von innen nach außen)

Dieser Befehl füllt den definierten Bereich, indem die Nadel in einer rechteckigen Spiralform von der Mitte des Rechtecks zum äußeren Rand bewegt wird. Nach der Eingabe eines Fill Area Rectangle Befehls geben Sie einen Line Start Point an der oberen linken Ecke des zu füllenden Bereichs ein und einen Line End Point in der unteren rechten Ecke.

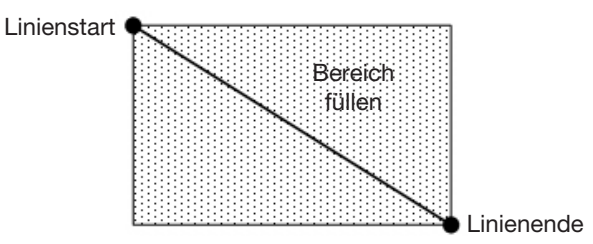

BEISPIEL: Wenn eine Breite von 5 mm eingegeben wird, bewegt sich die Nadel auf dem folgenden Pfad:

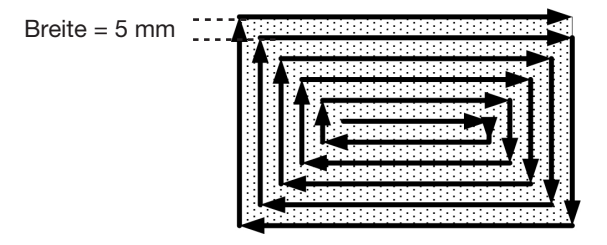

#### Fill Area (Bereich füllen): 7. Kreis (von innen nach außen)

Dieser Befehl füllt den definierten Bereich, indem die Nadel spiralförmig von der Mitte des Kreises zum äußeren Rand bewegt wird. Bewegen Sie nach Eingabe eines Fill Area Circle (Füllbereich, Kreis) Befehls die Nadel zu einem Punkt in der Mitte des zu füllenden Kreises und geben Sie diesen Punkt als Linienstartpunkt ein. Bewegen Sie anschließend die Nadel direkt zum äußeren Rand des Kreises und geben Sie diesen Punkt als Linienendpunkt ein.

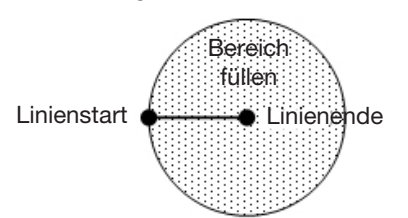

BEISPIEL: Wenn eine Breite von 5 mm eingegeben wird, bewegt sich die Nadel auf dem folgenden Pfad:

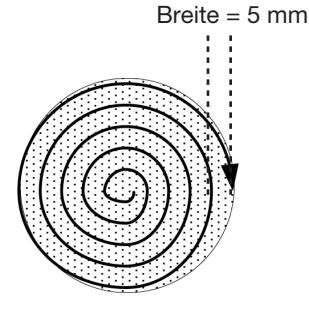

| Fill End (Füllende)                                                                      |                                                                                                    |  |  |  |  |  |  |  |  |  |
|------------------------------------------------------------------------------------------|----------------------------------------------------------------------------------------------------|--|--|--|--|--|--|--|--|--|
| Klick                                                                                    | Funktion                                                                                                    |  |  |  |  |  |  |  |  |  |
| Doppelklicken Sie<br>auf die Adresse<br>und wählen Sie<br>dann aus dem<br>Drop-down Menü | Der Fill End (Füllende) Befehl wird in Verbindung mit Fill Area (Füllbereich) und Fill Start (Füllstart) verwendet<br>und kennzeichnet das Ende eines Fill Area (Füllbereich) Befehls. Die richtige Befehlsfolge für einen<br>Füllbereich lautet: (1) Füllbereich, (2) Füllbeginn, (3) Füllende.<br><b>HINWEIS:</b> Anstelle von Fill End (Füllende) kann Line End (Linienende) verwendet werden. |  |  |  |  |  |  |  |  |  |
| aus                                                                                      |                                                                                                    |  |  |  |  |  |  |  |  |  |

| Fill Start (Füllstart)                                                                          |                                                                                                    |  |
|-------------------------------------------------------------------------------------------------|----------------------------------------------------------------------------------------------------|--|
| Klick                                                                                           | Funktion                                                                                                    |  |
| Doppelklicken Sie<br>auf die Adresse<br>und wählen Sie<br>dann aus dem<br>Drop-down Menü<br>aus | Der Fill Start (Füllstart) Befehl wird in Verbindung mit Fill Area (Füllbereich) und Fill End (Füllende) verwendet<br>und kennzeichnet den Anfang eines Fill Area (Füllbereich) Befehls. Die richtige Befehlsfolge für einen<br>Füllbereich lautet: (1) Füllbereich, (2) Füllbeginn, (3) Füllende.<br><b>HINWEIS:</b> Anstelle von Fill Start (Füllstart) kann Line Start (Linienstart) verwendet werden. |  |

| Find Angle Mark (finde Winkelmarkierung)                                                         |                                                                                                    |                                                              |  |
|--------------------------------------------------------------------------------------------------|----------------------------------------------------------------------------------------------------|--------------------------------------------------------------|--|
| Klick                                                                                            | Funktion                                                                                                    |                                                              |  |
| Doppelklicken<br>Sie auf die<br>Adresse und<br>wählen Sie dann<br>aus dem Drop-<br>down Menü aus | Wird in Verbindung mit Fiducial Marks benutzt, um das System nach einer Änderung in der XY-Ausrichtung<br>eines Werkstückes suchen zu lassen, indem ein winkelförmiger Bereich auf dem Werkstück gesucht wird.<br>Wenn eine Veränderung gefunden wird, stellt das System das Dosierprogramm entsprechend ein.<br><b>BEISPIEL:</b> Wenn Start Angle = 0 und End Angle = 90, sucht das System nach Marks im angegebenen<br>winkelförmigen Bereich. Wenn sich ein Werkstück in diesem Bereich von einem anderen Werkstück<br>unterscheidet, stellt das System das Dosierprogramm entsprechend ein. Wenn das System im angegebenen |                                                              |  |
|                                                                                                  | winkelförmigen                                                                                                    | Bereich keine Marks findet, überspringt es dieses Werkstück. |  |
|                                                                                                  | Parameter                                                                                                    | Beschreibung                                                 |  |
|                                                                                                  | Start Angle<br>(Startwinkel)                                                                                                    | Der Winkel (in Grad) mit dem das System die Suche beginnt.   |  |
|                                                                                                  | End Angle<br>(Endwinkel)                                                                                                    | Der Winkel (in Grad) mit dem das System die Suche beendet.   |  |

| Find Mark | Find Mark (Finde Markierung)                                                                                                    |  |  |  |
|-----------|----------------------------------------------------------------------------------------------------|--|--|--|
| Klick     | Funktion                                                                                                    |  |  |  |
|           | Bewirkt, dass das System im angegebenen Mark No. Feld des Mark-Befehls nach der Markierung sucht. Die Markierung wird dann vom Mark Adjust Befehl benutzt, um das Dosierprogramnm entsprechend jeweiliger eventueller XY Positionsveränderungen zwischen Werkstücken anzupassen. |  |  |  |
|           | HINWEISE:                                                                                                    |  |  |  |
|           | • Damit diese Funktion richtig im System funktioniert, ist nur ein Find Mark im Programm erforderlich.                                                                                                    |  |  |  |
|           | • Ein Find Mark ist anders als ein Fiducial Mark. Ein Find Mark ist nur dazu da, die XY Position eines Werkstückes zu erkennen, während ein Fiducial Mark dazu da ist, die Ausrichtung eines Werkstückes zu erkennen.                                                            |  |  |  |
|           | Siehe "Über Markierungen" auf Seite 30 für weitere Informationen über Markierungen.                                                                                                    |  |  |  |

| Find Mark Group (Markierungsgruppe suchen)                                               |                                                                                                    |                                            |  |
|------------------------------------------------------------------------------------------|----------------------------------------------------------------------------------------------------|--------------------------------------------|--|
| Klick                                                                                    | Funktion                                                                                                    |                                            |  |
| Doppelklicken Sie<br>auf die Adresse<br>und wählen Sie<br>dann aus dem<br>Drop-down Menü | <ul> <li>Wenn das System eine Markierung in einer Gruppe von Markierungen nicht finden kann, hält der Roboter sofort an und setzt die Suche nicht fort. So verwenden Sie diesen Befehl:</li> <li>Fügen Sie vor einer Markierung den Befehl Markierungsgruppe suchen ein, der auf 1 (Ein) gesetzt ist.</li> <li>Fügen Sie einen Befehl Markierungsgruppe suchen auf 0 (Aus) nach dem letzten Befehl Markierung suchen ein.</li> </ul> |                                            |  |
| aus                                                                                      | Einstellung                                                                                                    | Beschreibung                               |  |
|                                                                                          | 1                                                                                                    | Schaltet Markierungsgruppe suchen auf ON.  |  |
|                                                                                          | 0                                                                                                    | Schaltet Markierungsgruppe suchen auf OFF. |  |

| Fixed (Fixiert)                                                                                 |                                                                                                    |                                                                                                    |  |
|-------------------------------------------------------------------------------------------------|----------------------------------------------------------------------------------------------------|----------------------------------------------------------------------------------------------------|--|
| Klick                                                                                           | Funktion                                                                                                    |                                                                                                    |  |
| Doppelklicken Sie<br>auf die Adresse<br>und wählen Sie<br>dann aus dem<br>Drop-down Menü<br>aus | Wird in Verbindung<br>Position für eine sa<br>nicht von den Schr<br>• Fügen Sie vor<br>Befehl ein, de<br>• Fügen Sie ein | nit dem Dummy-Punkt-Befehl innerhalb eines Schritt- und Wiederhol-Befehls als<br>ubere Station verwendet. Wenn ein Fixiert-Befehl vorhanden ist, wird der Dummy-Punkt<br>itt- und Wiederhol-Befehlen beeinflusst. So verwenden Sie diesen Befehl:<br>einem Dummy-Punkt-Befehl und einem Schritt- und Wiederhol-Befehl einen Fixiert-<br>r auf 1 (Ein) gesetzt ist.<br>en Fixiert-Befehl, der auf 0 (Aus) gesetzt ist, nach dem letzten Dosiermuster-Befehl ein. |  |
|                                                                                                 | Einstellung                                                                                                    | Beschreibung                                                                                                    |  |
|                                                                                                 | 1                                                                                                    | Schaltet Fixiert auf ON.                                                                                                    |  |
|                                                                                                 | 0                                                                                                    | Schaltet Fixiert auf OFF.                                                                                                    |  |

| Fixed Point (Fixpunkt)                                                                          |                                                              |                                                                                                    |  |
|-------------------------------------------------------------------------------------------------|--------------------------------------------------------------|----------------------------------------------------------------------------------------------------|--|
| Klick                                                                                           | Funktion                                                     |                                                                                                    |  |
| Doppelklicken Sie<br>auf die Adresse<br>und wählen Sie<br>dann aus dem<br>Drop-down Menü<br>aus | Veranlasst den Rot<br>Z-Erkennung oder<br>oder Markierung su | boter, die angegebenen Koordinaten zu bewegen. Ein Fixpunkt wird nicht von der Nadel-<br>der Nadel-XY-Anpassung beeinflusst, wohl aber von den Offsets der Passermarkierung<br>uchen. |  |
|                                                                                                 | Parameter                                                    | Beschreibung                                                                                                    |  |
|                                                                                                 | Speed<br>(Geschwindigkeit)                                   | Die Geschwindigkeit, mit der sich der Roboter zu den Koordinaten des Fixpunkts<br>bewegt.<br>Bereich: 0-150 mm/s                                                                      |  |

| Fixture Plate (Vorrichtungsplatte)                                                              |                                                                                                    |  |  |
|-------------------------------------------------------------------------------------------------|----------------------------------------------------------------------------------------------------|--|--|
| Klick                                                                                           | Funktion                                                                                                    |  |  |
| Doppelklicken Sie<br>auf die Adresse<br>und wählen Sie<br>dann aus dem<br>Drop-down Menü<br>aus | <ul> <li>Bewirkt, dass das System die Z-Höhenwerte des Dosierprogramms auf der Grundlage der präzise gemessenen Höhe mehrerer Stellen auf der Vorrichtungsplatte anpasst. Um die Höhenmessungen der Aufspannplatte in das System einzugeben, siehe "Anhang H, Höhe der Vorrichtungsplatte – Setup und Verwendung (nur Höhensensorsysteme)" auf Seite 195 oder "Anhang I, Höhe der Vorrichtungsplatte – Setup und Verwendung (Nur Lasersysteme)" auf Seite 197, je nachdem, was für Ihr System gilt. So verwenden Sie diesen Befehl:</li> <li>Fügen Sie einen Vorrichtungsplatten-Befehl ein, der auf 1 (Ein) gesetzt ist, bevor Sie das erste Dosiermuster eingeben.</li> <li>Fügen Sie nach dem letzten Dosiermuster-Befehl einen Vorrichtungsplatten-Befehl ein, der auf 0 (Aus) gesetzt ist</li> </ul> |  |  |
|                                                                                                 | Einstellung Beschreibung                                                                                                    |  |  |
|                                                                                                 | 1         Schaltet die Vorrichtungsplatte auf ON.                                                                                                    |  |  |
|                                                                                                 | 0 Schaltet die Vorrichtungsplatte auf OFF.                                                                                                    |  |  |

#### Goto Address (gehe zu Adresse)

| Klick | Funktion                                                             |
|-------|----------------------------------------------------------------------|
|       | Lässt das Programm an die Stelle mit dem angegebenen Label springen. |

| Goto Label (gehe zu Label) |                                                                      |
|----------------------------|----------------------------------------------------------------------|
| Klick                      | Funktion                                                             |
|                            | Lässt das Programm an die Stelle mit dem angegebenen Label springen. |

| Height Sensor (Höhensensor)                                                                                                    |                                                                                                    |  |
|----------------------------------------------------------------------------------------------------|----------------------------------------------------------------------------------------------------|--|
| Klick                                                                                                    | Funktion                                                                                                    |  |
| Doppelklicken Sie<br>auf die Adresse und<br>wählen Sie dannMan misst die Höhe eines Objektes auf einem Werkst<br>die gemessenen Daten werden dann dazu verwendet,<br>zwischen den Werkstücken Änderungen in der Höhe aus | Man misst die Höhe eines Objektes auf einem Werkstück wo der Dosierpunkt platziert werden soll;<br>die gemessenen Daten werden dann dazu verwendet, die Dosierung entsprechend anzupassen, wenn<br>zwischen den Werkstücken Änderungen in der Höhe auftreten. |  |
| aus dem Drop-<br>down Menü aus                                                                                                    | <b>HINWEIS:</b> Für diese Funktion muss der optionale Höhensensor installiert und eingerichtet sein. Siehe<br>"Anhang G, Höhensensor Einrichtung und Verwendung" auf Seite 191 für alle Informationen zum<br>Höhensensor.                                     |  |

#### Image Check Count (Anzahl der Bilder prüfen)

| Klick                                                         | Funktion                                                                                                    |                                                                                                    |  |  |
|---------------------------------------------------------------|----------------------------------------------------------------------------------------------------|----------------------------------------------------------------------------------------------------|--|--|
|                                                               | <ul> <li>Prüft, ob sich die angegebene Bilderanzahl innerhalb der Kameraansicht befindet:</li> <li>Wenn die Bilderanzahl mit dem Anzahl-Parameterwert übereinstimmt, führt das System das Dosierprogramm aus.</li> <li>Stimmt die Bilderanzahl nicht mit dem Anzahl-Parameterwert überein, springt das Programm zu dem angegebenen Etikett.</li> <li>HINWEIS: Verwenden Sie den Anzahl-Parameter, um das System zu veranlassen, nach einer exakten Anzahl v Bildern oder einer Bilderanzahl zu suchen, die größer als, kleiner als oder gleich ist.</li> </ul> |                                                                                                    |  |  |
|                                                               | Parameter Beschreibung                                                                                                    |                                                                                                    |  |  |
|                                                               | No. (Nr.) Die Nummer der Markierungsbilder (Bildsockel)                                                                                                    |                                                                                                    |  |  |
| Count Die Anzahl der Bilder<br>(Zählung) und Größer-als-, Kle |                                                                                                    | Die Anzahl der Bilder, die in der Kameraansicht vorhanden sein müssen – verwenden Sie Ziffern und Größer-als-, Kleiner-als- oder Gleich-Symbole, um die Anzahl anzugeben.                                                                                                    |  |  |
|                                                               |                                                                                                    | BEISPIELE:                                                                                                    |  |  |
|                                                               |                                                                                                    | <ul> <li>Geben Sie "6" ein, um genau 6 Bilder anzugeben</li> <li>Geben Sie "&gt;6" ein, um mehr als 6 Bilder anzugeben</li> <li>Geben Sie "&gt;=6" ein, um 6 oder mehr Bilder anzugeben</li> <li>Geben Sie "&lt;6" ein, um weniger als 6 Bilder anzugeben</li> <li>Geben Sie "&lt;=6" ein, um 6 oder weniger Bilder anzugeben</li> </ul> |  |  |
|                                                               | Label                                                                                                    | Die Bezeichnung, zu der das Programm springt, wenn die Anzahl falsch ist.                                                                                                    |  |  |

#### Initialize (Initialisieren)

| Klick | Funktion                                                                                                    |
|-------|----------------------------------------------------------------------------------------------------|
|       | Lässt den Roboter eine Initialisierung durchführen. Die Dosiernadel bewegt sich in die Grundstellung (0, 0, 0) und der Roboter fährt mithilfe der Grundstellungssensoren in die Grundstellung. |

| Input (Eingang) |                                                                                                    |                                                                                                    |  |  |
|-----------------|----------------------------------------------------------------------------------------------------|----------------------------------------------------------------------------------------------------|--|--|
| Klick           | Funktion                                                                                                    | Funktion                                                                                                    |  |  |
|                 | Bewirkt, dass das Programm das Vorhandensein eines Eingangssignals am angegebenen Anschluss prüft und<br>entsprechend der Parametereinstellung 0 Aus / 1 Ein Maßnahmen ergreift. |                                                                                                    |  |  |
|                 | Parameter                                                                                                    | Beschreibung                                                                                                    |  |  |
|                 | Port(1~8)<br>[Anschluss (1~8)]                                                                                                    | Legt die Nummer des Eingangsanschlusses fest, der überprüft werden soll.                                                                                                    |  |  |
|                 | 0 Off (0 Aus)                                                                                                    | <ul> <li>Wenn das Eingangssignal OFF ist, springt das System zur angegebenen Adresse oder<br/>Bezeichnung.</li> <li>Wenn das Eingangssignal ON ist, fährt das System mit dem nächsten Befehl fort.</li> </ul>    |  |  |
|                 | 1 On (1 Ein)                                                                                                    | <ul> <li>Wenn das Eingangssignal ON ist, springt das System zu der angegebenen Adresse oder<br/>Bezeichnung.</li> <li>Wenn das Eingangssignal OFF ist, fährt das System mit dem nächsten Befehl fort.</li> </ul> |  |  |
|                 | Address or Label<br>(Adresse oder<br>Kennzeichnung)                                                                                                    | Die Adresse oder Bezeichnung, zu der das Programm springt, hängt von dem Ergebnis der Eingabeprüfung ab. Klicken Sie auf CHANGE, um zwischen Adresse und Bezeichnung umzuschalten.                               |  |  |

| Input Ready (Eingang bereit)                                                                  |                                                                                                    |                                                                                   |  |  |
|-----------------------------------------------------------------------------------------------|----------------------------------------------------------------------------------------------------|-----------------------------------------------------------------------------------|--|--|
| Klick                                                                                         | Funktion                                                                                                    | Funktion                                                                          |  |  |
| Doppelklicken Sie<br>auf die Adresse und<br>wählen Sie dann<br>aus dem Drop-<br>down Menü aus | Dient zur Kommunikation mit externen Geräten: Wenn Input Ready (Eingang bereit) auf ON (EIN) steht,<br>prüft das System den zugewiesenen Anschluss und handelt entsprechend; wenn Input Ready (Eingang<br>bereit) auf OFF (AUS) steht, prüft das System den zugewiesenen Anschluss nicht und fährt mit dem<br>nächsten Befehl fort. Wenn dieser Befehl ON ist, führt das Dosierprogramm eine Endlosschleife durch, um<br>den Eingangsstatus zu überprüfen. |                                                                                   |  |  |
|                                                                                               | Parameter                                                                                                    | Beschreibung                                                                      |  |  |
|                                                                                               | Port(1~8)<br>[Anschluss<br>(1~8)]                                                                                                    | Legt die Nummer des Eingangsanschlusses fest, der vom System geprüft werden soll. |  |  |
|                                                                                               | 0 Off, 1 On<br>(0 Aus, 1 Ein)                                                                                                    | Schaltet Input Ready (Eingang bereit) OFF (AUS) oder ON (EIN).                    |  |  |

| Jet S                                                           | Jet Step                                                        |                                                                                                    |                   |                                                                                                    |                                                     |     |   |                  |  |  |
|-----------------------------------------------------------------|-----------------------------------------------------------------|----------------------------------------------------------------------------------------------------|-------------------|----------------------------------------------------------------------------------------------------|-----------------------------------------------------|-----|---|------------------|--|--|
| к                                                               | lick                                                            | Funktion                                                                                                    |                   |                                                                                                    |                                                     |     |   |                  |  |  |
| Doppe<br>Sie au<br>Adress<br>wähler<br>dann a<br>Drop-o<br>Menü | elklicken<br>f die<br>se und<br>n Sie<br>aus dem<br>down<br>aus | Wird in Verbindung mit einem Line Start (Linienstart) und Line End (Linienende) Befehl verwendet und<br>bewirkt, dass das System zwischen den Befehlen auf der angegebenen Länge (Schritt ausgeben) und für<br>die festgelegte Zeitspanne (Impulsbreite) eine Reihe von Punkten aufträgt. Dieser Befehl ist nützlich für<br>Anwendungen mit berührungslosem Dosieren (Jetting), die eine extrem schnelle Dosierung erfordern.<br><b>HINWEIS:</b> Bei der PICO-Jet-Dosierung kann dieser Befehl mit den Befehlen Line Start (Linienstart) und Line<br>End (Linienende) verwendet werden, um ein unterbrochenes Muster zu erzeugen. Ein Beispielprogramm und<br>das sich daraus ergebende Muster sind unten dargestellt. |                   |                                                                                                    |                                                     |     |   |                  |  |  |
|                                                                 |                                                                 | Param                                                                                                    | eter              | Bes                                                                                                    | schreib                                             | ung |   |                  |  |  |
|                                                                 |                                                                 | Jet Ste<br>(Schritt<br>ausgeb                                                                                                    | ep<br>t<br>ben)   | Der                                                                                                    | Der Abstand (in mm) zwischen den einzelnen Punkten. |     |   |                  |  |  |
|                                                                 |                                                                 | Puls W<br>(Impuls                                                                                                    | 'idth<br>sbreite) | Legt fest, wie lange der Dosierer für jeden dosierten Punkt geöffnet bleibt (in ms).                                                                                                    |                                                     |     |   |                  |  |  |
|                                                                 |                                                                 | Adjust<br>(Anpas                                                                                                    | sen)              | Offset-Wert (in mm), den das System auf jeden Koordinatenwert im Programm anw<br>Diese Einstellung kann verwendet werden, um Abweichungen des Dosierprogramm<br>gewünschten Muster auszugleichen. |                                                     |     |   |                  |  |  |
|                                                                 | ·                                                               |                                                                                                    |                   | · ·                                                                                                    |                                                     |     |   | art Line passing |  |  |
| D:\Save                                                         | jet step manual                                                 | example.S                                                                                                    | SRC               | 2                                                                                                    | 4                                                   | E   | 6 |                  |  |  |
| 1                                                               | Z Clearance Set                                                 | up 1                                                                                                    | 1                 | 3                                                                                                    | 4                                                   | 5   | 0 |                  |  |  |
| 2                                                               | Line Speed                                                      | 10                                                                                                    |                   |                                                                                                    |                                                     |     |   |                  |  |  |
| 3                                                               | Line dispense Se                                                | etu 0.2                                                                                                    | 0                 | 0                                                                                                    | 0                                                   | 0   | 0 |                  |  |  |
| 4                                                               |                                                                 |                                                                                                    |                   |                                                                                                    |                                                     |     |   |                  |  |  |
| 5                                                               | Jet Step                                                        | 3.3                                                                                                    | 0.3               | 0                                                                                                    |                                                     |     |   | •                |  |  |
| 6                                                               | Line Start                                                      | 145                                                                                                    | 145               | 56                                                                                                    |                                                     |     |   |                  |  |  |
| 7                                                               | Line Passing                                                    | 165                                                                                                    | 145               | 56                                                                                                    |                                                     |     |   |                  |  |  |
| 8                                                               | Line End                                                        | 165                                                                                                    | 165               | 56                                                                                                    |                                                     |     |   |                  |  |  |
| 9                                                               |                                                                 |                                                                                                    |                   |                                                                                                    |                                                     |     |   |                  |  |  |
| 10                                                              | End Program                                                     |                                                                                                    |                   |                                                                                                    |                                                     |     |   | Line parsing     |  |  |
|                                                                 |                                                                 |                                                                                                    |                   |                                                                                                    |                                                     |     |   | Line passing     |  |  |

Beispiel für ein Punkt-Dosierprogramm mit dem Jet Step (Schritt ausgeben) Befehl für ein PICO-Jetventil

| Label    |                                                                                                    |
|----------|----------------------------------------------------------------------------------------------------|
| Klick    | Funktion                                                                                                    |
| <b>?</b> | Legt ein numerisches Label fest, das als Referenz für Goto Adress, Goto Label, Loop Address, Step & Repeat X, Step & Repeat Y und Call Subroutine Befehlen genommen werden kann. Der Nutzen eines Labels ist eine gute Alternative zum Benutzen einer Adressnummer, weil sich ein Label bei Eingabe oder Löschung von Befehlen nicht verändert. Pro Programm sind maximal 64 Kennzeichnungen zulässig, von denen jede bis zu 8 Zahlen lang sein kann. |

| Laser Adjust (for Lines) (Laser Einstellung/Anpassung – für Linien) |                                                                                                    |                            |  |  |  |  |
|---------------------------------------------------------------------|----------------------------------------------------------------------------------------------------|----------------------------|--|--|--|--|
| Klick                                                               | Funktion                                                                                                    |                            |  |  |  |  |
|                                                                     | (Nur bei Lasersystemen)<br>Passt das Programm (von einem Werkstück zum anderen) an Höhenunterschiede entlang einer Linie oder eir<br>Werkstückes an. Der Linienpfad, den das System messen soll, wird durch Verwendung der Laser Detect Bef<br>spezifiziert. Siehe "Laser Detect (for Lines) (Laser Erkennung) (für Linien)" auf Seite 157. |                            |  |  |  |  |
|                                                                     | Einstellung Beschreibung                                                                                                    |                            |  |  |  |  |
|                                                                     | 1                                                                                                    | Schaltet Laser Adjust ein. |  |  |  |  |
|                                                                     | 0 Schaltet Laser Adjust aus.                                                                                                    |                            |  |  |  |  |

| Laser Average (Laser Durchschnitt)     |                                                                                                    |                                  |  |  |  |
|----------------------------------------|----------------------------------------------------------------------------------------------------|----------------------------------|--|--|--|
| Klick                                  | Funktion                                                                                                    |                                  |  |  |  |
| Doppelklicken Sie                      | (Nur bei Lasersystemen)                                                                                                    |                                  |  |  |  |
| auf die Adresse und<br>wählen Sie dann | Misst die Höhe von Objekten auf einem Linienpfad (je nachdem, ob dieses Signal ein oder ausgeschaltet ist) und bildet einen Durchschnittswert der gemessenen Werte |                                  |  |  |  |
| down Menü aus                          | Einstellung                                                                                                    | Beschreibung                     |  |  |  |
|                                        | 1                                                                                                    | Schaltet Laser Durchschnitt ein. |  |  |  |
|                                        | 0                                                                                                    | Schaltet Laser Durchschnitt aus. |  |  |  |

#### Laser Detect (for Lines) (Laser Erkennung) (für Linien)

| Klick | Funktion                                                                                                    | Funktion                                                                                                    |  |  |  |  |
|-------|----------------------------------------------------------------------------------------------------|----------------------------------------------------------------------------------------------------|--|--|--|--|
|       | (Nur bei Laser                                                                                                    | rsystemen)                                                                                                    |  |  |  |  |
|       | Misst die Höh<br>genutzt, um d<br>anzupassen. I                                                                                  | Misst die Höhe eines Objekts entlang einer Linie; die gemessenen Daten werden vom Laser Adjust Befehl genutzt, um das Dosierprogramm entsprechend eventueller Höhenänderungen zwischen Werkstücken anzupassen. Dieser Befehl kann auch zusammen mit Laser Plane (Laserfläche) verwendet werden.                                                                                                    |  |  |  |  |
|       | HINWEIS: Da<br>verwendet (an<br>Begrenzungsf<br>Fenster zu öff<br>Felder Untere<br>wenn die Z-Ad<br>Lasererkennu<br>Werkstück Of | <b>WEIS:</b> Damit das System den vom Setup der Lasererkennung festgelegten Offset für die Z-Höhe<br>endet (anstelle der im Programm angegebenen Z-Koordinaten), markieren Sie das Kontrollkästchen<br>renzungsfunktion aktivieren im Setup der Lasererkennung (Sie müssen den Assistenten ausführen, um dieses<br>iter zu öffnen). Um hohe oder niedrige Z-Höhengrenzen festzulegen, geben Sie die gewünschten Werte in die<br>er Untere Grenze und Obere Grenze ein. Wenn Sie Werte eingeben, verhindert das System die Dosierung,<br>n die Z-Achse über oder unter den angegebenen Grenzwerten liegt. Weitere Informationen zum Setup der<br>rerkennung finden Sie unter "(Nur bei Lasersystemen) Kalibrierung des Lasers und Einstellen des Nadel-zu-<br>vstück Offsets" auf Seite 56. |  |  |  |  |
|       | Einstellung                                                                                                    | Beschreibung                                                                                                    |  |  |  |  |
|       | 1                                                                                                    | Schaltet Laser Detect ein.                                                                                                    |  |  |  |  |
|       | 0                                                                                                    | Schaltet Laser Detect aus.                                                                                                    |  |  |  |  |

| Laser Height (for Dots or Planes) (Laserhöhe) (für Punkte oder Flächen)                         |                                                                                                    |  |  |  |
|-------------------------------------------------------------------------------------------------|----------------------------------------------------------------------------------------------------|--|--|--|
| Klick                                                                                           | Funktion                                                                                                    |  |  |  |
| Doppelklicken Sie<br>auf die Adresse<br>und wählen Sie<br>dann aus dem<br>Drop-down Menü<br>aus | (Nur bei Lasersystemen)<br>Misst die Höhe eines Objekts auf einem Werkstück, auf dem Dosierpunkte oder -linien platziert werden<br>sollen; die gemessenen Daten werden dann von Laser Point Adjust (Laserpunkt einstellen) oder Laser<br>Plane (Laserfläche) verwendet, um das Dosierprogramm entsprechend für alle Höhenänderungen zwischen<br>Werkstücken anzupassen. |  |  |  |

| Laser Plane (Laserfläche)                                           |                                                                                                    |                                               |  |  |
|---------------------------------------------------------------------|----------------------------------------------------------------------------------------------------|-----------------------------------------------|--|--|
| Klick                                                               | Funktion                                                                                                    | Funktion                                      |  |  |
| Doppelklicken Sie                                                   | (Nur bei Laser                                                                                                    | systemen)                                     |  |  |
| auf die Adresse<br>und wählen Sie<br>dann aus dem<br>Drop-down Menü | In Verbindung mit vier (4) oder mehr Laser Height (Laserhöhe) Befehlen liest der Laser Plane (Laserfläche)<br>Befehl alle Laser Height (Laserhöhe) Befehle im Dosierprogramm und passt das Programm entsprechend<br>für alle Höhenänderungen zwischen Werkstücken an. Dieser Befehl kann auch zusammen mit Laser Detect<br>(Lasererkennung) verwendet werden. |                                               |  |  |
| 440                                                                 | Einstellung                                                                                                    | Beschreibung                                  |  |  |
|                                                                     | 1                                                                                                    | Schaltet Laser Plane (Laserfläche) ON (EIN).  |  |  |
|                                                                     | 0                                                                                                    | Schaltet Laser Plane (Laserfläche) OFF (AUS). |  |  |

#### Laser Plane Detect (Laserebene erkennen)

| Klick                                             | Funktion                                                                                                    |                                                                                      |  |  |  |
|---------------------------------------------------|----------------------------------------------------------------------------------------------------|--------------------------------------------------------------------------------------|--|--|--|
| Doppelklicken Sie                                 | (Nur bei Laser                                                                                                    | systemen)                                                                            |  |  |  |
| auf die Adresse<br>und wählen Sie<br>dann aus dem | Wird in Verbindung mit dem Laserebene-Befehl verwendet, wenn die Höhe eines Werkstücks größer ist als der Erfassungsbereich des Lasers. So verwenden Sie diesen Befehl:                                                                                     |                                                                                      |  |  |  |
| dann aus dem<br>Drop-down Menü<br>aus             | <ul> <li>Fügen Sie vor dem ersten Dosiermuster-Befehl den Laserebeneerkennungs-Befehl ein, der auf 1 (Ein) gesetzt ist.</li> <li>Fügen Sie nach dem letzten Dosiermuster-Befehl den Laserebeneerkennungs-Befehl ein, der auf 0 (Aus) gesetzt ist</li> </ul> |                                                                                      |  |  |  |
|                                                   | Kopieren                                                                                                    | Sie die Dosiermuster-Befehle und fügen Sie sie zwischen den Laserebene-Befehlen ein. |  |  |  |
|                                                   | Einstellung                                                                                                    | Beschreibung                                                                         |  |  |  |
|                                                   | 1                                                                                                    | Schaltet Laser-Ebenen-Detektor AN.                                                   |  |  |  |
|                                                   | 0                                                                                                    | Schaltet Laser-Ebenen-Detektor AUS.                                                  |  |  |  |

| Laser Point Adjust (for Dots) (Laser Point Einstellung/Anpassung) (für Punkte)                |                                                                                                    |  |  |
|-----------------------------------------------------------------------------------------------|----------------------------------------------------------------------------------------------------|--|--|
| Klick                                                                                         | Funktion                                                                                                    |  |  |
| Doppelklicken Sie<br>auf die Adresse und<br>wählen Sie dann<br>aus dem Drop-<br>down Menü aus | (Nur bei Lasersystemen)<br>Stellt das Programm (von einem Werkstück zum anderen) für mögliche Höhenunterschiede für einen<br>Dosierpunkt auf dem Werkstück ein. Der Dosierpunkt, den das System messen soll, wird durch den Laser<br>Height Befehl spezifiziert. Siehe "Laser Height (for Dots or Planes) (Laserhöhe) (für Punkte oder Flächen)"<br>auf Seite 157. |  |  |

| Laser Skip (Laser überspringen) |                                                                                                    |                          |  |  |  |  |
|---------------------------------|----------------------------------------------------------------------------------------------------|--------------------------|--|--|--|--|
| Klick                           | Funktion                                                                                                    |                          |  |  |  |  |
|                                 | <ul> <li>(Nur bei Lasersystemen)</li> <li>Wird in Verbindung mit Lasererkennung oder Laserebenenerkennung verwendet, um einen Teil einer Messung von Lasererkennung oder Laserebenenerkennung zu überspringen.</li> </ul> |                          |  |  |  |  |
|                                 |                                                                                                    |                          |  |  |  |  |
|                                 | Einstellung Beschreibung                                                                                                    |                          |  |  |  |  |
|                                 | Schaltet Laser Skip ein.                                                                                                    |                          |  |  |  |  |
|                                 | 0                                                                                                    | Schaltet Laser Skip aus. |  |  |  |  |

| Light (Licht)                |                                                                                                    |  |  |
|------------------------------|----------------------------------------------------------------------------------------------------|--|--|
| Klick                        | Funktion                                                                                                    |  |  |
| Doppelklicken<br>Sie auf die | Stellt die Stärke der Lichtquelle an einem bestimmten Punkt im Programm zwischen 0 (kein Licht) und 255 (am hellsten) ein. |  |  |
| Adresse und<br>wählen Sie    | HINWEIS: Damit dieser Befehl richtig funktioniert, muss der Lichtcontroller auf EXT eingestellt sein.                      |  |  |
| dann aus dem<br>Drop-down    |                                                                                                    |  |  |
| Menü aus                     |                                                                                                    |  |  |

#### Line Dispense Setup (Dosierlinie Setup)

| Klick                        | Funktion                                                                                                    |                                                                                                    |  |  |
|------------------------------|----------------------------------------------------------------------------------------------------|----------------------------------------------------------------------------------------------------|--|--|
| <b>\$</b>                    | Stellt ein, wie das System eine Linie mit Flüssigkeit dosiert. Wenn Flüssigkeiten mit einer hohen Viskosität dosiert werden, gibt es oft eine Verzögerung zwischen dem Öffnen des Dosiergeräts und dem Punkt, an dem Flüssigkeit zu fließen beginnt. |                                                                                                    |  |  |
|                              | Parameter                                                                                                    | Beschreibung                                                                                                    |  |  |
|                              | Pre-move Delay<br>(Verzögerung vor<br>Bewegung)                                                                                                    | Die Zeit, die das Dosiergerät zu Beginn einer Linie öffnet, bevor er sich bewegt. Diese Verzögerungszeit verhindert, dass sich die Nadel entlang der Linie ohne Flüssigkeit bewegt.                                                                                                    |  |  |
|                              | Settling Distance<br>(Settling-Strecke)                                                                                                    | Die Strecke, die der Roboter zu Beginn einer Linie zurücklegt, bevor sich die Dosierung<br>einschaltet. Die Strecke gibt dem Roboter ausreichend Zeit, Geschwindigkeit<br>aufzubauen und wird hauptsächlich dazu verwendet, die Abgabe von zu viel Flüssigkeit<br>zu Beginn einer Linie zu verhindern. |  |  |
|                              | Dwell Time (Verweilzeit)                                                                                                    | Verzögerungszeit, die am Ende einer Linie entsteht, um dem Dosiergerät Zeit zu geben, den Druck auszugleichen, bevor er sich zum nächsten Punkt bewegt.                                                                                                    |  |  |
|                              | Node Time<br>(Passierpunkt-<br>Verweildauer)                                                                                                    | Zeitverzögerung, die nur bei einem Line Passing Befehl auftaucht. Die Dosiernadel<br>bewegt sich durch den Line Passing Point und wartet dort mit aktivierter Dosierung eine<br>gewisse Zeit.                                                                                                    |  |  |
|                              | Shutoff Distance<br>(Abschaltstrecke)                                                                                                    | Die Strecke vor dem Ende einer Linie, an der das Dosiergerät abschaltet, damit keine<br>Flüssigkeit mehr entweichen kann. Siehe untere Abbildung.                                                                                                    |  |  |
|                              | Shutoff Delay<br>(Abschaltverzögerung)                                                                                                    | Die Zeit, für die das Dosiergerät geöffnet bleibt, sobald die Nadel am Ende einer Linie angekommen ist.                                                                                                    |  |  |
| Dosiergerät schaltet hier ab |                                                                                                    |                                                                                                    |  |  |
| Abbildung der                | Shutoff Distance Parame                                                                                                    | Shutoff Distance                                                                                                    |  |  |

| Line End (Linienende) |                                                                                                    |  |
|-----------------------|----------------------------------------------------------------------------------------------------|--|
| Klick                 | Funktion                                                                                                    |  |
| L.                    | Registriert die aktuelle XYZ Position als Line End Point.                                                          |  |
|                       | HINWEIS: Die richtige Befehlsabfolge für eine Linie ist wie folgt: (1) Line Start, (2) Line Passing, (3) Line End. |  |

| Line Passing (Linie passieren) |                                                                                                    |  |  |
|--------------------------------|----------------------------------------------------------------------------------------------------|--|--|
| Klick                          | Funktion                                                                                                    |  |  |
|                                | Registriert die aktuelle XYZ Position als Line Passing Point. Dies ist die Position auf einer Linie, bei der die Nadel ihre Richtung ändert, wie z. B. in der Ecke eines Rechteckes. |  |  |
|                                | HINWEISE:                                                                                                    |  |  |
|                                | • Die richtige Befehlsabfolge für eine Linie ist wie folgt: (1) Line Start, (2) Line Passing, (3) Line End.                                                                          |  |  |
|                                | Verwenden Sie auch einen Line Passing Point vor und nach einem Arc Point Befehl.                                                                                                    |  |  |

#### Line Speed (Liniengeschwindigkeit)

| Klick   I | Funktion                                                                                                    |
|-----------|----------------------------------------------------------------------------------------------------|
|           | Stellt die Geschwindigkeit (in mm/s) ein, mit der sich die Dosiernadel zu der Position im Programm bewegt, wo<br>dieser Befehl eingegeben worden ist und überschreibt damit auch die Grundeinstellungen des Systems für Line<br>Speed. |

| Line Start (Linien Start) |                                                                                                    |  |
|---------------------------|----------------------------------------------------------------------------------------------------|--|
| Klick                     | Funktion                                                                                                    |  |
| <b>*_</b> /               | Registriert die aktuelle XYZ Position als Line Start Point für die Liniendosierung.                                |  |
|                           | HINWEIS: Die richtige Befehlsabfolge für eine Linie ist wie folgt: (1) Line Start, (2) Line Passing, (3) Line End. |  |

| Loop Address (Loop/Zyklus Adresse) |                              |                                                                                                    |  |
|------------------------------------|------------------------------|----------------------------------------------------------------------------------------------------|--|
| Klick                              | Funktion                     |                                                                                                    |  |
| Doppelklicken<br>Sie auf die       | Setzt das Pro<br>Werte fort. | gramm an einer bestimmten Adresse (A) oder einem Label entsprechend der eingegebenen                                                                   |  |
| Adresse und<br>wählen Sie dann     | Parameter                    | Beschreibung                                                                                                    |  |
| aus dem Drop-<br>down Menü aus     | Address<br>(Adresse)         | Die Adresse (A) oder Label Nummer, an die das Programm hin springt. Die Jump-to Address<br>(A) oder Label müssen vor der aktuellen Adresse auftauchen. |  |
|                                    | Count<br>(Anzahl)            | Anzahl, wie oft ein Loop ausgeführt werden soll.                                                                                                    |  |

| Mark Adjust (Markierung anpassen)                                                                |                                                                                                    |  |  |
|--------------------------------------------------------------------------------------------------|----------------------------------------------------------------------------------------------------|--|--|
| Klick                                                                                            | Funktion                                                                                                    |  |  |
| Doppelklicken<br>Sie auf die<br>Adresse und<br>wählen Sie dann<br>aus dem Drop-<br>down Menü aus | Lässt das System in Verbindung mit dem Find Mark Befehl nach der im Nummernfeld des Find Mark Befehls<br>eingegebenen Marke suchen. Wenn das System die Markierung gefunden hat, überprüft es die XY Position<br>des Werkstückes und stellt den Dosierpfad entsprechend ein. |  |  |

| Mark Follow (Markierung folgen)                                                          |                                                                                 |                                                                                                    |  |
|------------------------------------------------------------------------------------------|---------------------------------------------------------------------------------|----------------------------------------------------------------------------------------------------|--|
| Klick                                                                                    | Funktion                                                                        |                                                                                                    |  |
| Doppelklicken Sie<br>auf die Adresse<br>und wählen Sie<br>dann aus dem<br>Drop-down Menü | Bei Verwendu<br>entlang einer<br>Offset (Markie<br>Programm fin<br>gebogenen Li | ng in Verbindung mit einem Find Mark (Markierung suchen) Befehl wird das System veranlasst,<br>leicht gekrümmten Linie zu dosieren. Für engere Kurven wird außerdem der Mark Follow<br>erung folgen Offset) Befehl benötigt. Ein Beispiel für die Verwendung dieses Befehls in einem<br>den Sie unter "Verwenden von Mark Follow (Markierung folgen) zum Dosieren entlang einer<br>nie" auf Seite 99. |  |
| aus                                                                                      | Einstellung                                                                     | Beschreibung                                                                                                    |  |
|                                                                                          | 1                                                                               | Schaltet Mark Follow (Markierung folgen) ON (EIN).                                                                                                    |  |
|                                                                                          | 0                                                                               | Schaltet Mark Follow (Markierung folgen) OFF (AUS).                                                                                                    |  |

#### Mark Follow Offset (Markierung folgen Offset)

| Klick                                                                                    | Funktion                                                                                                    |                                           |  |
|------------------------------------------------------------------------------------------|----------------------------------------------------------------------------------------------------|-------------------------------------------|--|
| Doppelklicken Sie<br>auf die Adresse<br>und wählen Sie<br>dann aus dem<br>Drop-down Menü | Wird in Verbindung mit einem Mark Follow (Markierung folgen) Befehl verwendet, damit das System entlang<br>einer stark gebogenen Linie dosieren kann; die Offset-Parameter definieren, wie viel Offset auf eine Reihe<br>von Line Passing (Linienübergang) Befehlen angewendet werden soll. Ein Beispiel für die Verwendung<br>dieses Befehls in einem Programm finden Sie unter "Verwenden von Mark Follow (Markierung folgen) zum<br>Dosieren entlang einer gebogenen Linie" auf Seite 99. |                                           |  |
| aus                                                                                      | Einstellung                                                                                                    | Beschreibung                              |  |
|                                                                                          | Х                                                                                                    | Abstand (in mm) des Offsets in X-Richtung |  |
|                                                                                          | Y                                                                                                    | Abstand (in mm) des Offsets in Y-Richtung |  |

| Multi Needle (Multi-Nadel)                        |                                                                                                    |  |
|---------------------------------------------------|----------------------------------------------------------------------------------------------------|--|
| Klick                                             | Funktion                                                                                                    |  |
| Doppelklicken<br>Sie auf die<br>Adresse und       | Bei Installationen mit mehreren Dosierern legt der Dosierer (genannt Nadel Nummer) die Befehle fest, die nach diesem Befehl ausgeführt werden. Gegenwärtig können bis zu vier Dosierer installiert werden, sodass der Parameter Needle Number (Nadel-Nummer) zwischen 1 und 4 liegen kann. |  |
| wählen Sie dann<br>aus dem Drop-<br>down Menü aus | <b>HINWEIS:</b> Damit diese Funktion korrekt arbeitet, müssen die zusätzlichen Dosierer installiert und eingerichtet sein. Siehe "Anhang F, Multi-Nadel Einrichtung und Verwendung" auf Seite 186.                                                                                         |  |

| Needle XY Adjust (Nadel-XY-Einstellung)                                                         |                                                                                                    |                                                          |                                                                                                    |  |  |
|-------------------------------------------------------------------------------------------------|----------------------------------------------------------------------------------------------------|----------------------------------------------------------|----------------------------------------------------------------------------------------------------|--|--|
| Klick                                                                                           | Funktion                                                                                                    |                                                          |                                                                                                    |  |  |
| Doppelklicken Sie<br>auf die Adresse<br>und wählen Sie<br>dann aus dem<br>Drop-down Menü<br>aus | Veranlasst das System, einen Needle XY Adjust (Nadel-XY-Einstellung) Befehl (Prüfung des Kamera-<br>zu-Nadel-Offset) durchzuführen und auf Grundlage des Ergebnisses die in den Parametereinstellungen<br>festgelegte Aktion durchzuführen.                                                                                                    |                                                          |                                                                                                    |  |  |
|                                                                                                 | <b>HINWEIS:</b> Um Needle XY Adjust (Nadel-XY-Einstellung) durchzuführen, bewegt der Roboter die Dosiernadel<br>an die Set Needle (Nadel setzen) Position und dosiert einen Flüssigkeitspunkt, dann bewegt er die Kamera<br>über den Flüssigkeitspunkt und vergleicht die Ausrichtung des Punktes mit dem entsprechenden in der<br>Markierungsbibliothek gespeicherten Markierungsbild. Die Set Needle (Nadel setzen) Position und das<br>Markierungsbibl wurden während der Ersteinrichtung des Roboters festgelegt. Wird in Verbindung mit<br>Lasererkennung oder Laserebenenerkennung verwendet, um einen Teil einer Messung von Lasererkennung<br>oder Laserebenenerkennung zu überspringen. |                                                          |                                                                                                    |  |  |
|                                                                                                 | Parameter                                                                                                    | Beschreibung                                             |                                                                                                    |  |  |
|                                                                                                 | X range<br>(X-Bereich)                                                                                                    | Legt den maximal                                         | zulässigen Offset für die X-Achse fest.                                                                                                    |  |  |
|                                                                                                 | Y range<br>(Y-Bereich)                                                                                                    | Legt den maximal zulässigen Offset für die Y-Achse fest. |                                                                                                    |  |  |
|                                                                                                 | 0.Ask,<br>1.Continue                                                                                                    | 0. Fragen                                                | Das System fragt, ob Sie den Kamera-zu-Spitze-Offset aktualisieren möchten.                                                                                    |  |  |
|                                                                                                 | (0.Fragen,<br>1.Fortfahren)                                                                                                    | 1. Fortfahren                                            | Das System übernimmt automatisch den Kamera-zu-Spitze-Offset<br>(sofern er nicht außerhalb des Bereichs liegt) und fährt dann mit dem<br>nächsten Befehl fort. |  |  |

#### Needle Z Detect (Nadel-Z-Erkennung)

| Klick                                                                                         | Funktion                                                                                                    | Iktion                                                                                                    |  |  |  |  |  |
|-----------------------------------------------------------------------------------------------|----------------------------------------------------------------------------------------------------|----------------------------------------------------------------------------------------------------|--|--|--|--|--|
| Doppelklicken Sie<br>auf die Adresse und<br>wählen Sie dann<br>aus dem Drop-<br>down Menü aus | Veranlasst das System den Needle Z Detect (Nadel-Z-Erkennung) Befehl (Prüfung des Nadel-zu-<br>Werkstück-Offset) durchzuführen und auf Grundlage des Ergebnisses die in den Parametereinstellungen festgelegte Aktion durchzuführen.                                                |                                                                                                    |  |  |  |  |  |
|                                                                                               | <b>HINWEIS:</b> Um die Needle Z Detect (Nadel-Z-Erkennung) auszuführen, bewegt der Roboter die Dosiernadel über den Nadeldetektor und senkt ihn ab, bis er den Sensor berührt. Die Einstellungen für die Nadelerkennung wurden während der Ersteinrichtung des Roboters festgelegt. |                                                                                                    |  |  |  |  |  |
|                                                                                               | Einstellung                                                                                                    | Beschreibung                                                                                                    |  |  |  |  |  |
|                                                                                               | X range<br>(X-Bereich)                                                                                                    | Legt den maximal zulässigen Offset für die X-Achse fest.                                                                                                    |  |  |  |  |  |
|                                                                                               | Y range<br>(Y-Bereich)                                                                                                    | Legt den maximal zulässigen Offset für die Y-Achse fest.                                                                                                    |  |  |  |  |  |
|                                                                                               | Z range<br>(Z-Bereich)                                                                                                    | Legt den maximal zulässigen Offset für die Z-Achse fest.                                                                                                    |  |  |  |  |  |
|                                                                                               | 0.Ask,<br>1.Continue<br>(0.Fragen,<br>1.Fortfahren)                                                                                                    | 0. Fragen Das System fragt, ob Sie den Kamera-zu-Spitze-Offset aktualisieren möchten.                                                                                        |  |  |  |  |  |
|                                                                                               |                                                                                                    | 1. Fortfahren Das System übernimmt automatisch den Kamera-zu-Spitze-Offset<br>(sofern er nicht außerhalb des Bereichs liegt) und fährt dann mit dem<br>nächsten Befehl fort. |  |  |  |  |  |

| Output (Au | Ausgang)                                   |                                    |  |  |  |  |
|------------|--------------------------------------------|------------------------------------|--|--|--|--|
| Klick      | Funktion                                   |                                    |  |  |  |  |
| Output     | Das System setzt einen bestimmten Ausgang. |                                    |  |  |  |  |
|            | Parameter                                  | Beschreibung                       |  |  |  |  |
|            | Port(1~8)<br>[Anschluss (1~8)]             | Setzt den entsprechenden Ausgang.  |  |  |  |  |
|            | 0 Off, 1 On<br>(0 Aus, 1 Ein)              | Schaltet den Ausgang Aus oder Ein. |  |  |  |  |

| Park Position (Parkposition) |                                                                                                    |  |  |  |
|------------------------------|----------------------------------------------------------------------------------------------------|--|--|--|
| Klick                        | Funktion                                                                                                    |  |  |  |
| <b>!</b> ^                   | Bewegt die Dosiernadel in die Position, die im System Setup Bildschirm als Park Position eingestellt wurde. |  |  |  |

| Ptp (Point to point)                                                                      | Speed (Geschwindigkeit – Punkt zu Punkt)                                                                                                    |
|-------------------------------------------------------------------------------------------|----------------------------------------------------------------------------------------------------|
| Klick                                                                                     | Funktion                                                                                                    |
| Doppelklicken Sie auf<br>die Adresse und wählen<br>Sie dann aus dem<br>Drop-down Menü aus | Stellt die Beschleunigung (in Prozent) des Roboters von Punkt zu Punkt ein und zwar an der Stelle des Programms, an der dieser Befehl eingegeben wird. Dabei werden die Grundeinstellungen des Point-<br>to-Point überschrieben. |

| QA Capture (QA Erfassen) (Erfasst Bild zur Qualitätskontrolle) |                                                                                                    |  |  |  |  |  |
|----------------------------------------------------------------|----------------------------------------------------------------------------------------------------|--|--|--|--|--|
| Klick                                                          | Funktion                                                                                                    |  |  |  |  |  |
| Doppelklicken Sie<br>auf die Adresse und                       | Speichert das Kamerabild an den für den Befehl festgelegten XYZ Koordinaten. Bilder werden unter D:\ ever_sr\history gespeichert.                                                                                                    |  |  |  |  |  |
| wählen Sie dann<br>aus dem Drop-<br>down Menü aus              | Jedes mal, wenn ein QA Erfassen Befehl ausgeführt wird, erstellt das System ein Unterverzeichnis<br>(unter D:\ever_sr\history); der Name des Unterverzeichnisses besteht aus dem Tag, an dem der Befehl<br>ausgeführt wurde. Der Dateipfad für die gespeicherten QA Bilder ist: |  |  |  |  |  |
|                                                                | D:\ever_sr\history \eXXXX_YY\QAImage_ZZ wobei: XXXX = Jahr, YY = Monat und ZZ = Tag                                                                                                    |  |  |  |  |  |
| Folders                                                        | x         image_3         mage_5                                                                                                    |  |  |  |  |  |

| Rectangle Adjust (Rechteck anpassen)                           |                                                                                                    |  |  |  |  |  |
|----------------------------------------------------------------|----------------------------------------------------------------------------------------------------|--|--|--|--|--|
| Klick                                                          | Funktion                                                                                                    |  |  |  |  |  |
| Doppelklicken<br>Sie auf die<br>Adresse und<br>wählen Sie dann | Wird nur in einem Schritt- und Wiederholungsprogramm und zusammen mit den Befehlen Camera Trigger<br>und Trig Mark verwendet, damit das System das Programm (von einem Werkstück zum anderen) an alle<br>Änderungen der XY-Orientierung der Werkstückplatzierung anpasst. |  |  |  |  |  |
| aus dem Drop-                                                  | HINWEISE:                                                                                                    |  |  |  |  |  |
|                                                                | <ul> <li>Verwenden Sie die Befehle Camera Trigger, Trig Mark und Rectangle Adjust nur in einem Schritt- und<br/>Wiederholungsprogramm (f ür die Dosierung in einem Array).</li> </ul>                                                                                     |  |  |  |  |  |
|                                                                | <ul> <li>Für ausführliche Informationen zur Verwendung dieses Befehls siehe "Verwenden von Triggermarkierungen<br/>in einem Schritt- und Wiederholungsprogramm" auf Seite 86.</li> </ul>                                                                                  |  |  |  |  |  |
|                                                                | <ul> <li>Wenn die Befehle Camera Trigger, Trig Mark und Rectangle Adjust verwendet werden, müssen die Schritt-<br/>und Wiederholungsparameter für Path auf S Path gesetzt werden.</li> </ul>                                                                              |  |  |  |  |  |

| Se                                                                                                    | Set (Platzhalter) |                                                       |                                                            |                                                                             |                                                                                         |                                                                         |                                                                                             |                                                                                           |                                                                                                    |                          |                               |
|----------------------------------------------------------------------------------------------------|-------------------|-------------------------------------------------------|------------------------------------------------------------|-----------------------------------------------------------------------------|-----------------------------------------------------------------------------------------|-------------------------------------------------------------------------|---------------------------------------------------------------------------------------------|-------------------------------------------------------------------------------------------|----------------------------------------------------------------------------------------------------|--------------------------|-------------------------------|
|                                                                                                    | Kli               | ck                                                    | Funktior                                                   | า                                                                           |                                                                                         |                                                                         |                                                                                             |                                                                                           |                                                                                                    |                          |                               |
| Doppelklicken Sie<br>auf die Adresse<br>und wählen Sie<br>dann aus dem<br>Drop-down Menü<br>aus<br>Ermöglicht di<br>kann das Syn<br>Set (Platzhalt<br>den zugewies<br><b>HINWEIS:</b> Im<br>mit einem Fin |                   | it die<br>Sym<br>halte<br>wies<br><b>:</b> Im<br>Fine | e Zuwe<br>ibol oc<br>er) Befe<br>enen r<br>Geger<br>d Mark | eisung eir<br>Ier Zeich<br>ehl kann<br>numerisch<br>nsatz zun<br>k (Markier | nes numeris<br>en in einem<br>auch verwei<br>nen Wert zu<br>n Var Befehl<br>rung suchen | chen Wer<br>Programr<br>ndet werd<br>erhöhen<br>(siehe we<br>) oder Fue | tes zu einer<br>m anstelle d<br>len, um das<br>oder zu veri<br>eiter unten i<br>dicial Mark | n Symbol ode<br>les numerisch<br>System zu ve<br>ringern.<br>n diesem Abs<br>(Passermarke | er Zeichen; nach der Zuweisung<br>ien Wertes verwendet werden. Ein<br>eranlassen, eine Koordinate um<br>chnitt) kann Set (Platzhalter) nicht<br>e) Befehl verwendet werden. |                          |                               |
|                                                                                                    |                   |                                                       | Paramete                                                   | ər                                                                          | Besc                                                                                    | hreibun                                                                 | g                                                                                           |                                                                                           |                                                                                                    |                          |                               |
|                                                                                                    |                   |                                                       | Symbol                                                     |                                                                             | Gebe<br>wird.                                                                           | en Sie da                                                               | s Symbol oc                                                                                 | der Zeiche                                                                                | en ein, das o                                                                                                    | durch den zug            | gewiesenen Wert repräsentiert |
|                                                                                                    | Value (Wert)      |                                                       | ert)                                                       | Gebe                                                                        | en Sie de                                                                               | n numerisch                                                             | nen Wert e                                                                                  | ein, der für d                                                                            | das Symbol o                                                                                                    | der Zeichen stehen soll. |                               |
|                                                                                                    | <b>A</b> 4        | Comman                                                | nd                                                         | 1                                                                           |                                                                                         | 2                                                                       | 3                                                                                           | 4                                                                                         | 5                                                                                                    | 6                        |                               |
|                                                                                                    | 1                 | Z Cleara                                              | nce Setup                                                  | 5                                                                           |                                                                                         | 1                                                                       |                                                                                             |                                                                                           |                                                                                                    |                          |                               |
|                                                                                                    | 2                 | Set                                                   |                                                            | а                                                                           |                                                                                         | 114                                                                     |                                                                                             |                                                                                           |                                                                                                    |                          |                               |
|                                                                                                    | 4                 | Label                                                 |                                                            | 1                                                                           |                                                                                         |                                                                         |                                                                                             |                                                                                           |                                                                                                    |                          |                               |
|                                                                                                    | 5                 | Line Star                                             | rt                                                         | а                                                                           |                                                                                         | 212                                                                     | 81.3                                                                                        |                                                                                           |                                                                                                    |                          |                               |
|                                                                                                    | 6                 | Line End                                              | 1                                                          | 14                                                                          | 9                                                                                       | 212                                                                     | 81.3                                                                                        |                                                                                           |                                                                                                    |                          |                               |
|                                                                                                    | 7                 | Set                                                   |                                                            | а                                                                           |                                                                                         | a+4                                                                     |                                                                                             |                                                                                           |                                                                                                    |                          |                               |
|                                                                                                    | 8                 |                                                       |                                                            |                                                                             |                                                                                         |                                                                         |                                                                                             |                                                                                           |                                                                                                    |                          |                               |
|                                                                                                    | 9                 | Step & R                                              | lepeat Y                                                   | 5                                                                           |                                                                                         | 5                                                                       | 1                                                                                           | 3                                                                                         | 1                                                                                                    | 10001                    |                               |
|                                                                                                    | 10                |                                                       |                                                            |                                                                             |                                                                                         |                                                                         |                                                                                             |                                                                                           |                                                                                                    |                          |                               |
|                                                                                                    | 11                | End Prog                                              | gram                                                       |                                                                             |                                                                                         |                                                                         |                                                                                             |                                                                                           |                                                                                                    |                          |                               |
| Beis                                                                                                    | spiel f           | für ein Pro                                           | gramm mit                                                  | eine                                                                        | em Set                                                                                  | (Platzhal                                                               | ter) Befehl                                                                                 |                                                                                           |                                                                                                    |                          |                               |

| Setup Dispense Port (Einstellungen Dosieranschluss)                                           |                                                                                                    |  |  |  |  |
|-----------------------------------------------------------------------------------------------|----------------------------------------------------------------------------------------------------|--|--|--|--|
| Klick                                                                                         | Funktion                                                                                                    |  |  |  |  |
| Doppelklicken Sie<br>auf die Adresse und<br>wählen Sie dann<br>aus dem Drop-<br>down Menü aus | Ermöglicht, mehrere Ausgänge gleichzeitig zu schalten. Zum Beispiel, um Ausgänge 1, 2 und 3<br>einzuschalten, geben Sie 1.2.3 (mit Punkten zwischen den Zahlen, nicht mit Leerzeichen) ein. Die<br>Grundeinstellung ist Ausgang 0. |  |  |  |  |

| Klick       Funktion         Aktiviert die Wiederholung des Dosiermusters auf viele identische Werkstücke, die in Reihen und Spalten auf de Fixierplatte montiert sind.       Parameter         Parameter       Beschreibung (siehe untere Abbildung)         X-Offset       Die Entfernung (in mm) zwischen jedem Werkstück in X-Richtung.         Y-Offset       Die Entfernung (in mm) zwischen jedem Werkstück in Y-Richtung.         Columns (X)       Spalten in X-Richtung.         (Spalten (X))       Die Anzahl der Spalten in X-Richtung.         Rows (Y) (Reihen (Y))       Die Anzahl der Reihen in Y-Richtung.         Path (1: S-Pfad)       Die Anzahl der Reihen in Y-Richtung.         Path (1: S-Pfad)       Die Anzahl der Reihen in Y-Richtung.         (Kennzeichnung)       Art des Verfahnweges. Wählen Sie 1. S Path für einen S-förmigen Weg oder 2. N Path für einen N-förmigen Weg.         Oder Adfress (Adress (Adress (Adress)       Die Adresse, an der der Step & Repeat X Befehl beginnt.         (Kennzeichnung)       Step & Repeat X, S Path       Step & Repeat X, N Path         1       2       3       4         1       2       3       4                                                                                                    | Step & Repeat X     |                                                                               |                                                                                                    |  |  |  |  |
|----------------------------------------------------------------------------------------------------|---------------------|-------------------------------------------------------------------------------|----------------------------------------------------------------------------------------------------|--|--|--|--|
| Aktiviert die Wiederholung des Dosiermusters auf viele identische Werkstücke, die in Reihen und Spalten auf de Fixierplatte montiert sind.         Parameter       Beschreibung (siehe untere Abbildung)         X-Offset       Die Entfernung (in mm) zwischen jedem Werkstück in X-Richtung.         Y-Offset       Die Entfernung (in mm) zwischen jedem Werkstück in Y-Richtung.         Columns (X)       Die Anzahl der Spalten in X-Richtung.         Rows (Y) (Reihen (Y))       Die Anzahl der Spalten in Y-Richtung.         Parth (1: S-Prind einen N-Förmigen Weg.       Art des Verfahrweges. Wählen Sie 1. S Path für einen S-förmigen Weg oder 2. N Path für einen N-förmigen Weg.         Oder 2. N-Pfad)       Die Adresse, an der der Step & Repeat X Befehl beginnt.         (Kennzeichnung)       (Standard)       Oder Adresse         (Adresse)       Oolumn (X)       Oolumn (X)         Vorfiset (in mm)       Ool Ool       Ool         X Offset (in mm)       Ool Ool       Ool         X Offset (in mm)       Ool Ool       Ool         X Offset (in mm)       Ool Ool       Ool         X Offset (in mm)       Ool Ool       Ool         X Offset (in mm)       Ool Ool       Ool         X Offset (in mm)       Ool Ool       Ool         X Offset (in mm)       Ool Ool       Ool         Bespiel von X und Y Offsets in e                                                                                                    | Klick               | Funktion                                                                      |                                                                                                    |  |  |  |  |
| Parameter       Beschreibung (siehe untere Abbildung)         X-Offset       Die Entfernung (in mm) zwischen jedem Werkstück in X-Richtung.         Y-Offset       Die Anzahl der Spalten in X-Richtung.         Columns (X)       Die Anzahl der Spalten in X-Richtung.         Rows (Y) (Reihen<br>(Y))       Die Anzahl der Spalten in X-Richtung.         I.S Path or 2.N<br>Path (1. S-Pfad<br>oder 2. N-Pfad)       Art des Verfahrweges. Wählen Sie 1. S Path für einen S-förmigen Weg oder 2. N Path für<br>einen N-förmigen Weg.         Label (default)       Die Adresse, an der der Step & Repeat X Befehl beginnt.         (Kennzeichnung)       Sie Address         (Adresse)       Offset         V Offset       Sie Address         (Artesse)       Sie Address         V Offset       Sie Address         (Artesse)       Sie Address         V Offset       Sie Address         (nmm)       Sie Address         V Offset       Sie A Repeat Befehl         Beispiel von X und Y Offsets in einem Step & Repeat Befehl         Step & Repeat X, S Path       Step & Repeat X, N Path         1       2       3       4                                                                                                    | ×                   | Aktiviert die Wiede<br>Fixierplatte montie                                    | rholung des Dosiermusters auf viele identische Werkstücke, die in Reihen und Spalten auf der<br>rt sind.     |  |  |  |  |
| X-Offset       Die Entfernung (in mm) zwischen jedem Werkstück in X-Richtung.         Y-Offset       Die Entfernung (in mm) zwischen jedem Werkstück in Y-Richtung.         Columns (X)<br>(Spatten (X))       Die Anzahl der Spatten in X-Richtung.         Rows (Y) (Reihen<br>(Y))       Die Anzahl der Reihen in Y-Richtung.         No       1.5 Path or 2.N<br>Path (1.5-Pfad)         Label (default)<br>(Kennzeichnung)<br>(Standard)<br>oder 2. N-Pfad)       Art des Verfahrweges. Wählen Sie 1. S Path für einen S-förmigen Weg oder 2. N Path für<br>einen N-förmigen Weg.         Label (default)<br>(Kennzeichnung)<br>(Standard)<br>oder Addresse       Die Adresse, an der der Step & Repeat X Befehl beginnt.         Volfset<br>(n mm)       Volfset       Die Adresse, an der der Step & Repeat X Befehl beginnt.         Volfset<br>(n mm)       Volfset in einem Step & Repeat Befehl         Beispiel von X und Y Offsets in einem Step & Repeat Befehl         Step & Repeat X, S Path       Step & Repeat X, N Path         1       2       3       4                                                                                                    |                     | Parameter                                                                     | Beschreibung (siehe untere Abbildung)                                                                        |  |  |  |  |
| Y-Offset       Die Entfernung (in mm) zwischen jedem Werkstück in Y-Richtung.         Columns (X)<br>(Spatten (X))       Die Anzahl der Spatten in X-Richtung.         Rows (Y) (Reihen<br>(Y)       Die Anzahl der Reihen in Y-Richtung.         1.S Path or 2.N<br>Path (1.S-Pfad)       Art des Verfahrweges. Wählen Sie 1. S Path für einen S-förmigen Weg oder 2. N Path für<br>einen N-förmigen Weg.         Label (default)<br>(Kennzeichnung)<br>(Standard)<br>oder Address<br>(Adresse)       Die Adresse, an der der Step & Repeat X Befehl beginnt.         Voffset<br>(in mm)       Offset       Offset         V Offset<br>(in mm)       Offset       Offset         V Offset       Offset       Offset         V Offset       Offset       Offset         V Offset       Offset       Offset         V Offset       Offset       Offset         V Offset       Offset       Offset         V Offset       Offset       Offset         V Offset       Offset       Offset         V Offset       Offset       Offset         V Offset       Offset       Offset         V Offset       Offset       Offset         In mm)       Z       Offset         V Offset       Offset       Offset         In mm)       Offset       Offset         In                                                                                                    |                     | X-Offset                                                                      | Die Entfernung (in mm) zwischen jedem Werkstück in X-Richtung.                                               |  |  |  |  |
| Columns (X)<br>(Bpatten (X))       Die Anzahl der Spatten in X-Richtung.         Rows (Y) (Reihen<br>(Y))       Die Anzahl der Reihen in Y-Richtung.         1.S Path or 2.N<br>Path (1. S-Pfad)       Art des Verfahrweges. Wählen Sie 1. S Path für einen S-förmigen Weg oder 2. N Path für<br>einen N-förmigen Weg.         Label (default)<br>(Kennzeichnung)<br>(Standard)       Die Adresse, an der der Step & Repeat X Befehl beginnt.         (Kenzeichnung)<br>(Standard)       Die Adresse, an der der Step & Repeat X Befehl beginnt.         V Vorfset<br>(nmm)       V Offset         V Offset<br>(nmm)       Die Afresse / Row (Y)         Step & Repeat X, S Path       Step & Repeat X, N Path         1       2       3       4         1       2       3       4                                                                                                    |                     | Y-Offset                                                                      | Die Entfernung (in mm) zwischen jedem Werkstück in Y-Richtung.                                               |  |  |  |  |
| Rows (Y) (Reihen<br>(Y)       Die Anzahl der Reihen in Y-Richtung.         1. S Path or 2.N<br>Path (1. S-Pfad<br>oder 2. N-Pfad)       Art des Verfahrweges. Wählen Sie 1. S Path für einen S-förmigen Weg oder 2. N Path für<br>einen N-förmigen Weg.         Label (default)<br>(Kennzeichnung)<br>(Standard)<br>oder Address<br>(Adresse)       Die Adresse, an der der Step & Repeat X Befehl beginnt.         Column (X)       Image: Column (X)         Image: Column (X)       Image: Column (X)         Image:                                                                                                    |                     | Columns (X)<br>(Spalten (X))                                                  | Die Anzahl der Spalten in X-Richtung.                                                                        |  |  |  |  |
| 1.S Path or 2.N<br>Path (1. S.Pfad)       Art des Verfahrweges. Wählen Sie 1. S Path für einen S-förmigen Weg oder 2. N Path für<br>einen N-förmigen Weg.         Label (default)<br>(Kennzeichnung)<br>(Standard)<br>oder Address<br>(Adresse)       Die Adresse, an der der Step & Repeat X Befehl beginnt.         Column (X)       Image: Column (X)         Image: Column (X)       Image: Column (X)         Image: Column (X) <th></th> <th>Rows (Y) (Reihen<br/>(Y))</th> <th>Die Anzahl der Reihen in Y-Richtung.</th>                                                                                                    |                     | Rows (Y) (Reihen<br>(Y))                                                      | Die Anzahl der Reihen in Y-Richtung.                                                                         |  |  |  |  |
| Label (default)<br>(Kennzeichnung)<br>(Standard)<br>oder Addresse,<br>(Adresse)<br>Column (X)<br>Column (X)<br>Colum |                     | 1.S Path or 2.N<br>Path (1. S-Pfad<br>oder 2. N-Pfad)                         | Art des Verfahrweges. Wählen Sie 1. S Path für einen S-förmigen Weg oder 2. N Path für einen N-förmigen Weg. |  |  |  |  |
| Column (X)         Image: Column (X)         Image: Column (X)                                                                                                    |                     | Label (default)<br>(Kennzeichnung)<br>(Standard)<br>oder Address<br>(Adresse) | Die Adresse, an der der Step & Repeat X Befehl beginnt.                                                      |  |  |  |  |
| Beispiel von X und Y Offsets in einem Step & Repeat Befehl<br>Step & Repeat X, S Path Step & Repeat X, N Path<br>1 2 3 4 1 2 3 4<br>1 0 0 0 0 0 0 0 0 0 0 0 0 0 0 0 0 0 0 0                                                                                                    | X Offset<br>(in mm) | Y Offset<br>(in mm)                                                           | ● ● ● ● ● ● ● ● ● ● ● ● ● ● ● ● ● ● ●                                                                        |  |  |  |  |
| Step & Repeat X, N Path<br>1 2 3 4 1 2 3 4<br>0 0 0 0 0 0 0 0 0 0 0 0 0 0 0 0 0 0 0                                                                                                     | Beispiel von        | X und Y Offsets in eir                                                        | nem Step & Repeat Befehl                                                                                     |  |  |  |  |
|                                                                                                    | Step & Re           | peat X, S Path                                                                | Step & Repeat X, N Path                                                                                      |  |  |  |  |
| $\begin{array}{c ccccccccccccccccccccccccccccccccccc$                                                                                                    |                     | 2 $37$ $610$ $110$ $0$ $0$ $0$                                                | $\begin{array}{cccccccccccccccccccccccccccccccccccc$                                                         |  |  |  |  |

| Step & Repeat Y                                          |                                                                                                    |                   |           |          |                   |                   |            |
|----------------------------------------------------------|----------------------------------------------------------------------------------------------------|-------------------|-----------|----------|-------------------|-------------------|------------|
| Klick                                                    | Funktion                                                                                                    | า                 |           |          |                   |                   |            |
| Ţ                                                        | Funktioniert genau so wie ein Step & Repeat X, nur dass hierbei die Y-Achse eine höhere Priorität bekommt als die X-Achse. Siehe untere Abbildung. |                   |           |          |                   |                   |            |
| Step & Re                                                | peat, X Ax                                                                                                    | is Direct         | ion       | Step & F | Repeat, Y         | Axis Dire         | rection    |
| 1                                                        | 2                                                                                                    | 3                 | 4         | 1        | 6                 | 7                 | 12         |
|                                                          |                                                                                                    |                   |           |          |                   |                   |            |
|                                                          |                                                                                                    | $\bullet \bullet$ |           |          | $\bullet \bullet$ | $\bullet \bullet$ |            |
| 8                                                        | 7                                                                                                    | 6                 | 5         |          |                   |                   | <u>1</u> 1 |
|                                                          |                                                                                                    |                   |           |          |                   |                   |            |
|                                                          |                                                                                                    | $\bullet \bullet$ | $\bullet$ |          |                   |                   |            |
| 9                                                        | 10                                                                                                    | 11                | 12        |          |                   |                   | 10         |
|                                                          |                                                                                                    |                   |           |          |                   |                   |            |
|                                                          |                                                                                                    |                   |           |          |                   |                   |            |
|                                                          |                                                                                                    |                   |           |          |                   |                   |            |
| Unterschied zwischen Step & Repeat X und Step & Repeat Y |                                                                                                    |                   |           |          |                   |                   |            |

| Step & Repeat Z (Schritt & Wiederholung Z)                       |                                                                                                    |                                                                                                    |  |  |  |  |  |
|------------------------------------------------------------------|----------------------------------------------------------------------------------------------------|----------------------------------------------------------------------------------------------------|--|--|--|--|--|
| Klick                                                            | Funktion                                                                                                    | Funktion                                                                                                    |  |  |  |  |  |
| Doppelklicken<br>Sie auf die                                     | Aktiviert die Wiederholung des Dosiermusters auf mehreren identischen Werkstücken, die in Reihen und Spalten auf einer Fixierplatte montiert sind. |                                                                                                    |  |  |  |  |  |
| Adresse und<br>wählen Sie dann<br>aus dem Drop-<br>down Menü aus | Parameter Beschreibung                                                                                                    |                                                                                                    |  |  |  |  |  |
|                                                                  | Z Offset<br>(Z-Offset)                                                                                                    | <ul> <li>Entfernung (in mm) zwischen den einzelnen Werkstückebenen in Z-Richtung.</li> <li>Ein positiver Z-Offset-Wert bewegt die Nadel von der Werkstückoberfläche weg.</li> <li>Ein negativer Z-Offset-Wert bewegt die Nadel näher an die Werkstückoberfläche heran.</li> <li>Bereich: 0.1–100 (mm)</li> </ul> |  |  |  |  |  |
|                                                                  | Tier (Ebene)                                                                                                    | Die Anzahl der Ebenen (oder Stufen) in Z-Richtung.<br>Bereich: 1–9999                                                                                                    |  |  |  |  |  |
|                                                                  | Label<br>(Kennzeichnung)                                                                                                    | Die Addresse, an der der Schritt & Wiederholungsbefehl beginnt.                                                                                                    |  |  |  |  |  |

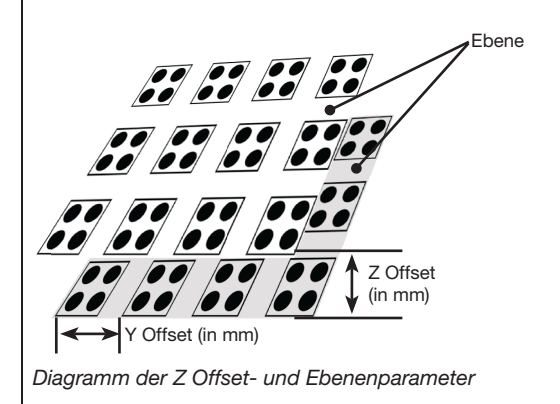

#### Stop Point (Haltepunkt)

| Klick      | Funktion                                                                                                    |
|------------|----------------------------------------------------------------------------------------------------|
| $\bigcirc$ | Registriert die aktuelle XYZ Position als Stop Point. Wenn dieser Befehl erscheint, bewegt sich die Dosiernadel<br>zur registrierten Position und wartet, bis die Taste START (START) oder CONTINUE (FORTSETZEN) gedrückt<br>wird. |

| Substrate Plane (Substratebene)                                                                  |                                                                                                  |                                                                                                    |  |  |  |  |  |  |
|--------------------------------------------------------------------------------------------------|--------------------------------------------------------------------------------------------------|----------------------------------------------------------------------------------------------------|--|--|--|--|--|--|
| Klick                                                                                            | Funktion                                                                                         |                                                                                                    |  |  |  |  |  |  |
| Doppelklicken<br>Sie auf die<br>Adresse und<br>wählen Sie dann<br>aus dem Drop-<br>down Menü aus | Wird in Verbindu<br>auf der Grundlag<br>Ebene dosieren<br>• Fügen Sie v<br>ist.<br>• Fügen Sie r | <ul> <li>Wird in Verbindung mit dem Befehl Höhensensor verwendet, um die Höhenwerte in einem Dosierprogramm auf der Grundlage der Messwerte des Höhensensors anzupassen, so dass das System auf einer unebenen Ebene dosieren kann. So verwenden Sie diesen Befehl:</li> <li>Fügen Sie vor dem ersten Dosiermuster-Befehl einen Substratebene-Befehl ein, der auf 1 (Ein) gesetzt ist.</li> <li>Eügen Sie nach dem letzten Dosiermuster-Befehl einen auf 0 (Aus) gesetzten Befehl Substratebene ein</li> </ul> |  |  |  |  |  |  |
|                                                                                                  | Einstellung                                                                                      | Beschreibung                                                                                                    |  |  |  |  |  |  |
|                                                                                                  | Schaltet die Substratebene EIN.                                                                  |                                                                                                    |  |  |  |  |  |  |
|                                                                                                  | 0                                                                                                | Schaltet die Substratebene AUS.                                                                                                    |  |  |  |  |  |  |

| Trig Mark (Tr                                                                                    | Trig Mark (Triggermarkierung)                                                                                                    |  |  |  |  |  |  |
|--------------------------------------------------------------------------------------------------|----------------------------------------------------------------------------------------------------|--|--|--|--|--|--|
| Klick                                                                                            | Funktion                                                                                                    |  |  |  |  |  |  |
| Doppelklicken<br>Sie auf die<br>Adresse und<br>wählen Sie dann<br>aus dem Drop-<br>down Menü aus | Wird nur in einem Schritt- und Wiederholungsprogramm und zusammen mit den Befehlen Camera<br>Trigger und Rectangle Adjust verwendet und bewirkt, dass das System nach dem im Feld No. (Nummer)<br>der Triggermarkierungs-Befehle angegebenen Markierungsbild sucht. Das System verwendet die<br>Markierungsbilder, um das Dosierprogramm bei Bedarf an alle Orientierungswechsel zwischen den<br>Werkstücken anzupassen. |  |  |  |  |  |  |
|                                                                                                  | HINWEISE:                                                                                                    |  |  |  |  |  |  |
|                                                                                                  | <ul> <li>Verwenden Sie die Befehle Camera Trigger, Trig Mark und Rectangle Adjust nur in einem Schritt- und<br/>Wiederholungsprogramm (f ür die Dosierung in einem Array).</li> </ul>                                                                                                    |  |  |  |  |  |  |
|                                                                                                  | Für ausführliche Informationen zur Verwendung dieses Befehls siehe "Verwenden von Triggermarkierungen<br>in einem Schritt- und Wiederholungsprogramm" auf Seite 86.                                                                                                    |  |  |  |  |  |  |
|                                                                                                  | Wenn die Befehle Camera Trigger, Trig Mark und Rectangle Adjust verwendet werden, müssen die Schritt-<br>und Wiederholungsparameter für Path auf S Path gesetzt werden.                                                                                                    |  |  |  |  |  |  |
|                                                                                                  | • Ein Triggermarkierung unterscheidet sich von einer Find Mark (Findemarkierung) oder einer Fiducial Mark (Referenzmarkierung): (1) Triggermarkierungen werden nur zusammen mit den Befehlen Camera Trigger und Rectangle Adjust verwendet, (2) es müssen entweder zwei oder acht Triggermarkierungen in einem Programm vorhanden sein, und (3) das System wertet alle Triggermarkierungen gleichzeitig aus.             |  |  |  |  |  |  |
|                                                                                                  | Unter "Über Markierungen" auf Seite 30 finden Sie ausführliche Informationen zu Markierungen.                                                                                                    |  |  |  |  |  |  |

#### UltimusPlus Prog. No. Auto (UltimusPlus Prog. Nr. Auto)

| Klick                                                                                            | Funktion                                                                                                    |                                                                                                   |  |  |  |  |  |
|--------------------------------------------------------------------------------------------------|----------------------------------------------------------------------------------------------------|---------------------------------------------------------------------------------------------------|--|--|--|--|--|
| Doppelklicken<br>Sie auf die<br>Adresse und<br>wählen Sie dann<br>aus dem Drop-<br>down Menü aus | <ul> <li>Wechselt automatisch die Programmnummer eines angeschlossenen UltimusPlus-Dosierers, basierend auf einer Bedingung, die, wenn sie erfüllt ist, den Programmwechsel auslöst. Ein Programm kann automatisch auf der Grundlage einer von drei Bedingungen umgeschaltet werden: Anzahl, Zeit, Eingabe.</li> <li>Siehe "Eingeben von Einstellungen in das UltimusPlus Auto-Setup-Fenster" auf Seite 113 für Details zur Einrichtung der Bedingungen.</li> </ul> |                                                                                                   |  |  |  |  |  |
|                                                                                                  | Eine ausführliche Anleitung zur Verwendung dieses Befehls finden Sie unter "Umschalten von UltimusPli<br>Programmen mit DispenseMotion" auf Seite 111.                                                                                                    |                                                                                                   |  |  |  |  |  |
|                                                                                                  | Parameter                                                                                                    | Beschreibung                                                                                      |  |  |  |  |  |
|                                                                                                  | Program No<br>(Programm Nr.)                                                                                                    | Legt die UltimusPlus-Programmnummer (1-16) fest, die geöffnet oder zu der gewechselt werden soll. |  |  |  |  |  |

| UltimusPlus Prog. No. Set (UltimusPlus Prog. Nr. Set) |                                                        |                                                                                                    |  |  |  |  |  |
|-------------------------------------------------------|--------------------------------------------------------|----------------------------------------------------------------------------------------------------|--|--|--|--|--|
| Klick                                                 | Funktion                                               |                                                                                                    |  |  |  |  |  |
| Doppelklicken<br>Sie auf die<br>Adresse und           | Wechselt die Pro<br>angegebenen Ze<br>Befehls finden S | ogrammnummer eines angeschlossenen UltimusPlus-Dispensers und verwendet die<br>eit-, Druck- und Vakuumeinstellungen. Eine ausführliche Anleitung zur Verwendung dieses<br>ie unter "Umschalten von UltimusPlus-Programmen mit DispenseMotion" auf Seite 111. |  |  |  |  |  |
| wählen Sie dann<br>aus dem Drop-                      | Parameter                                              | Beschreibung                                                                                                    |  |  |  |  |  |
| down Menü aus                                         | Program No<br>(Programm Nr.)                           | Legt die UltimusPlus-Programmnummer (1-16) fest, die geöffnet oder zu der gewechselt werden soll.                                                                                                    |  |  |  |  |  |

| Va                                                                                                    | r (Va   | ır)                                    |                                                     |                                                                        |                                                                                  |                                                                                               |                                                                         |                                                                                     |                                                                                                    |       |   |
|----------------------------------------------------------------------------------------------------|---------|----------------------------------------|-----------------------------------------------------|------------------------------------------------------------------------|----------------------------------------------------------------------------------|-----------------------------------------------------------------------------------------------|-------------------------------------------------------------------------|-------------------------------------------------------------------------------------|----------------------------------------------------------------------------------------------------|-------|---|
|                                                                                                    | Kli     | ck                                     | Funktior                                            | n                                                                      |                                                                                  |                                                                                               |                                                                         |                                                                                     |                                                                                                    |       |   |
| Doppelklicken Sie<br>auf die Adresse<br>und wählen Sie<br>dann aus dem<br>Drop-down Menü<br>(Markierung |         | t die<br>Sym<br>latzh<br>ugew<br>ng su | e Zuwe<br>Ibol od<br>nalter) I<br>viesene<br>uchen) | isung eines<br>ler Zeichen<br>Befehl kanr<br>en numerise<br>und Fiduci | numeris<br>in einem<br>auch ve<br>chen Wer<br>al Mark (                          | chen Wer<br>Programr<br>rwendet v<br>t zu erhöf<br>Passerma                                   | tes zu eine<br>n anstelle o<br>verden, um<br>nen oder zu<br>rke) Befehl | m Symbol ode<br>des numerische<br>das System zu<br>verringern. Va<br>en verwendet v | r Zeichen; nach der Zuweisung<br>en Wertes verwendet werden.<br>u veranlassen, eine Koordinate<br>ır kann mit den Find Mark<br>werden. |       |   |
| aus                                                                                                    |         |                                        | Paramete                                            | er                                                                     | Besc                                                                             | hreibung                                                                                      |                                                                         |                                                                                     |                                                                                                    |       |   |
|                                                                                                    |         |                                        | Symbol                                              |                                                                        | Gebe<br>wird.                                                                    | Geben Sie das Symbol oder Zeichen ein, das durch den zugewiesenen Wert repräsentiert<br>wird. |                                                                         |                                                                                     |                                                                                                    |       |   |
|                                                                                                    |         |                                        | Value (We                                           | rt)                                                                    | Geben Sie den numerischen Wert ein, der für das Symbol oder Zeichen stehen soll. |                                                                                               |                                                                         |                                                                                     |                                                                                                    |       |   |
|                                                                                                    |         |                                        |                                                     |                                                                        |                                                                                  |                                                                                               |                                                                         |                                                                                     |                                                                                                    |       | _ |
|                                                                                                    | A ∠     | Comman                                 | nd                                                  | 1                                                                      |                                                                                  | 2                                                                                             | 3                                                                       | 4                                                                                   | 5                                                                                                    | 6     |   |
| •                                                                                                    | 1       | Z Cleara                               | nce Setup                                           | 5                                                                      |                                                                                  | 1                                                                                             |                                                                         |                                                                                     |                                                                                                    |       |   |
|                                                                                                    | 2       |                                        |                                                     |                                                                        |                                                                                  |                                                                                               |                                                                         |                                                                                     |                                                                                                    |       |   |
| -                                                                                                    | 3       | Var                                    |                                                     | а                                                                      |                                                                                  | 168.243                                                                                       |                                                                         |                                                                                     |                                                                                                    |       |   |
|                                                                                                    | 4       | Label                                  |                                                     | 1                                                                      |                                                                                  |                                                                                               |                                                                         |                                                                                     |                                                                                                    |       |   |
|                                                                                                    | 5       | Dispense                               | e Dot                                               | а                                                                      |                                                                                  | 224.051                                                                                       | 88.4                                                                    |                                                                                     |                                                                                                    |       |   |
|                                                                                                    | 6       | Var                                    |                                                     | а                                                                      |                                                                                  | a+1                                                                                           |                                                                         |                                                                                     |                                                                                                    |       |   |
|                                                                                                    | 7       |                                        |                                                     |                                                                        |                                                                                  |                                                                                               |                                                                         |                                                                                     |                                                                                                    |       |   |
|                                                                                                    | 8       | Step & R                               | Repeat X                                            | 10                                                                     |                                                                                  | 10                                                                                            | 5                                                                       | 5                                                                                   | 2                                                                                                    | 10001 |   |
| 1                                                                                                    | 9       |                                        |                                                     |                                                                        |                                                                                  |                                                                                               |                                                                         |                                                                                     |                                                                                                    |       |   |
|                                                                                                    | 10      | End Prog                               | gram                                                |                                                                        |                                                                                  |                                                                                               |                                                                         |                                                                                     |                                                                                                    |       |   |
|                                                                                                    | 11      |                                        |                                                     |                                                                        |                                                                                  |                                                                                               |                                                                         |                                                                                     |                                                                                                    |       |   |
| Beis                                                                                                    | spiel f | ür ein Pro                             | gramm mit                                           | eine                                                                   | m Var                                                                            | (Var) Befeh                                                                                   | 1                                                                       |                                                                                     |                                                                                                    |       |   |

#### Wait Point (Wartepunkt)

| Klick | Funktion                                                                                                    |
|-------|----------------------------------------------------------------------------------------------------|
| X     | Registriert einen Wartepunkt, der sofort nach dem vorherigen Befehl auftritt. Wenn dieser Befehl stattfindet, wartet die Dosierspitze am Endpunkt des vorherigen Befehls für die spezifizierte Wartezeit (in Sekunden). |

| Z Clearance Setup |                                                                                                    |                                                                                                    |                                            |  |  |  |  |  |
|-------------------|----------------------------------------------------------------------------------------------------|----------------------------------------------------------------------------------------------------|--------------------------------------------|--|--|--|--|--|
| Klick             | Funktion                                                                                                    |                                                                                                    |                                            |  |  |  |  |  |
| Z<br>T            | Legt die Höhe fest, die sich die Dosiernadel nach jeder Dosierung hebt. Der Zweck von Z Clearance ist, dass alle Hindernisse, um von einem Punkt zum anderen zu gelangen, umgangen werden. Wenn keine Hindernisse zwischen den Punkten vorhanden sind, kann ein kleiner Z-clearance Wert von z. B. 5 mm benutzt werden, um die Programmzykluszeit zu minimieren. |                                                                                                    |                                            |  |  |  |  |  |
|                   | Weiterhin kann z<br>dann ist dies der<br>spezifiziert, danr<br>entsprechend de                                                                                                    | h kann Z Clearance als absoluter (0) oder relativer (1) Wert definiert werden. Ist er als relativ spezifiziert,<br>dies der Abstand, mit dem sich die Nadel hebt, relativ zur geteachten Punktposition. Ist er als absolut<br>ert, dann ist dies der Abstand von der Z-Achsen Nullposition zu der Stelle, zu der sich die Nadel hebt,<br>hend dem Z-Achsen Wert der geteachten Punktposition. |                                            |  |  |  |  |  |
|                   | Nordson EFD en                                                                                                    | npfiehlt die Eingabe eines Z Clear                                                                                                    | rance Befehl zu Beginn von jedem Programm. |  |  |  |  |  |
|                   | Parameter                                                                                                    | Beschreibung (siehe untere A                                                                                                    | bbildung)                                  |  |  |  |  |  |
|                   | Value (Wert)                                                                                                    | Die Höhe, die sich die Nadel na                                                                                                    | ch der Dosierung hebt.                     |  |  |  |  |  |
|                   | 0(Abs), 1(Rel)                                                                                                    | Wie sich die Nadel hebt: 0(Abs)                                                                                                    | = absolute, 1(Rel) = relative              |  |  |  |  |  |
|                   |                                                                                                    | Z = 0 mm                                                                                                    |                                            |  |  |  |  |  |
| Z Clearance =     | 10 mm relative                                                                                                    |                                                                                                    | Z Clearance = 10 mm absolute               |  |  |  |  |  |

## Anhang B, Setupverfahren ohne Einrichtungsassistent

Alle Einstellungs- und Kalibrierungsvorgänge werden vom Erstinstallationsassistenten des Roboters geleitet, welcher für alle Systemänderungen benutzt werden sollte, einschließlich für das Auswechseln der Spitzen. Es besteht jedoch die Möglichkeit, Aufgaben, die in diesem Anhang zum Nachschlagen aufgeführt sind, individuell durchzuführen.

#### Kameraskalierung einstellen

Wenn die Kamera ein Objekt betrachtet, dann wandelt Sie die Pixel in eine wahre Messung um. Damit die Kamera die Umwandlung genau durchführt, müssen Sie der Kamera lernen und zeigen, wie groß das Objekt im Vergleich zu Pixel pro Zoll ist, indem Sie die Kameraskala einstellen. Wenn die automatische Methode wiederholt fehlschlägt, verwenden Sie die manuelle Methode.

#### **Automatische Methode**

| # | Click          | Step                                                                                                    | Reference Image |
|---|----------------|----------------------------------------------------------------------------------------------------|-----------------|
| 1 | Camera         | <ul> <li>Klicken Sie auf die Registerkarte KAMERA.</li> </ul>                                                                                      |                 |
| 2 | X-<br>Y-<br>Z+ | <ul> <li>Bewegen Sie die Kamera zu einem<br/>Referenzpunkt, der sich in der unteren<br/>rechten Ecke des Werkstücks befindet.</li> </ul>           |                 |
|   |                | <ul> <li>Stellen Sie das Bild scharf. Anweisungen<br/>zum Fokussieren der Kamera finden Sie bei<br/>Bedarf unter "Kamera" auf Seite 17.</li> </ul> |                 |
| 3 | Scale          | <ul> <li>Klicken Sie auf SCALE &gt; AUTO.</li> </ul>                                                                                               |                 |
|   | > Auto         | Das System führt den Rest der<br>Maßstabseinstellung durch.                                                                                        |                 |

From Series For The Series For Series For Se

# Anhang B, Verfahren zum Einrichten ohne Assistent (Fortsetzung)

### Kameraskalierung einstellen (Fortsetzung)

#### **Manuelle Methode**

| # | Klick                | Schritt                                                                                                    | Referenzbild |
|---|----------------------|----------------------------------------------------------------------------------------------------|--------------|
| 1 | Camera               | • Klicken Sie auf den CAMERA TAB.                                                                                                    |              |
| 2 | X-<br>Y-<br>Y-<br>Z+ | <ul> <li>Verfahren Sie die Kamera an einen<br/>Referenzpunkt, der sich in der unteren<br/>rechten Ecke des Werkstücks befindet.</li> <li>Stellen Sie das Bild scharf. Siehe "Kamera"<br/>auf Seite 17 für Anweisungen zum<br/>Scharfstellen der Kamera.</li> </ul> |              |
| 3 | Camera > Scale       | <ul> <li>Klicken Sie auf den Kamera TAB und dann<br/>auf Skalieren.</li> <li>Das Skalierungsfenster öffnet sich.</li> </ul>                                                                                                    |              |
| 4 | X-<br>Y-<br>X-<br>Z+ | • Suchen Sie sich einen Referenzpunkt auf<br>dem Werkstück und bewegen Sie dann die<br>Kamera solange, bis der Referenzpunkt<br>im unteren rechten Quadranten des<br>Kamerabildschirms zu sehen ist. Klicken Sie<br>dann auf den Punkt.                            |              |
| 5 | X-<br>Y-<br>Z+       | <ul> <li>Bewegen Sie die Kamera erneut, bis Sie den<br/>gleichen Referenzpunkt im oberen linken<br/>Quadranten des Kamerabildschirms sehen<br/>und klicken Sie dann auf den Punkt.</li> <li>Die Kameraskalierung ist nun eingestellt.</li> </ul>                   |              |

# Anhang B, Setupverfahren ohne Einrichtungsassistent (Fortsetzung)

### (Nur GV Systeme mit Nadelerkennung) Einstellen der Nadelerkennung

| # | Klick                  | Schritt                                                                                                    | Referenzbild                                                                                                    |
|---|------------------------|----------------------------------------------------------------------------------------------------|----------------------------------------------------------------------------------------------------|
| 1 | System<br>Setup > Open | <ul> <li>Klicken Sie auf System Setup und dann auf<br/>Öffnen</li> </ul>                                              | Note:     Note:     Note:     Note:     Note:       Note:     Note:     Note:     Note:     Note:       Note:     Note:     Note:     Note:     Note: |
| 2 | X-<br>Y-<br>Y-<br>Z+   | <ul> <li>Bewegen Sie die Nadel, bis sie sich ca. 2<br/>mm über dem Sensor der Nadelerkennung<br/>befindet.</li> </ul> |                                                                                                    |
| 3 | Move Set               | <ul> <li>Unter Nadelerkennung klicken Sie SET<br/>(neben Move).</li> </ul>                                            | - Tip Detect Device                                                                                                    |
|   |                        | <ul> <li>Klicken Sie YES, wenn Sie zur Bestätigung<br/>aufgefordert werden.</li> </ul>                                | More Set<br>Current Height (24.545<br>2 Detect Limit 10                                                                                                    |
| 4 | 2 Detect Limit 10      | Unter Nadelerkennung geben Sie einen Wert von 10 (mm) als Nullerkennungsgrenze ein.                                   | -Tip Detect Device           X:         \$\overline{1}\$\overline{1}\$           Y:         \$\overline{1}\$\$\overline{1}\$           Z:         \$\overline{1}\$\$\$\overline{1}\$           More         \$\overline{1}\$\$           Description         \$\overline{1}\$\$\$\$           2:         \$\overline{1}\$\$\$\$\$\$\$\$\$\$\$\$\$\$\$\$\$\$\$           Description         \$\overline{1}\$\$\$\$\$\$\$\$\$\$\$\$\$\$\$\$\$\$\$\$\$\$\$\$\$\$\$\$\$\$\$\$\$\$\$\$                                                                                                    |
| 5 | Detect                 | <ul> <li>Unter Nadelerkennung klicken Sie auf<br/>DETECT.</li> </ul>                                                  | Laver Height 0<br>2. Chesauce 0                                                                                                    |
|   |                        | <ul> <li>Klicken Sie YES/OK, wenn Sie aufgefordert<br/>werden zu bestätigen.</li> </ul>                               |                                                                                                    |
|   |                        | Der Roboter hebt die Nadel zu Z = 0 und<br>senkt die Nadel dann auf den Sensor, um<br>den Nadel Offset zu erkennen    |                                                                                                    |

# Anhang B, Setupverfahren ohne Einrichtungsassistent (Fortsetzung)

#### Einstellen des Tip-to-Workpiece Offset (Z Clearance) unter Verwendung des Kamerafokus

| # | Klick                | Schritt                                                                                                    | Referenzbild |
|---|----------------------|----------------------------------------------------------------------------------------------------|--------------|
| 1 | Program              | Klicken Sie auf den PROGRAM Tab.                                                                                                    |              |
| 2 | TIP Mode             | <ul> <li>Klicken Sie auf das CCD Mode Icon, um<br/>auf Tip MODE umzuschalten.</li> </ul>                                                                                                    |              |
| 3 | X-<br>Y-<br>X+       | <ul> <li>Bewegen Sie die Nadel zu einem guten<br/>Referenzpunkt auf dem Werkstück.</li> </ul>                                                                                                    | 47           |
| 4 | <b>1</b> Z-<br>↓Z+   | <ul> <li>Bewegen Sie die Nadelspitze nach unten,<br/>bis der gewünschte Dosierspalt erreicht ist.</li> </ul>                                                                                                    | DEBRIS C     |
| 5 | Camera > Setup       | <ul> <li>Klicken Sie auf CAMERA &gt; SETUP, um zu<br/>den Offset Feldern zurück zu kehren.</li> </ul>                                                                                                    |              |
| 6 | Focus 0 Set          | <ul> <li>Klicken Sie auf SET neben Focus.</li> <li>HINWEIS: Der Set button sollte Hellblau<br/>sein.</li> </ul>                                                                                                    |              |
| 7 | Focus 0 Set          | <ul> <li>Klicken Sie auf FOCUS neben Set.</li> </ul>                                                                                                    |              |
| 8 | X-<br>Y-<br>Y-<br>Z+ | <ul> <li>Bewegen Sie die Kamera, bis sich das<br/>Fadenkreuz mittig über dem vorhin<br/>erstellten Dosierpunkt befindet.</li> <li>Stellen Sie die Kamera scharf, bis das Bild<br/>des Dosierpunktes klar zu sehen ist. Siehe<br/>"Kamera" auf Seite 17 für Anweisungen</li> </ul> |              |

zum Scharfstellen der Kamera.

## Anhang C, Importieren von DXF-Dateien

Dieser Anhang gibt einen Überblick über die Bestandteile des DXF Bildschirms und über den Import von DXF Dateien.

### Übersicht des DXF Bildschirms

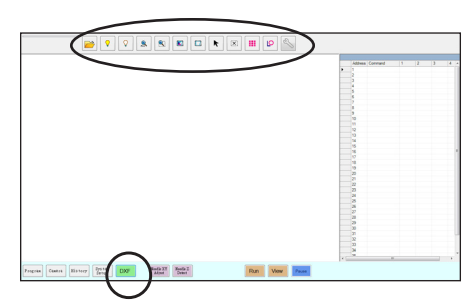

| Icon Name                                         | Icon       | Funktion                                                                                                    |                                         | Icon Name                                  | lcon                                                                                                 | Funktion                                                     |
|---------------------------------------------------|------------|----------------------------------------------------------------------------------------------------|-----------------------------------------|--------------------------------------------|----------------------------------------------------------------------------------------------------|--------------------------------------------------------------|
| Open a File<br>(Öffnen)                           |            | Öffnet eine Datei                                                                                                    |                                         | Select<br>(Auswahl)                        |                                                                                                    | Wählt einen Punkt im<br>Bereich des Rechtecks<br>aus         |
| Show All<br>Layers (Alle<br>Ebenen<br>anzeigen)   | <b>\</b>   | Zeigt alle Ebenen einer<br>geöffneten DXF Datei                                                                                    |                                         | Select<br>Directly<br>(direkte<br>Auswahl) | K                                                                                                    | Wählt ein Element aus                                        |
| Hide All<br>Layers (Alle<br>Ebenen<br>ausblenden) | $\bigcirc$ | Blendet alle Ebenen<br>einer geöffneten DXF<br>Datei aus                                                                           |                                         | Cancel<br>Select<br>(Auswahl<br>abbrechen) | (X)                                                                                                  | Bricht jede Auswahl ab                                       |
| See All<br>(Alles<br>anzeigen)                    | ALL        | Komprimiert oder<br>verändert die Größe<br>des Displays so,<br>dass alle Punkte der<br>geöffneten DXF Datei<br>im Sichtbereich des | Point<br>Dispense<br>(Dosier-<br>punkt) |                                            | Gibt Dispense Dot<br>Befehle für alle<br>ausgewählten Punkte<br>eines importierten DXF<br>Bildes ein |                                                              |
|                                                   |            | Bildschirms zu sehen sind                                                                                                    | Line                                    |                                            | Gibt Line Dispense<br>Befehle für alle                                                               |                                                              |
| Zoom                                              |            | Zoomt den<br>ausgewählten Bereich                                                                                                  |                                         | Dispense<br>(Dosierlinie)                  | Q                                                                                                    | ausgewählten Formen<br>eines importierten DXF<br>Bildes ein. |
| Select<br>All (Alles<br>auswählen)                |            | Wählt alle Punkte in der<br>DXF Datei aus                                                                                          | -                                       | Option                                     | Z                                                                                                    | Siehe "DXF Import<br>Einstellungen" auf<br>Seite 175.        |
| 1                                                 |            | 1                                                                                                    | i i                                     |                                            |                                                                                                    |                                                              |

#### **DXF Import Einstellungen**

Klicken Sie auf das OPTION Icon auf dem DXF Bildschirm, um die DXF Import Einstellungen festzulegen.

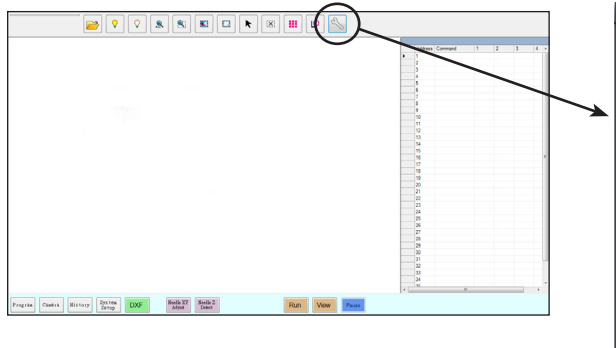

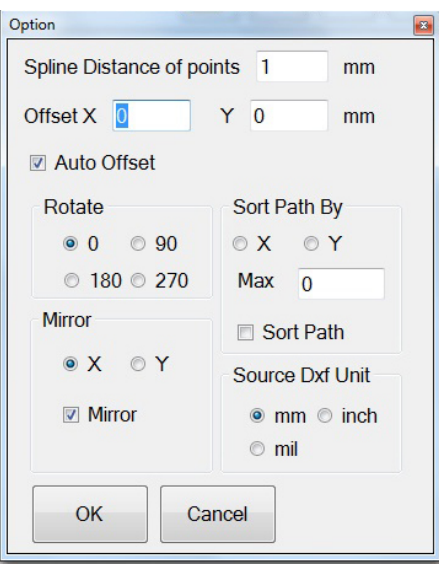

| Position                                                                 | Beschreibung                                                                                                    |
|--------------------------------------------------------------------------|----------------------------------------------------------------------------------------------------|
| Spline Distance<br>of points (mm)<br>(Spline-Abstand<br>der Punkte (mm)) | Für unregelmäßige Kurven geben Sie den Abstand zwischen zwei beliebigen Punkten auf einer Kurve an, wenn die Kurve in Koordinaten umgewandelt wird. Wenn dieser Wert beispielsweise auf 1 gesetzt und eine 10 mm lange Kurve in einen Befehl umgewandelt wird, ist das Ergebnis eine Serie von Line Start (Linienstart)-, Line Passing (Linienpassierung)- und Line End (Linienende)-Befehlen, die eine Kurve mit insgesamt 11 Punkten erzeugt.                                                                                                    |
|                                                                          | Beispiele für unregelmäßige Kunven                                                                                                    |
|                                                                          |                                                                                                    |
|                                                                          | HINWEIS: Regelmäßige Kurven werden in Bogenpunkt-Befehle umgewandelt.                                                                                                    |
| Offset X, Y                                                              | Nachdem Sie mit Point Dispense (Punktdosierung) oder Line Dispense (Liniendosierung) Programmbefehle erstellt haben, können die entstehenden XY-Werte negative Zahlen sein. Das führt dazu, dass die importierten Punkte auf dem sekundären Ansichtsbildschirm außerhalb des Gitters angezeigt werden. Um dieses Problem zu beheben, geben Sie X- und/oder Y-Werte in die Offset-Felder des Optionsfensters ein, so dass sich die importierten XY-Werte in positive Wert ändern. Wenn beispielsweise ein importierter XY-Wert -150, -150, 0 lautet, dann geben Sie 200 für Offset X und 200 für Offset Y ein, klicken Sie auf OK und klicken Sie dann erneut auf das Symbol Point Dispense (Punktdosierung) oder Line Dispense (Liniendosierung), um die Werte zu aktualisieren. Die neuen Werte sind dann 50, 50, 0 und die Punkte werden im Gitter des sekundären Ansichtsbildschirms sichtbar, wenn Sie auf den Programmbildschirm gehen. |
| Inch > mm (X<br>25.4)                                                    | Schaltet die Anzeige von Einheiten zwischen Metrisch und Englisch um. Versehen Sie dieses Kontrollkästchen mit Häkchen, wenn die Einheiten in mm angezeigt werden sollen.                                                                                                    |
| Auto Offset (Auto<br>Offset)                                             | Wenn ausgewählt, wird das System veranlasst, alle Punkte so weit wie möglich in der Mitte der Fixierplatte auszurichten.                                                                                                    |
| Rotate (Drehen)                                                          | Dreht die Datei um den angegebenen Winkel.                                                                                                    |
| Mirror (Spiegeln)                                                        | Spiegelt die Datei an der X- oder Y-Achse, wie ausgewählt. Markieren Sie das Kontrollkästchen Mirror (Spiegeln), damit die Option beim Importieren der Datei wirksam wird.                                                                                                    |
|                                                                          | <b>HINWEIS:</b> Die Ursprungskoordinaten der DispenseMotion Software (0, 0) befinden sich in der oberen linken Ecke. Die DXF-Ursprungskoordinaten befinden sich in der unteren linken Ecke. Wenn die Option Spiegeln nicht aktiviert ist, wird eine importierte DXF-Datei gedreht, da die untere linke Ecke an den Ursprungskoordinaten der DispenseMotion Software positioniert wird.                                                                                                    |
| Sort Path By<br>(Nach Pfad<br>sortieren)                                 | Bei Reihen von Dosierpunkten werden die resultierenden Dispense Dot (Dosierpunkt) Befehle gemäß den<br>angegebenen X- oder Y-Koordinaten sortiert. Weitere Informationen über diese Option finden Sie unter<br>"Verwenden der Option Sort Path By (Nach Pfad sortieren)".                                                                                                    |
| Source Dxf Unit                                                          | Schaltet die Anzeige der Einheiten zwischen Millimetern, Zoll und Mil um.                                                                                                    |
| (Quelle Dxf-<br>Einheit)                                                 | HINWEIS: Ein Mil ist ein Tausendstel eines Zolls oder 0,001 Zoll.                                                                                                    |

#### Wie importiert man eine DXF-Datei?

#### **VORAUSSETZUNGEN:**

176

- Das System ist richtig eingestellt. Siehe "Aufbau und Kalibrieren des Systems (Voraussetzung)" auf Seite 54.
- Falls die Spitze oder ein Element auf dem Z-Achsenkopf geändert wurde, führen sie das Systemsetup und die Kalibirierung noch einmal aus, in dem Sie den Ersteinrichtungsassistenten benutzen. Siehe "Das System mit dem Erstinstallationsassistenten des Roboters einrichten" auf Seite 58.
- Das System ist im korrekten Modus (Tip oder CCD).
- Die DXF-Datei für das Werkstück befindet sich auf dem PC des Dosiersystems.
- Das eigentliche Werkstück ist richtig auf der Arbeitsfläche positioniert.

| # | Klick    | Schritt                                                                                                    | Referenzbild |
|---|----------|----------------------------------------------------------------------------------------------------|--------------|
| 1 |          | Clicken Sie DXF.                                                                                                    |              |
|   | DXF      | Der DXF Bildschirm erscheint im Hauptbildschirm.                                                                                                    |              |
| 2 |          | <ul> <li>Öffnen Sie das DXF File, das Sie in ein<br/>Programm umwandeln wollen.</li> </ul>                                                                                                    |              |
|   |          | Das File erscheint im Hauptbildschirm.                                                                                                    |              |
|   |          |                                                                                                    |              |
| 3 | ♀   or   | <ul> <li>Um Lagen ein- oder auszublenden,<br/>klicken Sie HIDE ALL LAYERS oder<br/>SHOW ALL LAYERS.</li> </ul>                                                                                               |              |
| 4 | R        | <ul> <li>Wählen Sie die Punkte und/oder Linien,<br/>auf die Sie Material dosieren wollen.<br/>Siehe "Übersicht des DXF Bildschirms"<br/>auf Seite 174 für eine Erklärung aller<br/>Auswahl Icons.</li> </ul> |              |
| 5 | iii or 🕑 | <ul> <li>Klicken Sie POINT DISPENSE (für<br/>Dosierpunkte) oder LINE DISPENSE (für<br/>Linien, Bögen und Kreise).</li> </ul>                                                                                 |              |
|   |          | Das System generiert die<br>Porgrammbefehle, die das ausgewählte<br>Muster erstellen.                                                                                                    |              |

Fortsetzung auf der nächsten Seite

#### Wie importiert man eine DXF-Datei? (Fortsetzung)

| # | Klick     | Schritt                                                                                                    | Referenzbild                                                                                                    |
|---|-----------|----------------------------------------------------------------------------------------------------|----------------------------------------------------------------------------------------------------|
| 6 | Program > | <ul> <li>Klicken Sie auf den PROGRAM Tab,<br/>wählen Sie eine leere Adresszeile aus<br/>und klicken Sie auf PASTE.</li> </ul>                                                                                                    |                                                                                                    |
|   |           | Der Befehl erscheint im<br>Programmbildschirm.                                                                                                    | 0         A Prime         No. 2         0         0         0         0         0         0         0         0         0         0         0         0         0         0         0         0         0         0         0         0         0         0         0         0         0         0         0         0         0         0         0         0         0         0         0         0         0         0         0         0         0         0         0         0         0         0         0         0         0         0         0         0         0         0         0         0         0         0         0         0         0         0         0         0         0         0         0         0         0         0         0         0         0         0         0         0         0         0         0         0         0         0         0         0         0         0         0         0         0         0         0         0         0         0         0         0         0         0         0         0 <th0< th=""> <th1< th="">         0         0</th1<></th0<> |
| 7 | 2         | <ul> <li>Klicken Sie REFRESH (aktualisieren)<br/>neben dem sekundären<br/>Ansichtsbildschirm, um die importierten<br/>Punkte und Linien anzuzeigen.</li> </ul>                                                                    |                                                                                                    |
|   |           | Der nächste Schritt ist, die<br>Programmbefehle dem aktuellen<br>Werkstück zuzuordnen.                                                                                                    |                                                                                                    |
|   |           | HINWEISE:                                                                                                    |                                                                                                    |
|   |           | <ul> <li>Nachdem Sie Änderungen im Programm<br/>vorgenommen haben, klicken Sie<br/>auf REFRESH, um die Ansicht des<br/>sekundären Ansichtsbildschirms zu<br/>aktualisieren, damit die Änderungen<br/>angezeigt werden.</li> </ul> |                                                                                                    |
|   |           | <ul> <li>Es ist möglich, dass Sie zoomen<br/>müssen, um die Punkte zu sehen. Das<br/>kann verhindert werden, wenn Sie<br/>Offset Werte in das Optionsfenster des<br/>DXF Bildschirms korrekt einfügen.</li> </ul>                 |                                                                                                    |
| 8 | <b>A</b>  | Klicken Sie TRANSFORM.                                                                                                    |                                                                                                    |
|   |           | Die Programm- und Tabellenfelder erscheinen.                                                                                                    |                                                                                                    |
| 9 | Set       | <ul> <li>Klicken Sie auf einen Punkt ganz links<br/>auf der Seite der angezeigten Punkte im<br/>sekundären Ansichtsbildschirm, dann<br/>klicken Sie auf den oberen SET Knopf<br/>unter Programm.</li> </ul>                       |                                                                                                    |

Fortsetzung auf der nächsten Seite

### Wie importiert man eine DXF-Datei? (Fortsetzung)

| #  | Klick                | Schritt                                                                                                    | Referenzbild |
|----|----------------------|----------------------------------------------------------------------------------------------------|--------------|
| 10 | × V. × IZ.<br>V. Set | <ul> <li>Bewegen Sie die Nadel zum gleichen<br/>Punkt auf dem aktuellen Werkstück und<br/>klicken Sie dann auf den oberen SET<br/>Knopf unter Table.</li> </ul>                                              |              |
| 11 | Set                  | <ul> <li>Klicken Sie auf einen Punkt ganz rechts<br/>auf der Seite der angezeigten Punkte im<br/>sekundären Ansichtsbildschirm, dann<br/>klicken Sie auf den unteren SET Knopf<br/>unter Program.</li> </ul> |              |
| 12 | X X Z Z Set          | <ul> <li>Bewegen Sie die Nadel zu dem gleichen<br/>Punkt auf dem aktuellen Werkstück und<br/>klicken Sie dann auf den unteren SET<br/>Knopf unter Table.</li> </ul>                                          |              |
| 13 | Change               | Klicken Sie auf CHANGE.                                                                                                    |              |
|    |                      | Das System aktualisiert alle XY-<br>Positionen im Programm, damit sie sich<br>den gleichen XY-Positionen auf dem<br>aktuellen Werkstück anpassen können.                                                     |              |

www.nordsonefd.com/de info.de@nordsonefd.com +49 89 2000 338 600 Nordson EFD Verkaufs- und Kundendienst für Dosiersysteme stehen Ihnen weltweit zur Verfügung.

#### Verwenden der Option Sort Path By (Nach Pfad sortieren)

Wenn Sie eine DXF-Datei importieren, die eine Reihe von Punkten enthält, können Sie mit der Option Sort Path By (Nach Pfad sortieren) auswählen, wie das Punktmuster beim Import angeordnet wird.

Die für dieses Beispiel importierte DXF-Datei hat die unten dargestellte Dosierpunktreihe.

| <br> |       |
|------|-------|
| <br> |       |
|      |       |
|      |       |
|      |       |
|      |       |
|      |       |
| <br> |       |
|      |       |
|      |       |
|      |       |
|      | 00000 |
|      |       |
| <br> |       |

| #                                                                                                    | Klick                                                                                                    | Schritt                                                                                                    | Referenzbild                                                                                                    |
|----------------------------------------------------------------------------------------------------|----------------------------------------------------------------------------------------------------|----------------------------------------------------------------------------------------------------|----------------------------------------------------------------------------------------------------|
| 1<br>D>                                                                                                    |                                                                                                    | Klicken Sie auf DXF.                                                                                                    |                                                                                                    |
|                                                                                                    | DXF                                                                                                    | Der DXF-Bildschirm erscheint im<br>sekundären Ansichtsbildschirm.                                                                                                    |                                                                                                    |
| 2                                                                                                    |                                                                                                    | <ul> <li>Öffnen Sie die DXF-Datei, die Sie in ein<br/>Programm konvertieren möchten.</li> </ul>                                                                                                    |                                                                                                    |
|                                                                                                    |                                                                                                    | Die Datei erscheint im<br>Hauptansichtsbildschirm.                                                                                                    | ·····                                                                                                    |
|                                                                                                    |                                                                                                    | <ul> <li>Klicken Sie auf SELECT ALL (ALLE<br/>AUSWÄHLEN).</li> </ul>                                                                                                    |                                                                                                    |
|                                                                                                    |                                                                                                    | Klicken Sie auf OPTION (OPTION).                                                                                                    | From team from the line and team of the line and team of the line and te |
| _                                                                                                    |                                                                                                    | Das Fenster Option (Option) wird geöffnet.                                                                                                    |                                                                                                    |
| 3<br>Cyston 0 yoints (mm) 1 mm<br>Orfset X 0 y 0 mm<br>2 Auto Offset<br>Rotate<br>0 0 90<br>0 800 220<br>Max 160<br>Wirror<br>X Y Sort Path<br>Source Dod Unit<br>mm inch<br>0 K Cancel | Option         Imm           Distance of points (mm)         1 mm           OffsetX         0         Y         0 mm           Ø Auto Offset         Y         0 mm         X Auto Offset           Rotate         Sort Path By         0         0 % X         Y           180         270         Max         180           Mirror         Ø Sort Path         Soure Dad Unit           Ø Mirror         Ø mm         inch | <ul> <li>Markieren Sie das Kontrollkästchen<br/>SORT PATH (PFAD SORTIEREN), um<br/>die Funktion Sort Path By (Nach Pfad<br/>sortieren) zu aktivieren.</li> </ul>                                                     |                                                                                                    |
|                                                                                                    |                                                                                                    | <ul> <li>Wählen Sie das Optionsfeld X oder Y aus,<br/>um die Richtung festzulegen, in der die<br/>Punkte angeordnet werden sollen.</li> </ul>                                                                        |                                                                                                    |
|                                                                                                    | <ul> <li>Geben Sie die Anzahl der Punkte in der<br/>Reihe ein. In diesem Beispiel sind es 160<br/>Punkte.</li> </ul>                                                                                                    |                                                                                                    |                                                                                                    |
|                                                                                                    |                                                                                                    | <b>HINWEIS:</b> Unter "Beispiele, wie sich<br>die Option Sort By Path (Pfad sortieren<br>nach) auf den DXF-Import auswirkt" auf<br>Seite 180 finden Sie für jede Auswahl<br>Diagramme für den resultierenden Import. |                                                                                                    |
| 4                                                                                                    | OK                                                                                                    | Wählen Sie OK.                                                                                                    |                                                                                                    |
|                                                                                                    |                                                                                                    | Die Befehle für die importierte DXF-Datei<br>werden im Fenster Program (Programm)<br>auf Grundlage der ausgewählten Sort Path<br>by (Pfad sortieren nach) angezeigt.                                                 |                                                                                                    |
|                                                                                                    |                                                                                                    |                                                                                                    |                                                                                                    |

#### Verwenden der Option Sort Path By (Nach Pfad sortieren) (Fortsetzung)

Beispiele, wie sich die Option Sort By Path (Pfad sortieren nach) auf den DXF-Import auswirkt

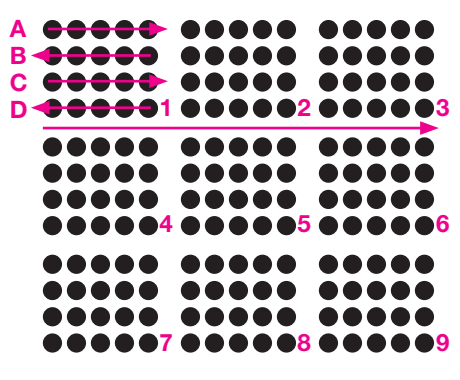

DXF-Reihe importieren: Sort By Path (Nach Pfad sortieren) deaktiviert

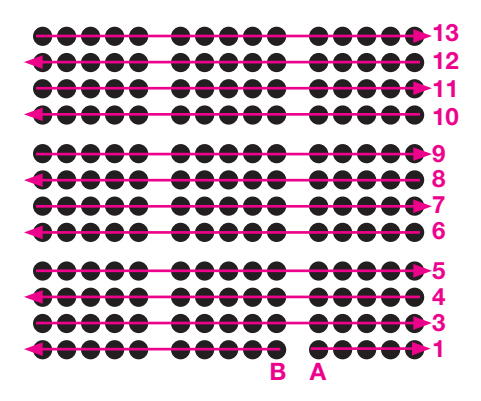

DXF-Reihe importieren: Sort By Path X (Nach Pfad X sortieren) aktiviert

| <b>••</b> •••  | $\phi \phi \phi \phi \phi$                                              | <b></b>       |
|----------------|-------------------------------------------------------------------------|---------------|
| <b>•••</b> ••  | $\mathbf{\Phi} \mathbf{\Phi} \mathbf{\Phi} \mathbf{\Phi} \mathbf{\Phi}$ | ••••          |
|                |                                                                         | <b>•••••</b>  |
| •••••          | <b>••••</b>                                                             | ****          |
| <b>•••</b> ••  | $\mathbf{\Phi} \mathbf{\Phi} \mathbf{\Phi} \mathbf{\Phi} \mathbf{\Phi}$ | ••••          |
|                |                                                                         |               |
|                | XXXXX                                                                   | XXXXX         |
| <b>TTTTT</b>   | <b>TTTTT</b>                                                            | TTTT          |
|                |                                                                         | <b>••••</b> • |
|                |                                                                         | XXXXX         |
|                | XXXXX                                                                   | *****         |
| 11 12 13 14 15 | 6 7 8 9 10                                                              | 12345         |

DXF-Reihe importieren: Sort By Path Y (Nach Pfad Y sortieren) aktiviert
## Anhang D, QR-Code Scan Einrichtung

Programme können mit einem QR-Code gestartet werden. Damit das System ein Programm über einen QR-Code startet, müssen die folgenden Maßnahmen erfolgen:

- Auf der Arbeitsfläche des Roboters muss ein QR-Code für das Werkstück vorhanden sein (z. B. auf dem Werkstück selbst oder auf der Werkstückhalterung).
- Der QR Scan muss aktiviert sein und jeder QR muss einem Programm zugeordnet sein. Lesen Sie die unten beschriebenen Schritte.

| Schritte a | zur A | ktivierung | des | <b>QR-Code</b> | Scan |
|------------|-------|------------|-----|----------------|------|
|------------|-------|------------|-----|----------------|------|

| # | Klick                             | Schritt                                                                                                    | Referenzbild                                                                                                    |
|---|-----------------------------------|----------------------------------------------------------------------------------------------------|----------------------------------------------------------------------------------------------------|
| 1 | System<br>Setup > Open            | <ul> <li>Klicken Sie auf den SYSTEM MENÜ Reiter<br/>und dann auf ÖFFNEN.</li> </ul>                                                                        | Normality         All and the second second sec |
| 2 | 7 2D Code                         | <ul> <li>Setzen Sie ein Häkchen bei 2D CODE, um<br/>den QR-Code Scan zu aktivieren.</li> </ul>                                                             |                                                                                                    |
| 3 | Camera Setup                      | <ul> <li>Klicken Sie auf den KAMERA Reiter<br/>und dann auf Setup oben auf dem<br/>Kamerabildschirm.</li> </ul>                                            |                                                                                                    |
|   |                                   | Das Kamerasetup Fenster erscheint.                                                                                                    |                                                                                                    |
| 4 | 2D Code 🛛 > 🔽 Enable the function | <ul> <li>Klicken Sie auf den 2D Code Reiter, um die<br/>Code-Setup Felder zu öffnen und setzen Sie<br/>dann ein Häkchen bei FUNKTION aktiveren.</li> </ul> |                                                                                                    |

## Anhang D, QR-Code Scan Einrichtung (Fortsetzung)

#### **QR-Code einem Programm zuordnen**

182

| # | Klick                                         | Schritt                                                                                                    | Referenzbild                                                                                                    |
|---|-----------------------------------------------|----------------------------------------------------------------------------------------------------|----------------------------------------------------------------------------------------------------|
| 1 | X-<br>Y-<br>Y-                                | <ul> <li>Bewegen Sie die Kamera, bis sie sich über<br/>dem QR-Code befindet, den Sie einem<br/>Programm zuordnen möchten.</li> </ul>                                                                                            |                                                                                                    |
| 2 | Set                                           | Klicken Sie auf SET, um die Position zu dokumentieren.                                                                                                    | ButCold Fontion         ove         Set           [01:016]         Data 505         55.59         ove         Set           Transibilities         Edge manoth         Sold         Test                                                                                                    |
|   |                                               | Die Koordinaten der QR-Code Position<br>erscheinen im Barcode-Position Feld.                                                                                                    | Enable the function     Add to list                                                                                                    |
| 3 | Test                                          | <ul> <li>Sobald der QR-Code sichtbar und scharf<br/>fokussiert ist, klicken Sie auf TEST, um den<br/>QR-Code zu scannen.</li> </ul>                                                                                             |                                                                                                    |
|   |                                               | Wenn das System den QR-Code nicht<br>erkennen kann, taucht das Nan- Pop-Up<br>Fenster auf.                                                                                                    |                                                                                                    |
| 4 | Threshold Edge smooth           170         0 | <ul> <li>Passen Sie die Werte SCHWELLE und<br/>KANTEN GLÄTTEN an:</li> </ul>                                                                                                    |                                                                                                    |
|   |                                               | - SCHWELLE: Bereich = 0–255                                                                                                    |                                                                                                    |
|   |                                               | - KANTEN GLÄTTEN: Bereich = 0–5                                                                                                    |                                                                                                    |
| 5 | Test                                          | Klicken Sie erneut auf Test.                                                                                                    | 567090crde                                                                                                    |
|   |                                               | Wenn das System den QR-Code richtig<br>erkannt hat, erscheint ein wie auf der rechten<br>Seite abgebildetes Fenster.                                                                                                    |                                                                                                    |
|   |                                               | <ul> <li>Wiederholen Sie die Schritte 4–5, bis das<br/>System den QR-Code erkennt. Nachdem der<br/>QR-Code erkannt wurde, fahren Sie mit den<br/>nächsten Schritten fort, um den Code einem<br/>Programm zuzuordnen.</li> </ul> |                                                                                                    |
| 6 | Add to list                                   | Klicken Sie auf ZU LISTE HINZUFÜGEN.                                                                                                    |                                                                                                    |
|   |                                               | Das Fenster für geöffnete Dateien erscheint.                                                                                                    |                                                                                                    |
| 7 | Circles.SRC<br>Dots.SRC<br>Rectangles.SRC     | <ul> <li>Wählen Sie das Dosierprogramm aus,<br/>welches dem QR-Code zugeordnet werden<br/>soll und klicken Sie dann auf ÖFFNEN.</li> </ul>                                                                                      | Carent Contract of Contract of |
|   |                                               | Das Dosierprogramm ist nun dem QR-Code zugeordnet.                                                                                                    | BarCode Position         Stat           [813] Bit [54:55]         55:9         More         Stat           Threaked Edge smooth         Bar code         Test           P         Enable the fraction         AAI to list           P         Enable the fraction         Dearwit Cacles Stot           Cold States         2D Code                                                                                                    |

## Anhang D, QR-Code Scan Einrichtung (Fortsetzung)

| # | Klick         | Schritt                                                                                                    | Referenzbild                                                                                                    |
|---|---------------|----------------------------------------------------------------------------------------------------|----------------------------------------------------------------------------------------------------|
| 8 |               | <ul> <li>Fügen Sie je nach Bedarf weitere QR-Codes hinzu.</li> <li>Um einen QR zu entfernen, machen Sie einen Rechtsklick auf QR-Code und klicken Sie danach auf LÖSCHEN.</li> </ul> | BurCode Position         Stat           [101316         [24033]         [5399]         More         Stat           Thembeld         Ear state         [23455dots         Test           P         Earlieste die franction         Add to hist         Fearliest           Strict Contracting         Contracting         Contracting         Contracting           Cod Sensy         20 Code |
| 9 | Program > Run | <ul> <li>Kehren Sie zum PROGRAMM Bildschirm<br/>zurück und klicken Sie dann auf STARTEN,<br/>um das Programm zu testen.</li> </ul>                                                   | Beachten Sie die<br>Beispielscreenshots.                                                                                                    |
|   |               | Das System findet den QR-Code, scannt ihn, öffnet das zugeordnete Programm und führt es aus.                                                                                         |                                                                                                    |
|   |               | Das System ist nun für den QR-Code Scan<br>bereit. Siehe "Ausführen eines Programms<br>durch Scannen eines QR-Codes" auf                                                             |                                                                                                    |

Seite 120 für den Betriebsablauf.

#### **QR-Code einem Programm zuordnen (Fortsetzung)**

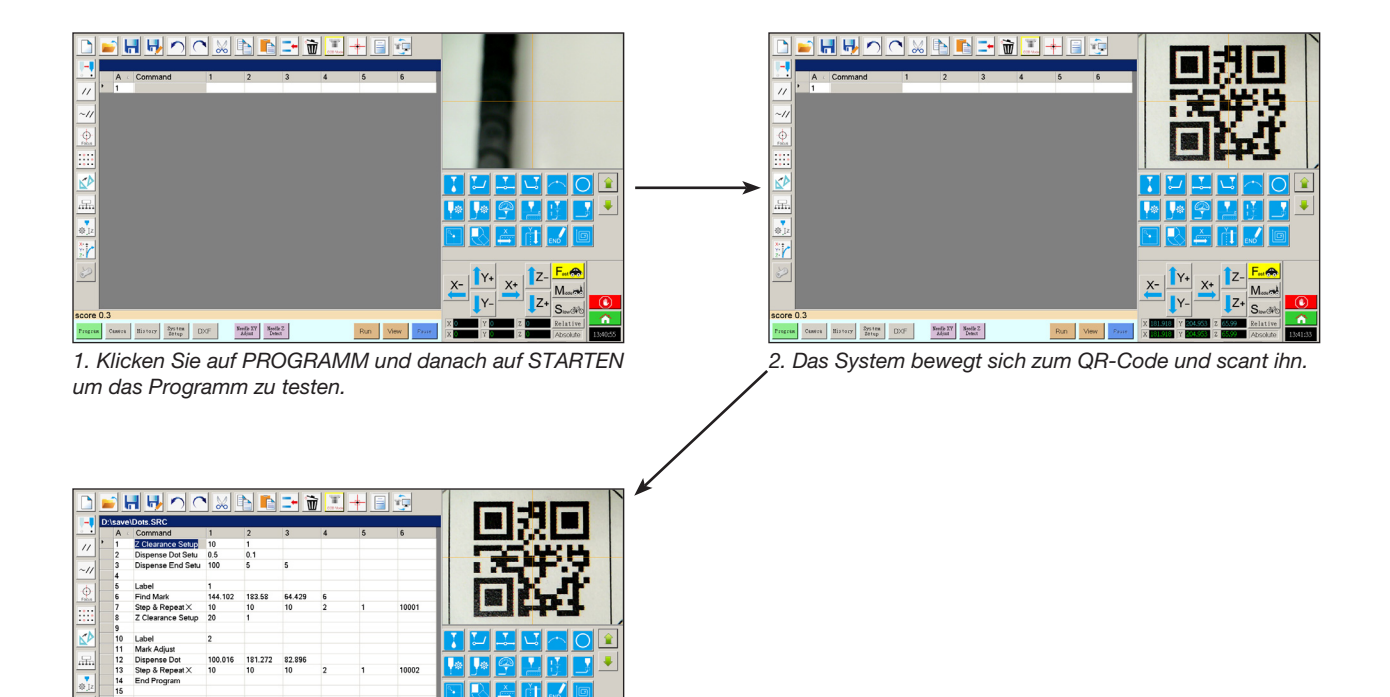

Das System öffnet das Programm und führt es aus.

Run View Passe

Program Camera History Dystem DXF Seedle 27 Deast

X-Y-Y-

## Anhang E, Barcode-Scannen Setup

Programme können durch Scannen eines Barcodes mit dem Nordson EFD Barcode-Lesegerät ausgeführt werden.

#### VORAUSSETZUNGEN

184

- Der Nordson EFD Barcode-Scanner wird an einen USB-Anschluss des DispenseMotion Controllers angeschlossen. Die Artikelnummer finden Sie unter "Barcode-Scanner" auf Seite 126.
- Für das Werkstück wird ein Barcode erstellt (entweder auf dem Werkstück selbst oder auf einem Referenzdokument).
- Das Scannen von Barcodes ist aktiviert und eingerichtet, und jeder Barcode ist mit einem gesperrten Programm verknüpft. Gehen Sie wie folgt vor.

| # | Klick                       | Schritt                                                                                                    | Referenzbild                                                                                                    |
|---|-----------------------------|----------------------------------------------------------------------------------------------------|----------------------------------------------------------------------------------------------------|
| 1 |                             | <ul> <li>Stecken Sie den Nordson EFD Barcode-<br/>Scanner in einen USB-Anschluss am<br/>DispenseMotion Controller.</li> </ul>                                                                                            |                                                                                                    |
| 2 | System<br>Setup<br>Expert > | <ul> <li>Klicken Sie SYSTEM SETUP &gt; OPEN &gt; EXPERT.</li> </ul>                                                                                                    | Nome     Nome     Nome     Nome     Nome       1     1     1     1     1       1     1     1     1     1       1     1     1     1     1       1     1     1     1     1       1     1     1     1     1       1     1     1     1     1       1     1     1     1     1       1     1     1     1     1       1     1     1     1     1       1     1     1     1     1       1     1     1     1     1       1     1     1     1     1       1     1     1     1     1       1     1     1     1     1       1     1     1     1     1       1     1     1     1     1       1     1     1     1     1       1     1     1     1     1       1     1     1     1     1       1     1     1     1     1       1     1     1     1     1        1     1 |
| 3 | 11111111 > ок               | <ul> <li>Geben Sie 11111111 ein und klicken Sie dann<br/>auf OK.</li> </ul>                                                                                                    | Expert Canod                                                                                                    |
| 4 | Barcode Function            | Klicken Sie auf BARCODE FUNCTION.                                                                                                    | Exper<br>Control<br>IO Pin Function<br>Call Program<br>Fixture Plate Setup<br>Barcode Function<br>Function Control                                                                                                    |
| 5 | Enable the function         | Das Fenster Barcode-Reader Setup wird<br>geöffnet. Verwenden Sie dieses Fenster, um<br>Barcodes mit Programmen zu verknüpfen.                                                                                            | No. Barcode Call Program                                                                                                    |
|   |                             | <ul> <li>Markieren Sie das Kontrollkästchen ENABLE<br/>THE FUNCTION, um das Scannen von<br/>Barcodes zu aktivieren.</li> </ul>                                                                                           | Barcode<br>PS. Use * to mask ignor number                                                                                                    |
| 6 | Call Program                | Klicken Sie auf FILE.                                                                                                    | Call Program File Add / Modify                                                                                                    |
|   | •                           | <ul> <li>Navigieren Sie zu dem Programm, das Sie<br/>mit einem Barcode verknüpfen möchten, und<br/>öffnen Sie das Programm, um es dem Feld<br/>Programmaufruf hinzuzufügen.</li> </ul>                                   | Auto run after scan barcode Enable the function OK Cancel *** Must Lock Program                                                                                                    |
|   |                             | <b>HINWEIS:</b> Programme, die mit einem<br>Barcode verknüpft sind, müssen gesperrt<br>werden. Wie Sie ein Programm sperren<br>können, erfahren Sie unter "Wie sperre oder<br>entsperre ich ein Programm?" auf Seite 75. |                                                                                                    |

## Anhang E, Barcode-Scannen Setup (Fortsetzung)

| # | Klick                          | Schritt                                                                                                    | Referenzbild                                                                                                    |
|---|--------------------------------|----------------------------------------------------------------------------------------------------|----------------------------------------------------------------------------------------------------|
| 7 | Barcode                        | Klicken Sie in das Feld Barcode.                                                                                                    | Barcode reader setup                                                                                                    |
|   | PS. Use * to mask ignor number | <ul> <li>Scannen Sie den Barcode mit dem Scanner<br/>ein.</li> </ul>                                                                                                    | No. Barcode Call Program                                                                                                    |
|   |                                | <b>HINWEIS:</b> Ein Sternchen am Ende des<br>Barcodes bewirkt, dass das System die<br>Nummer ignoriert. Wenn der Barcode<br>beispielsweise PROG2 oder PROG3 lautet<br>und der Barcode als PROG* eingegeben wird,<br>rufen sowohl PROG2 als auch PROG3 das<br>gleiche Programm auf.           | Barcode<br>PS. Use * to mask ignor number<br>Call Program<br>Add / Modify<br>Auto run after scan barcode<br>Enable the function<br>••• Must Lock Program                 |
| 8 | Add / Modify > OK              | <ul> <li>Klicken Sie auf ADD/MODIFY. Das Programm<br/>wird der Tabelle hinzugefügt.</li> <li>(Optional) Wenn Sie möchten, dass das<br/>Programm sofort nach dem Scannen des<br/>Barcodes ausgeführt wird, markieren Sie das<br/>Kontrollkästchen AUTO RUN AFTER SCAN<br/>BARCODE.</li> </ul> | Barcode raskip     Call Program     To 18314000001400113832     PS. Use * to mask ignor number     Call Program     D \Save\laserplanetest1 SRC     File     Add/Moditiv |
|   |                                | Klicken Sie zum Speichern auf OK.                                                                                                    | Auto run after scan barcode                                                                                                    |
|   |                                | <ul> <li>Siehe "Ausführen eines Programms durch<br/>Scannen eines Barcodes" auf Seite 120, um<br/>Barcode-Programme auszuführen.</li> </ul>                                                                                                    | Cancel  Must Lock Program                                                                                                    |

GVPlus / GV Series Automatisiertes Dosiersystem | Betriebsanleitung für Gantry Roboter

Auf der Z-Achse kann eine Halterung für mehrere Dosierer montiert werden, die bis zu vier Dosierer aufnehmen kann. Wenn mehr als 1 Dosierer installiert ist, muss der Kamera-Nadel Offset für jeden Dosierer separat eingestellt werden. Nachdem das System auf den Multi-Betrieb eingestellt wurde, können Sie einen Multi-Nadel Dosierbefehl eingeben, der festlegt, welcher Dosierer die Befehle ausführt, die dem Multi-Nadel Befehl folgen.

#### HINWEISE:

- Bei Dosieranwendungen mit mehreren Dosierern wird eine zusätzliche Umschalteinheit für die Multidosierhalterung benötigt.
- Nur die Position der ersten Nadel muss auf den Nadeldetektor eingestellt werden. Alle anderen Nadeln werden anhand des Offsets zwischen Kamera und Spitze f
  ür jede Nadel korrekt 
  über dem Nadeldetektor positioniert.
- Wenn die Nadeln für eine unabhängige Z-Bewegung auf Zylindern montiert sind, muss der Ausgang (MultiNeedle 1 bis 6) für jeden Zylinder über das Fenster E/A-Pinfunktion einstellen werden (siehe "Anhang J, E/A Pin-Funktion Setup" auf Seite 199). Nachdem Sie die Ausgänge eingestellt haben, klicken Sie auf Erkennen neben Nadeldetektor im Fenster Nadelprofil, um die entsprechenden Ausgänge einzuschalten und die unabhängige Z-Bewegung für die angegebene Nadel auszulösen.

#### VORAUSSETZUNGEN

- Die benötigten Dosierer sind auf dem Roboter installiert. Kontaktieren Sie Ihren Nordson EFD Vertreter falls Sie Hilfe benötigen.
- Das System ist richtig eingestellt. Siehe "Aufbau und Kalibrieren des Systems (Voraussetzung)" auf Seite 54.
- Ein Probewerkstück wurde auf der Fixierplatte oder Arbeitsfläche positioniert.

#### Aktivierung der Multi-Nadeldosierung

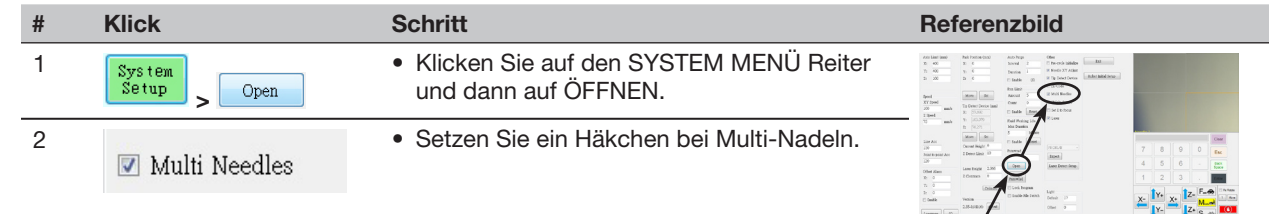

#### Einstellen des Kamera-Nadel Offsets für Multi-Dosierer

**HINWEIS:** Dieser Abschnitt beschreibt den Setup-Prozess für zwei Dosierer. Wiederholen Sie die Schritte nach Bedarf für weitere Dosierer (es können bis zu vier Dosierer installiert werden).

| # | Klick                         | Schritt                                                                                                    | Referenzbild |
|---|-------------------------------|----------------------------------------------------------------------------------------------------|--------------|
| 1 | Camera > Setup > Multi-Needle | <ul> <li>Klicken Sie auf den KAMERA Reiter,<br/>danach auf SETUP an der Oberseite des<br/>Kamerabildschirms und dann auf den MULTI-<br/>NADEL Reiter</li> <li>Die Multi-Nadel Felder einscheinen.</li> </ul> |              |
| 2 |                               | <ul> <li>Sollte Ihr System keine Nadelerkennung<br/>beinhalten, erstellen Sie ein Zielpunkt mit<br/>Fadenkreuz nahe dem Werkstück.</li> </ul>                                                                |              |
|   |                               | <b>HINWEIS:</b> Sie können auch Antihaftband,<br>einen Dosierpunkt oder Ton als Zielpunkt<br>verwenden.                                                                                                    |              |

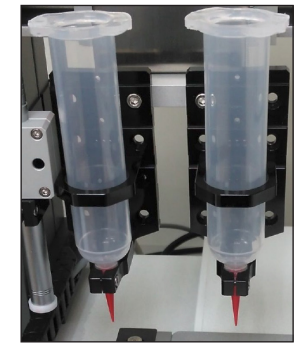

#### Einstellen des Kamera-Nadel Offsets für Multi-Dosierer (Fortsetzung)

| # | Klick                                         | Schritt                                                                                                    | Referenzbild                                                                                                    |
|---|-----------------------------------------------|----------------------------------------------------------------------------------------------------|----------------------------------------------------------------------------------------------------|
| 3 | Needle Profile<br>Needle 1 - Dispense Port 12 | <ul> <li>Geben Sie die folgenden Informationen f ür<br/>NEEDLE PROFILE (NADELPROFIL) ein:</li> </ul>                                                                                                    | Needle Profile         Offrets           Needle 1 - Dispense Port         12           XT Adjest Editance         113.111           108.805         84.399                                                                                                    |
|   |                                               | <ul> <li>Dosierernummer (in diesem Beispiel<br/>Nadel 1 f ür Dosierer 1)</li> </ul>                                                                                                    | Mack No 0 O a Time 0<br>Mack Time 0 Dwell Time 0 Camera move Set<br>Mack Score 0 0 0 0<br>N H Do L Co H L L 0 Dippede 0 0 0 0                                                                                                    |
|   |                                               | <ul> <li>Anschluss, an dem der Dosierer<br/>angeschlossen ist (in diesem Beispiel der<br/>Dosieranschluss 12 f ür Dosierer 1)</li> </ul>                                                                                                    | No         Pert         Needle Proc.         Cold Proc.         Cold Proc. |
| 4 |                                               | (Nur Systeme mit Nadeldetektor)                                                                                                    |                                                                                                    |
|   |                                               | <ul> <li>Gehen Sie zu "(Nur GV Systeme mit Nadelerke<br/>Nadelerkennung" auf Seite 172, um die Nadel-<br/>1 einzurichten. Kehren Sie hierher zurück, um r<br/>fortzufahren und die Offsets für die Nadel-XY-A<br/>Nadeln einzustellen. Dieser Schritt ist nur für Na</li> </ul>                                 | nnung) Einstellen der<br>Z-Erkennung für Nadel<br>nit dem nächsten Schritt<br>Anpassung für die übrigen<br>adel 1 erforderlich.                                                                                                    |
| 5 | X- Y+ X+ Z-                                   | <ul> <li>Benutzen Sie die Tipptasten, um Nadel 2 über<br/>dem Fadenkreuz (Nadeldetektor, Band, etc.)<br/>zu positionieren.</li> </ul>                                                                                                    |                                                                                                    |
|   |                                               | <ul> <li>Bewegen Sie die Spitze nach unten, bis sie<br/>sich so nahe wie möglich am Fadenkreuz<br/>befindet, ohne es zu berühren.</li> </ul>                                                                                                    |                                                                                                    |
| 6 | Needle move Set                               | Klicken Sie auf SET neben Nadel Bewegen.                                                                                                    | Needle Profile Offsets Needle 1  Dispense Port 12 Needle mouse Set                                                                                                    |
|   |                                               | Dies stellt die XYZ Koordinaten für den<br>Dosier-Kalibrierpunkt ein. Das System trägt<br>die Koordinaten der Dosierspitze in die Felder<br>unter Nadel Bewegen und Set ein.                                                                                                    | NY Adjust Reference         113.111 108.806 44.599           Mark No         O         On Time 0           Mark No         O will Time 0         Camera more           Mark Score         Direstine 0         0           Medic Detect Curret Height         Destect         Cristelen           No         Post         Needle Detect         Cristelen           No         Post         Needle Fore         Cod Post         Mark Needle                                                                                                    |
|   |                                               | <b>HINWEIS:</b> Alternativ können Sie für diesen<br>Schritt auch die Registerkarte Schritt 3 des<br>Assistenten für das Erst-Setup des Roboters<br>verwenden (verwenden Sie die in der<br>Referenzabbildung gezeigten Parameter für<br>die XY-Anpassung, um die Parameter für den<br>Dosierpunkt einzustellen). | 1 0 113.11.0 0.00 0 0<br>2 0                                                                                                    |
| 7 | X-<br>Y-<br>Z+                                | <ul> <li>Bewegen Sie die Kamera, bis sich das<br/>Fadenkreuz der Kamera und das des Ziels<br/>decken</li> </ul>                                                                                                    |                                                                                                    |
|   |                                               | und                                                                                                    |                                                                                                    |
|   |                                               | stellen Sie die Kamera scharf, bis das Bild des Dosierpunktes klar zu sehen ist.                                                                                                    |                                                                                                    |
| 8 | Camera move Set                               | Klicken Sie auf SET neben Kamera Bewegen.                                                                                                    | Needle Profile<br>Needle 1 • Dispense Port 12<br>Needle move Set                                                                                                    |
|   |                                               | Dies stellt die Kameraposition ein. Das<br>System trägt die Koordinaten der Kamera in<br>die Felder unter Kamera Bewegen und Set<br>ein.                                                                                                    | XY Adjes Patienze         112.111         108.806         84.399           Mark No         On Time         On Time                                                                                     |
| 9 | Save                                          | Klicken Sie auf SPEICHERN.                                                                                                    | Mack Score 0 Dispense 163.582 109.742 56.71                                                                                                    |
|   |                                               | Das System fügt die Nadel 1 Datenfelder ein.                                                                                                    | Needle Detect Curret Reight 0         Datect.         Crimiter           No         Port         Needle Pos.         Cold Pos.         Mark           1         0         13.111,0         Size(30)         Size(30)           2         0         1.388,0.0         0,0.0         Load                                                                                                    |
|   |                                               | Fortsetzung auf der nächsten Seite                                                                                                    |                                                                                                    |

www.nordsonefd.com/de info.de@nordsonefd.com +49 89 2000 338 600 Nordson EFD Verkaufs- und Kundendienst für Dosiersysteme stehen Ihnen weltweit zur Verfügung.

#### Einstellen des Kamera-Nadel Offsets für Multi-Dosierer (Fortsetzung)

| #  | Klick                                                                                              | Schritt                                                                                                    | Referenzbild                                                                                                    |
|----|----------------------------------------------------------------------------------------------------|----------------------------------------------------------------------------------------------------|----------------------------------------------------------------------------------------------------|
| 10 | Needle Profile<br>Needle 2 V Dispense Port 12                                                      | Geben Sie die folgenden Informationen für<br>NEEDLE PROFILE (NADELPROFIL) ein:                                                                                                    | Needle Profile         Offsets           Needle 2         Dispense Port         12           XY Adjust Reference         56.651         108.649                                                                                                    |
|    | 1                                                                                                  | <ul> <li>Dosierernummer (in diesem Beispiel<br/>Nadel 2 f ür Dosierer 2)</li> </ul>                                                                                                    | Mark No 0 Un Tame 0<br>Mark Tame 0 Dwell Tame 0<br>Mark Score 0 Dispace 0 0 0 0                                                                                                    |
|    |                                                                                                    | <ul> <li>Anschluss, an dem der Dosierer<br/>angeschlossen ist (in diesem Beispiel der<br/>Dosieranschluss 12 f ür Dosierer 2)</li> </ul>                                               | Note the Detect Current Fleet A         Control Letter         Control Letter         Same           1         0         113.111,10         163.582,109.7         Mark T         Same           2         1         365.51,108         0,0.0         0         -         Load                                                                                                    |
| 11 | $\begin{array}{c} X^{-} \\ Y^{+} \\ Y^{-} \end{array} \begin{array}{c} Z^{+} \\ Z^{+} \end{array}$ | <ul> <li>Nutzen Sie die Pfeiltasten, um die zweite<br/>Spitze über das Fadenkreuz zu bewegen<br/>entweder über die Nadelerkennung oder das<br/>selbst erstellte Fadenkreuz.</li> </ul> |                                                                                                    |
|    |                                                                                                    | <ul> <li>Bewegen Sie die Spitze nach unten, bis sie<br/>sich so nahe wie möglich am Fadenkreuz<br/>befindet, ohne es zu berühren.</li> </ul>                                           |                                                                                                    |
| 12 | Needle move Set                                                                                    | Klicken Sie auf SET neben Nadel Bewegen.                                                                                                    | Needle Profile<br>Needle 2 - Dispense Port 12                                                                                                    |
|    |                                                                                                    | Dies stellt die XYZ Koordinaten für den<br>Dosier-Kalibrierpunkt ein. Das System trägt<br>die Koordinaten der Dosierspitze in die Felder<br>unter Nadel Bewegen und Set ein.           | XY Adjust Peterance         55,551         08,640         84.035           Maik No         0         0         0         0         0           Maik No         0         Deet Tane 0         0         0         0         0           Maik Sco         Degrace         0         0         0         0         0         0           Needla Detect Curret Height 0         Detect         Cylinder         Sove         2         356,651,108,8         0,00         0         Load           2         1         56,651,08,8         0,00         0         Load         Load                                                                                                    |
| 13 | X- Y+ X+ Z-<br>Y- Z+                                                                               | <ul> <li>Bewegen Sie die Kamera, bis sich das<br/>Fadenkreuz der Kamera und das des Ziels<br/>decken</li> </ul>                                                                        | -                                                                                                    |
|    |                                                                                                    | und                                                                                                    |                                                                                                    |
|    |                                                                                                    | stellen Sie die Kamera scharf, bis das Bild des Dosierpunktes klar zu sehen ist.                                                                                                    |                                                                                                    |
| 14 | Camera move Set                                                                                    | Klicken Sie auf SET neben Kamera Bewegen.                                                                                                    | Needle Profile<br>Needle 2 - Dispense Port 12<br>Needle move Set                                                                                                    |
|    |                                                                                                    | Dies stellt die Kameraposition ein. Das<br>System trägt die Koordinaten der Kamera in<br>die Felder unter Kamera Bewegen und Set<br>ein.                                               | XY Adjust Peterance         56,055         (08,649         84,035           Mark No         0         0         The         0         Camera move         Set           Mark No         0         Devet Thee         0         0         0         0         0           Mark No         0         Dargence         0         0         0         0         0         0         0         0         0         0         0         0         0         0         0         0         0         0         0         0         0         0         0         0         0         0         0         0         0         0         0         0         0         0         0         0         0         0         0         0         0         0         0         0         0         0         0         0         0         0         0         0         0         0         0         0         0         0         0         0         0         0         0         0         0         0         0         0         0         0         0         0         0         0         0         0         0         0 </th                                                                                                    |
| 15 | Save                                                                                               | Klicken Sie auf SPEICHERN.                                                                                                    | Needle Profile<br>Needle 2 • Dispense Port 12 Needle move Set                                                                                                    |
|    |                                                                                                    | Das System pflegt die Nadel 2 Datenfelder<br>ein.                                                                                                    | XY Adjut Peterance         56,551         (06,669         94,035           Mark No         0         0         0         Camera move         Set           Mark Soci         Deel Tane 0         0         0         0         0           Mark Soci         Deel Tane 0         0         0         0         0         0           Needla Detect Current Height 0         Detect         Coltrader         Coltrader         Second         Second         S |
|    |                                                                                                    | Das System ist nun für den Betrieb mit<br>mehreren Dosierern bereit. Lesen Sie den<br>nächsten Abschnitt dieses Kapitels, um die                                                       |                                                                                                    |

Funktionen zu nutzen.

188

Wie verwendet man den Multi-Nadel Befehl in einem Programm?

#### VORAUSSETZUNGEN

- Das System wurde richtig eingestellt. Siehe "Aufbau und Kalibrieren des Systems (Voraussetzung)" auf Seite 54.
- Die zusätzlichen Dosierer sind installiert und die Multi-Nadel Funktion ist aktiviert. Siehe "Aktivierung der Multi-Nadeldosierung" auf Seite 186 und "Einstellen des Kamera-Nadel Offsets für Multi-Dosierer" auf Seite 186.
- **D** Ein Testwerkstück wurde auf der Fixierplatte oder Arbeitsfläche installiert.

**HINWEIS:** Dieser Abschnitt beschreibt den Programmierprozess für zwei Dosierer. Wiederholen Sie die Schritte nach Bedarf für weitere Dosierer (es können bis zu vier Dosierer installiert werden).

| # | Klick                                   | Schritt                                                                                                    | Referenzbild |
|---|-----------------------------------------|----------------------------------------------------------------------------------------------------|--------------|
| 1 | Program > MULTI NEEDLE<br>(MULTI NADEL) | <ul> <li>Klicken Sie auf den Programm Reiter.</li> <li>Machen Sie einen Doppelklick in die<br/>Adresszeile, in die Sie einen Multi-Nadel<br/>Befehl eingeben möchten und wählen Sie<br/>MULTI NADEL aus.</li> </ul>     |              |
| 2 | 1 > OK                                  | <ul> <li>Geben Sie die Nummer des Dosierers ein,<br/>der ab diesem Programmpunkt starten soll<br/>(in diesem Beispiel Dosierer 1).</li> <li>Klicken Sie zum Speichern auf OK.</li> </ul>                                |              |
| 3 | V Needle 1                              | <ul> <li>Im zweiten Bildschirm machen Sie einen<br/>Rechtsklick und setzen danach ein Häkchen<br/>in der NADEL 1 Checkbox.</li> </ul>                                                                                   |              |
| 4 | Focus > Y+ X+ Z+                        | <ul> <li>Klicken Sie auf das FOKUS Feld, um die<br/>Kamera zu fokussieren.</li> <li>Bewegen Sie das Fadenkreuz der Kamera,<br/>bis es sich mittig über der gewünschten<br/>Position des Werkstücks befindet.</li> </ul> |              |
| 5 | A Command                               | <ul> <li>Geben Sie den notwendigen Befehl f ür den<br/>Dosierer 1 (in diesem Beispiel, Erstellung von<br/>Dosierlinien und –punkten) ein.</li> </ul>                                                                    |              |
| 6 | MULTI NEEDLE (MULTI<br>NADEL)           | <ul> <li>Machen Sie einen Doppelklick in die<br/>Adresszeile, in die Sie einen Multi-Nadel<br/>Befehl eingeben möchten und wählen Sie<br/>MULTI NADEL aus.</li> </ul>                                                   |              |

#### Wie verwendet man den Multi-Nadel Befehl in einem Programm? (Fortsetzung)

| #  | Klick                      | Schritt                                                                                                    | Referenzbild |
|----|----------------------------|----------------------------------------------------------------------------------------------------|--------------|
| 7  | 2 > OK                     | <ul> <li>Geben Sie die Nummer des Dosierers ein,<br/>der ab diesem Programmpunkt starten soll<br/>(in diesem Beispiel Dosierer 2).</li> <li>Klicken Sie zum Speichern auf OK.</li> </ul>                                |              |
| 8  | Veedle 2                   | <ul> <li>Im zweiten Bildschirm machen Sie einen<br/>Rechtsklick und setzen Sie danach ein<br/>Häkchen in der NADEL 2 Checkbox.</li> </ul>                                                                               |              |
| 9  | X-<br>Y-<br>X-<br>Z+<br>Z+ | <ul> <li>Klicken Sie auf das FOKUS Feld, um die<br/>Kamera zu fokussieren.</li> <li>Bewegen Sie das Fadenkreuz der Kamera,<br/>bis es sich mittig über der gewünschten<br/>Position des Werkstücks befindet.</li> </ul> |              |
| 10 | A (Command)                | <ul> <li>Geben Sie den notwendigen Befehl f ür den<br/>Dosierer 2 (in diesem Beispiel Erstellung von<br/>Dosierb ögen und –bereichen) ein.</li> </ul>                                                                   |              |
| 11 | END                        | <ul> <li>Klicken Sie auf PROGRAMM BEENDEN, um<br/>das Programm zu beenden.</li> </ul>                                                                                                    |              |
|    |                            | Das Programm wird ie nach Programmierung                                                                                                    |              |

entweder von Dosierer 1 oder 2 dosieren.

## Anhang G, Höhensensor Einrichtung und Verwendung

Der optionale Höhensensor erkennt jede Abweichung von den ursprünglich eingestellten Programmwerten der Nullpunkt-Höhe von Werkstück zu Werkstück. Wenn sich die Höhe des Nullpunkts ändert, erkennt das System die neue Höhe und stellt das Programm entsprechend ein.

HINWEIS: Der Höhensensor ist nur für Systeme ohne Laser geeignet.

#### VORAUSSETZUNGEN

- Der Höhensensor ist installiert und das Kabel mit dem E/A-Anschluss verbunden. Lesen Sie die mitgelieferte Anleitung des Höhensensors.
- Das System ist richtig eingerichtet. Siehe "Aufbau und Kalibrieren des Systems (Voraussetzung)" auf Seite 54.
- D Ein Test-Werkstück wurde auf der Fixierplatte oder Arbeitsfläche positioniert.

#### Aktivierung des Höhensensors

| # | Klick                             | Schritt                                                                             | Referenzbild                                                                                                    |
|---|-----------------------------------|-------------------------------------------------------------------------------------|----------------------------------------------------------------------------------------------------|
| 1 | System<br>Setup > Open            | <ul> <li>Klicken Sie auf den SYSTEM MENÜ Reiter<br/>und dann auf ÖFFNEN.</li> </ul> |                                                                                                    |
| 2 | <ul> <li>Height Sensor</li> </ul> | <ul> <li>Setzen Sie das Häkchen bei<br/>HÖHENSENSOR.</li> </ul>                     | Image: Second second second |
|   |                                   | Wenn der Höhensensor aktiviert ist,<br>erscheint der Fühlerbutton.                  |                                                                                                    |

#### Einstellen des Höhensensors

| # | Klick                                                                                                    | Schritt                                                                                                    | Referenzbild                                                                             |
|---|----------------------------------------------------------------------------------------------------|----------------------------------------------------------------------------------------------------|------------------------------------------------------------------------------------------|
| 1 | Camera > Setup > Height Sensor                                                                                                    | <ul> <li>Klicken Sie auf den KAMERA Reiter an<br/>der Oberseite des Kamerabildschirms und<br/>klicken Sie dann auf den HÖHENSENSOR<br/>Reiter.</li> <li>Das Höhensensor-Feld erscheint.</li> </ul> |                                                                                          |
| 2 | 7         8         9         0           4         5         6         -         fine           1         2         3         -         - | <ul> <li>Geben Sie in den Feldern in der oberen<br/>rechten Ecke des Höhensensorbereichs<br/>folgende Werte ein:</li> </ul>                                                                        | Sensor move     Set       0     0       0     0       0     0       0     0              |
|   |                                                                                                    | <ul> <li>Fühler-Ausgang: Wie an Ihr System<br/>angeschlossen (Standard = 5)</li> </ul>                                                                                                    | Initial Height 0 0 0 0 0 0 0 0 0 0 0 0 0 0 0 0 0 0 0                                     |
|   |                                                                                                    | <ul> <li>Sensor-Eingang: Wie an Ihr System<br/>angeschlossen (Standard = 5)</li> </ul>                                                                                                    | Offset<br>Program Probe Outpu5 Detect Speed (mm 5<br>Sensor Input 5 Travel Limit (mm) 20 |
|   |                                                                                                    | <ul> <li>Geschwindigkeit erkennen (mm/s): 5<br/>(Bereich = 1–20)</li> </ul>                                                                                                    | Ccd Setup Height Sensor                                                                  |
|   |                                                                                                    | <ul> <li>Verfahrgrenze (mm): 20 (Bereich = 1–100)</li> </ul>                                                                                                    |                                                                                          |
|   |                                                                                                    | HINWEISE:                                                                                                    |                                                                                          |
|   |                                                                                                    | <ul> <li>Geschwindigkeit erkennen legt fest, wie<br/>schnell sich die Z-Achse nach unten zum<br/>Werkstück bewegt, nachdem der Fühler<br/>ausgefahren ist.</li> </ul>                              |                                                                                          |
|   |                                                                                                    | <ul> <li>Verfahrgrenze ist der Bereich, in dem sich<br/>die Z-Achse bewegt, um die Höhe des<br/>Nullpunkt-Wertes zu ermitteln.</li> </ul>                                                          |                                                                                          |
|   |                                                                                                    | Fortsetzung auf der nächsten Seite                                                                                                    |                                                                                          |

www.nordsonefd.com/de info.de@nordsonefd.com +49 89 2000 338 600 Nordson EFD Verkaufs- und Kundendienst für Dosiersysteme stehen Ihnen weltweit zur Verfügung.

# Anhang G, Höhensensor Einrichtung und Verwendung (Fortsetzung)

#### Einstellen des Höhensensors (Fortsetzung)

| # | Klick                | Schritt                                                                                                    | Referenzbild                                                                                                    |
|---|----------------------|----------------------------------------------------------------------------------------------------|----------------------------------------------------------------------------------------------------|
| 3 | Toggle<br>Probe      | <ul> <li>Drücken Sie auf FÜHLER (de-)aktivieren.</li> <li>Der Fühler des Höhensensors fährt aus.</li> </ul>                                                                       |                                                                                                    |
| 4 | X- Y+ X+ Z-<br>Y- Z+ | • Bewegen Sie die Spitze an eine geeignete<br>Position auf dem Werkstück (ein freier<br>Bereich, den die Spitze ohne Probleme<br>berühren kann), um den Höhensensor zu<br>testen. |                                                                                                    |
| 5 | Sensor move Set      | <ul> <li>Drücken Sie auf SET neben Sensor<br/>Bewegen.</li> </ul>                                                                                                    | Sensor move     Set       0     0       0     0       Toggle Probe     0       Initial Height     Current Z Height       Detect     0       Offset     0       Offset     0       Offset     0       Offset     0       Offset     0       Offset     0       Offset     0       Offset     0       Offset     0       Probe Outpu <sup>5</sup> Detect Speed (mm 5       Sensor Input 5     Travel Limit (mm) 20 |
| 6 |                      | <ul> <li>Verwenden Sie einen 1,5 mm<br/>Sechskantschlüssel, um die Einstellschraube<br/>im Sensorblock zu lösen.</li> </ul>                                                       |                                                                                                    |
| 7 |                      | Greifen Sie den Fühler vorsichtig mit Ihren<br>Fingern und ziehen Sie Ihn nach unten, bis<br>er sich ca. 10 mm über dem Werkstück<br>befindet.                                    | Ho Formation Common                                                                                                    |
| 8 |                      | <ul> <li>Ziehen Sie die Einstellschraube im Inneren<br/>des Sensorblocks fest.</li> </ul>                                                                                         |                                                                                                    |

Fortsetzung auf der nächsten Seite

192

# Anhang G, Höhensensor Einrichtung und Verwendung (Fortsetzung)

#### Einstellen des Höhensensors (Fortsetzung)

| #  | Klick                           | Schritt                                                                                                    | Referenzbild                                                                                                    |
|----|---------------------------------|----------------------------------------------------------------------------------------------------|----------------------------------------------------------------------------------------------------|
| 9  | Toggle<br>Probe                 | <ul> <li>Klicken Sie auf FÜHLER (de-)aktiveren.</li> </ul>                                                                                                    |                                                                                                    |
| 10 | Initial Height<br>Detect<br>Yes | <ul> <li>Klicken Sie auf HÖHENERKENNUNG<br/>AUSLÖSEN und dann auf JA, um die Höhe<br/>des Nullpunkts zu erfassen.</li> <li>Der Fühler des Höhensensors berührt die</li> </ul>                                                                                                    | Sensor move     Set     Offsets       0     0     0     0       Toggle Probe     Camera move     Set       Initial Height     Current Z Height     0     0                                      |
|    |                                 | Oberfläche des Werkstücks und zeigt den<br>Wert der Nullpunkt-Höhe im aktuellen Feld<br>an.                                                                                                    | Offset Probe Outpu <sup>5</sup> Detect Speed (mm 5<br>Program Sensor Input <sup>5</sup> Travel Limit (mm) 20                                                                                    |
|    |                                 | Das System ist nun für die<br>Höhensensorerkennung bereit. Führen Sie<br>einen der folgenden Schritte durch:                                                                                                    | Cod Setup Height Sensor                                                                                                    |
|    |                                 | <ul> <li>Gehen Sie zum nächsten Schritt, um die<br/>Werte der Nullpunkt-Höhe im momentan<br/>geöffneten Programm zu aktualisieren.</li> </ul>                                                                                                    |                                                                                                    |
|    |                                 | <ul> <li>Gehen Sie zum n</li></ul>                                                                                                    |                                                                                                    |
| 11 | Offset Program                  | <ul> <li>(Optional) Um die Höhe der Nullpunktwerte<br/>im aktuell geöffneten Programm zu ändern,<br/>klicken Sie auf OFFSET PROGRAM</li> </ul>                                                                                                    | Sensor move     Set     Offsets       0     0     0     0       Toonle Probe     0     0                                                                                                    |
|    |                                 | Das System überprüft die aktuelle Nullpunkt-<br>Höhe, indem es den Fühler hebt und senkt.<br>Weicht der ermittelte Wert der Nullpunkt-<br>Höhe vom Wert des Programms ab,<br>verlangt das System eine Bestätigung für<br>die Aktualisierung der Werte. Klicken Sie auf<br>JA, um die Offset Werte zu bestätigen. Das<br>System aktualisiert automatisch alle Werte<br>in Bezug zur Nullpunkt-Höhe im aktuellen<br>Programm. | Initial Height     Current Z Height     0     0       Offset     Probe Outpu 5     Detect Speed (mm. 5       Program     Sensor Input 5     Travel Limit (mm)       Ccd Setup     Height Sensor |

# Anhang G, Höhensensor Einrichtung und Verwendung (Fortsetzung)

Verwendung der Höhensensorfähigkeiten

#### VORAUSSETZUNGEN

- Das System ist richtig eingestellt. Siehe "Aufbau und Kalibrieren des Systems (Voraussetzung)" auf Seite 54.
- Der Höhensensor ist installiert, aktiviert und eingerichtet. Siehe "Aktivierung des Höhensensors" auf Seite 191 und "Einstellen des Höhensensors (Fortsetzung)" auf Seite 193.
- Das Programm, das Sie mit dem Höhensensor bearbeiten möchten, ist geöffnet.

| # | Klick           | Schritt                                                                                                    | Referenzbild |
|---|-----------------|----------------------------------------------------------------------------------------------------|--------------|
| 1 | Toggle<br>Probe | <ul> <li>Klicken Sie auf FÜHLER (de-)<br/>aktivieren.</li> <li>Der Fühler des Höhensensors fährt<br/>aus.</li> </ul>                                                                                                    |              |
| 2 | Y. X. Z.        | <ul> <li>Bewegen Sie sich an die Position,<br/>an der das System die Höhe des<br/>Nullpunkts prüfen soll.</li> <li>Nutzen Sie die Z-Pfeiltasten, um<br/>den Fühler an die gewünschte<br/>Position ca. 10 mm (0,4") über dem<br/>Werkstück zu bewegen.</li> </ul>                                                                                      |              |
| 3 | HEIGHT SENSOR > | <ul> <li>Machen Sie einen Doppelklick auf<br/>die Adresszeile, in der Sie einen<br/>Höhensensor-Befehl eingeben<br/>möchten und wählen Sie dann<br/>HÖHENSENSOR im Drop-Down<br/>Menü aus.</li> <li>Klicken Sie auf OK, um die XYZ</li> </ul>                                                                                                    |              |
|   |                 | Werte zu bestätigen.<br><b>HINWEIS:</b> Wenn das Befehlsfenster<br>Höhensensor geöffnet ist und sich<br>das System im Spitzenmodus<br>befindet, klicken Sie auf das Symbol<br>MOVE, um den Höhensensor an die<br>angegebene Stelle zu bewegen. Die<br>DispenseMotion Software verwendet<br>automatisch den Offset zwischen<br>Kamera und Höhensensor. |              |
| 4 | Toggle<br>Probe | <ul> <li>Klicken Sie auf FÜHLER (de-)<br/>aktivieren, um den Fühler wieder<br/>einzufahren.</li> <li>Das System wird nun bei jedem<br/>Programmdurchlauf die Höhe prüfen.</li> </ul>                                                                                                    |              |

# Anhang H, Höhe der Vorrichtungsplatte – Setup und Verwendung (nur Höhensensorsysteme)

Für präzisere Z-Höhenwerte kann das System die Z-Höhenwerte in einem Programm automatisch auf der Grundlage der gemessenen Höhe an mehreren Stellen der Vorrichtungsplatte anpassen. Um diese Funktion zu nutzen, müssen Sie in der DispenseMotion Software mit Hilfe des Setup-Fensters für die Vorrichtungsplatte, das Sie über das Expertenmenü auf der Registerkarte System-Setup aufrufen, genaue Höhenmessungen der Vorrichtungsplatte vornehmen. Der Befehl Vorrichtungsplatte wird dann zu einem Dosiererprogramm hinzugefügt, um die Z-Höheneinstellungen in einem Programm auszuführen.

HINWEIS: Um diese Funktion nutzen zu können, muss ein Höhensensor installiert sein.

#### VORAUSSETZUNGEN

Ein Höhensensor ist ordnungsgemäß installiert und eingerichtet. Siehe "Höhensensor" auf Seite 125 für die Artikelnummer des Höhensensors. Informationen zum Setup des Höhensensors finden Sie in "Anhang G, Höhensensor Einrichtung und Verwendung" auf Seite 191.

| # | Klick                           | Schritt                                                                                                    | Referenzbild                                                                                                    |
|---|---------------------------------|----------------------------------------------------------------------------------------------------|----------------------------------------------------------------------------------------------------|
| 1 | System       Setup       Expert | <ul> <li>Klicken Sie SYSTEM SETUP &gt; OPEN &gt; EXPERT.</li> </ul>                                                                                                    |                                                                                                    |
| 2 | 11111111 > ОК                   | <ul> <li>Geben Sie 11111111 ein und klicken Sie dann<br/>auf OK.</li> </ul>                                                                                                    | Expert X<br>Password ? OK<br>Cancel                                                                                                    |
| 3 | Fixture Plate Setup             | <ul> <li>Klicken Sie auf FIXTURE PLATE SETUP.</li> </ul>                                                                                                    | Exper<br>Control<br>IO Pin Function<br>Call Program<br>Fixture Plate Setup                                                                                                    |
| 4 | X- Y+ X+ Z-<br>Y- Z+            | Das Fenster Vorrichtungsplatten-Setup wird<br>geöffnet. Verwenden Sie dieses Fenster,<br>um dem System Höhenmessungen für die<br>Vorrichtungsplatte hinzuzufügen.                        | Reflate Setup                                                                                                    |
|   |                                 | <ul> <li>Bewegen Sie die Kamera zu einer Stelle<br/>auf der Vorrichtungsplatte, an der Sie eine<br/>Höhenmessung vornehmen möchten.</li> </ul>                                           |                                                                                                    |
| 5 | Toggle > Probe Measure          | <ul> <li>Klicken Sie auf TOGGLE, um die Sonde bis<br/>knapp über den Punkt auszufahren, und<br/>verwenden Sie dann die Tipptasten, um sie<br/>näher an den Punkt zu schieben.</li> </ul> | Toggie Probe Measure                                                                                                    |
|   |                                 | Klicken Sie auf PROBE MEASURE.                                                                                                    | Fixture Plate Setup                                                                                                    |
|   |                                 | Das System nimmt die Messung vor, fügt sie<br>der Tabelle hinzu und zieht die Sonde zurück.                                                                                              | №         XYZ            1         86.932,72.260,84.063           2         113.700,72.260,84.068           3         19.971,72.200,84.067                                                                                                    |
| 6 |                                 | <ul> <li>Wiederholen Sie die Schritte 4-5, bis Sie alle<br/>Messungen vorgenommen haben, die Sie<br/>hinzufügen möchten.</li> </ul>                                                      | 4 173.347.72.260,84.069<br>5 198,374,72.260,84.061<br>6 225.192,72.260,84.07<br>7 225.192,99.908,84.309<br>8 225.192,124,148,45.39<br>9 225.192,144.350,84.724<br>10 225.192,144.350,84.912                                                                                                    |
|   |                                 | <b>HINWEIS:</b> Je mehr Messungen Sie vornehmen,<br>desto höher ist die Genauigkeit. Nordson EFD<br>empfiehlt, mindestens eine Messung in jedem<br>Quadranten durchzuführen.             | 11         225.192,191.689,85.138           Image: Comparison of the second second s |
|   |                                 | Schließen Sie das Fenster.                                                                                                    |                                                                                                    |
|   |                                 | Fahren Sie mit der nächsten Prozedur fort, um diese Funktion zu nutzen.                                                                                                    |                                                                                                    |

#### So fügen Sie Höhenmessungen für die Vorrichtungsplatte hinzu

## Anhang H, Höhe der Vorrichtungsplatte – Setup und Verwendung (nur Höhensensorsysteme) (Fortsetzung)

#### So verwenden Sie den Befehl Vorrichtungsplatte in einem Programm

| # | Klick                      | Schritt                                                                                                    | Referenzbild                       |
|---|----------------------------|----------------------------------------------------------------------------------------------------|------------------------------------|
| 1 | Program > FIXTURE<br>PLATE | <ul> <li>Klicken Sie auf die Registerkarte PROGRAM</li> <li>Doppelklicken Sie vor dem ersten<br/>Dosiermuster-Befehl auf die Adresszeile und<br/>wählen Sie FIXTURE PLATE.</li> </ul> |                                    |
| 2 | 1 > ОК >                   | <ul> <li>Setzen Sie den ersten Befehl f ür die<br/>Vorrichtungsplatte auf 1 (ON).</li> </ul>                                                                                          | Command Edit Command Fixture Plate |
|   | FIXTURE PLATE >            | Klicken Sie auf OK.                                                                                                    | 0 Off, 1 On                        |
|   | <b>0</b> > OK              | <ul> <li>Nach dem letzten Dosiermuster-Befehl<br/>doppelklicken Sie auf die Adresszeile und<br/>wählen FIXTURE PLATE.</li> </ul>                                                      |                                    |
|   |                            | <ul> <li>Fügen Sie nach dem letzten Dosiermuster-<br/>Befehl einen Vorrichtungsplatten-Befehl ein,<br/>der auf 0 (OFF) gesetzt ist.</li> </ul>                                        | OK Cancel                          |
|   |                            |                                                                                                    |                                    |

Klicken Sie auf OK.

# Anhang I, Höhe der Vorrichtungsplatte – Setup und Verwendung (Nur Lasersysteme)

Für präzisere Z-Höhenwerte kann das System die Z-Höhenwerte in einem Programm automatisch auf der Grundlage der gemessenen Höhe an mehreren Stellen der Vorrichtungsplatte anpassen. Um diese Funktion zu nutzen, müssen Sie in der DispenseMotion Software mit Hilfe des Setup-Fensters für die Vorrichtungsplatte, das Sie über das Expertenmenü auf der Registerkarte System-Setup aufrufen, genaue Höhenmessungen der Vorrichtungsplatte vornehmen. Der Befehl Vorrichtungsplatte wird dann zu einem Dosiererprogramm hinzugefügt, um die Z-Höheneinstellungen in einem Programm auszuführen.

HINWEIS: Um diese Funktion nutzen zu können, muss ein Laser installiert sein.

#### VORAUSSETZUNGEN

□ Ein Laser ist ordnungsgemäß installiert und eingerichtet. Siehe "Laser-Artikelnummer" auf Seite 123 für Laser-Artikelnummern.

| # | Klick                           | Schritt                                                                                                    | Referenzbild                                                                                                    |
|---|---------------------------------|----------------------------------------------------------------------------------------------------|----------------------------------------------------------------------------------------------------|
| 1 | System       Setup       Expert | <ul> <li>Klicken Sie SYSTEM SETUP &gt; OPEN &gt;<br/>EXPERT.</li> </ul>                                                                                                    |                                                                                                    |
| 2 | 11111111 > ОК                   | <ul> <li>Geben Sie 11111111 ein und klicken Sie dann<br/>auf OK.</li> </ul>                                                                                                  | Expert Cancel                                                                                                    |
| 3 | Fixture Plate Setup             | <ul> <li>Klicken Sie auf FIXTURE PLATE SETUP.</li> </ul>                                                                                                    | Exper<br>Control<br>IO Pin Function<br>Call Program<br>Fixture Plate Setup<br>Barcode Function<br>Function Control                                                                |
| 4 | X-<br>Y-<br>X+<br>Z+<br>Z+      | Das Fenster Vorrichtungsplatten-Setup wird<br>geöffnet. Verwenden Sie dieses Fenster,<br>um dem System Höhenmessungen für die<br>Vorrichtungsplatte hinzuzufügen.            | No XYZ                                                                                                    |
|   |                                 | <ul> <li>Bewegen Sie die Kamera zu einer Stelle<br/>auf der Vorrichtungsplatte, an der Sie eine<br/>Höhenmessung vornehmen möchten.</li> </ul>                               |                                                                                                    |
| 5 | Laser Read                      | <ul> <li>Klicken Sie auf LASER READ.</li> </ul>                                                                                                    | Auto Laser Read                                                                                                    |
|   | Auto                            | Das System nimmt die Messung vor und fügt sie der Tabelle hinzu.                                                                                                    |                                                                                                    |
|   |                                 | Klicken Sie auf AUTO.                                                                                                    | Entre Bate Calve                                                                                                    |
|   |                                 | Das System überprüft die Messung.                                                                                                    |                                                                                                    |
| 6 |                                 | <ul> <li>Wiederholen Sie die Schritte 4-5, bis Sie alle<br/>Messungen vorgenommen haben, die Sie<br/>hinzufügen möchten.</li> </ul>                                          | 1 70.707.32.870,6.551<br>2 216,730,32.870,6.399<br>3 346.880,32.870,6.46<br>4 400.000,23.870,6.45<br>5 4000.000,230.707,6.817<br>6 400.000,2337,482,7.167<br>7 205.443.267,466.66 |
|   |                                 | <b>HINWEIS:</b> Je mehr Messungen Sie vornehmen,<br>desto höher ist die Genauigkeit. Nordson EFD<br>empfiehlt, mindestens eine Messung in jedem<br>Quadranten durchzuführen. | Auto         Laser Read                                                                                                    |
|   |                                 | Schließen Sie das Fenster.                                                                                                    |                                                                                                    |
|   |                                 | Fahren Sie mit der nächsten Prozedur fort, um diese Funktion zu nutzen.                                                                                                    |                                                                                                    |

#### So fügen Sie Höhenmessungen für die Vorrichtungsplatte hinzu

## Anhang I, Höhe der Vorrichtungsplatte – Setup und Verwendung (Nur Lasersysteme)

#### So verwenden Sie den Befehl Vorrichtungsplatte in einem Programm

| # | Klick                      | Schritt                                                                                                    | Referenzbild                                         |
|---|----------------------------|----------------------------------------------------------------------------------------------------|------------------------------------------------------|
| 1 | Program > FIXTURE<br>PLATE | <ul> <li>Klicken Sie auf die Registerkarte PROGRAM</li> <li>Doppelklicken Sie vor dem ersten<br/>Dosiermuster-Befehl auf die Adresszeile und<br/>wählen Sie FIXTURE PLATE.</li> </ul> |                                                      |
| 2 | 1 > ОК >                   | <ul> <li>Setzen Sie den ersten Befehl f ür die<br/>Vorrichtungsplatte auf 1 (ON).</li> </ul>                                                                                          | Command Edit Command Fixture Plate - Parameter Inout |
|   | FIXTURE PLATE >            | Klicken Sie auf OK.                                                                                                    | 0 Off, 1 On                                          |
|   | 0 > ОК                     | <ul> <li>Nach dem letzten Dosiermuster-Befehl<br/>doppelklicken Sie auf die Adresszeile und<br/>wählen FIXTURE PLATE.</li> </ul>                                                      |                                                      |
|   |                            | <ul> <li>Fügen Sie nach dem letzten Dosiermuster-<br/>Befehl einen Vorrichtungsplatten-Befehl ein,<br/>der auf 0 (OFF) gesetzt ist.</li> </ul>                                        | OK Cancel                                            |
|   |                            |                                                                                                    |                                                      |

• Klicken Sie auf OK.

## Anhang J, E/A Pin-Funktion Setup

Die E/A Pin-Funktion, die man über das Expertenmenü – aufrufbar über den Systemsetup Bildschirm – erreicht, bietet benutzerdefinierbare Bedingungen, die den verfügbaren Ein- und Ausgängen an den E/A-Anschlüssen zugeordnet werden können. Diese Bedingungen beeinflussen den Betrieb des Roboters.

#### So konfigurieren Sie Eingänge/Ausgänge

#### VORAUSSETZUNGEN

Das System wurde richtig eingestellt. Siehe "Aufbau und Kalibrieren des Systems (Voraussetzung)" auf Seite 54.

| # | Klick                     | Schritt                                                                                                    | Referenzbild                                                                                                    |
|---|---------------------------|----------------------------------------------------------------------------------------------------|----------------------------------------------------------------------------------------------------|
| 1 |                           | <ul> <li>Schließen Sie das Signalkabel an den<br/>Anschluss I/O PORT auf der Rückseite<br/>des GV-Steuerkastens an.</li> </ul>                                                                                                    | Siehe "GV-Steuerbox" auf<br>Seite 16 für die Lage des<br>I/O-Anschlusses.                                          |
| 2 | System<br>Setup<br>Expert | <ul> <li>Klicken Sie auf SYSTEM SETUP &gt;<br/>ÖFFNEN &gt; EXPERTE.</li> </ul>                                                                                                    | $\begin{array}{c c c c c c c c c c c c c c c c c c c $                                                             |
| 3 | 11111111 > ОК             | <ul> <li>Geben Sie 11111111 ein und klicken<br/>Sie dann auf OK.</li> </ul>                                                                                                    | Expert X<br>Password ? OK<br>Cancel<br>11111111                                                                    |
| 4 | IO Pin Function           | <ul> <li>Klicken Sie auf IO PIN FUNCTION (IO<br/>PIN FUNKTION).</li> </ul>                                                                                                    | Exper<br>Control<br>10 Pin Function<br>Call Program<br>Fixture Plate Setup<br>Barcode Function<br>Function Control |
| 5 |                           | <ul> <li>Klicken Sie auf den zu konfigurierenden<br/>Ein- oder Ausgang und wählen<br/>Sie dann im Drop-Down Menü die<br/>Konfiguration aus. Eine Beschreibung<br/>der Konfigurationsoptionen finden<br/>Sie unter "Einstellungen der<br/>Eingangskonfiguration" auf Seite 200<br/>und "Ausgangskonfiguration<br/>Einstellungen" auf Seite 200.</li> <li>Klicken Sie auf OK.</li> </ul> |                                                                                                    |

## Anhang J, E/A Pin-Funktion Setup (Fortsetzung)

## Einstellungen der Eingangskonfiguration

| Eingang                             | Beschreibung                                                                                                    |
|-------------------------------------|----------------------------------------------------------------------------------------------------|
| Input (Eingang)                     | Standardeinstellung                                                                                                    |
| Start                               | Startsignal zum Ausführen eines Programms                                                                                                    |
| Door (Tür)                          | Dieses Signal stoppt die Ausführung des Dosierprogramms. Diese Konfiguration wird in Verbindung mit der Tür Öffnen Ausgangskonfiguration verwendet.                                                                                                    |
| Stop (Stopp)                        | Dieses Singal stoppt die Ausführung eines Dosierprogramms                                                                                                    |
| Home                                | Dieses Signal startet den Roboter nach dem Ende eines Dosierprogramms neu oder fährt ihn in die Homeposition.                                                                                                    |
| Table Ready (Verzeichnis<br>bereit) | Dieses Signal meldet, dass das System für die Ausführung des nächsten Dosierprogramms bereit ist. Das Dosierprogramm wird nicht ausgeführt solange das Eingangssignal ausgeschaltet ist. Diese Konfiguration wird in Verbindung mit der VERZEICHNIS BEREIT Ausgangskonfiguration genutzt. |
| Pause                               | Dieses Signal meldet, dass die Ausführung eines Dosierprogramms pausiert wurde.                                                                                                    |
| Call Program<br>(Programmaufruf)    | Ein Signal zum Starten eines bestimmten Programms. Siehe "Anhang K, Programmaufruf Setup und Verwendung" auf Seite 202, um diese Funktion zu nutzen.                                                                                                    |
| XY Adjust (XY-<br>Einstellung)      | Ein Signal zum Einleiten von Needle XY Adjust (Nadel-XY-Einstellung).                                                                                                    |
| Z Detect (Z-Erkennung)              | Ein Signal zum Einleiten von Needle Z Detect (Nadel-Z-Erkennung).                                                                                                    |
| Purge (Reinigung)                   | Ein Signal, um eine Reinigung zu initiieren. Bei allen geschlossenen Systemen muss der Eingang 8<br>(Ein 8) auf Reinigung eingestellt sein.                                                                                                    |

| 🖳 IO Pin Funct | tion Define          |       |           |   |                                                |
|----------------|----------------------|-------|-----------|---|------------------------------------------------|
|                |                      |       |           |   | Out Pulse Ontion                               |
| In 1           | Input -              | Out 1 | Output    | • |                                                |
| In 2           | Input<br>Start       | Out 2 | Output    | • | <ul> <li>Aoi Faii</li> <li>Aoi Pass</li> </ul> |
| In 3           | Door                 | Out 3 | Output    | • |                                                |
| In 4           | Home                 | Out 4 | Output    | • |                                                |
| In 5           | Table Ready<br>Pause | Out 5 | Output    | • |                                                |
| In 6           | Call Program         | Out 6 | Output    | • |                                                |
| In 7           | XY Adjust            | Out 7 | Output    | • |                                                |
| In 8           | Purge                | Out 8 | Output    | • | Pulse Width 0 ms                               |
|                |                      |       | OK Cancel |   |                                                |
|                |                      |       |           |   | .d                                             |

Dropdown-Menü Eingangskonfiguration

#### Ausgangskonfiguration Einstellungen

| Ausgang                                                                                   | Beschreibung                                                                                                  |
|-------------------------------------------------------------------------------------------|----------------------------------------------------------------------------------------------------|
| Output (Ausgang)                                                                          | Standardeinstellung.                                                                                          |
| Emergency (Nofall)                                                                        | Dieses Signal meldet, dass der Roboter gestoppt ist                                                           |
| EMG-B (Not-Halt-Taster)                                                                   | Dieses Signal meldet, dass der Not-Halt-Schalter des Roboters gedrückt wurde.                                 |
| Running (Betrieb) Dieses Singal meldet, dass das Dosierprogramm momentan ausgeführt wird. |                                                                                                    |
| Homing (Home)                                                                             | Dieses Signal startet den Roboter nach dem Ende eines Dosierprogramms neu oder fährt ihn in die Homeposition. |
| Standby                                                                                   | Dieses Signal meldet, dass sich der Roboter im Standby-Modus (Leerlauf) befindet.                             |
|                                                                                           | Fortsetzung auf der nächsten Seite                                                                            |

## Anhang J, E/A Pin-Funktion Setup (Fortsetzung)

## Ausgangskonfiguration Einstellungen (Fortsetzung)

| Ausgang                                                                   | Beschreibung                                                                                                    |
|---------------------------------------------------------------------------|----------------------------------------------------------------------------------------------------|
| Pause                                                                     | Dieses Signal meldet, dass die Ausführung eines Dosierprogramms pausiert wurde.                                                                                                    |
| System Start                                                              | Dieses Signal meldet, dass die DispenseMotion Software geöffnet wurde und ausgeführt wird.                                                                                                    |
| Table Ready (Verzeichnis bereit)                                          | Dieses Signal meldet, dass das System bereit ist, ein Dosierprogramm auszuführen. Diese Konfiguration wird in Verbindung mit der VERZEICHNIS BEREIT Eingangskonfiguration verwendet.                                                                                                    |
| Door Open                                                                 | Dieses Signal meldet, dass die Tür geöffnet ist. Diese Konfiguration wird in Verbindung mit der TÜR<br>ÖFFNEN Eingangseinstellung verwendet.                                                                                                    |
| No Start Trigger (Kein<br>Startsignal)                                    | Dieses Signal meldet, dass das Programm nicht ausgeführt werden kann, solange das VERZEICHNIS<br>BEREIT Eingangssignal eingeschaltet ist. Wenn der VERZEICHNIS BEREIT Eingang eingeschaltet<br>ist, wird das Kein-Startsignal-Signal ausgeschaltet. Diese Konfiguartion wird in Verbindung mit den<br>VERZEICHNIS BEREIT Eingangs- und VERZEICHNIS BEREIT Ausgangskonfigurationen verwendet |
| Teach Mode                                                                | Dieses Signal medlet, dass sich der Roboter im Teach-Modus befindet. Dieses Signal kann verwendet werden, wenn eine externe Start/Stopp Box vorhanden ist.                                                                                                    |
| Calibration Execution<br>(Kalibrierung Ausführen)                         | Dieses Signal meldet, dass sich der Roboter im Teach-Modus befindet. Dieses Signal kann verwendet werden, wenn eine externe Start/Stopp Box vorhanden ist.                                                                                                    |
| Positional Error<br>(Positionsfehler)                                     | Dieses Singal meldet eine Limitüberschreitungswarnung, nachdem in dem aktuell laufenden<br>Programm eine solche Warnung aufgetreten ist.                                                                                                    |
| In Home (In<br>Ausgangsposition)                                          | Ein Signal, dass anzeigt, dass sich die Dosierspitze in der Parkposition befindet.                                                                                                    |
| Barcode Scan (Barcode-<br>Scan)                                           | Ein Signal, das anzeigt, dass ein Barcode vom Barcode-Leser gescannt wurde.                                                                                                    |
| AOI Fail (AOI-Fehler)                                                     | Gilt nur für Systeme, die die OptiSure AOI-Technologie verwenden. Weitere Informationen finden Sie in der Betriebsanleitung für die automatische optische Inspektion von OptiSure.                                                                                                    |
| AOI Pass (AOI<br>bestanden)                                               | Gilt nur für Systeme, die die OptiSure AOI-Technologie verwenden. Weitere Informationen finden Sie in der Betriebsanleitung für die automatische optische Inspektion von OptiSure.                                                                                                    |
| MultiNeedle 1, 2, 3, 4, 5,<br>or 6 (MultiNeedle 1, 2, 3,<br>4, 5, oder 6) | Ein Signal, das anzeigt, dass eine Dosierung von der angegebenen Nadel (1 bis 6) erfolgt ist.                                                                                                    |

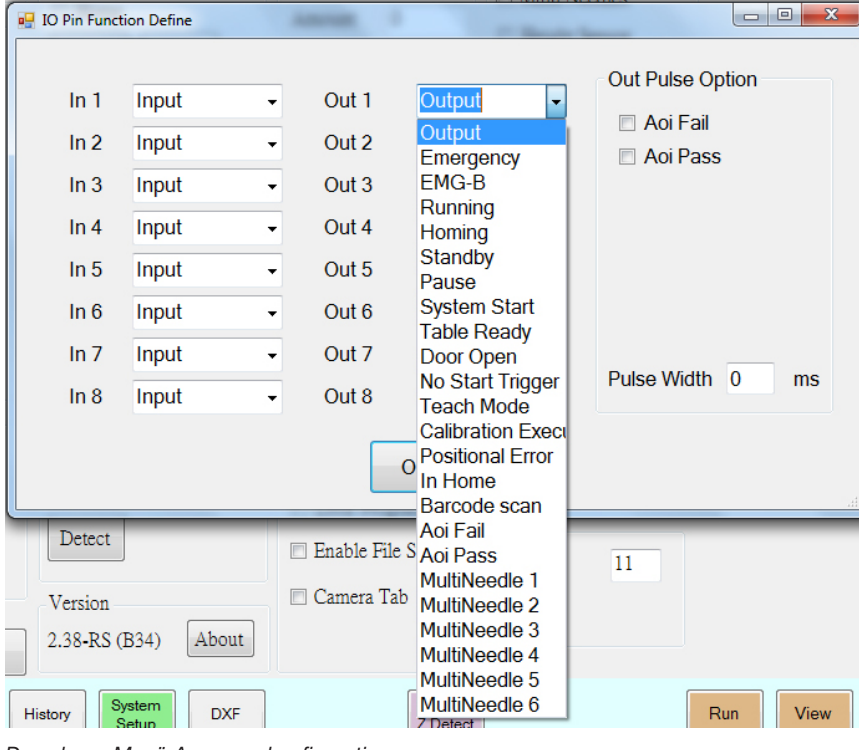

Dropdown-Menü Ausgangskonfiguration

## Anhang K, Programmaufruf Setup und Verwendung

Die Funktion Programmaufruf, auf die Sie über das Menü Experte auf dem Bildschirm System-Setup zugreifen können, veranlasst das System, ein bestimmtes Programm auf der Grundlage eines binären Eingangsstatus (hoch/niedrig) zu öffnen. Wenn beispielsweise die Eingänge 1 bis 3 auf Programmaufruf eingestellt sind (über das Fenster E/A-Pin-Funktion), dann können insgesamt 8 Programme auf der Grundlage des Ein/Aus-Status dieser drei Eingänge aufgerufen werden. Wenn mehr Eingänge auf Programmaufruf eingestellt sind, können wesentlich mehr Programme aufgerufen werden.

#### VORAUSSETZUNGEN

- Das System wurde richtig eingestellt. Siehe "Aufbau und Kalibrieren des Systems (Voraussetzung)" auf Seite 54.
- Die Programme, die Sie aufrufen möchten, werden erstellt und gespeichert.

| # | Klick                                                                                                    | Schritt                                                                                                    |                                                                                                    | Refer                                                                                                    | enzbild                                                                                                    |                                                                                                    |
|---|----------------------------------------------------------------------------------------------------|----------------------------------------------------------------------------------------------------|----------------------------------------------------------------------------------------------------|----------------------------------------------------------------------------------------------------|----------------------------------------------------------------------------------------------------|----------------------------------------------------------------------------------------------------|
| 1 |                                                                                                    | <ul> <li>Schließen Sie das S<br/>Anschluss I/O POR<br/>des GV-Steuerkast</li> </ul>                                                                                                   | Signalkabel an den<br>T auf der Rückseite<br>ens an.                                                                                     | e Siehe<br>Seite<br>I/O-A                                                                                                    | "GV-Steue<br>16 für die L<br>nschlusses.                                                                                                    | rbox" auf<br>age des                                                                                                    |
| 2 |                                                                                                    | <ul> <li>Gehen Sie zu "Anha<br/>Eingänge als Progra<br/>werden die Eingäng<br/>Kehren Sie hierher</li> </ul>                                                                          | ang J, E/A Pin-Funł<br>ammaufruf-Eingäng<br>ge 1 bis 3 als Progra<br>zurück, um fortzufa                                                 | ktion Setup<br>ge zuzuweis<br>ammaufruf-<br>hren.                                                                                                    | " auf Seite <sup>-</sup><br>sen. In diese<br>Eingänge z                                                                                                    | 199, um<br>em Beispiel<br>ugewiesen.                                                                                                    |
| 3 | System<br>Setup > Open > Expert                                                                                                    | Klicken Sie SYSTEI<br>EXPERT.                                                                                                    | M SETUP > OPEN :                                                                                                    | So the second second se | Constant and the second second s | 7         8         9         0         64           4         5         6         -         66           1         2         3         100         100           X         Y-         X         2         5-         -         100           Y-         X         Y-         X         N         100         100         100           X         Y-         X         N         0         100         100         100         100         100         100         100         100         100         100         100         100         100         100         100         100         100         100         100         100         100         100         100         100         100         100         100         100         100         100         100         100         100         100         100         100         100         100         100         100         100         100         100         100         100         100         100         100         100         100         100         100         100         100         100         100         100         100         100         100 </td |
| 4 | 11111111 > ОК                                                                                                    | Geben Sie 111111<br>dann auf OK.                                                                                                    | 11 ein und klicken S                                                                                                    | Expert<br>Password ?                                                                                                    |                                                                                                    | OK<br>Cancel                                                                                                    |
| 5 | Call Program                                                                                                    | Klicken Sie auf CAI                                                                                                    | LL PROGRAM.                                                                                                    | Expe                                                                                                    | Control<br>IO Pin Functio<br>Call Program<br>Fixture Plate S                                                                                                    | n<br>etup                                                                                                    |
| 6 | Call Program Setup<br>IN Call Erogram<br>0 Detawed SBC<br>1 Detawed SBC<br>2 Detawed 3M-Bracket-White-Fixture-9dec16.SRC<br>2 Detawed 50m-tip.SRC<br>4 Detawebradmedical SRC<br>5 Detawebradmedical SRC<br>7 Detawebradmedical SRC<br>7 Detawebradmedical SRC<br>7 Detawebradmedical SRC<br>7 Detawebradmedical SRC<br>7 Detawebradmedical SRC | <ul> <li>Klicken Sie im Fens<br/>in eine Zeile unter F<br/>navigieren Sie zu de<br/>Programmen, die S<br/>In diesem Beispiel<br/>hinzugefügt.</li> <li>Schließen Sie das F</li> </ul> | ster Programmaufru<br>Programmaufruf und<br>er Datei mit den<br>ie aufrufen möchte<br>werden 8 Programr                                  | ff i i i i i i i i i i i i i i i i i i                                                                                                    | No.         No.         No. <td></td>                                                                                                    |                                                                                                    |
|   | <b>_</b>                                                                                                    | speichern.                                                                                                    |                                                                                                    |                                                                                                    |                                                                                                    |                                                                                                    |
|   |                                                                                                    | HINWEIS: Die Funktig<br>folgenden Tabelle dar<br>aufgerufen, wenn alle<br>gespeicherte Program<br>(EIN) und Eingang 3 n<br>gleiche Eingänge 1, 2                                      | onalität des Aufrufp<br>rgestellt, wird das a<br>Eingänge niedrig (/<br>nm wird aufgerufen<br>niedrig (AUS) sind. E<br>, 3, 4, 5, 6 usw. | rogramms<br>Is IN 0 ges<br>AUS) sind. I<br>, wenn die<br>Binärwerte                                                                                                    | ist binär. Wi<br>peicherte Pi<br>Das als IN 3<br>Eingänge 1<br>I, 2, 4, 8, 16                                                                                                    | ie in der<br>rogramm<br>3<br>und 2 hoch<br>3, 32 usw.,                                                                                                    |
|   |                                                                                                    | Um dieses Programm                                                                                                    | Schalten Sie diese E                                                                                                    | ingänge EIN                                                                                                    | oder AUS                                                                                                    |                                                                                                    |
|   |                                                                                                    |                                                                                                    | EINI                                                                                                    | EINI                                                                                                    | EINI                                                                                                    |                                                                                                    |
|   |                                                                                                    | IN 1                                                                                                    | AUS                                                                                                    | EIN                                                                                                    | EIN                                                                                                    |                                                                                                    |

EIN

AUS

EIN

AUS

EIN

AUS

IN 2

IN 3

IN 4

IN 5

IN 6

IN 7

EIN

EIN

AUS

AUS

AUS

AUS

AUS AUS

EIN

EIN

AUS

AUS

## Anhang L, PICO-Treiberinstallation

Wenn Sie die DispenseMotion Software verwenden möchten, um die Parameter eines angeschlossenen PICO *Toµch*-Treibers aus der Ferne zu bearbeiten, befolgen Sie diese Anweisungen zur Installation des PICO *Toµch*-Treibers. Sie benötigen ein USB-serielles Kabel (der *Toµch*-Controller wird mit diesem Kabel geliefert).

#### **DispenseMotion Software-Update und Kabelanschluss**

| # | Schritt                                                                                                    | Referenzbild                                                                                               |
|---|----------------------------------------------------------------------------------------------------|----------------------------------------------------------------------------------------------------|
| 1 | • Stellen Sie sicher, dass die neueste DispenseMotio<br>Controller installiert ist. Hinweise zur Aktualisierung<br><i>Aktualisierungsanweisungen</i> , die mit der Software g | n Software auf dem DispenseMotion<br>finden Sie in den <i>DispenseMotion Software</i><br>geliefert werden. |
| 2 | • Entsperren Sie die Laufwerke C und D auf dem Dis                                                                                                    | penseMotion Controller:                                                                                    |
|   | <ul> <li>Windows<sup>®</sup> 7: Klicken Sie auf Start &gt; EWFMANAG<br/>DISABLE und starten Sie den DispenseMotion G</li> </ul>                                               | äER, wählen Sie das Laufwerk C, klicken Sie auf<br>ontroller neu.                                          |
|   | Windows 10 Klickon Cio auf Start & Windows 10                                                                                                    | LoT Sporrdianatorogramm > Einhaitlighar Sabraibfilt                                                        |

- Windows 10: Klicken Sie auf Start > Windows 10 IoT Sperrdienstprogramm > Einheitlicher Schreibfilter, klicken Sie auf die Laufwerke C und D, klicken Sie auf Sperre aufheben und starten Sie den DispenseMotion Controller neu.

**HINWEIS:** Detaillierte Anweisungen zum Entsperren der Laufwerke C und D finden Sie in den *Aktualisierungsanweisungen für die DispenseMotion-Software*, die mit den Software-Update-Dateien geliefert wurden.

 Schließen Sie das USB-serielle Kabel an die USB-Anschlüsse des *Toµch* Controllers und des DispenseMotion Controllers an.

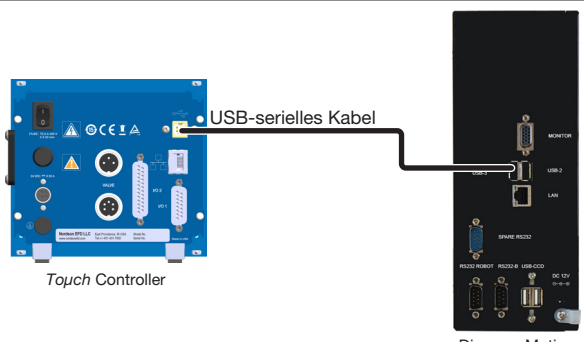

DispenseMotior Controller

## Windows 7 / Windows 10 PICO-Treiber-Installation

| # | Schritt                                                                                                    | Referenzbild                                                                                                    |
|---|----------------------------------------------------------------------------------------------------|----------------------------------------------------------------------------------------------------|
| 1 | <ul> <li>Gehen Sie auf dem DispenseMotion Controller zu<br/>D:\Nordson.</li> <li>Stellen Sie sicher, dass der Ordner EFD PICO<br/>TOUCH Driver vorhanden ist.</li> </ul> | Image: Section of the section of the section of t |
|   |                                                                                                    |                                                                                                    |

## Anhang L, PICO-Treiberinstallation (Fortsetzung)

## Windows 7 / Windows 10 PICO-Treiber-Installation (Fortsetzung)

#### # Schritt

204

- 2 Öffnen Sie DEVICE MANAGER und suchen Sie den FT232R USB UART-Treiber:
  - Wenn eine kleine gelbe Markierung vorhanden ist, erkennt der DispenseMotion Controller das USB-serielle Kabel, verfügt aber nicht über den erforderlichen Treiber für die Kommunikation mit dem Touch Controller. Fahren Sie mit Schritt 3 fort.
  - Wenn die gelbe Markierung nicht vorhanden ist, deinstallieren Sie den vorhandenen FT232R USB UART-Treiber und fahren Sie dann mit Schritt 3 fort.
- 3 Klicken Sie mit der rechten Maustaste auf FT232R USB UART und wählen Sie dann UPDATE DRIVER SOFTWARE.

#### Referenzbild

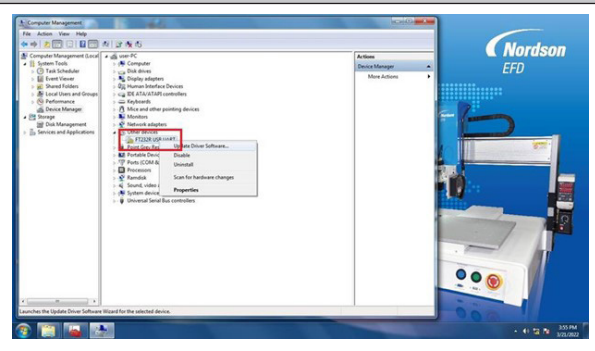

Nordson

| 4 | <ul> <li>Klicken Sie auf BROWSE MY COMPUTER FOR<br/>DRIVER SOFTWARE.</li> </ul>                    | Image: Control of the control of the control of th                                         |
|---|----------------------------------------------------------------------------------------------------|----------------------------------------------------------------------------------------------------|
| 5 | <ul> <li>Klicken Sie auf BROWSE und gehen Sie zu D:\<br/>Nordson\EFD PICO TOUCH Driver.</li> </ul> | The Aleman Non-Section No. Control No. Control No. Con          |
|   | Klicken Sie auf NEXT.                                                                              | Ever Tome     Ever Tome                 |
|   | Der Gerätemanager wird den EFD PICO TOUCH-<br>Treiber installieren.                                | <ul> <li>Image: A set of the set of the set</li></ul> |

## Anhang L, PICO-Treiberinstallation (Fortsetzung)

## Windows 7 / Windows 10 PICO-Treiber-Installation (Fortsetzung)

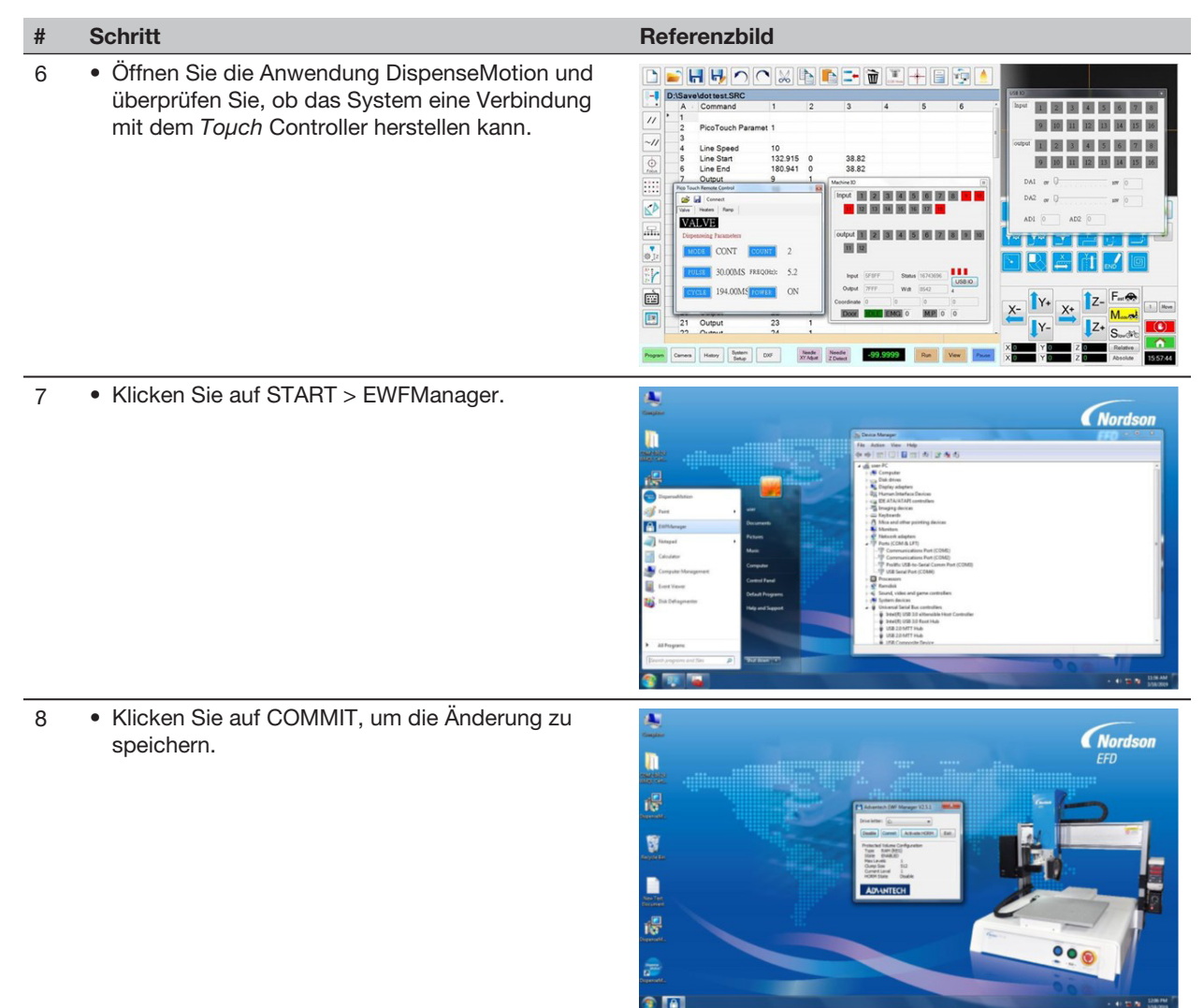

#### Windows XP PICO-Treiber-Installation

| # | Schritt                                                                                                    |  |
|---|----------------------------------------------------------------------------------------------------|--|
| 1 | Rufen Sie den folgenden Link auf und folgen Sie den dortigen Anweisungen:                                                             |  |
|   | https://www.usb-drivers.org/ft232r-usb-uart-driver.html                                                                               |  |
| 2 | Wählen Sie den folgenden Treiber aus:                                                                                                 |  |
|   | 2014 VCP driver – 32bit/64bit Windows (No longer supported)<br>Windows Server 2008 R2, Windows 7, Server 2008, Server 2003, Vista, XP |  |
|   | FT232R USB UART Driver Download                                                                                                    |  |

## Anhang M, Wireless Setup für Laser C

Wenn Ihr System einen UltimusPlus-Dispenser oder einen 7197PCP-DIN-NX Controller und einen Laser C enthält, folgen Sie diesen Anweisungen, um die drahtlosen Netzwerkeinstellungen zu konfigurieren.

## Windows 10

206

| # | Schritt                                                                                      | Referenzbild                                                                                                    |
|---|----------------------------------------------------------------------------------------------|----------------------------------------------------------------------------------------------------|
| 1 | <ul> <li>Suchen Sie nach ETHERNET SETTINGS und öffnen Sie es.</li> </ul>                     | Best match       Image: Settings       Settings       Settings       Image: Settings       Image: Seting Settings       Image: Settings </td             |
| 2 | Öffnen Sie CHANGE ADAPTER OPTIONS.                                                           | Related settings<br>Change adapter options<br>Change advanced sharing options<br>Network and Sharing Center<br>Windows Firewall<br>Get help<br>Give feedback                                                                                                    |
| 3 | Doppelklicken Sie auf den Ethernet-Anschluss des PCs und<br>klicken Sie dann auf PROPERTIES. | Ethernet 3<br>Unidentified<br>PAKGP Wirk       Ethernet 3 Status       X         Image: Status       X         Image: Status       X         Image: Status       X         Image: Status       X         Image: Status       X         Image: Status       X         Image: Status       X         Image: Status       X         Image: Status       X         Image: Status       Image: Status         Image: Status       Image: Status         Image: Status       Image: Status         Image: Status       Image: Status         Image: Status       Image: Status         Image: Status       Image: Status         Image: Status       Image: Status         Image: Status       Status         Image: Status       Status         Image: Status       Status         Image: Status       Status         Image: Status       Status         Image: Status       Status         Image: Status       Status         Image: Status       Status         Image: Status       Status         Image: Status       Status         Image: Status       Status         Im |
| 4 | Doppelklicken Sie auf INTERNET PROTOCOL VERSION 4<br>(TCP/IPV4).                             | Ethemet 3 Properties       X         Networking Sharing       Concert utility         P ANNOP Killus Blement Adapter       Configure         To concection uses the following arms:       Configure         To concection uses the following arms:       File and Printer Sharing for Monopoli Networks         File and Printer Sharing for Monopoli Networks       File and Printer Sharing for Monopoli Networks         File and Printer Sharing for Monopoli Networks       File and Printer Sharing for Monopoli Networks         Monopoli Light D Monopoli Networks       File and Printer Sharing for Monopoli Networks         Monopoli Light D Monopoli Networks       File and Printer Sharing for Monopoli Networks         Monopoli Light D Monopoli Networks       Properties         Network Nucle Printer Protocol Networks       Social Science         Monopoli Network Network Printer Protocol Networks       Social Science         Monopoli Network Network Networks       OK       Cancel                                                         |

Referenzbild

Default gateway

Use the following DNS serve

Alternate DNS server:

Internet Protocol Version 4 (TCP/IPv4) Propertie

## Anhang M, Wireless Setup für Laser C (Fortsetzung)

#### Windows 10 (Fortsetzung)

#### # Schritt

- 5 Klicken Sie auf USE THE FOLLOWING IP ADDRESS.
  - Geben Sie eine IP-Adresse ein, deren erste drei Oktette mit der IP-Adresse des UltimusPlus-Dosierers übereinstimmen: "192.168.10" in diesem Beispiel.
  - Geben Sie für das letzte Oktett eine Zahl ein, die sich von dem letzten Oktett in der IP-Adresse des UltimusPlus-Dosierers unterscheidet: "11" in diesem Beispiel.
  - Klicken Sie auf ADVANCED.
- 6 Klicken Sie auf ADD.
  - Geben Sie eine IP-Adresse mit denselben ersten drei Oktetten ein wie die IP-Adresse von Laser C: "192.168.0" in diesem Beispiel.
  - Geben Sie f
    ür das letzte Oktett eine Zahl ein, die sich von dem letzten Oktett in der IP-Adresse von Laser C unterscheidet: "2" in diesem Beispiel.

#### ZUSAMMENFASSUNG:

In diesem Beispiel:

- Die IP-Adresse des UltimusPlus-Dispensers lautet 192.168.10.40.
- Die IP-Adresse des Laser C lautet 192.168.0.1.
- Der PC hat nun zwei IP-Adressen: 192.168.10.11 und 192.168.0.2.

Da 192.168.0.2 und 192.168.10.11 beide als statische IP-Adressen für den PC eingestellt sind, können Sie nun den PC, den UltimusPlus-Dispenser und den Laser C an einen Ethernet-Switch anschließen, so dass Dispenser und Laser gleichzeitig verwendet werden können.

# Advanced TCP/IPStings P Settings Diss Wold P Settings Diss Wold P soldress Subnet maik Sold 2 255 255 255 25 2 Add... Edit... Remove Chr/R Address Soldnet maik Sold 2 255 255 25 0 CK Cancel Renface metric

OK Cancel

## Anhang M, Wireless Setup für Laser C (Fortsetzung)

#### Windows 7

208

| # | Schritt                                                                                                    | Referenzbild                                                                                                    |
|---|----------------------------------------------------------------------------------------------------|----------------------------------------------------------------------------------------------------|
| 1 | <ul> <li>Öffnen Sie das CONTROL PANEL.</li> <li>Öffnen Sie NETWORK AND INTERNET SETTINGS</li> </ul>                          |                                                                                                    |
| 2 | • Öffnen Sie das CONTROL PANEL.                                                                                              | Image: Control of Control of Control o |
| 3 | Doppelklicken Sie auf CHANGE ADAPTER SETTINGS.                                                                               | Image: Control to a low control to a low co               |
| 4 | <ul> <li>Klicken Sie mit der rechten Maustaste auf den Ethernet-<br/>Anschluss des PCs und wählen Sie PROPERTIES.</li> </ul> | Contractioner + Neutralizationer + Neutralizationer + Neut               |
| 5 | Doppelklicken Sie auf INTERNET PROTOCOL VERSION 4<br>(TCP/IPV4).                                                             | Iccal Ares Connection 2 Properties         Networking         Connect using:         Image:         Image:<                                                                                                    |

## Anhang M, Wireless Setup für Laser C (Fortsetzung)

#### Windows 7 (Fortsetzung)

#### # Schritt

- Klicken Sie auf USE THE FOLLOWING IP ADDRESS und verwenden Sie die angezeigte IP-Adresse und Subnetzmaske.
  - Klicken Sie auf ADVANCED.

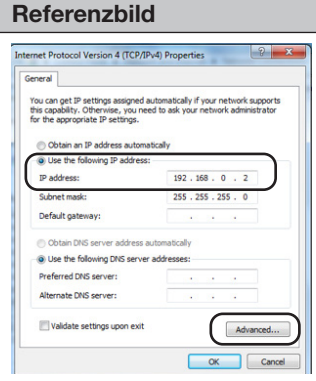

- 7 Klicken Sie auf ADD.
  - Geben Sie das Folgende ein:
    - IP-Adresse: 192.168.10.10
    - Subnetzmaske: 255.255.255.0
  - Klicken Sie auf ADD.
  - Geben Sie eine IP-Adresse mit denselben ersten drei Oktetten ein wie die IP-Adresse von Laser C: "192.168.0" in diesem Beispiel.
  - Geben Sie für das letzte Oktett eine Zahl ein, die sich von dem letzten Oktett in der IP-Adresse von Laser C unterscheidet: "2" in diesem Beispiel.

#### ZUSAMMENFASSUNG:

In diesem Beispiel:

- Die IP-Adresse des UltimusPlus-Dosierers lautet 192.168.10.40.
- Die IP-Adresse des Laser C lautet 192.168.0.1.
- Der PC hat nun zwei IP-Adressen: 192.168.10.10 und 192.168.0.2.

Nachdem Sie 192.168.0.2 und 192.168.10.10 als statische IP-Adressen für den PC eingestellt haben, können Sie nun den PC, den UltimusPlus-Dispenser und den Laser C an einen Ethernet-Switch anschließen, so dass Sie den Dispenser und den Laser gleichzeitig verwenden können.

| P address                        | Subnet mask                    |
|----------------------------------|--------------------------------|
| 192. 168.0.2<br>192. 168. 10. 10 | 255.255.255.0<br>255.255.255.0 |
| A                                | dd Edit Remove                 |
| fault gateways:                  |                                |
| lateway                          | Metric                         |
| A                                | dd Edit Remove                 |
| Automatic metric                 |                                |

## Anhang M, Wireless Setup für Laser C (Fortsetzung)

#### Windows XP

| # | Schritt                                                                                                    | Referenzbild                                                                                                    |
|---|----------------------------------------------------------------------------------------------------|----------------------------------------------------------------------------------------------------|
| 1 | <ul> <li>Klicken Sie auf START &gt; SETTINGS &gt; NETWORK<br/>CONNECTIONS.</li> </ul>                                                                                                    |                                                                                                    |
| 2 | <ul> <li>Doppelklicken Sie, um den Anschluss des lokalen Netzwerks<br/>zu öffnen.</li> </ul>                                                                                                    | All Control Control Co |
| 3 | <ul> <li>Klicken Sie auf INTERNET PROTOCOL (TCP/IP).</li> </ul>                                                                                                    | Image: Section of the section of the section of t                  |
| 4 | <ul> <li>Klicken Sie auf USE THE FOLLOWING STATIC IP ADDRESS.</li> <li>Geben Sie das Folgende ein: <ul> <li>IP-Adresse: 192.168.0.2</li> <li>Subnetzmaske: 255.255.255.0</li> </ul> </li> <li>Klicken Sie auf ADVANCED.</li> </ul> | Internet Protocol (1CP/IP) Properties       Enniel       Vox can pell P setting: antigred automatically if your network support<br>the appropriate IP setting:       ************************************                                                                                                    |
| 5 | <ul><li>Klicken Sie auf ADD.</li><li>Fügen Sie die IP-Adresse 192.168.10.10 mit der</li></ul>                                                                                                    | International Antiperiod                                                                                                    |
|   | Subnetzmaske 255.255.255.0 hinzu.                                                                                                    |                                                                                                    |
|   | <ul> <li>Geben Sie eine IP-Adresse mit denselben ersten drei<br/>Oktetten ein wie die IP-Adresse von Laser C: "192.168.0" in<br/>diesem Beispiel.</li> </ul>                                                                       | Firsteam         Solar max           112 114 20         200 20 20           122 114 20         200 20 20           122 114 20         200 20 20           122 114 20         200 20 20           Ontail generation         Solar generation           5 site         Add.           6 site         Press           2 site         D site           5 site         Add.                                                                                                    |
|   | <ul> <li>Geben Sie f ür das letzte Oktett eine Zahl ein, die sich<br/>von dem letzten Oktett in der IP-Adresse von Laser C<br/>unterscheidet: "2" in diesem Beispiel.</li> </ul>                                                   | P Annuk men:     P Annuk men:     Oto an DVS server address adomatical /                                                                                                    |
|   | ZUSAMMENFASSUNG:                                                                                                    | C Use the following DNS server addresses:     Preferred DNS server:                                                                                                    |

Start 🧔 🔂 🗋 Nordso

Network Connections

In diesem Beispiel:

- Die IP-Adresse des UltimusPlus-Dosierers lautet 192.168.10.40.
- Die IP-Adresse des Laser C lautet 192.168.0.1.
- Der PC hat nun zwei IP-Adressen: 192.168.0.2 und 192.168.10.10.

Wenn Sie 192.168.10.10 und 192.168.0.2 als statische IP-Adressen für den PC eingestellt haben, können Sie nun den PC, den UltimusPlus-Dosierer und den Laser C an einen Ethernet-Switch anschließen, so dass Sie den Dosierer und den Laser gleichzeitig verwenden können.

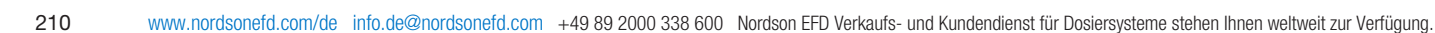

| H | INW | /EIS | SE: |
|---|-----|------|-----|
|---|-----|------|-----|

| <br> |
|------|
| <br> |
|      |
|      |
|      |
| <br> |
|      |
| <br> |
|      |
|      |
| <br> |
|      |
|      |
|      |
| <br> |
| <br> |
| <br> |
|      |
|      |
| <br> |
|      |
|      |
|      |
| <br> |
| <br> |
| <br> |
|      |
| <br> |
| <br> |
|      |
|      |
|      |
| <br> |
| <br> |
|      |
|      |
| <br> |
| <br> |
|      |
|      |
|      |
| <br> |
| <br> |
| <br> |
|      |
| <br> |
| <br> |
| <br> |
|      |
| <br> |

#### NORDSON EFD EIN-JAHRES-GARANTIE

Für dieses Nordson EFD-Produkt gilt ab dem Kaufdatum ein Jahr Garantie auf Materialund Verarbeitungsfehler (jedoch nicht für Schäden, die durch falschen Gebrauch, Abnutzung, Korrosion, Fahrlässigkeit, Unfall, fehlerhafte Installation oder Material verursacht wurden, das mit dem Gerät nicht kompatibel ist), sofern das Gerät gemäß den Empfehlungen und Anweisungen des Herstellers installiert und betrieben wird.

Alle Reparaturen oder der Umtausch von Bauteilen werden innerhalb der Garantiezeit kostenlos durch EFD vorgenommen, wenn die Teile frachtfrei eingesandt wurden. Innerhalb dieser Garantiezeit repariert und ersetzt Nordson EFD alle fehlerhaften Teile oder das gesamte Gerät nach EFD Verkaufsrecht durch berechtigte Rückgabe eines Teils oder des gesamten Gerätes portofrei an den Hersteller. Ausgenommen sind nur die Teile, die normalerweise verschleißen und routinemäßig ausgetauscht werden müssen, wie z.B. Ventilmembranen, Dichtungen, Ventilköpfe, Nadeln und Düsen.

Über die Eignung der Marktgängigkeit des Gerätes für einen bestimmten Zweck übernimmt EFD keine Garantie. Unter keinen Umständen wird EFD eine Haftung für Folgeschäden oder zufällige Störungen übernehmen.

Vor der Benutzung sollte der Anwender das Produkt hinsichtlich der Eignung für den vorgesehenen Verwendungszweck prüfen. Er übernimmt alle Risiken und Verantwortlichkeiten, die sich daraus ergeben. Über die Eignung der Marktgängigkeit des Gerätes für einen bestimmten Zweck übernimmt Nordson EFD keine Garantie. Unter keinen Umständen wird Nordson EFD eine Haftung für Folgeschäden oder zufällige Störungen übernehmen.

Diese Garantie gilt nur bei Verwendung, wenn zutreffend, von ölfreier, sauberer, trockener und gefilterter Luft.

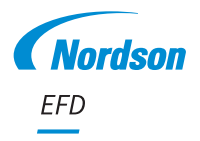

Für Nordson EFD Verkaufs- und Kundendienst in mehr als 40 Ländern wenden Sie sich bitte an Nordson EFD oder gehen auf www.nordsonefd.com/de.

#### Deutschland/Österreich

+49 89 2000 338 600; info.de@nordsonefd.com

Schweiz

+41 (0) 81-723-4747; info.ch@nordsonefd.com Global

Globa

+1-401-431-7000; info@nordsonefd.com ©2024 Nordson Corporation 7363625 v091924